## **Opensource Networking**

## 엔터프라이즈 시스템/네트워크 운영자 대상 (for IT Pros and System Administrators)

## JS Lab

안종석 james@jslab.kr

2019년 10월

- I. 실습 환경
- II. 라우터 (VyOS)
- III. vUTM (pfSense)
- IV. 리눅스 (Linux)
- V. 컨테이너 (Docker)
- VI. OVS (Open vSwitch)
- VII. SDN 제어기 (ONOS)
- VIII. Container Networking (Docker)
- IX. Cloud Networking (Rancher/K8s/Istio)
- X. 도구 (NetData, ntopng, Security Onion)
- ✤ 별첨

- I. 실습 환경
- II. 라우터 (VyOS)
- III. vUTM (pfSense)
- IV. 리눅스 (Linux)
- V. 컨테이너 (Docker)
- VI. OVS (Open vSwitch)
- VII. SDN 제어기 (ONOS)
- VIII. Container Networking (Docker)
- IX. Cloud Networking (Rancher/K8s/Istio)
- X. 도구 (NetData, ntopng, Security Onion)
- ✤ 별첨

- I. 실습 환경
- II. 라우터 (VyOS)
- III. vUTM (pfSense)
- IV. 리눅스 (Linux)
- V. 컨테이너 (Docker)
- VI. OVS (Open vSwitch)
- VII. SDN 제어기 (ONOS)
- VIII. Container Networking (Docker)
- IX. Cloud Networking (Rancher/K8s/Istio)
- X. 도구 (NetData, ntopng, Security Onion)
- ✤ 별첨

#### ✤ 실습 환경 개요

• 각 계층별 네트워크 연계

- ✓ 하드웨어 계층: 서버, 네트워크, 스토리지등
- ✓ 하드웨어 추상화 계층: SDDC(Software Defined Data Center)
- ✓ 클라우드 서비스 인프라 계층: Cloud Native
- ✓ 서비스: App

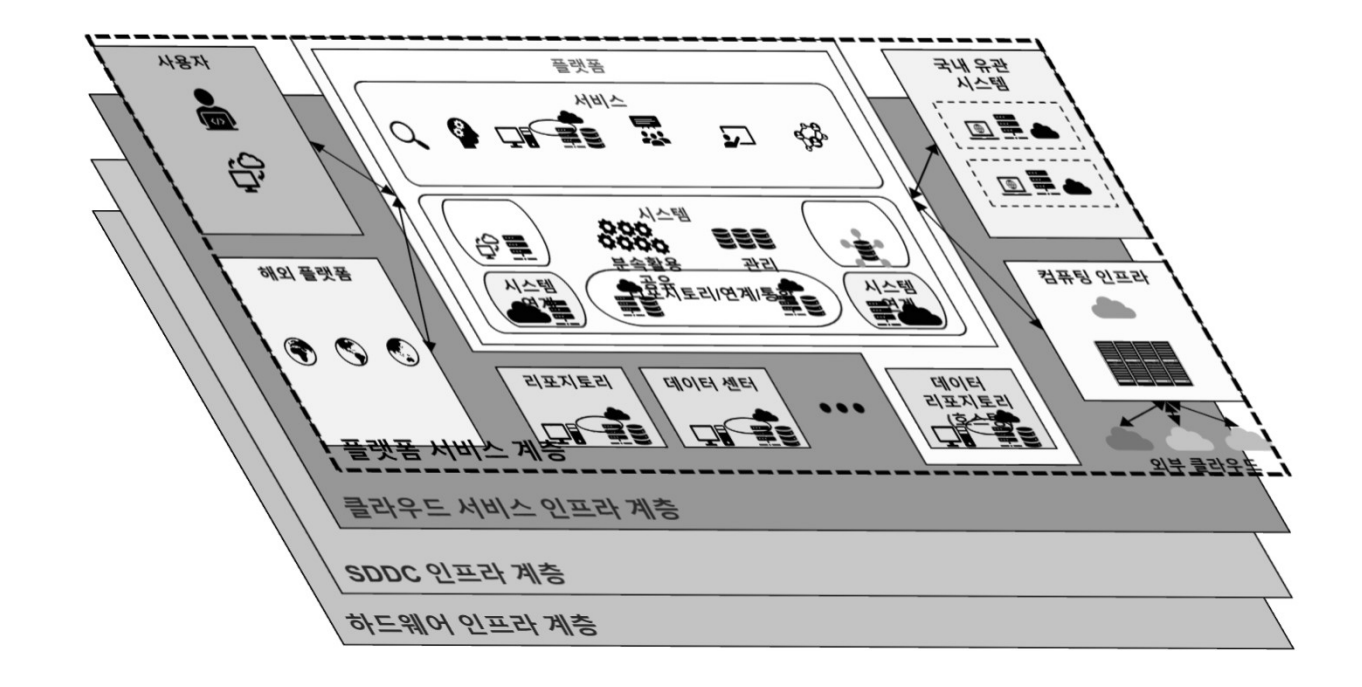

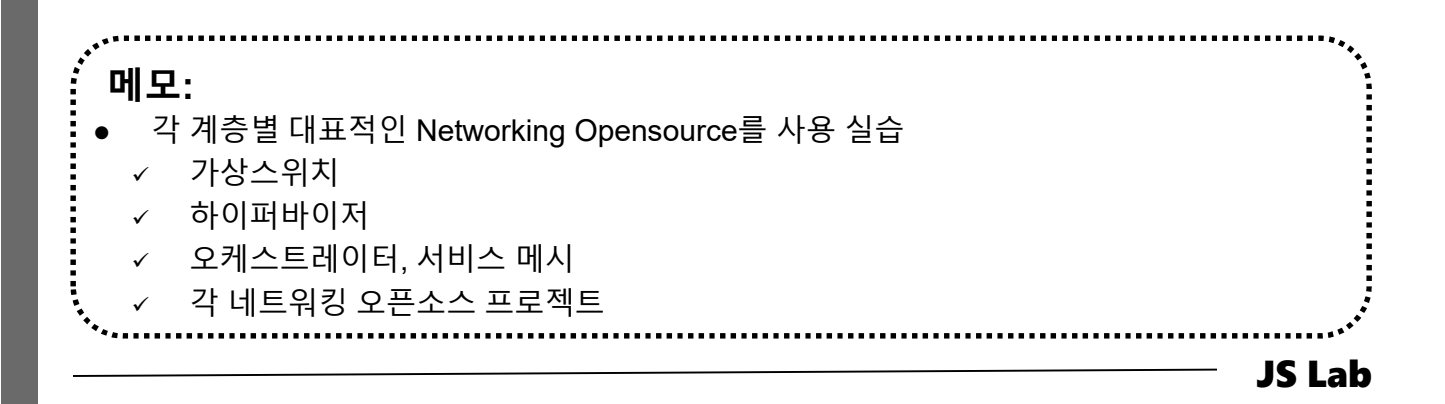

## l. 실습 환경

#### ❖ 실습 환경 개요

- Open Networking 계층구조 (리눅스재단의 오픈소스네트워킹)
  - ✓ Disaggregated Hardware
  - IO Abstraction and Datapath
  - Network Operating Systems
  - ✓ Network Control
  - Network Virtualization
  - Cloud and Virtual Management
  - Orchestration, Management, Policy
  - Network Data Analytics
  - ✓ Application Layer.

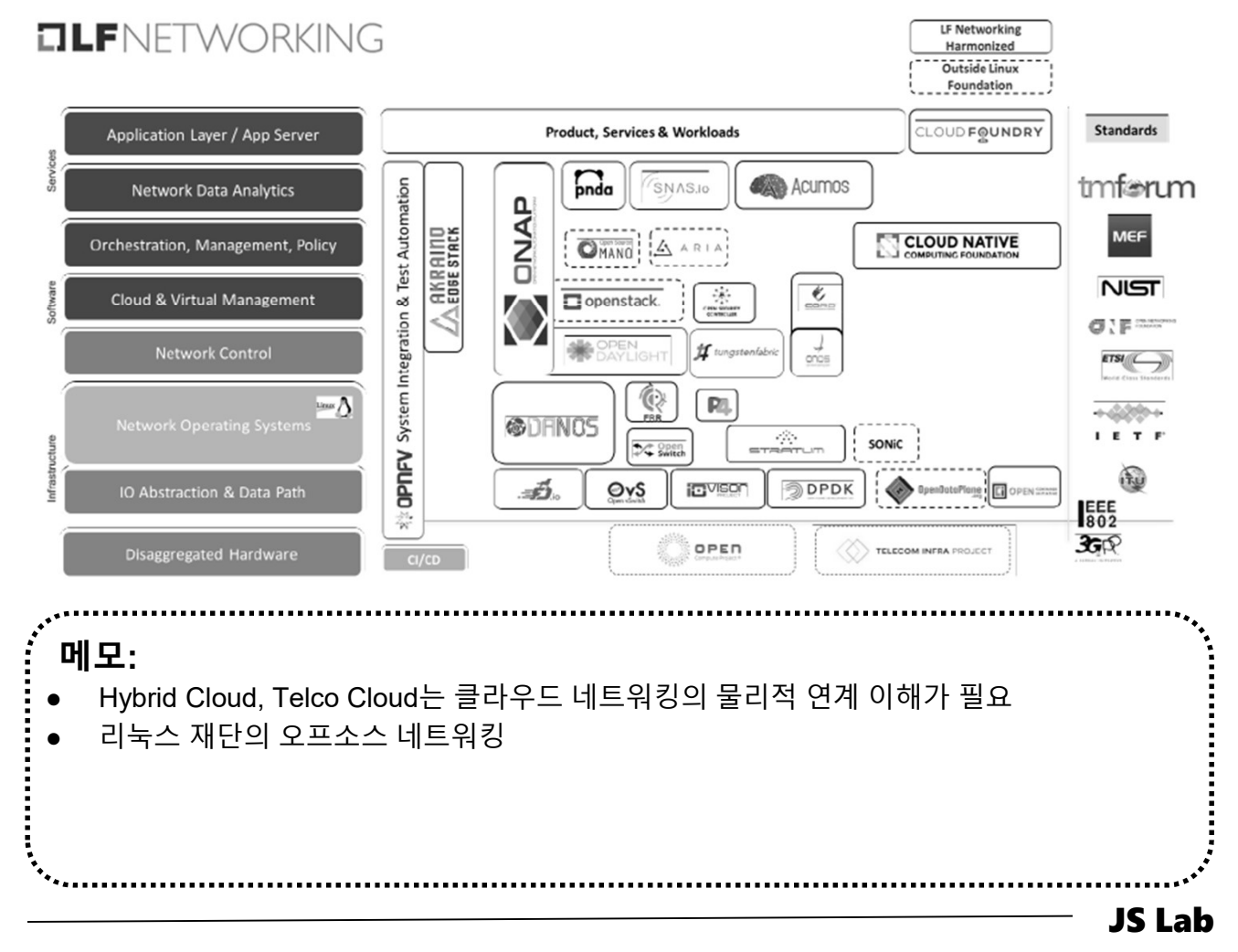

#### ❖ 실습 환경 개요

- 외부(WAN) IP 주소 1개 할당
- 내부(LAN)은 클러스터링 복수 호스트 연결 가상스위치 생성
- 설정을 위한 클라이언트는 VM 또는 유선랜 연결 PC 사용

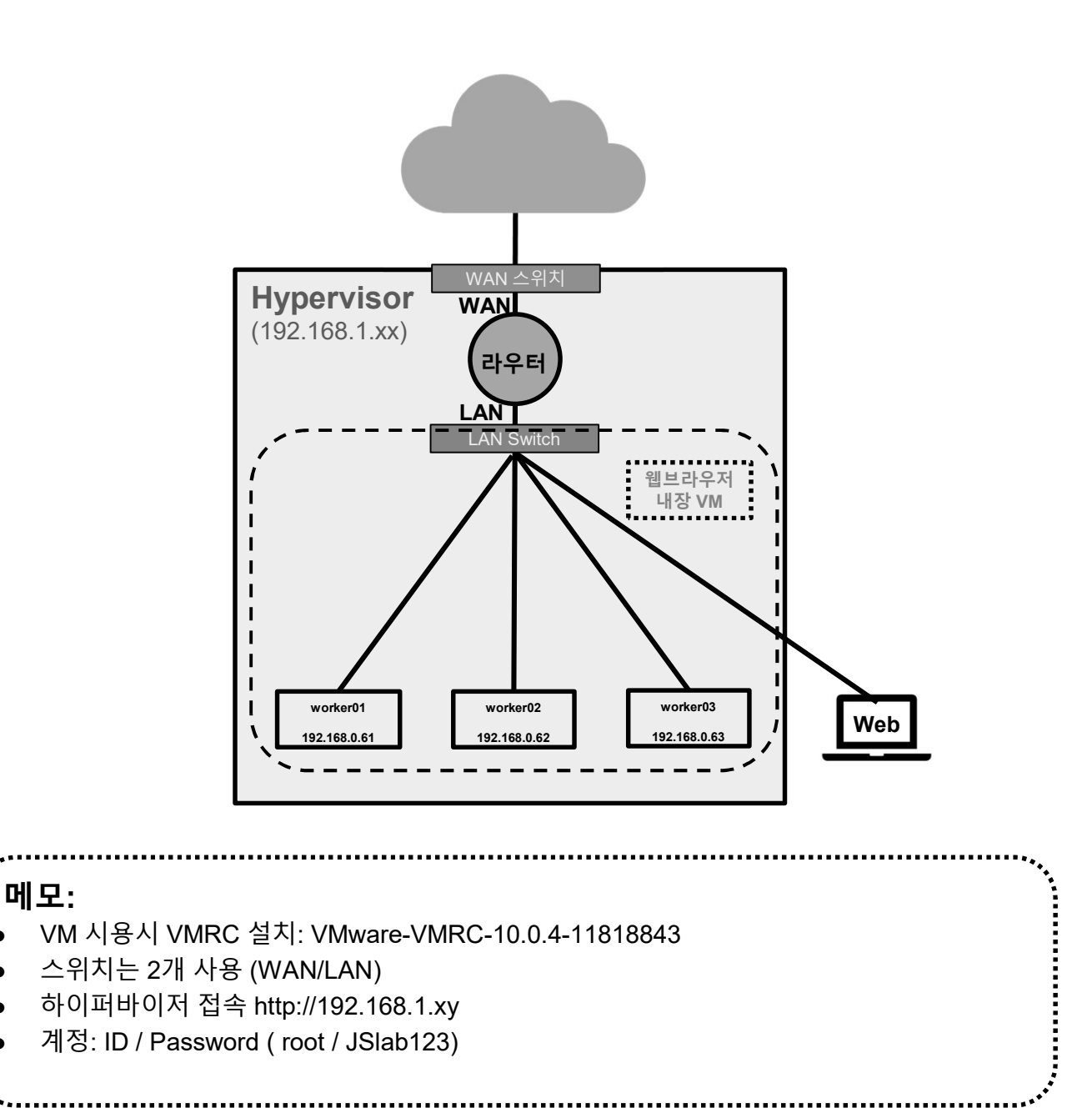

#### ◈ 사용 가능 소프트웨어

- ① Linux OS (Bare Metal 설치 Lab 환경 구성 고려)
  - · Fedora 또는 CentOS
  - Ubuntu 또는 Debian
  - Open Network Linux (<u>https://opennetlinux.org/</u>)
  - 기타
- ② Hardware 고려
  - Intel 기반
  - · ARM 기반
- ③ 하이퍼바이저 기반 가상 네트워크 소프트웨어
  - · 가상화 보안 어플라이언스 (방화벽, IDS, SIEM등)
  - · 가상화 네트워크 어플라이언스 (라우터, SDN 제어기등)

| OS                    | Packaging Tools                               | 기타                                                                          |
|-----------------------|-----------------------------------------------|-----------------------------------------------------------------------------|
| Ubuntu                | debian packaging<br>(*.deb → apt-get install) | Debian                                                                      |
| Fedora, CentOS        | redhat packaging<br>(.rpm → yum(dnf) install  | RHEL                                                                        |
| Open Network<br>Linux | nos-install-image<br>(onie install)           | Accton(7), Agema(1), Alpha<br>Network(2), Dell(2), Penguin(3),<br>Quanta(3) |

・ ロ모: ・ Current ONIE Hardware Status: <u>http://www.opencompute.org/wiki/Networking/ONIE/HW\_Status</u> \_\_\_\_\_\_\_JS Lab

#### ◈ 하드웨어

- **①** CPU w/Passive CPU heat sink
  - Intel® Xeon® processor D-1528
  - FCBGA 1667
  - CPU TDP support 35W, 9MB, 6 Cores, 12 Threads, 1.9-2.2GHz
- 2 **RAM**
- 3 SSD
- ④ IPMI 2.0
- ⑤ 10GbE 2포트, 1 GbE LAN 2포트, IPMI 2.0 전용 LAN
- SR-IOV (Single-Root Virtualization)

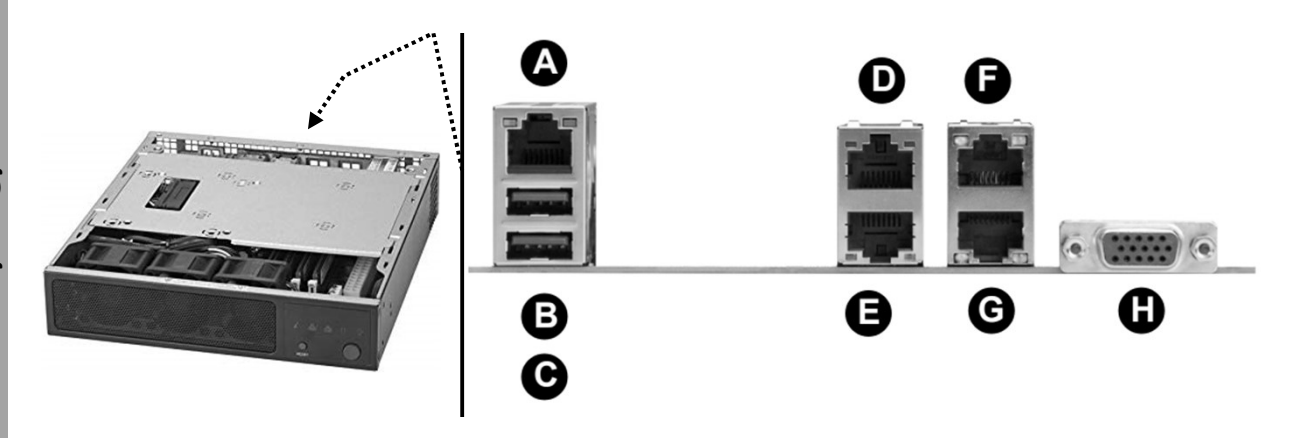

|   | Back Panel I/O                 |   |                                |  |  |  |  |
|---|--------------------------------|---|--------------------------------|--|--|--|--|
| A | IPMI LAN                       | E | LAN Port 1 (-F, -LN2F, -TLN4F) |  |  |  |  |
| в | USB Port 1                     | F | LAN Port 4 (-TLN2F and -TLN4F) |  |  |  |  |
| С | USB Port 0                     | G | LAN Port 3 (-TLN2F and -TLN4F) |  |  |  |  |
| D | LAN Port 2 (-F, -LN2F, -TLN4F) | н | VGA Port                       |  |  |  |  |

**JS Lab** 

#### 메모:

- Low noise fan speed control
- SR-IOV(Single Root I/O Virtualization): 시스템에서 여러 파티션이 동시에 실행되어 PCIe 장치를 공유할 수 있도록 PCI3 확장 스펙 정의 PCIe(Peripheral Component Interconnect express) 표준 아키텍처이며, 가상 함수(VF)로 알려진 PCI 함수의 가상 복제본을 정의함. 파 티션에서 하이퍼버이저 또는 Virtual I/O Server 등을 거치지 않고도 SR-IOV 어댑터에 직접
   연결할 수 있어 시간이 적고 CPU 이용률 감소

## l. 실습 환경

- ☆ 하이퍼바이저 설치 @ KOREN AI Network Lab
- **①** Initial Powering Up (w/o Internet)
- **②** USB booting Available
- ③ Alt-Ctrl-D로 Rebooting 하여 install 가능
- ④ Rebooting 시 'F11'에서 USB Booting 선택 (예: SanDisk)
- ⑤ ESXi '6.x' (원격콘솔 VMRC 사용)
- ⑥ Windows Server 2016 Hyper-v (선택)
- ⑦ 개인용 노트북 사용 (PDF 뷰어, Putty, WEB 브라우저,

Software)

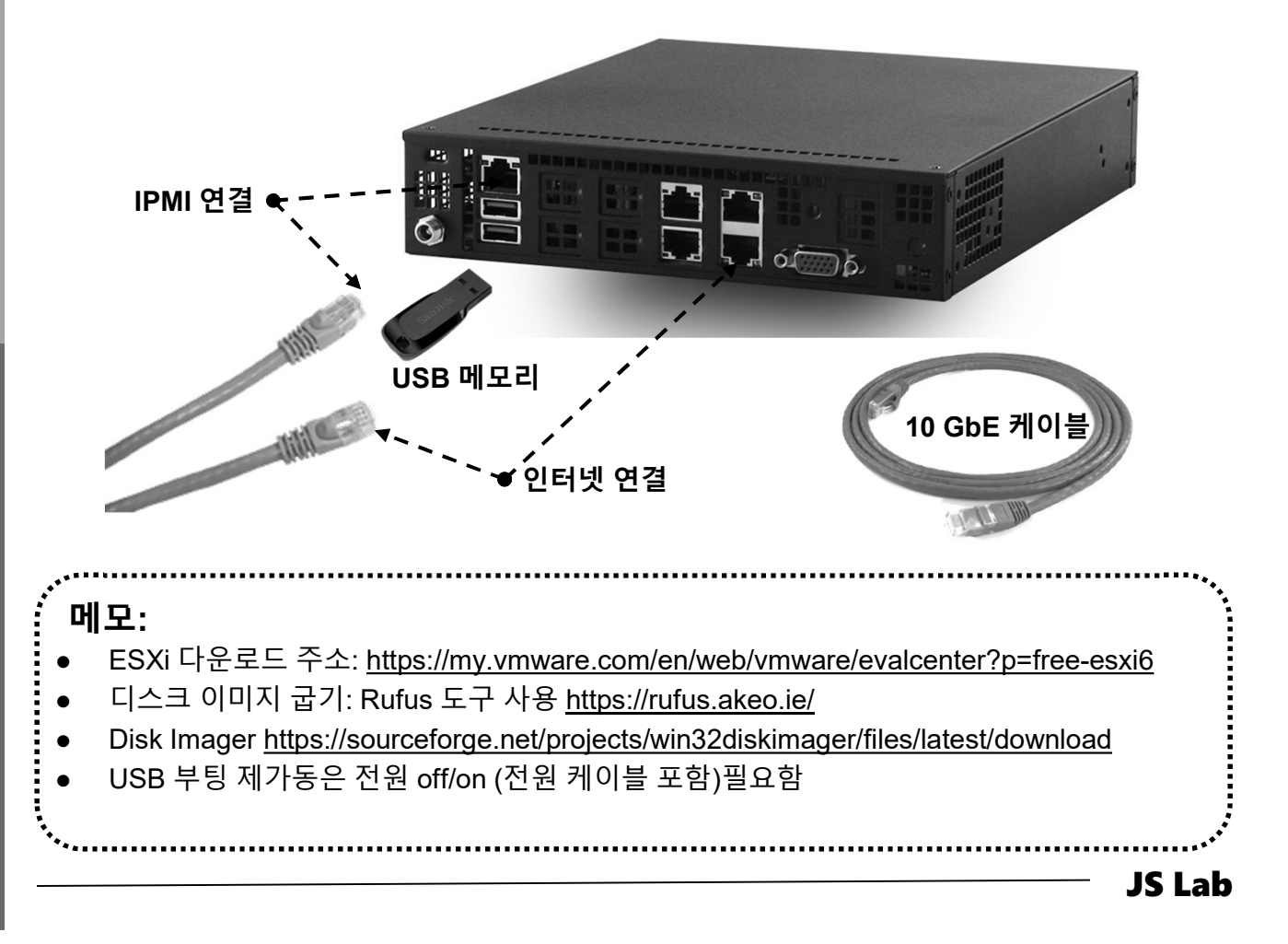

#### ※ 실습 구성 @ KOREN AI Network Lab

#### ① USB 메모리

- · OS
- · 소프트웨어 도구 (Software Tools)
- ② IPMI 연결 이더넷 케이블
- ③ 인터넷 연결 케이블
- ④ 좌석 번호 별 서브넷의 해당 IP주소(x.x.x.nn) 설정 사용

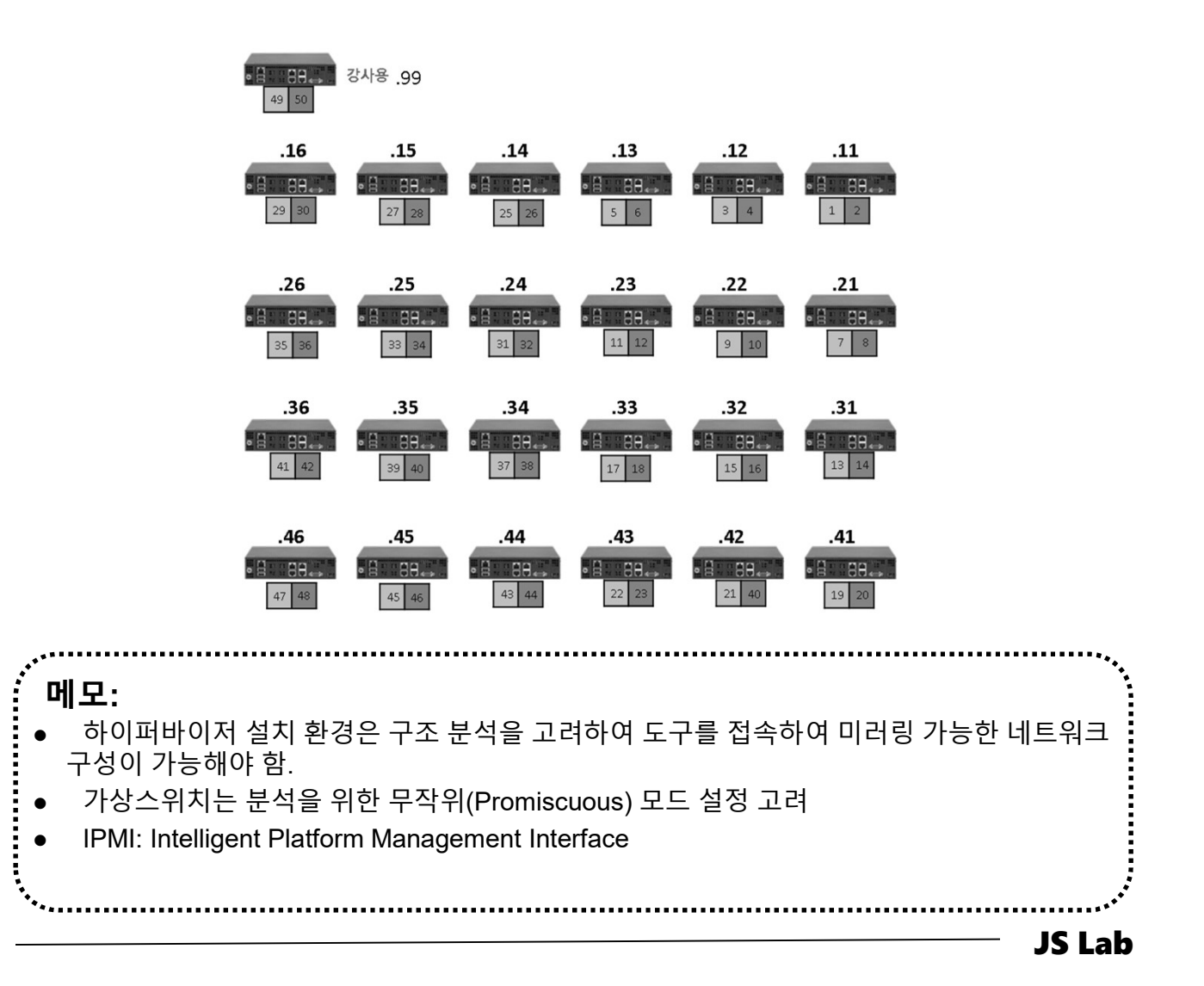

#### \* 하이퍼바이저 비교

- ① Microsoft의 Hyper-v는 평가기간 무제한
- vSphere 6.x 평가판은 60일간 모든 기능 제공하며, 평가 기간
   종료 후에 상용기능 정지
- ③ **하이퍼바이저 사용 실습에서는 개인 노트북 필요** (LAN/웹브라우저/PDF뷰어 지원)

| 제품                    | Microsoft                     | VMware vSphere 6.x                    |                                           |                                       |  |  |
|-----------------------|-------------------------------|---------------------------------------|-------------------------------------------|---------------------------------------|--|--|
| 기능                    | Hyper-V 2016                  | Free Hypervisor                       | <b>Essential Plus</b>                     | Enterprise Plus                       |  |  |
| VM 호스트<br>라이브 마이그레이션  | Yes                           | No                                    | Yes                                       | Yes                                   |  |  |
| VM 스토리지<br>라이브 마이그레이션 | Yes                           | No                                    | No                                        | Yes                                   |  |  |
| 스토리지/네트워크<br>QoS      | Yes                           | No<br>(just disk shares)              | No<br>(just disk shares<br>at host level) | Yes                                   |  |  |
| 하드웨어 패스드루             | Discrete<br>Device Assignment | PCI VM Direct Path<br>USB redirection | PCI VM Direct Path<br>USB redirection     | PCI VM Direct Path<br>USB redirection |  |  |
| 운영 중 추가               | Disks/vNIC/RAM                | Disks/vNIC/USB                        | Disks/vNIC/USB                            | Disks/vNIC/USB/<br>CPU/RAM            |  |  |
| 운영 중 제거               | Disks/vNIC/RAM                | Disks/vNIC/USB                        | Disks/vNIC/USB                            | Disks/vNIC/USB/CPU                    |  |  |
| 디스크 사이즈 조정            | Hot-grow<br>and shrink        | Hot-grow                              | Hot-grow                                  | Hot-grow                              |  |  |
| VM 암호화                | Yes                           | No                                    | No?                                       | Yes                                   |  |  |

#### 메모:

- Type 2 Hypervisor는 VMware (WorkStation) Player 또는 VirtualBox 사용 가능
- 노트북 미 지참 실습은 베어메탈 서버에 리눅스 또는 윈도우 OS 설치 (USB 허브 필요)

.....

james@jslab.kr

#### ☆ 사용 소프트웨어

- ① 실습에 ESXi 6.7 사용시 웹 접속 또는 원격콘솔 VMRC 또는 VMware Player 사용
- 2 Multi-host 흘러스터링 환경을 위해 Super-putty (Multi Viewer)사용
- ③ Home Lab 구성에 사용 할 수 있는 소프트웨어 포함

| 이름                                        | 크기        |
|-------------------------------------------|-----------|
| 🔀 Xming-6-9-0-31-setup.exe                | 2,154KB   |
| 💼 X Window on Windows 1.20 setup-x86_64.e | 1,197KB   |
| WinSCP-5.15.4-Setup.exe                   | 9,613KB   |
| 🥁 VMware-player-15.5.0-14665864.exe       | 141,362KB |
| 🔄 VMware-converter-en-6.2.0-8466193.exe   | 176,047KB |
| 👽 VirtualBox-6.0.12-133076-Win.exe        | 166,464KB |
| 🚏 SuperPuttySetup-1.4.0.9.msi             | 1,832KB   |
| 📣 rufus-3.8.exe                           | 1,113KB   |
| 🚏 putty-64bit-0.73-installer.msi          | 3,094KB   |
| DockerToolbox.exe                         | 216,575KB |
| Docker Desktop Installer.exe              | 856,885KB |
| 💯 Advanced_IP_Scanner_2.5.3850.exe        | 19,908KB  |

메모:

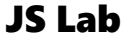

## l. 실습 환경

#### \* Hypervisor Installation

- Initial Powering Up (w/o Internet)
- **② USB booting Available**
- ③ Alt-Ctrl-D로 Rebooting 하여 install 가능
- ④ Rebooting 시 'F11'에서 USB Booting 선택
- ⑤ ESXi '6.x' (6.x 설치 시연)
- 6 Windows Server 2016 Hyper-v (Option)

Please select boot device: IBA GE Slot 0500 v1513 UEFI: Built-in EFI Shell PO: TOSHIBA Q300 Pro. SanDisk UEFI: SanDisk Enter Setup ↑ and ↓ to move selection ENTER to select boot device

ESC to boot using defaults

\*\* 실습 교육 진행은 OS나 웹브라우저 종류별로 다를 수 있는 동작을 고려하여 안정적 버전과 도구를 선택하여 진행 \*\*

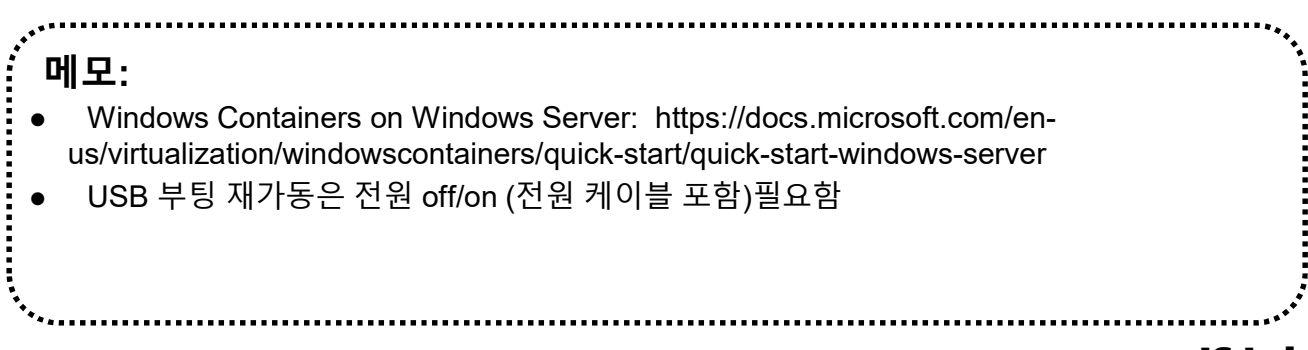

## l. 실습 환경

james@jslab.kr

## ✤ Hypervisor Installation (ESXi 6.x 예)

|            |                                                                                     | — JS Lab |
|------------|-------------------------------------------------------------------------------------|----------|
| ·<br>·     |                                                                                     |          |
|            |                                                                                     |          |
|            |                                                                                     |          |
|            |                                                                                     |          |
| 메모:        |                                                                                     |          |
|            |                                                                                     | ***      |
|            |                                                                                     |          |
|            |                                                                                     |          |
|            |                                                                                     |          |
|            |                                                                                     |          |
|            |                                                                                     |          |
|            |                                                                                     |          |
|            | vmkfbft loaded successfully.                                                        |          |
|            |                                                                                     |          |
|            |                                                                                     |          |
|            | o ono nanon g                                                                       |          |
|            | VMware, Inc. VMware7,1<br>4 x Intel(R) Xeon(R) CPU D-1528 @ 1.90GHz<br>8 GiB Memory |          |
|            | VMware ESXi 6.7.0 (VMKernel Release Build 8169922)                                  |          |
|            |                                                                                     |          |
|            |                                                                                     |          |
| $\bigcirc$ | ₽ FSXi 6.7 - VMware Remote Console                                                  |          |
|            | Press [Tab] to edit options                                                         |          |
|            |                                                                                     |          |
|            |                                                                                     |          |
|            |                                                                                     |          |
|            | ESXI-5.0.0-20170504001-standard Installer<br>Boot from local disk                   |          |
| (1)        | ESXi-6.0.0-20170604001-standard Boot Menu                                           |          |
|            |                                                                                     |          |

(1)

(2)

#### ★ Hypervisor Installation (ESXi 6.x 예)

Welcome to the VMware ESXi 6.7.0 Installation

VMware ESXi 6.7.0 installs on most systems but only systems on VMware's Compatibility Guide are supported.

Consult the VMware Compatibility Guide at: http://www.vmware.com/resources/compatibility

Select the operation to perform.

(Esc) Cancel (Enter) Continue

james@jslab.kr

End User License Agreement (EULA)

VMWARE END USER LICENSE AGREEMENT

PLEASE NOTE THAT THE TERMS OF THIS END USER LICENSE AGREEMENT SHALL GOVERN YOUR USE OF THE SOFTWARE, REGARDLESS OF ANY TERMS THAT MAY APPEAR DURING THE INSTALLATION OF THE SOFTWARE.

IMPORTANT-READ CAREFULLY: BY DOWNLOADING, INSTALLING, OR USING THE SOFTWARE, YOU (THE INDIVIDUAL OR LEGAL ENTITY) AGREE TO BE BOUND BY THE TERMS OF THIS END USER LICENSE AGREEMENT ("EULA"). IF YOU DO NOT AGREE TO THE TERMS OF THIS EULA, YOU MUST NOT DOWNLOAD, INSTALL, OR USE THE SOFTWARE, AND YOU MUST DELETE OR RETURN THE UNUSED SOFTWARE TO THE VENDOR FROM WHICH YOU ACQUIRED IT WITHIN THIRTY (30) DAYS AND REQUEST A REFUND OF THE LICENSE FEE, IF ANY, THAT

Use the arrow keys to scroll the EULA text

(ESC) Do not Accept (F11) Accept and Continue

・ **메모:** • ESXi 6.7: Enter → F11 → US Default → Root Password (JSlab123) → F11

## ★ Hypervisor Password Setting (ESXi 6.x 예)

| <pre>* Contains a VMFS partition # Clained by VMware vSAM Storage Device Capacid Local: VMware Virtual disk (npx.vnhbal:C0:T0:L0) 40.00 Gi Remote: (none) (Esc) Cancel (F1) Details (F5) Refresh (Enter) Continue (Esc) Cancel (F1) Details (F5) Refresh (Enter) Continue (Esc) Cancel (F1) Details (F5) Refresh (Enter) Continue (Esc) Cancel (F1) Details (F5) Refresh (Enter) Continue (Esc) Cancel (F1) Details (F5) Refresh (Enter) Continue (Esc) Cancel (F1) Details (F5) Refresh (Enter) Continue (Esc) Cancel (F1) Details (F5) Refresh (Enter) Continue (Esc) Cancel (F1) Details (F5) Refresh (Enter) Continue (Esc) Cancel (F1) Details (F5) Refresh (Enter) Continue (Esc) Cancel (F1) Details (F5) Refresh (Enter) Continue (Esc) Cancel (F1) Details (F5) Refresh (Enter) Continue (Esc) Cancel (F1) Details (F5) Refresh (Enter) Continue (Esc) Cancel (F1) Details (F5) Refresh (Enter) Continue (Esc) Cancel (F1) Details (F5) Refresh (Enter) Continue (Esc) Cancel (F2) Back (Enter) Continue (Esc) Cancel (F2) Back (Ent</pre> | 1)<br>Select a<br>(any existing VMFS-3)                                                           | Disk to Install or Upgrade<br>will be automatically upgraded to VMFS-5)                               |
|----------------------------------------------------------------------------------------------------|---------------------------------------------------------------------------------------------------|----------------------------------------------------------------------------------------------------|
| Storage Device       Capacit         Local:       Whare Virtual disk (mpx.vmhbal:C0:T0:L0)       40.00 Gi         Renote:       (none)       40.00 Gi         (Esc) Cancel (F1) Details (F5) Refresh (Enter) Continue       (Esc) Continue         Image: Skiss French       Image: Skiss German         Turkish       Image: Skiss German         Turkish       Body Shiss German         Ukrainian       Image: Skiss German         Ukrainian       Image: Skiss German         Ukrainian       Image: Skiss German         Ukrainian       Image: Skiss German         Ukrainian       Image: Skiss German         Image: Skiss Cancel       (F9) Back         Image: Skiss Cancel       (F9) Back         Image: Skiss Cancel       (F9) Back         Image: Skiss Cancel       (F9) Back         Image: Skiss Cancel       (F9) Back         Image: Skiss Cancel       (F9) Back         Image: Skiss Cancel       (F9) Back         Image: Skiss Cancel       (F9) Back         Image: Skiss Cancel       (F9) Back         Image: Skiss Cancel       (F9) Back         Image: Skiss Cancel       (F9) Back         Image: Skiss Cancel       (F9) Back         Image: Cancel                                                                                                    | * Contains a VMFS partition<br># Claimed by VMware vSAN                                           | n                                                                                                    |
| Local:       Where Virtual disk (npx.vnhbal:C0:T0:L0)       40.00 Gi         Remote:       (none)       (Esc) Cancel (F1) Details (F5) Refresh (Enter) Continue         (2)       Please select a keyboard layout (3)         Suiss French       (3)         Suiss French       (1)         Suiss German       (1)         Turkish       (1)         US Default       (1)         Use the arrow keys to       (2)         (Esc) Cancel (F9) Back (Enter) Continue                                                                                                    | Storage Device                                                                                    | Capac i t                                                                                             |
| (Esc) Cancel (F1) Details (F5) Refresh (Enter) Continue<br>Please select a keyboard layout<br>Suiss French<br>Suiss German<br>Turkish<br>US Default<br>US Dovrak<br>Ukrainian<br>United Kingdon<br>Use the arrow keys to<br>(Esc) Cancel (F9) Back (Enter) Continue<br>(Esc) Cancel (F9) Back (Enter) Continue<br>(Esc) Cancel (F9) Back (Enter) Continue                                                                                                    | Local:<br>VMware Virtual disk<br>Remote:<br>(none)                                                | (mpx.vmhba1:C0:T0:L0) 40.00 Gi                                                                        |
| Please select a keyboard layout<br>Swiss French<br>Swiss German<br>Turkish<br>US Default<br>US Dovrak<br>Ukrainian<br>United Kingdom<br>Use the arrow keys to<br>(Esc) Cancel (F9) Back (Enter) Continue<br>(Esc) Cancel (F9) Back (Enter) Continue<br>(Esc) Cancel (F9) Back (Enter) Continue                                                                                                    | (Esc) Cancel (F1) De                                                                              | tails (F5) Refresh (Enter) Continue                                                                   |
| Swiss French<br>Swiss German<br>Turkish<br>US Default<br>US Dvorak<br>Ukrainian<br>United Kingdom<br>Use the arrow keys to<br>(Esc) Cancel (F9) Back (Enter) Continue<br>(Esc) Cancel (F9) Back (Enter) Continue                                                                                                    | Please select a key                                                                               | board layout (3)                                                                                      |
| Use the arrow keys to (Esc) Cancel (F9) Back (Enter) Continue<br>(Esc) Cancel (F9) Back (Enter) Cont inue<br>USE ESXi 6.7: Enter → US Default → Root Password (JSlab123) → F11 → Enter                                                                                                    | Swiss French<br>Swiss German<br>Turkish<br>US Default<br>US Dvorak<br>Ukrainian<br>United Kingdom | Enter a root password<br>Root password: *********<br>Confirm password: *********_<br>Passwords match. |
| <b>∥모:</b><br>ESXi 6.7: Enter → US Default → Root Password (JSlab123) → F11 → Enter                                                                                                    | Use the arrow keys<br>(Esc) Cancel (F9) Back                                                      | to (Esc) Cancel (F9) Back (Enter) Continue<br>(Enter) Continue                                        |
|                                                                                                    | 모:                                                                                                | ot Password (JSlab123) $\rightarrow$ F11 $\rightarrow$ Enter                                          |

1

## ✤ Hypervisor Installation (ESXi 6.x 예)

| The system                           | Error(s)/Warn<br>encountered th  | ing(s) Found I<br>me following wa | During System Scan<br>arning(s).               |
|--------------------------------------|----------------------------------|-----------------------------------|------------------------------------------------|
|                                      |                                  | Warning(s                         | )                                              |
| <hardware<br>a feature</hardware<br> | VIRTUALIZATION<br>of the CPU, or | IWARNING: Hard                    | dware Virtualization is not<br>ed in the BIOS> |
|                                      | Use t                            | he arrow keys                     | to scroll                                      |
|                                      |                                  |                                   |                                                |

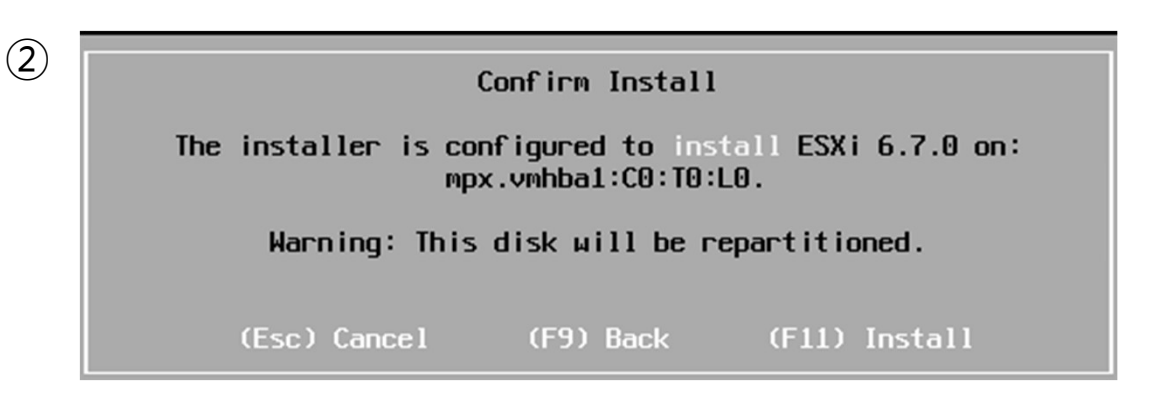

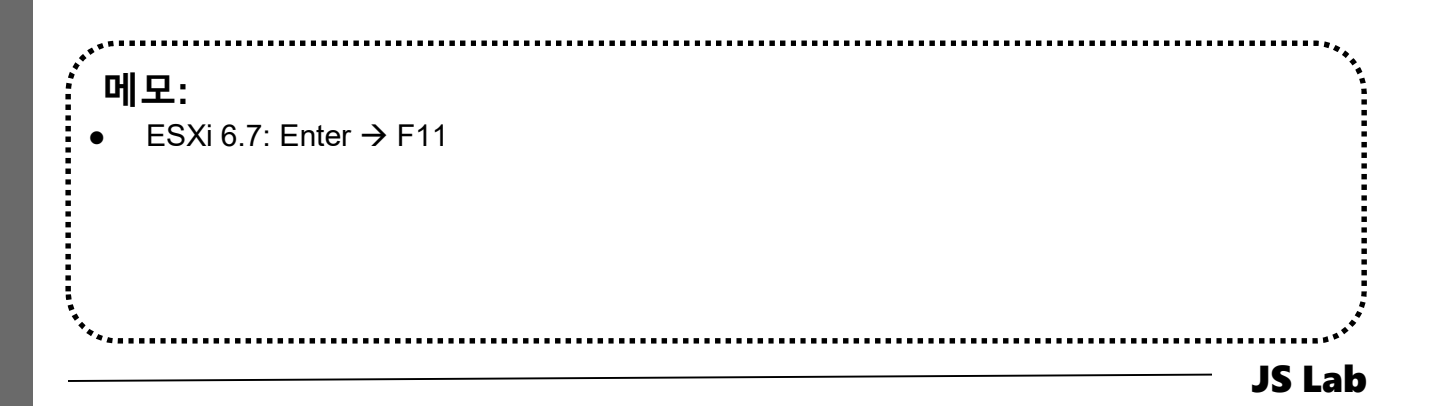

#### \* Reboot Hypervisor Installation (ESXi 6.x 예)

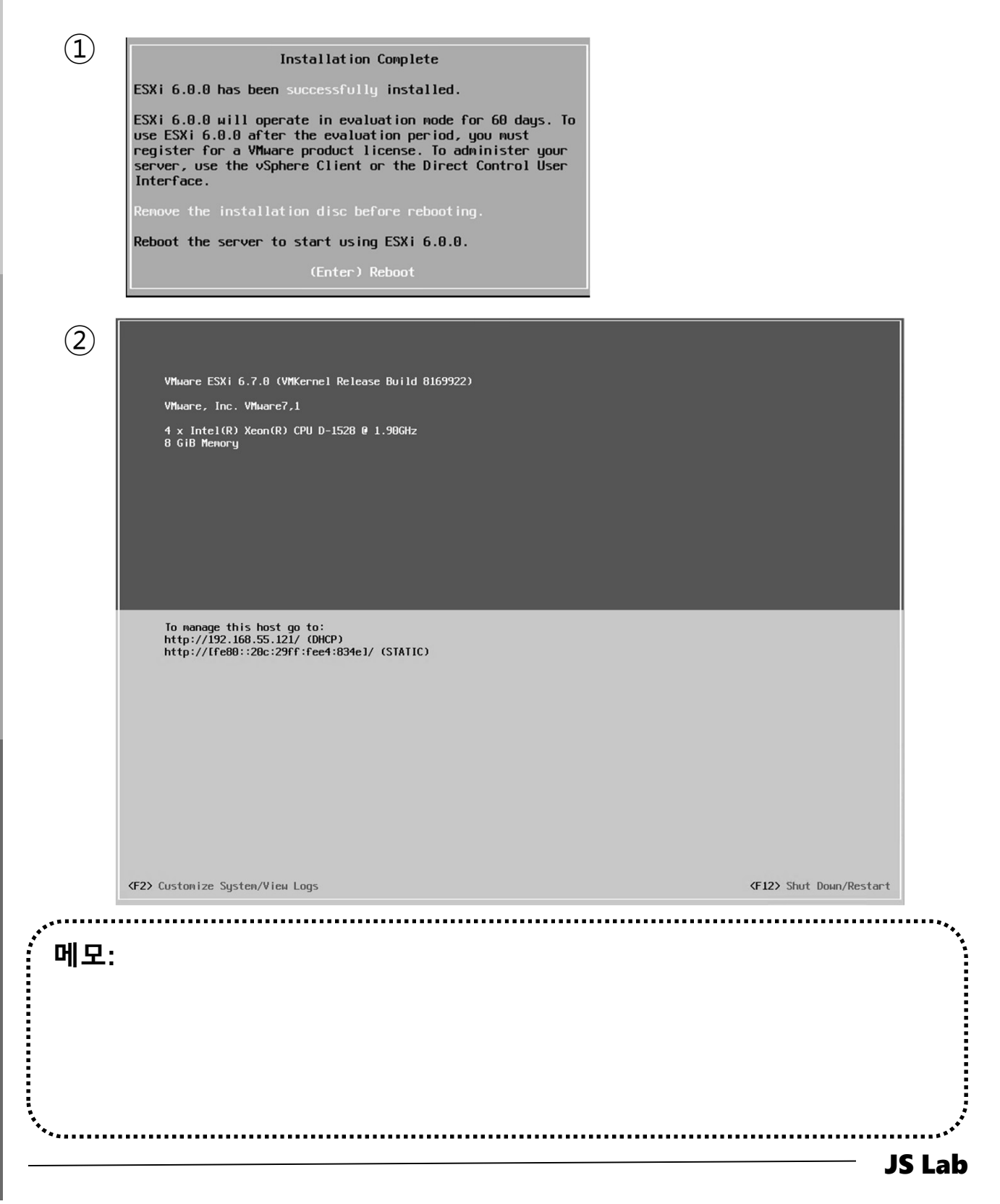

## l. 실습 환경

#### \* Hypervisor IP Address Setting

- ① Configure Management Network 선택
- ② 좌석 번호 'ㅜㅜ' 이용 고정 IP 주소 설정 192.168.xx.ㅜㅜ

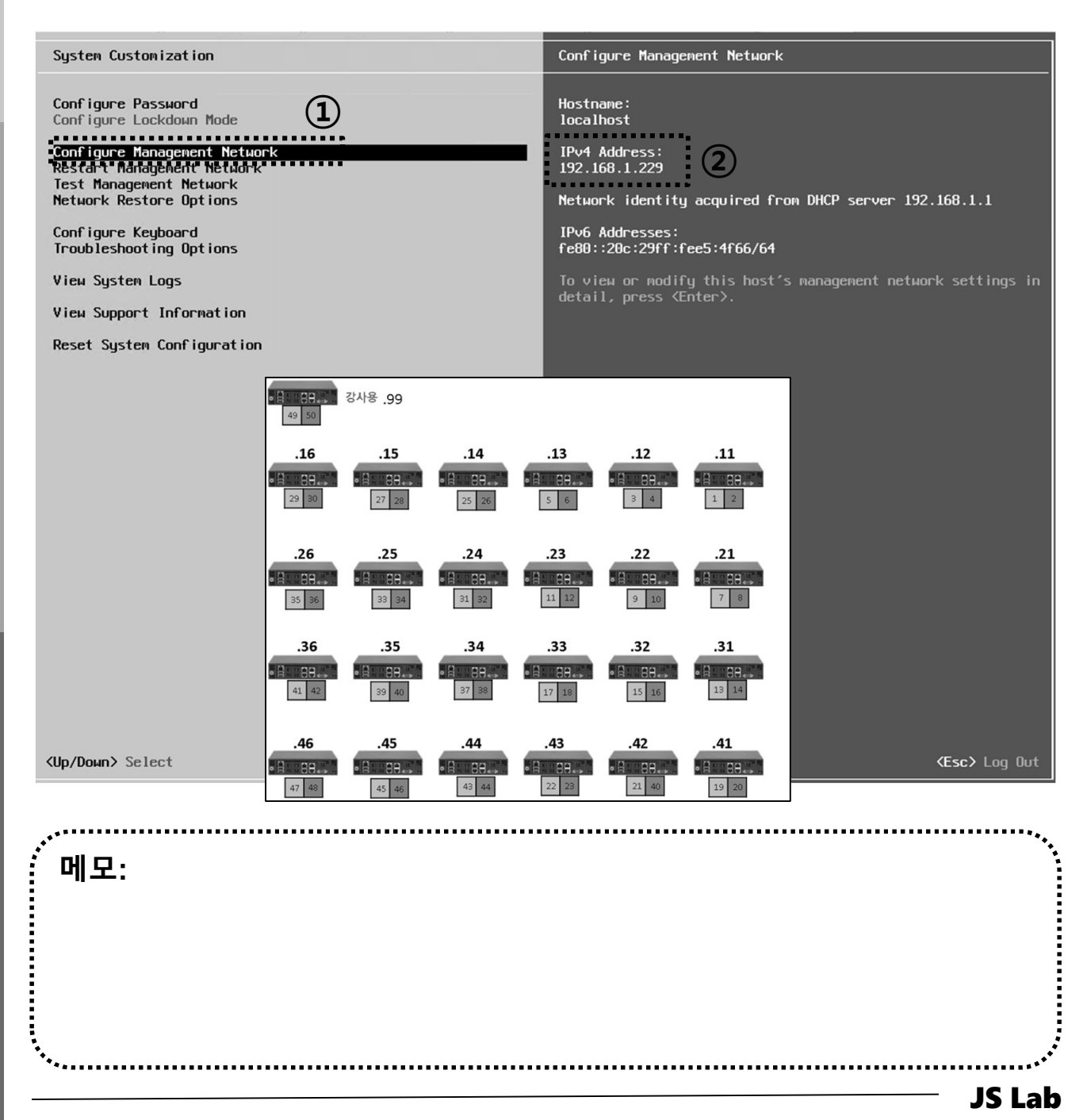

#### \* Web Browser via WiFi

## ① 웹 브라우저로 접속: <u>http://192.168.xx.yy</u> (WiFi 접속 가능) ② 개선 프로그램 확인

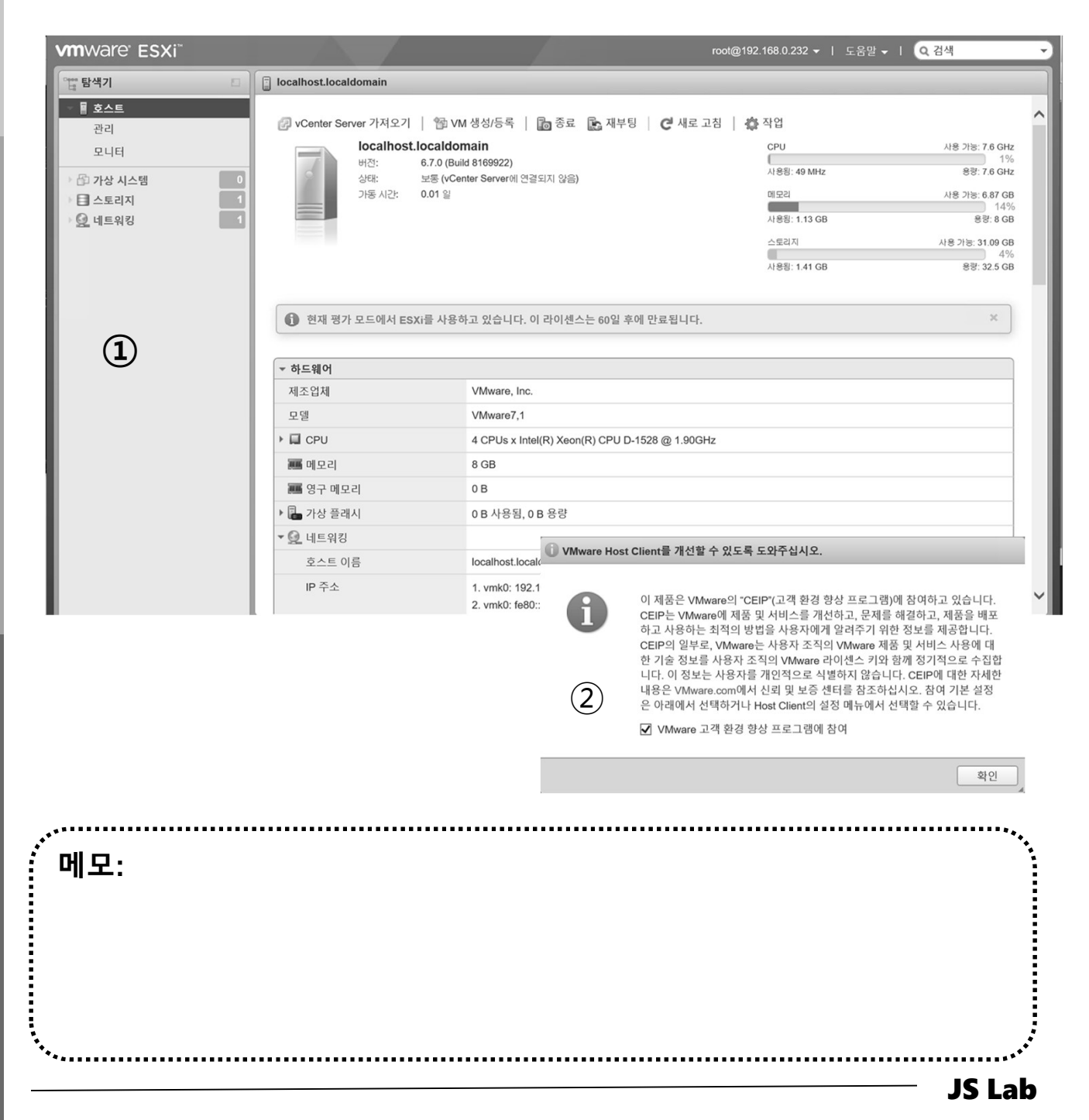

### ◈ 스토리지

#### ① 스토리지 선택

② 데이터 스토어 브라우저

| <b>vm</b> ware <sup>.</sup> ESXi <sup>™</sup> |                                |          |          |                  | oot@192.168.0. | 232 🕶 ㅣ 도움 | 말 <del>-</del> ㅣ _ Q Z | 1색  |      |
|-----------------------------------------------|--------------------------------|----------|----------|------------------|----------------|------------|------------------------|-----|------|
| "" 탐색기                                        | 📄 localhost.localdomain - 스토리지 |          |          |                  |                |            |                        |     |      |
| ▼ 🗍 호스트                                       | 데이터스토어 어댑터 디바이스                | 영구 메모리   |          |                  |                |            |                        |     |      |
| <sup>सन</sup> <b>1</b>                        | 🎒 새 데이터스토어 📧 용량 증가   💕 V       | M 등록 词 데 | 이터스토어 브라 | 우저   <b>C</b> 새로 | 로 고침 丨 🎄       | 작업         | Q 검색                   |     |      |
| ) 🗗 가상 시스템                                    | 이름 ~                           | 드라이브~    | 용량 ~     | 프로비저~            | 사용 가능 🗸        | 유형 ~       | 씬 프로 ∨                 | 액세스 | ~    |
| - 스토리지                                        | datastore1                     | SSD      | 32.5 GB  | 1.41 GB          | 31.09 GB       | VMFS6      | 지원됨                    | 단일  | \$   |
| 🗩 🙆 네트워킹                                      |                                |          |          |                  |                |            |                        | 1   | 항목 🦼 |

| 🗔 데이터스토어 브라우저   |                |                     |
|-----------------|----------------|---------------------|
| 💧 업로드 🕒 다운로드    | 💽 삭제 🕒 이동 🗈 복사 | 🛅 디렉토리 생성   健 새로 고침 |
| j≣ datastore1   | sdd.sf         | ~                   |
| 2               |                |                     |
|                 | Ĭ              | )III                |
| [] [datastore1] |                |                     |
|                 |                | 닫기                  |

| ,<br>에모:                              | •••  |
|---------------------------------------|------|
|                                       |      |
|                                       |      |
| · · · · · · · · · · · · · · · · · · · | <br> |

## l. 실습 환경

## ☆ 네트워킹 (pNIC, 가상스위치, 포트그룹)

|                                                                                                    |                                                                                                    |                                                                                                    |                                                                                             | mat @ 102 160 0 222 -                                                 |                                                                                                    | LH .                                     |
|----------------------------------------------------------------------------------------------------|----------------------------------------------------------------------------------------------------|----------------------------------------------------------------------------------------------------|---------------------------------------------------------------------------------------------|-----------------------------------------------------------------------|----------------------------------------------------------------------------------------------------|------------------------------------------|
|                                                                                                    |                                                                                                    |                                                                                                    |                                                                                             | 1001@192.168.0.232 -                                                  |                                                                                                    | 7                                        |
| C 탐색기 🗆                                                                                                    | Q_ localhost.localdomain - 네트                                                                                                    | 워킹                                                                                                    |                                                                                             |                                                                       |                                                                                                    |                                          |
| 🗖 호스트                                                                                                    | 포트 그룹 가상 스위치                                                                                                    | 물리적 NIC VMkerne                                                                                                    | NIC TCP/IP 스택 방                                                                             | 방화벽 규칙                                                                |                                                                                                    |                                          |
| 관리                                                                                                    | 성전 편진 ┃ ▲ 새로 고?                                                                                                    |                                                                                                    |                                                                                             |                                                                       | 이거새                                                                                                    |                                          |
| 모니터                                                                                                    |                                                                                                    |                                                                                                    |                                                                                             |                                                                       | 0.84                                                                                                    |                                          |
| 🖆 가상 시스템                                                                                                    | 이름 ~                                                                                                    | - 드라이버                                                                                                    | ✓ MAC 주소                                                                                    | ◇ 자농 협상                                                               | ◇ 연결 속도                                                                                                    |                                          |
| 비도이키                                                                                                    | vmnic0                                                                                                    | me nvmxnet3                                                                                                    | 00:0c:29:e4:83:4e                                                                           | 사용안함                                                                  | 10000 Mbps,                                                                                                    | 전이중                                      |
| <u> </u>                                                                                                    |                                                                                                    | Ma Invitixitet3                                                                                                    | 00.00.29.84.85.58                                                                           | N8 0 8                                                                | 10000 Mbps,                                                                                                    | 신이공                                      |
|                                                                                                    |                                                                                                    |                                                                                                    |                                                                                             |                                                                       |                                                                                                    | 2 8 4                                    |
|                                                                                                    |                                                                                                    |                                                                                                    |                                                                                             |                                                                       |                                                                                                    |                                          |
|                                                                                                    | 🗐 최근 작업                                                                                                    |                                                                                                    |                                                                                             |                                                                       |                                                                                                    |                                          |
|                                                                                                    |                                                                                                    |                                                                                                    |                                                                                             |                                                                       |                                                                                                    |                                          |
|                                                                                                    |                                                                                                    |                                                                                                    |                                                                                             |                                                                       |                                                                                                    |                                          |
|                                                                                                    |                                                                                                    |                                                                                                    |                                                                                             | 1001@192.168.0.232 ▼                                                  |                                                                                                    | 꾀                                        |
| 탐색기 🖸                                                                                                    | Q_ localhost.localdomain - 네트                                                                                                    | 워킹                                                                                                    |                                                                                             |                                                                       |                                                                                                    |                                          |
| 고스트                                                                                                    | 포트 그룹 가상 스위치                                                                                                    | 물리적 NIC VMkerne                                                                                                    | NIC TCP/IP 스택 방                                                                             | 방화벽 규칙                                                                |                                                                                                    |                                          |
| 관리                                                                                                    | 속. 표준 가사 스이치 추가                                                                                                    |                                                                                                    | 티 ▲ 배로 그치 티 4월 자신                                                                           | 01                                                                    | 0 74                                                                                                    |                                          |
| 미니더                                                                                                    | The Hard The The The The The The The The The The                                                                                                    | 9 2 7 7 2 2 8 D                                                                                                    | · · · · · · · · · · · · · · · · · · ·                                                       | 8                                                                     | Q 84                                                                                                    |                                          |
| 포닉닉                                                                                                    |                                                                                                    |                                                                                                    | 0101-                                                                                       |                                                                       | V 00                                                                                                    |                                          |
| 요 가상 시스템                                                                                                    | 이름                                                                                                    | ∽ 포트 그룹                                                                                                    | ~ 업링크                                                                                       |                                                                       | • πο                                                                                                    |                                          |
| · 가상 시스템 · · · · · · · · · · · · · · · · · · ·                                                                                                    | 이름<br>vSwitch0                                                                                                    | ✓ 포트그룹 2                                                                                                    | <ul><li>✓ 입링크</li><li>1</li></ul>                                                           |                                                                       | 표준 vSwitch                                                                                                    |                                          |
| 도덕덕 (전 가상 시스템 (전 전 전 전 전 전 전 전 전 전 전 전 전 전 전 전 전 전 전                                                                                                     | 아름<br>vSwitch0<br>() 최근 작업                                                                                                    | ✓ 포트 그룹<br>2                                                                                                    | · 업링크<br>1                                                                                  |                                                                       | TTO<br>王준 vSwitch                                                                                                    | 1 향목                                     |
| 과 가상 시스템 (                                                                                                    | 이름<br>vSwitch0<br>(2) 최근 작업                                                                                                    | ✓ 포트그룹<br>2                                                                                                    | 업링크       1                                                                                 | root@192.168.0.232 マ                                                  | <ul> <li> 파장</li> <li>표준 vSwitch</li> <li>1 도움말 - 1 (Q 김</li> </ul>                                                                                                    | <b>1 향</b> 도<br>색                        |
|                                                                                                    | 이름<br>vSwitch0<br>한 최근 작업                                                                                                    | <ul> <li>▼ 포트그룹</li> <li>2</li> <li>위킹</li> </ul>                                                                                                    | · 업령크<br>1                                                                                  | root@192.168.0.232 ↓                                                  | <ul> <li>₩5</li> <li>₩6</li> <li>₩6</li> <li< th=""><th>1 향드</th></li<></ul>      | 1 향드                                     |
| ·                                                                                                    | 이름<br>vSwitch0<br>♥ 최근 작업<br>♥ Iocalhost.localdomain - 네트<br>포트 그를 가상 스위치                                                                                                    | ✓ 포트그룹<br>2 2 위킹 물리적 NIC VMkerne                                                                                                    | ✓ 업링크<br>1                                                                                  | root@192.168.0.232 ¥<br>방화벽 규칙                                        | <ul> <li>₩ 5</li> <li>₩ 5</li> <li>₩ 5</li> <li>₩ 6</li> <li>₩ 7</li> <li>₩ 7</li></ul> | 1 향5                                     |
| 고도리지       (1)         ····································                                                                                                    | 이름<br>■ vSwitch0<br>② 최근 작업<br>② Jocalhost.Jocaldomain - 네트<br>포트 그름 기상 스위치<br>③ 파트 그루 주가 내 성장                                                                                                    | <ul> <li>✓ 포트그룹</li> <li>2</li> <li>위킹</li> <li>물리적 NIC VMkerne</li> <li>B진 I C MIE 고진 I I</li> </ul>                                                                                                    | ✓ 업링크<br>1 NIC TCP/IP 스택 방                                                                  | root@192.168.0.232 ~<br>방화벽 규칙                                        | <ul> <li>■ 표준 vSwitch</li> <li>■ 도움말 -   Q 검</li> </ul>                                                                                                    | 1 향도                                     |
| 과상 시스템       ●         스토리지       ●         · 네트워킹       ● <b>m</b> Ware' ESXi <sup>**</sup> ●         · · · · · · · · · · · · · · · · · · ·                                                                                                    | 이름<br>■ vSwitch0                                                                                                    | ✓     포트 그룹       2       위킹       물리직 NIC     VMkerne       편집     【 색료 고침   세                                                                                                    | \ 입령크<br>1<br>NIC TCP/IP 스택 원<br>장 작업                                                       | root@192.168.0.232 ~<br>방화벽 규칙                                        | <ul> <li> ㅠ ゎ</li> <li>표준 vSwitch</li> <li>I 도움말 •    Q 건</li> <li>Q 검색</li> </ul>                                                                                                    | 1 향도                                     |
| 과상시스템       ○         스토리지       ○         · 네트워킹       ·         * 네트워킹       ·         · ···································                                                                                                    | 이름<br>vSwitch0<br>호 최근 작업<br>호 최근 작업<br>호 10calhost.localdomain - 네트<br>포트 그름 가상 스위치<br>호 포트 그룹 추가 / 설정<br>이름                                                                                                    | ✓     포트그룹       2         위경         물리적 NIC     VMkeme         편집     (2)         편집     (2)                                                                                                    | VIC TCP/IP 스택 원                                                                             | root@192.168.0.232 ~<br>생화벽 규칙<br>~ vSwitch                           | TFS<br>표준 vSwitch I 도움말 ↓  ( Q 검·<br>( Q 검·색<br>)                                                                                                    | 1 향도<br>역<br>· VM                        |
| 고·나니         과 가상 시스템         스토리지         · 네트워킹         · 네트워킹         · 메트워킹         · 메트워킹         · 메트워킹         · 메트워킹         · 메트워킹         · 메트워킹         · 메트워킹         · 메트워킹         · 메트워킹         · 메트워킹         · · · · · · · · · · · · · · · · · · · | 이름<br>· vSwitch0<br>· Switch0<br>· Sw | ✓         포트그룹           2         2           위경            물리국 NIC         VMkerne           편집         C 새로 고집         4           ✓         활성 포트 〜         VLA           0         0         0           1         0         0          | ···································                                                         | root@192.168.0.232 ~<br>상화벽 규칙<br>· vSwitch<br>· · vSwitch            | I 도용말 ↓  Q 감       ● 표준 vSwitch                                                                                                    | · · · · · · · · · · · · · · · · · · ·    |
| 고 나니         과 가상 시스템         스토리지         ····································                                                                                                    | 이름<br>vSwitch0<br>호 최근 작업<br>vSwitch0<br>vSwitch0<br>vS                                                                                            | ✓         포트그룹           2         2           위경            물리▼NIC         VMkerne           편집         C 새로 고집           4           ◇         활성 포트         ◇         VIA           0         0         1           1         0         0 | ···································                                                         | root@192.168.0.232 ~<br>방화벽 규칙<br>· vSwitch<br>· vSwitch<br>· · vSwit | I 도움말 ↓ ↓ Q 감·       I 도움말 ↓ ↓ Q 감·       Q 감색       tch0                                                                                                    | 1 향5<br>석<br>석<br>VM<br>0<br>없음          |
| 고 가상 시스템       0         스토리지       1         · 네트워킹       1         · ···································                                                                                                    | 이름<br>vSwitch0<br>호 최근 작업<br>호 최근 작업<br>호 최근 작업<br>호 포트 그룹 추가 호 소위치<br>호 포트 그룹 추가 호 설정<br>이름<br>오 VM Network<br>오 Management Network                                                                                                    | ✓         포트그룹           2         2           위경            문리적 NIC         VMkerne           편집         [ 년 새로 고진   4]           ◇         왕성 포트 ◇         VLA           1         0         0                                             | NIC TCP/IP 택 연<br>3 작업<br>NID ◇ 유형<br>표준 포트 그룹 1                                            | root@192.168.0.232 ~<br>생화벽 규칙                                        | I 도움말 - 1                                                                                                    | 1 항5<br>내<br>· VM<br>이 이<br>없음<br>2 항5   |
| 고나티<br>· 가상 시스템<br>· 스토리지<br>· 네트워킹<br>· 네트워킹<br>· · · · · · · · · · · · · · · · · · ·                                                                                                     | 이름<br>vSwitch0<br>· Switch0<br>· Switch0<br>· · · · · · · · · · · · · · · · · · ·                                                                                                     | ✓         포트그룹           2         2           월리적 NIC         VMkerne           편집         ( 亿 새로 고진 ) 1 년           ·         왕성포트 ·         VLA           0         0         0           1         0         0                           | NIC         TCP/IP 스택         1           * 자입         ···································· | root@192.168.0.232 ~<br>방화벽 규칙<br>같 vSwitch<br>로 vSwi<br>로 vSwi       | I 도움말 - I                                                                                                    | 1 항동<br>색<br>색<br>0<br>0<br>0<br>2 항목    |
| 도미리                                                                                                    | 이름<br>· VSwitch0<br>· Switch0<br>· Switch0         | ✓         포트그룹           2         2           용경            물리직 NIC         VMkeme           현징            양성 포트 ✓         VLA           0         0           1         0                                                                  | · · · · · · · · · · · · · · · · · · ·                                                       | root@192.168.0.232 ~<br>방화벽 규칙<br>같 vSwitch<br>로 vSwi<br>로 vSwi       | I 도움말 → I Q 검색<br>Q 검색<br>(Q 검색<br>tch0<br>tch0                                                                                                    | · VM · · · · · · · · · · · · · · · · · · |

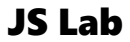

- I. 실습 환경
- II. 라우터 (VyOS)
- III. vUTM (pfSense)
- IV. 리눅스 (Linux)
- V. 컨테이너 (Docker)
- VI. OVS (Open vSwitch)
- VII. SDN 제어기 (ONOS)
- VIII. Container Networking (Docker)
- IX. Cloud Networking (Rancher/K8s/Istio)
- X. 도구 (NetData, ntopng, Security Onion)
- ✤ 별첨

#### 가상 스위치 설치 환경 (예)

- ① 하이퍼바이저 내 인터넷용과 호스트 연결 스위치 2개 필요
- ② WAN은 인터넷, LAN은 호스트 연결 vSwitch 별도 생성
- ③ **설정을 위한 클라이언트는 VM 또는 유선랜 연결 PC 사용** (외부 유선랜 연결이 어려운 경우 하이퍼바이저에 웹으로 연결 사용)

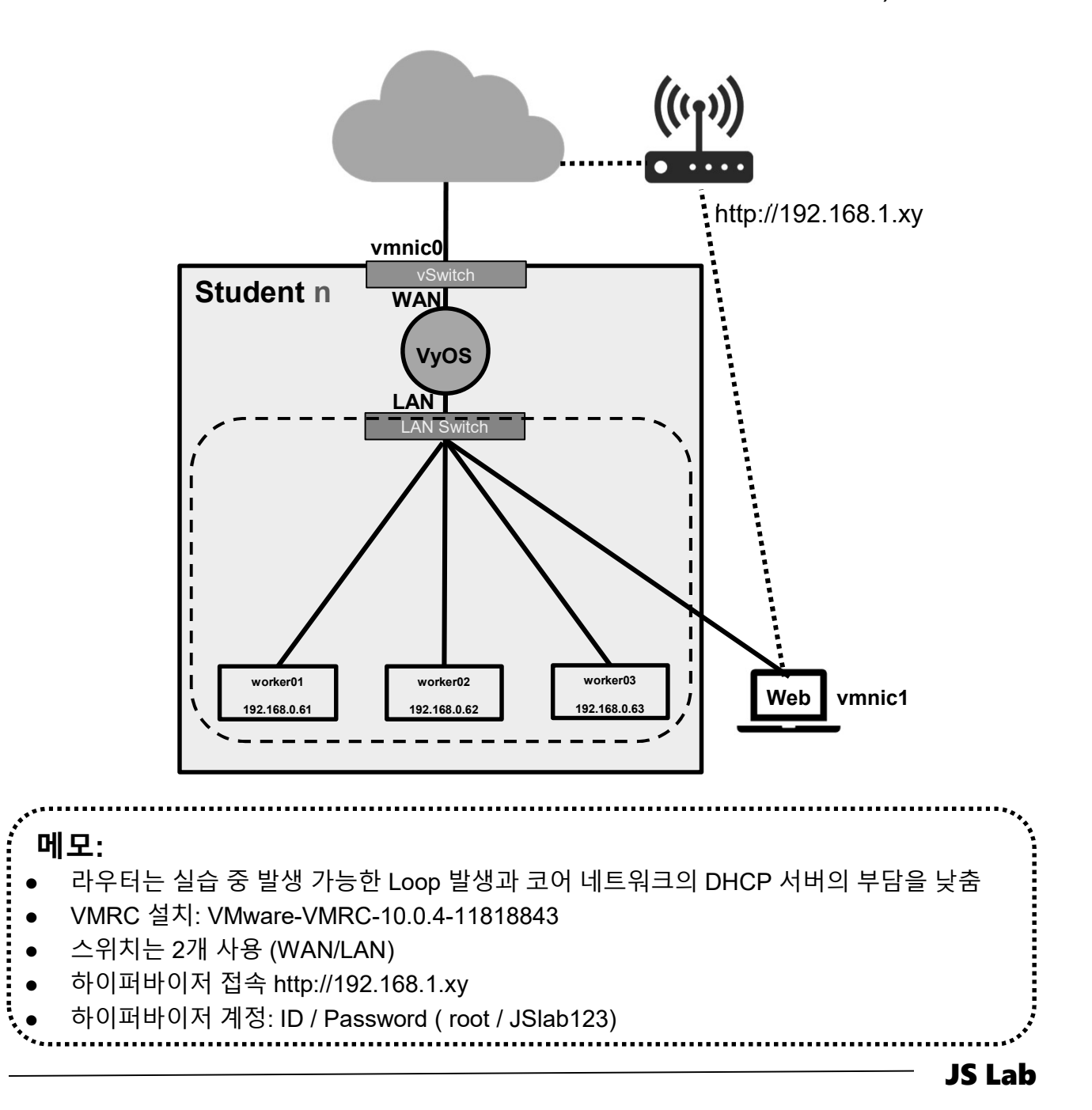

#### \* 가상 스위치 설정

- ① 네트워킹(Networking) 선택 확인
- ② 가상스위치 선택

- ③ 표준 가상 스위치 추가
- ④ 이름 'LAN Switch' 설정
- ⑤ 업링크 'vmnic1' 확인 → 추가 단추

| 않 탐색기                   | ③ localhost.localdomain - 네트워킹 |                           |             |
|-------------------------|--------------------------------|---------------------------|-------------|
| ☞ 법 구 다 드               | 포트그류 가상스위치 가급리적 NIC            | VMkernel NIC TCP/IP 스탠 방화 | 변 규칙        |
| 관리                      |                                |                           | - 11 -      |
| 모니터                     | 3 표준 가상 스위치 추가 🗷 업링크 추가        | 🥒 설정 편집 📔 🤁 새로 고침 📗 🖨 작업  | <b>Q</b> 검색 |
| 🚯 가상 시스템                | 이름 ~ 포트그룹                      | ~ 업링크                     | ~ 유형        |
| - 테 스토리지                | vSwitch0 2                     | 1                         | 표준 vSwitch  |
| ▼ III datastore1<br>모니터 |                                |                           | 1 항목        |
| 추가 스토리지                 |                                |                           |             |
| 👷 네트워킹                  | 1                              |                           |             |
| 🔜 표준 가상 스위치 추가 - LA     | N Switch                       |                           |             |
| 🔜 업링크 추가                | 4                              |                           |             |
| vSwitch 이름              | LAN Switch                     |                           |             |
| MTU                     | 1500 5                         |                           |             |
| 업링크 1                   | vmnic1 - 아래로                   | •                         | $\odot$     |
| ▶ 링크 검색                 | 확장하려면 클릭                       |                           |             |
| ▶ 보안                    | 확장하려면 클릭                       |                           |             |
|                         |                                |                           |             |
|                         |                                | (5): <sup>李가</sup>        | ▲ 취소        |
|                         |                                |                           | ••••••      |
| <b>∥工</b> .             |                                |                           |             |
|                         |                                |                           |             |
|                         |                                |                           |             |
|                         |                                |                           |             |
|                         |                                |                           |             |
|                         |                                |                           |             |
|                         |                                |                           |             |

## ☆ 가상 스위치 설정 상세 'LAN Switch'

| 🔜 업링크 추가   |                               |   |
|------------|-------------------------------|---|
| vSwitch 이름 |                               |   |
| MTU        | 1500                          |   |
| 업링크 1      | vmnic0 - 위로, 10000 mbps 🔹 🛞   |   |
| ▶ 링크 검색    | 확장하려면 클릭                      |   |
| ▶ 보안       | 확장하려면 클릭                      | ~ |
|            | 추가 취소                         |   |
| 링크 검색      |                               |   |
| 모드         | 2<br>수신 ·                     |   |
| 프로토콜       | CDP(Cisco Discovery Protocol) |   |
|            |                               |   |
| 보안         |                               |   |
| 비규칙 모드     | ③ ○동의 ◉거부                     |   |
| MAC 주소 변경  | ○동의 ◉거부                       |   |
| 위조 전송      | ○ 동의 ◉ 거부                     |   |

JS Lab

● 스위치 설정 후 포드 그룹 추가 시 사용

메모:

#### ◈ 포트그룹 설정

- ① 네트워킹(Networking) 선택 확인
- ② 포트 그룹 선택
- ③ 포트 그룹 추가
- ④ 이름 'LAN Port Group' 설정
- ⑤ 생성한 가상 스위치 'LAN Switch' 확인 → 추가 단추

| VM ware Esxi       | root@192.168.55.16 ✔   도움말 ✔   Q 검색                                                                                                    |
|--------------------|----------------------------------------------------------------------------------------------------|
| <sup>000</sup> 탐색기 | Icalhost.localdomain - 네트워킹                                                                                                    |
| ▼ 🔄 호스트            | 포트그룹         가상 스위치         물리적 NIC         VMkernel NIC         TCP/IP 스택         방화벽 규칙                                                                                                    |
| 관리<br>모니터          | 3         월 포트 그룹 추가 / 실정 편집   연 새로 고침   출 작업         Q 검색                                                                                                    |
|                    | 이를 · · 활성 · VLAN ID · 유형 · · VSwitch · · VM ·                                                                                                    |
| ▼ 目 스토리지           | Ⅰ         Ⅰ         Ⅰ         Ⅰ         Ⅰ         Ⅰ         Ⅰ         Ⅰ         Ⅰ         Ⅰ         Ⅰ         Ⅰ         Ⅰ         Ⅰ         Ⅰ         Ⅰ         Ⅰ         Ⅰ         Ⅰ         Ⅰ         Ⅰ         Ⅰ         Ⅰ         Ⅰ         Ⅰ         Ⅰ         Ⅰ         Ⅰ         Ⅰ         Ⅰ         Ⅰ         Ⅰ         Ⅰ         Ⅰ         Ⅰ         Ⅰ         Ⅰ         Ⅰ         Ⅰ         Ⅰ         Ⅰ         Ⅰ         Ⅰ         Ⅰ         Ⅰ         Ⅰ         Ⅰ         Ⅰ         Ⅰ         Ⅰ         Ⅰ         Ⅰ         Ⅰ         Ⅰ         Ⅰ         Ⅰ         Ⅰ         Ⅰ         Ⅰ         Ⅰ         Ⅰ         Ⅰ         Ⅰ         Ⅰ         Ⅰ         Ⅰ         Ⅰ         Ⅰ         Ⅰ         Ⅰ         Ⅰ         Ⅰ         Ⅰ         Ⅰ         Ⅰ         Ⅰ         Ⅰ         Ⅰ         Ⅰ         Ⅰ         Ⅰ         Ⅰ         Ⅰ         Ⅰ         Ⅰ         Ⅰ         Ⅰ         Ⅰ         Ⅰ         Ⅰ         Ⅰ         Ⅰ         Ⅰ         Ⅰ         Ⅰ         Ⅰ         Ⅰ         Ⅰ         Ⅰ         Ⅰ         Ⅰ         Ⅰ         Ⅰ         Ⅰ         Ⅰ         Ⅰ         Ⅰ |
|                    | Management Network 1 0 표준 포트 그룹 Switch0 없음                                                                                                    |
| 모니터                | 2 항목                                                                                                    |
| 추가 스토리지            |                                                                                                    |
| <u>후</u> 네드워킹      |                                                                                                    |
| 0                  |                                                                                                    |
| 3월 포드 그룹 주가 - LAN  | ort Group                                                                                                    |
| 이르                 |                                                                                                    |
|                    | LAN POR Group                                                                                                    |
| VLAN ID            |                                                                                                    |
|                    | (5)                                                                                                    |
| 가상 스위치             | LAN Switch                                                                                                    |
|                    | ······································                                                                                                    |
| ▶ 보안               | 확장하려면 클릭                                                                                                    |
|                    |                                                                                                    |
|                    |                                                                                                    |
|                    | <b>(5)</b> 추가 취소                                                                                                    |
|                    |                                                                                                    |

|                                       | IS I ab |
|---------------------------------------|---------|
|                                       | ·····   |
|                                       |         |
|                                       |         |
|                                       |         |
| ····································· |         |
| , M.C.                                |         |

#### ☆ 가상 스위치/포트그룹 설정 확인

- 생성 가상 스위치 'LAN Switch' 확인 (1)
- ② 생성 포트 그룹 'LAN Port Group' 확인
- 인터넷 연결되어 자동 생성한 'vSwitch0'는 WAN 스위치로 (3) 사용

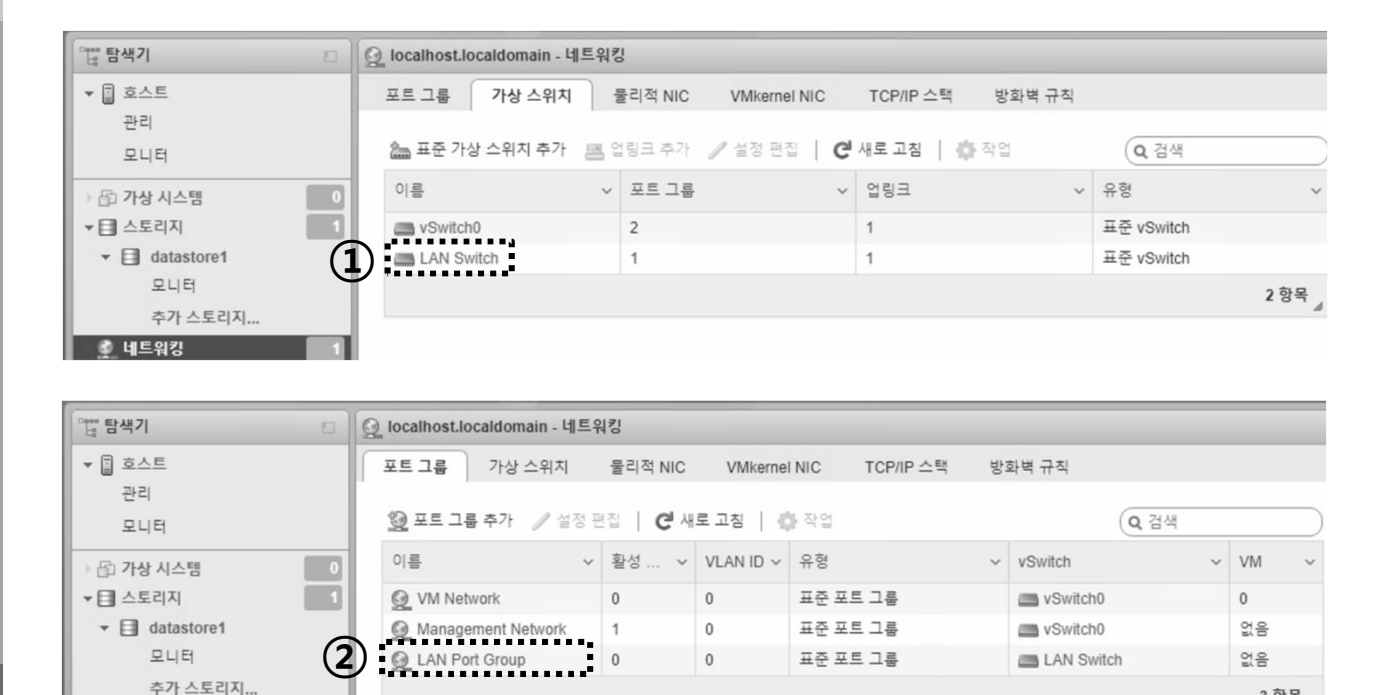

3 항목

| **  | IS I ab    |
|-----|------------|
|     | •<br>• • • |
|     |            |
|     |            |
|     |            |
|     |            |
| 메모: |            |
|     |            |

🔮 네트워킹

## ✤ Router(VyOS) Installation (전용 Client 도구 사용)

① 'File' 선택

#### ② 'Deploy OVF Template' 선택

| 2    | 192.168.1.14 - vSphere Client |                                                                                                    |                    |
|------|-------------------------------|----------------------------------------------------------------------------------------------------|--------------------|
| File | Edit View Inventory Admin     | nistration Plug-ins Help                                                                                                    |                    |
|      | New +                         | ventory 🗅 🞁 Inventory                                                                                                    |                    |
|      | Deploy OVF Template<br>Export |                                                                                                    |                    |
| 1    | Report •                      | ¥y05                                                                                                    |                    |
|      | Print Maps 🔹 🕨                | Getting Started Summary Resource Allocation Performance Events Co                                                                                                    | onsole Permissions |
|      | Exit                          | Because every virtual machine is an isolated computing<br>environment, you can use virtual machines as desktop or<br>workstation environments, as testing environments, or to<br>consolidate server applications.<br>Virtual machines run on hosts. The same host can run<br>many virtual machines. | Host               |
| L    |                               | Basic Tasks                                                                                                    | vSphere Client     |
|      |                               | Shut down the virtual machine                                                                                                    |                    |
|      |                               | Suspend the virtual machine                                                                                                    |                    |
|      |                               | Edit virtual machine settings                                                                                                    |                    |

| 메모: |       |       |
|-----|-------|-------|
| 메모: | ·     | ••••• |
| 메모: |       |       |
| 메모: |       |       |
| 메모: |       |       |
| 에모: |       |       |
| ·   | · 메모: |       |

## ✤ Router(VyOS) Installation (전용 Client 도구 사용)

#### ① VyOS OVA 선택

② 유선랜 네트워크 연결 (내부 네트워크를 위한 선택)

| File Edit View Invento<br>New<br>Deploy OVF Templa<br>Export<br>Report<br>Print Maps<br>Exit | Administration Plug-ins Help         Inventory         Image: Second Second Seco |
|----------------------------------------------------------------------------------------------|----------------------------------------------------------------------------------------------------|
|                                                                                              | Image: Security Onion WyoS Security Onion WyoS for K8s Clu       Security Onion OVF Template Details Name and Location Disk Format Ready to Complete         Image: Open Open Open Open Open Open Open Open                                                                                                    |
|                                                                                              | Organize New folder     Quick access     Desktop     Mame     Date modified     This PC     Network     Metwork     Metwork                                                                                                    |
|                                                                                              | <      File name:      OVF packages (*.ovf;*.ova)      S      OVF packages (*.ovf;*.ova) <ul> <li></li></ul>                                                                                                    |
| <br>에모:                                                                                      |                                                                                                    |

## **◇ 가상 시스템 생성** (웹브라우저 사용)

| <b>vm</b> ware <sup>™</sup> ESXi <sup>™</sup> |            |                                 |         |      |            | root@19   | 92.168.0.232 <del>-</del>   <u>-</u> | 도움말 <del>~</del> ㅣ 🤇 | 3,검색     |           |
|-----------------------------------------------|------------|---------------------------------|---------|------|------------|-----------|--------------------------------------|----------------------|----------|-----------|
| <sup></sup>                                   |            | 🔓 localhost.localdomain - 가상 시: | 스템      |      |            |           |                                      |                      |          |           |
| ▼ 🗐 호스트<br>관리                                 | $\bigcirc$ | 😭 VM 생성/등록 📔 💕 콘솔 📋             | ▶ 전원 켜기 | ■ 전원 | 끄기 💵 일시 중단 | 🛛 🥑 새로 고침 | 🔅 작업                                 | Q 2                  | ᅫ        | $\supset$ |
| 모니터                                           |            | □ 가상 시스템 ▲                      | ~ 성     | 5태 ~ | 사용된 공간 🛛 👻 | 게스트 운영 체제 | ☞ 호스트 이름                             | ✓ 호스트 (              | ℃ ヾ 호스트  | ~         |
| 🏜 가상 시스템                                      |            |                                 |         |      | 가상 시스      | -템 없음     |                                      |                      |          |           |
| E 스토리지<br>♀ ♀ 네트워킹                            | 1          | 빠른 필터                           | ¥       |      |            |           |                                      |                      | 표시할 항목 없 | 8 "       |
|                                               |            | 🗊 최근 작업                         |         |      |            |           |                                      |                      |          |           |

| 🖄 새 가상 시스템                                    |                                                                                  |
|-----------------------------------------------|----------------------------------------------------------------------------------|
| 1 생성 유형 선택<br>2 OVF 및 VMDK 파일 선택<br>3 스토리지 선택 | <b>생성 유형 선택</b><br>가상시스템을 생성할 방법을 선택하십시오.                                        |
| 4 라이센스 계약<br>5 배포 옵션<br>6 추가 설정<br>7 완료 준비    | 생 가상 시스템 생성<br>OVF 또는 OVA 파일에서 가상 시스템 배포<br>기존 가상 시스템 등록<br>2<br>카는 프로세스를 안내합니다. |
| vmware                                        |                                                                                  |
|                                               | 뒤로 다음 완료 취소                                                                      |

| ,         | •••• |
|-----------|------|
| ~II - L . |      |
|           |      |
|           |      |
| •         |      |
|           |      |

## 

| 역 새 가산 시스템 - \\\\\                            |                                        |                                                                                                    |   |
|-----------------------------------------------|----------------------------------------|----------------------------------------------------------------------------------------------------|---|
| <ul> <li>✓ 1 생성 유형 선택</li> </ul>              | OVF 및 VMDK 파일 서택                       |                                                                                                    | ~ |
| 2 OVF 및 VMDK 파일 선택                            | 배포할 VM에 대한 OVF 및 VMDK 파일 또는 OVA를 선택하십  | 십시오.                                                                                                    |   |
| 3 스토리지 선택<br>4 라이세스 계약                        |                                        |                                                                                                    |   |
| 5 배포 옵션                                       | 가상 시스템의 이름을 입력하십시오.<br>Wyos            |                                                                                                    |   |
| 6 추가 설정<br>7 와르 주비                            | 가상 시스템 이름에는 최대 80자를 포함할 수 있습니다. 이름     | 릉은 각 ESXi 인스턴스 내에서 고유해야 합니다.                                                                                                    |   |
| 1 2 2 2 9                                     |                                        |                                                                                                    |   |
|                                               |                                        |                                                                                                    |   |
|                                               |                                        |                                                                                                    | 1 |
|                                               |                                        |                                                                                                    |   |
| <b>vm</b> ware <sup>®</sup>                   |                                        |                                                                                                    |   |
|                                               | 파일을 선택하려면 클릭                           | 릭 끌어서 놓으려면 클릭                                                                                                    | ~ |
|                                               |                                        | 뒤로 다음 완료 취소                                                                                                    |   |
|                                               |                                        |                                                                                                    |   |
| <b>(은</b> 업로드할 파일 선택                          |                                        |                                                                                                    | × |
| ← → ▾ ↑ 🔳 « JS Lab                            | > vSphere (ESXi) ≯ Images for VMware ≯ | ♥ ♥ Images for VMware 검색                                                                                                    | C |
| 구성 ▼ 새 폴더                                     |                                        |                                                                                                    |   |
| ♣ 다운로드 🛛 🖈 ^                                  | 이름 ^                                   | 수정한 날짜 유형                                                                                                    | ^ |
| 🖆 문서 🖈                                        | 🐨 пазриенурі                           | 2010-01-02 IT Open (                                                                                                    | / |
| ▶ 사진 🖈                                        | Ubuntu Server 16.04 May2018            | 2018-05-11 오우 Open \<br>2018-04-12 오후 Open \                                                                                                    | / |
| 🔈 OneDrive 🖈                                  | wyos-1.1.7-amd64                       | 2018-04-12 오후 Open \<br>2018-03-15 오전 Open \                                                                                                    |   |
| 📕 Images for VMw 🗸 🔇                          | vyos-1.1.8-ando4                       | 2018-03-13 ± E Open (                                                                                                    | ¥ |
|                                               |                                        |                                                                                                    |   |
| 파일 이름                                         | (N) vyos-1.1.8-amd64                   | ~ 모든 파일 (*.*) ~                                                                                                    |   |
|                                               |                                        | 열기( <u>O</u> ) 취소                                                                                                    |   |
|                                               |                                        |                                                                                                    |   |
|                                               |                                        |                                                                                                    |   |
| ۰ <b>۰</b> ۰۰۰۰۰۰۰۰۰۰۰۰۰۰۰۰۰۰۰۰۰۰۰۰۰۰۰۰۰۰۰۰۰۰ |                                        |                                                                                                    |   |
| · 메모·                                         |                                        | ·                                                                                                    | • |
| - 라우터 Woos 이미                                 | 지 다우로드· https://downloads.vvos         | s io/2dir=release/1 1 8                                                                                                    | ÷ |
| ● 니 <u></u><br>● \/Mware O\/A 탠플              | 티 이미지 사용 가는 (예: \v/os-1.1.8            | $\frac{9.10}{10} = \frac{10}{10} = \frac{10}{10} = $ |   |
|                                               |                                        | -a + a + a + a + a + a + a + a + a + a +                                                                                                    | 1 |
|                                               |                                        |                                                                                                    | ÷ |
|                                               |                                        |                                                                                                    | : |

.....

JS Lab

## ☆ 가상 시스템 생성 설치 위치 지정 및 네트워크 매핑

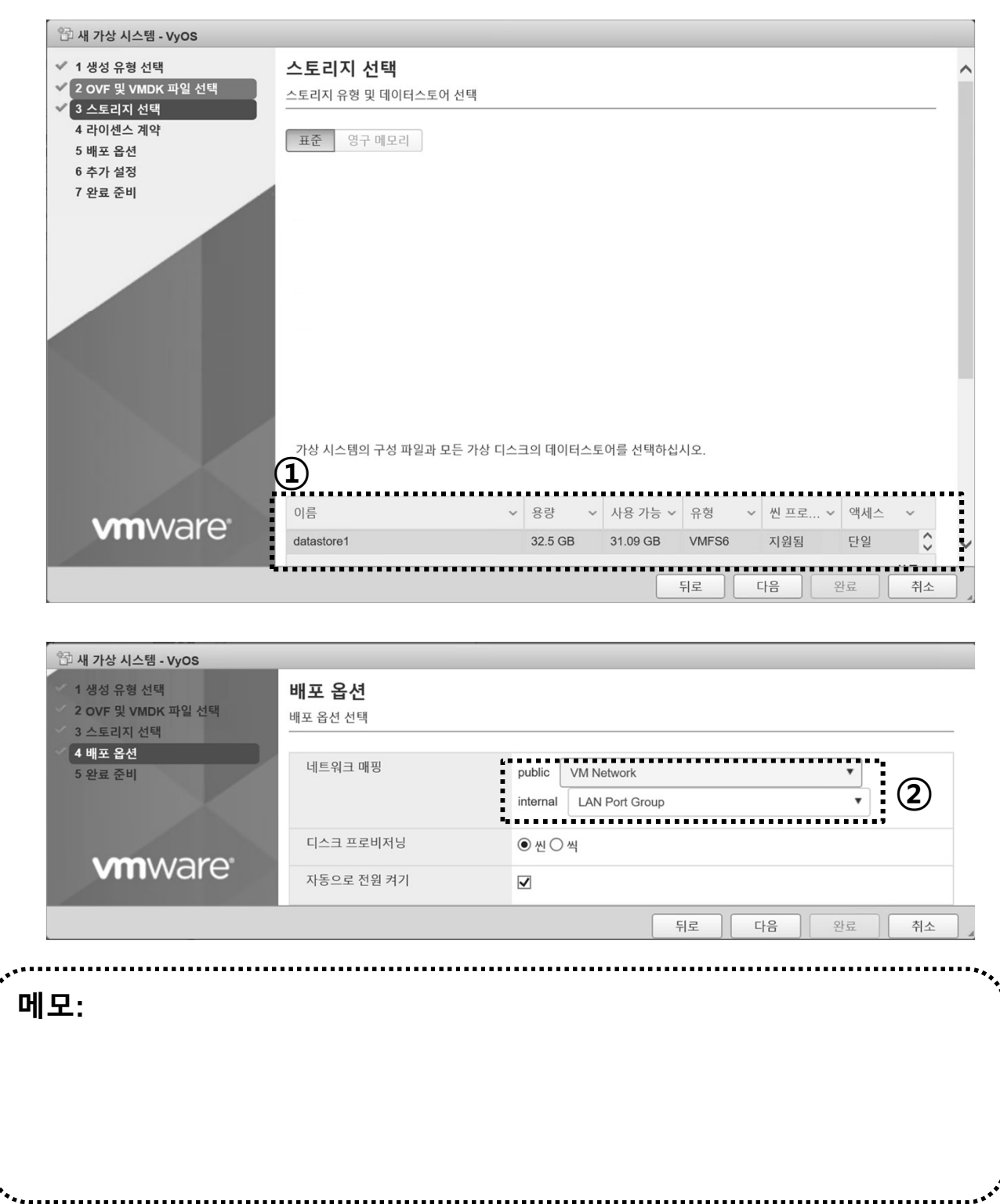

## ☆ 가상 시스템 생성 설치 완료

| 🔁 새 가상 시스템 - VyOS                                                                   |                                                |                                             |  |  |
|-------------------------------------------------------------------------------------|------------------------------------------------|---------------------------------------------|--|--|
| <ul> <li>✓ 1 생성 유형 선택</li> <li>✓ 2 OVF 및 VMDK 파일 선택</li> <li>✓ 3 스토리지 선택</li> </ul> | <b>완료 준비</b><br>마법사를 완료하기 전에 설정 선택 항목을 검토하십시오. |                                             |  |  |
| <ul> <li>✓ 4 배포 옵션</li> <li>✓ 5 완료 준비</li> </ul>                                    | 제품                                             | VyOS                                        |  |  |
|                                                                                     | VM 이름                                          | VyOS                                        |  |  |
|                                                                                     | 디스크                                            | VyOS-1.1.8-amd64-disk1.vmdk                 |  |  |
|                                                                                     | 데이터스토어                                         | datastore1                                  |  |  |
|                                                                                     | 프로비저닝 유형                                       | 씬                                           |  |  |
|                                                                                     | 네트워크 매핑                                        | public: VM Network,internal: LAN Port Group |  |  |
|                                                                                     | 게스트 운영 체제 이름                                   | Debian GNU/Linux 6 (64-bit)                 |  |  |
|                                                                                     |                                                |                                             |  |  |
|                                                                                     |                                                | 뒤로 다음 완료 취소                                 |  |  |

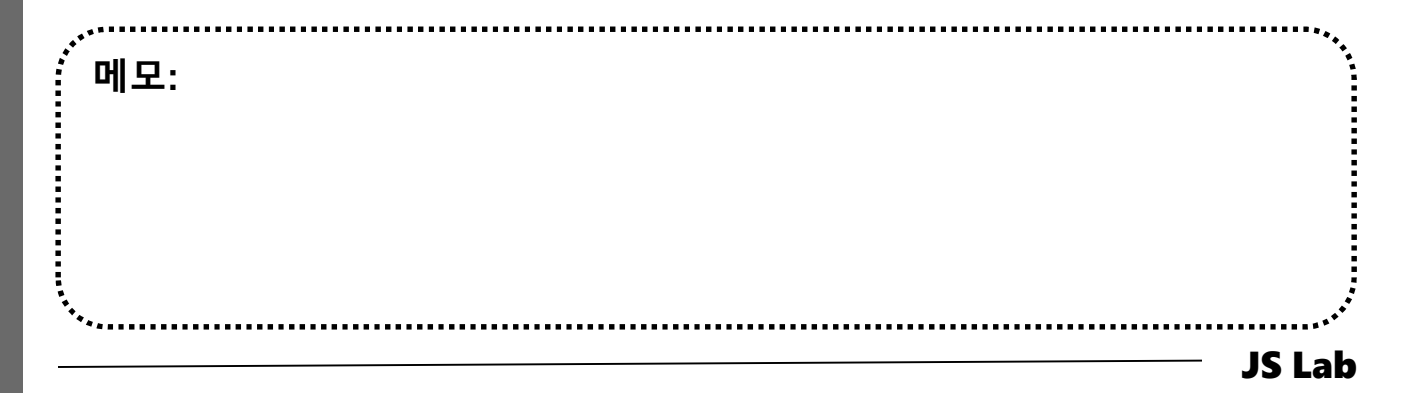

#### ✤ 라우터 'VyOS' 설치 환경

- ① 하이퍼바이저 내 인터넷용과 호스트 연결 스위치 2개 필요
- ② 라우터 WAN은 인터넷 스위치, LAN은 호스트 연결 스위치
- ③ 설정을 위한 클라이언트는 VM 또는 유선랜 연결 PC 사용

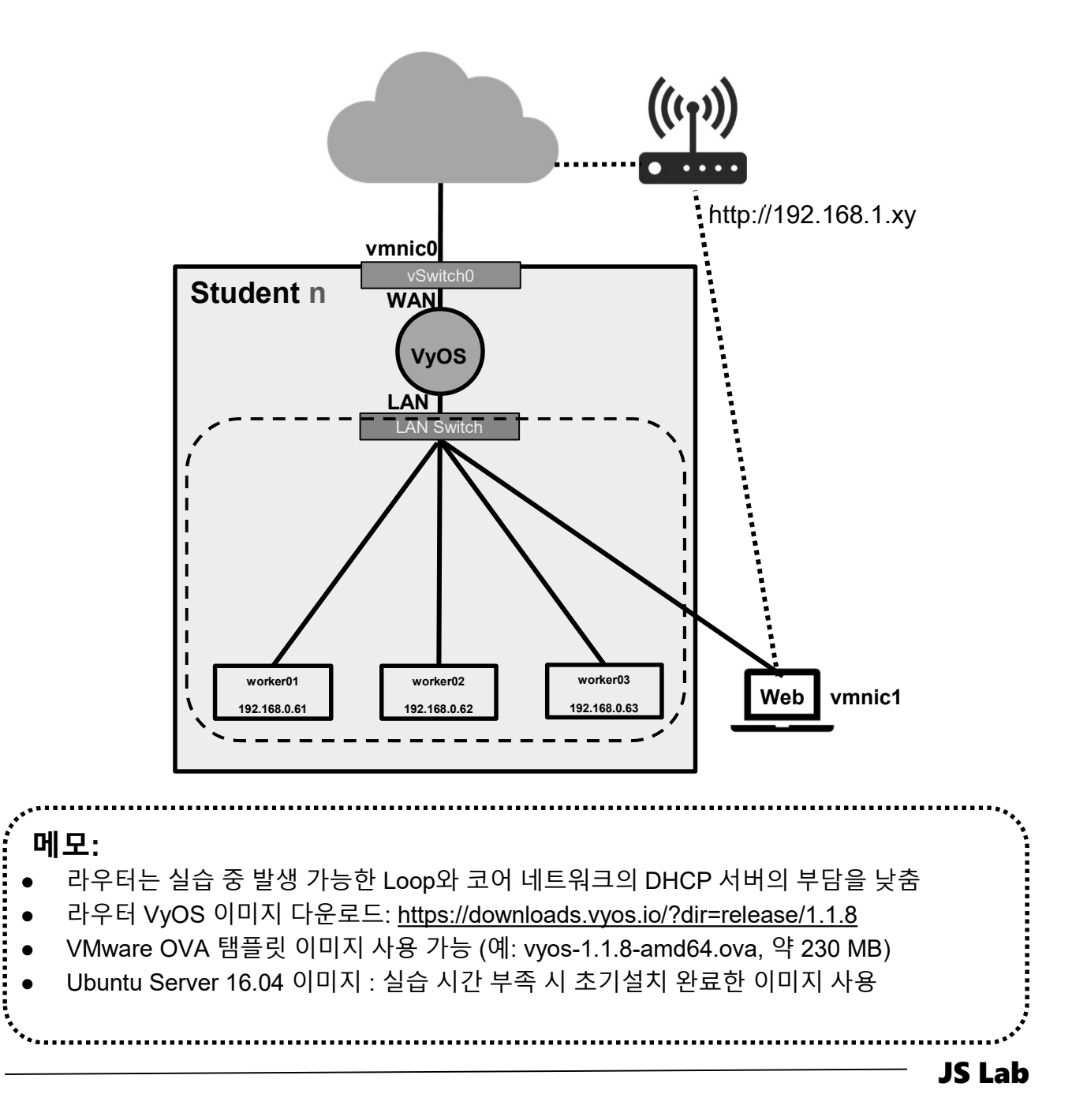
# ✤ 라우터 'VyOS' 설치 환경

- ① 하이퍼바이저 내 인터넷용과 호스트 연결 스위치 2개 필요
- ② 라우터의 WAN은 인터넷, LAN은 호스트 연결 스위치 접속

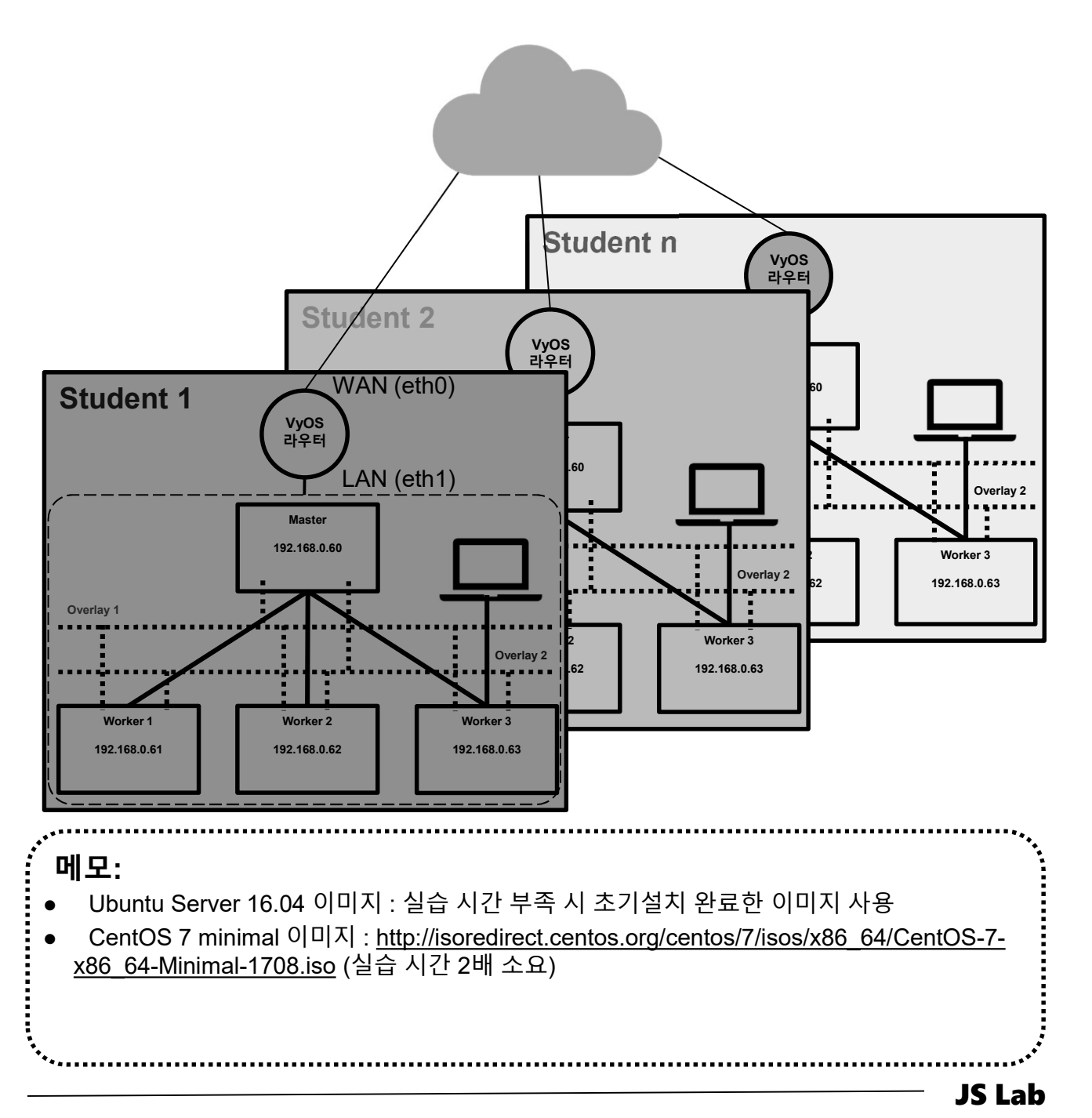

james@jslab.kr

# ✤ 라우터 'VyOS' 설치를 위한 접속

- ① 계정: ID / Password (vyos/vyos) 호스트 연결 스위치 접속
- ② configure
- ③ set service ssh
- (4) commit
- **5** save
- 6 exit

james@jslab.kr

- ⑦ show interface (eth0의 DHCP 서버 할당 IP 주소 사용)
- ⑧ Putty 등으로 접속

| Loading cputreq<br>Starting routing<br>Mounting VyOS Co<br>Starting VyOS ro<br>Starting vyos-in                                                                                                    | c command scheduler: cron.<br>kernel modulesdone (none).<br>daemons: ripd ripngd ospfd os<br>nfigdone.<br>uter: migrate rl-system firewa<br>tfwatchd: vyos-intfwatchd.                                                                         | pf6d bgpd.<br>11 configure.                                                                                            | 가상 라우터 VyOS 터미널 접속 (예) |
|----------------------------------------------------------------------------------------------------|----------------------------------------------------------------------------------------------------|----------------------------------------------------------------------------------------------------|------------------------|
| Welcome to VyOS<br>vyos login: vyos<br>Password:<br>Linux vyos 3.13.<br>Welcome to VyOS.<br>This system is o<br>each module comp<br>files in /usr/sh<br>vyos@vyos:~\$ sho<br>Codes: S - State<br>Interface | <ul> <li>vyos tty1</li> <li>11-1-amd64-vyos #1 SMP Sat Nov<br/>pen-source software. The exact<br/>rising the full system are des<br/>are/doc/w/copyright.</li> <li>w interfaces</li> <li>L - Link, u - Up, D - Down,<br/>IP Address</li> </ul> | 11 12:10:30 CET 2017 x86_64<br>distribution terms for<br>cribed in the individual<br>A - Admin Down<br>S/L Description |                        |
| ethO<br>eth1<br>lo<br>vyos@vyos:~\$ _                                                                                                    | 192.168.1.109/24<br>                                                                                                    | <br>u/u<br>u/u<br>u/u                                                                                                  | 가상 라우터 VvOS에 SSH 접속    |
| vyos@vyos:<br>Codes: S —<br>Interface                                                                                                    | °\$ show interface<br>State, L − Link, u −<br>IP Address                                                                                                    | Up, D — Down, A — Admir<br>S/L                                                                                         | n Down<br>Description  |
|                                                                                                    |                                                                                                    | <br>                                                                                                    |                        |
| ethu<br>eth1<br>lo<br>vyos@vyos:                                                                                                    | -<br>127. 0. 0. 1/8<br>∷1/128<br>~\$                                                                                                    | 4 u/u<br>u/u<br>u/u                                                                                                    |                        |

# ✤ VyOS 컨피규레이션 세팅

- 1 configure
- ② set interfaces ethernet eth0 address dhcp # Internet
- **③** set interfaces ethernet eth0 description 'WAN'
- (4) set interfaces ethernet eth1 address '192.168.0.1/24'
- **(5)** set interfaces ethernet eth1 description 'LAN'
- 6 set nat source rule 100 outbound-interface 'eth0' # NAT
- ⑦ set nat source rule 100 source address '192.168.0.0/24'
- **(B)** set nat source rule 100 translation address masquerade
- (9) set service dhcp-server disabled 'false' # DHCP Server
- iii) set service dhcp-server shared-network-name LAN subnet 192.168.0.0/24 default-router '192.168.0.1'
- set service dhcp-server shared-network-name LAN subnet 192.168.0.0/24 dns-server '192.168.0.1'
- set service dhcp-server shared-network-name LAN subnet 192.168.0.0/24 domain-name 'internal-network'
- set service dhcp-server shared-network-name LAN subnet 192.168.0.0/24 lease '86400'
- set service dhcp-server shared-network-name LAN subnet 192.168.0.0/24 start '192.168.0.200' stop '192.168.0.232'
- (b) set service dns forwarding cache-size '0' # DNS
- **16** set service dns forwarding listen-on 'eth1'
- set service dns forwarding name-server '8.8.8.8'
- Image: Book and the same and the same a

#### 메모:

james@jslab.kr

- 라우터 이름(예): set system host-name 'vyos-1'
- 인터페이스 확인: 'show interface'
- 컨피규레이션 완료: 'commit' & 'save'
- DHCP IP주소 할당 확인: show dhcp server leases
- 업무 적용시: 고정 IP 주소 사용 권장

# VyOS Operation

- (1) show dhcp server leases # commit  $\rightarrow$  save  $\rightarrow$  exit 후에 실행
- ② show interface

| vyos@vyos:~\$ sh<br>Codes: S — Stat<br>Interface | ow interface<br>e, L – Link, u – Up, D – Do<br>IP Address               | wn, A - Admin Down<br>S/L Description |             |
|--------------------------------------------------|-------------------------------------------------------------------------|---------------------------------------|-------------|
| eth0<br>eth1<br>lo<br>vyos@vyos:~\$              | 192. 168. 99. 114/24<br>192. 168. 0. 1/24<br>127. 0. 0. 1/8<br>: :1/128 | u/u WAN<br>u/u LAN<br>u/u             |             |
| vyos@vyos:~\$ sh                                 | ow dhcp server leases                                                   |                                       |             |
| IP address                                       | Hardware address Lease                                                  | expiration Pool                       | Client Name |
| vyos@vyos:~\$                                    |                                                                         |                                       |             |
| <b>메모:</b><br>• 실습용 호 <u>-</u><br>• VMware 0     | 스트를 위한 DHCP 서버 설정<br> 미지 사용 가능 (예: vyos-1                               | ਤੋ<br>.1.8-amd64.ova)                 |             |
| ***                                              |                                                                         |                                       | JS Lab      |

#### VyOS 세팅 후 컨피규레이션 확인 \*\*

}

vyos@vyos:~\$ show config interfaces { ethernet eth0 { address dhcp description WAN duplex auto hw-id 00:0c:29:fd:c9:ca smp affinity auto speed auto } ethernet eth1 { address 192.168.0.1/24 description LAN duplex auto hw-id 00:0c:29:fd:c9:d4 smp affinity auto speed auto } loopback lo { } } nat { source { rule 100 { outbound-interface eth0 source { address 192.168.0.0/24 } translation { address masquerade } } } }

```
service {
  dhcp-server {
    disabled false
    shared-network-name LAN {
      authoritative disable
      subnet 192.168.0.0/24 {
        default-router 192.168.0.1
        dns-server 192.168.0.1
        domain-name internal-network
        lease 86400
        start 192.168.0.200 {
           stop 192.168.0.232
      }
   }
  }
  dns {
    forwarding {
      cache-size 0
      listen-on eth1
      name-server 8.8.8.8
    }
  }
  ssh {
    port 22
  }
system {
  config-management {
commit-revisions 100
 }
  console {
  }
  host-name vyos
  login {
    user vyos {
      authentication {
```

level admin

} }

ntp { server 0.pool.ntp.org { } server 1.pool.ntp.org { } server 2.pool.ntp.org { } } package { auto-sync 1 repository community { components main distribution helium password \*\*\*\*\*\*\*\*\*\*\*\*\*\*\*\*\* url http://packages.vyos.net/vyos username "" } } syslog { global { facility all { level notice facility protocols { level debug } } time-zone UTC

}

#### 메모:

- LAN/WAN설정
- DHCP 서버 설정
- VMware 이미지 사용 가능

- I. 실습 환경
- II. 라우터 (VyOS)
- III. vUTM (pfSense)
- IV. 리눅스 (Linux)
- V. 컨테이너 (Docker)
- VI. OVS (Open vSwitch)
- VII. SDN 제어기 (ONOS)
- VIII. Container Networking (Docker)
- IX. Cloud Networking (Rancher/K8s/Istio)
- X. 도구 (NetData, ntopng, Security Onion)
- ✤ 별첨

# ✤ vUTM 개요

- 최고의 보안 인프라 실습 환경 제공
- UTM은 기본적인 보안 시스템 내장
  - ✓ 방화벽
  - ✓ 침입탐지/차단 (IDS/IPS)
  - ✓ L2/L3 라우팅
  - ✓ 무선랜 보안
  - ✓ 가상사설망(VPN)
  - ✓ 웹필터링 (Web Filtering)
  - ✓ 안티바이러스
  - ✓ DLP (Data Loss Prevention)

#### · 실습은 오픈소스 사용 (pfSense 소호 레퍼런스)

- ✓ 라우터 모드, 브릿지 모드 제공
- ✓ Stateful packet filtering
- ✓ OS/Network 핑거프린팅 필터링
- ✓ 방화벽 로그
- ✓ 이중화 (고가용성)
- ✓ 룰 그룹 관리 (Aliases)DDoS 방어 (SynProxy)
- ✓ VPN (IPSEC/OpenVPN/PPTP/SSH 터널링 연동)
- ✓ 웹필터링/웹프락시 (SquidGuard)
- ✓ AntiVirus (ClamAV)
- ✓ 모니터링 (CPU, Throughput, 그래프, 포털)

# 메모: • VyOS 라우터 대체 가능 • pfSense 이미지 다운로드: <u>https://www.pfsense.org/download/</u> • 방화벽으로 사용 가능 • ISO 이미지 사용 (AMD64 64비트용)

# ✤ vUTM 개요

# · 실습 설치 (pfSense)

- ✓ ntopng (플로우 모니터)
- ✓ Snort (IDS/IPS)
- ✓ Squid (프락시/웹필터)
- ✓ SquidGuard (웹필터)

| pf  | Sense,         | System   | • Inter      | faces + Firewall + Services + VPN + Status + Diagnostics + Help +                                                                                                    | •       |
|-----|----------------|----------|--------------|----------------------------------------------------------------------------------------------------|---------|
| Sy  | /stem / F      | ackag    | e Mana       | ger / Installed Packages                                                                                                    | 0       |
| Ins | stalled Packaç | jes A    | wailable Pao | -kages                                                                                                    |         |
| In  | stalled Pac    | kages    |              |                                                                                                    |         |
|     | Name           | Category | Version      | Description                                                                                                    | Actions |
| ~   | ntopng         | net      | 0.8.13_3     | ntopng (replaces ntop) is a network probe that shows network usage in a way similar to what top does for processes. In interactive mode, it displays the network status on the user's terminal. In Web mode it acts as a Web server, creating an HTML dump of the network status. It sports a NetFlow/sFlow emitter/collector, an HTTP-based client interface for creating ntop-centric monitoring applications, and RRD for persistently storing traffic statistics. Package Dependencies: % webfonts-0.30_13 % ntopng-3.6.d201800910,1 % GeoIP-1.6.12 % graphviz-2.40.1_5 % redis-4.0.10 % gdbm-1.13_1 | 013     |
| *   | snort          | security | 3.2.9.8_4    | Snort is an open source network intrusion prevention and detection system (IDS/IPS). Combining the benefits of signature, protocol, and anomaly-based inspection. Package Dependencies: % snort-2.9.12 % barryard2-1.13_1                                                                                                    | ůц<br>i |
| *   | squid          | www      | 0.4.44_7     | High performance web proxy cache (3.5 branch). It combines Squid as a proxy server with its capabilities of acting as a HTTP /<br>HTTPS reverse proxy. It includes an Exchange-Web-Access (OWA) Assistant, SSL filtering and antivirus integration via C4CAP.<br>Package Dependencies:                                                                                                    | ůц<br>i |
| ~   | squidGuard     | www      | 1.16.18_1    | High performance web proxy URL filter.                                                                                                    | 自己      |

|                                        | JS Lab |
|----------------------------------------|--------|
| •                                      | ·····  |
|                                        |        |
|                                        |        |
|                                        |        |
|                                        |        |
| 메모:                                    |        |
| ************************************** | ***    |

# ✤ vUTM 'pfSense' 설치 환경

- ① 하이퍼바이저 내 인터넷용과 호스트 연결 스위치 2개 필요
- ② WAN은 인터넷, LAN은 호스트 연결 vSwitch 별도 생성
- ③ 센서 접속 부분의 스위치는 미러 기능 제공 세팅 필요
- ④ 설정을 위한 클라이언트는 VM 또는 유선랜 연결 PC 사용 (외 부 유선랜 연결이 어려운 경우 하이퍼바이저에 웹으로 연결 사 용)

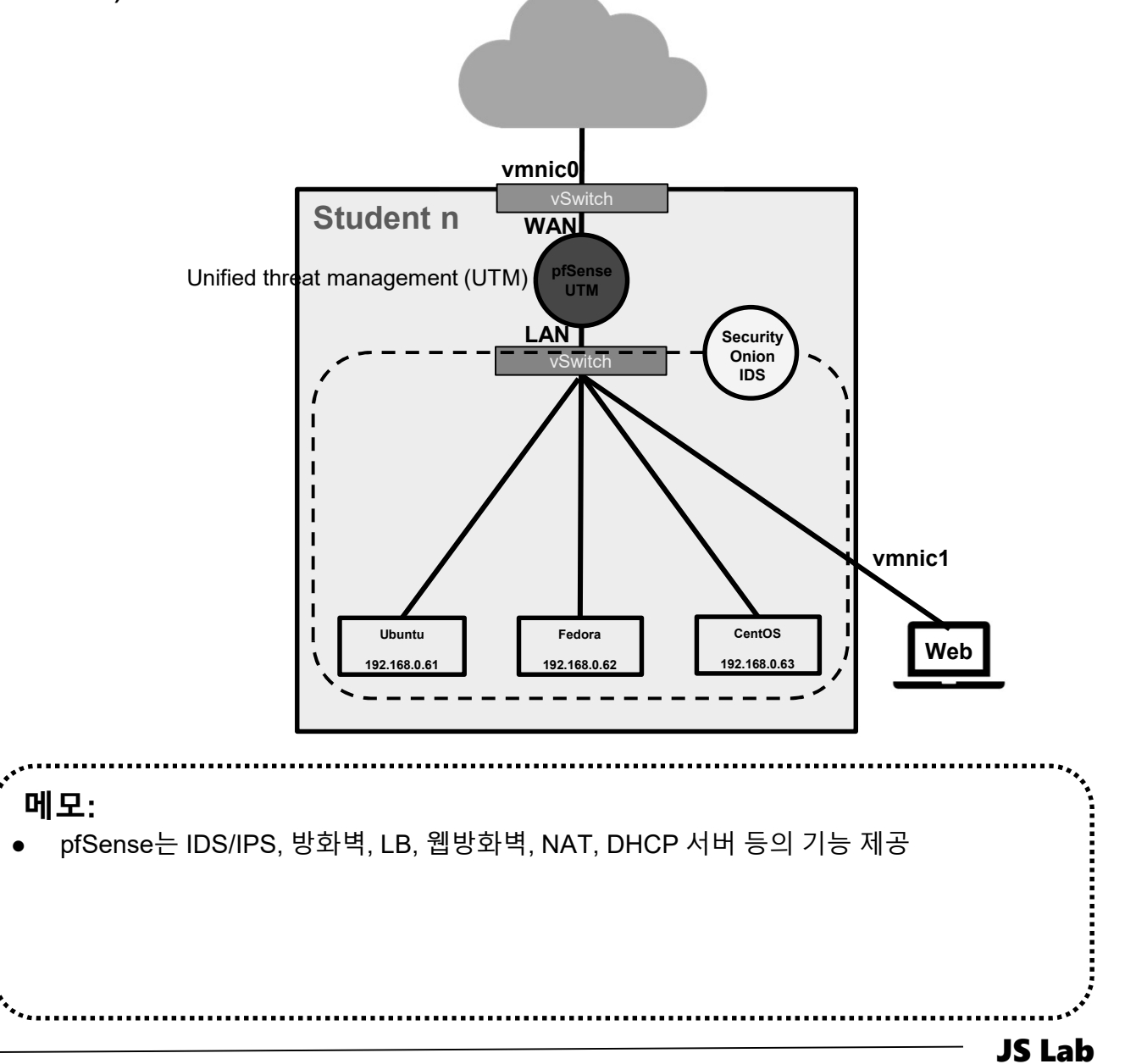

# ✤ vUTM 'pfSense' 설치 환경

- ① WAN은 개인별 고정 IP주소 설정 권장
- ② LAN은 임의의 IP주소 설정 가능 (클라이언트를 위한 DHCP 서 버 사용과 보안 기기를 위한 고정 IP 주소 사용)

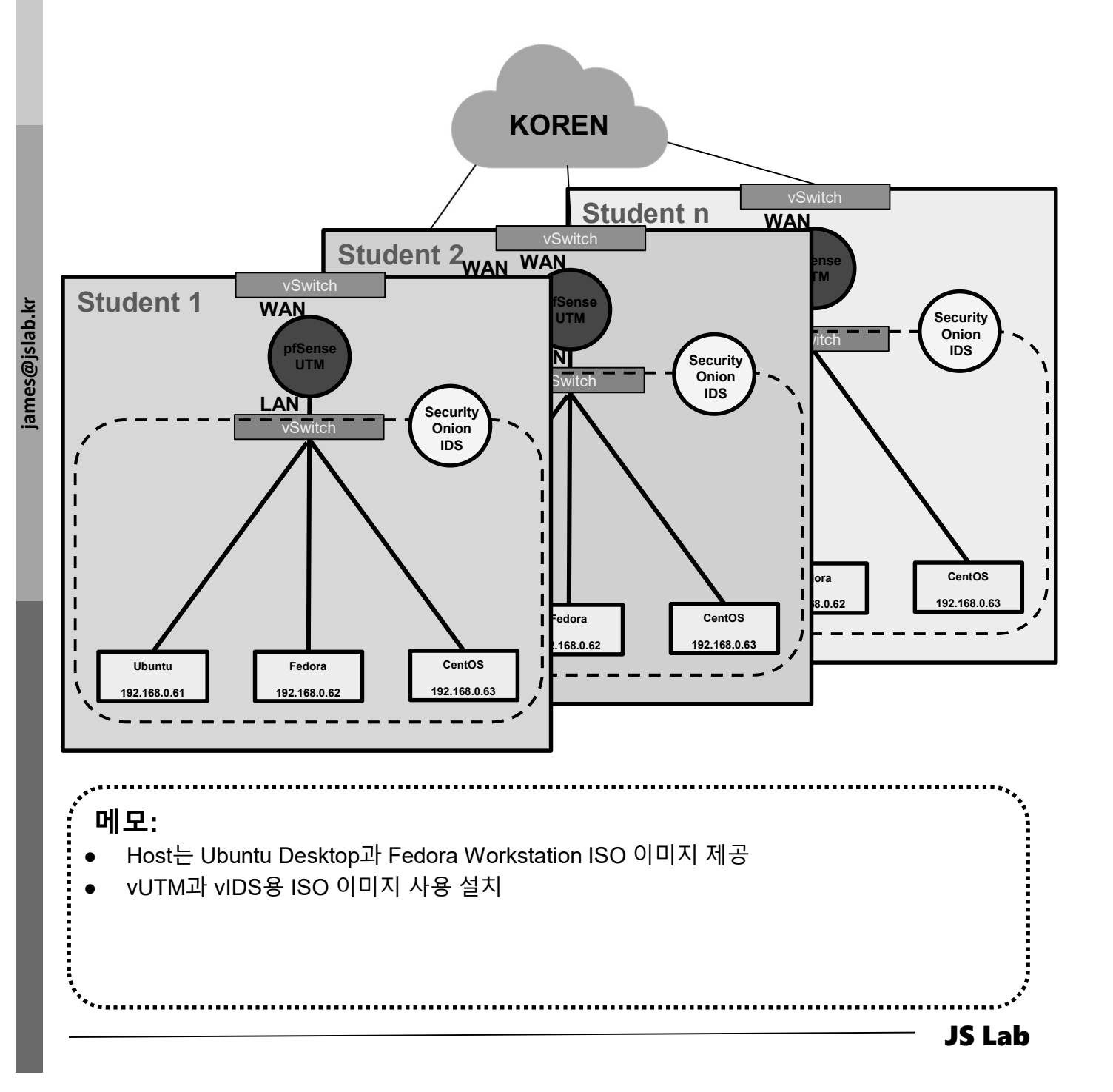

| ❖ pfSense 설치 준비                                                                                                    |
|----------------------------------------------------------------------------------------------------|
| ● pfSense 설치 (Type 1 또는 Type 2 하이퍼바이저 사용 가능)                                                                                                    |
| <ul> <li>다운로드: pfsense site ( https://www.pfsense.org/ )</li> <li>2개 이상 인터페이스 지정 (WAN/LAN)</li> <li>ISO 이미지 다운로드 (또는 USB Memory)</li> <li>pfSense 설치 (VirtualBox or 베이미트 서비 아프 Type 1 히이지<br/>바이저)</li> </ul>                                                                  |
| Image: pfSense [Running] - Oracle     Image: Release Notes     Image: Source code       File     Machine     View     Input     Devices     Help                                                                                                    |
| After the reboot is complete, open a web<br>The Virtual Machine reports that the guest OS does not support<br>location bar.                                                                                                    |
| You might need to acknowledge the HTTPS crafter File Type:<br>your browser reports it as untrusted. Th<br>as a self-signed certificate is used by de                                                                                                    |
| *DEFAULT Username*: admin       Architecture:         *DEFAULT Password*: pfsense       AMD64 (64-bit) • •                                                                                                    |
| Rebooting in 5 seconds. CTRL-C to abort.<br>Rebooting in 4 seconds. CTRL-C to abort.<br>Rebooting in 3 seconds. CTRL-C to abort.<br>Rebooting in 2 seconds. CTRL-C to abort.<br>Rebooting in 1 second CTRL-C to abort.Platform:Mirror:CD Image (ISO) Installer •Mirror:Mirror: |
| pfSense is now rebooting.                                                                                                    |
| Waiting (max 60 seconds) for system process `vnlru' to stopdone<br>Waiting (max 60 seconds) for system process `bufdaemon' to stopdone<br>Waiting (max 60 seconds) for system process `syncer' to stop<br>Syncing disks, vnodes remaining0 0 0 done<br>All buffers synced.     |
| 🛛 💿 🗗 🖉 🗐 🕲 🖉 Right Ctrl                                                                                                    |
| ,,                                                                                                    |
| ● pfSense 다운로드 주소: https://www.pfsense.org/<br>● ESXi 설치시 가상 스위치를 L2 Looping 을 방지하는 구성으로 해야함<br>● ESXi 설치시 동일 네트워크에 여러 사용자가 동시 접속 시 VyOS의 라우팅 사용 권장                                                                                                    |
| ۰ٌ۰                                                                                                    |

# ✤ vUTM 'pfSense' 설치

- ① 이름과 운영체제 선택
- ② 자원 설정 (vCPU/vRAM/vHDD)
- ③ 설치

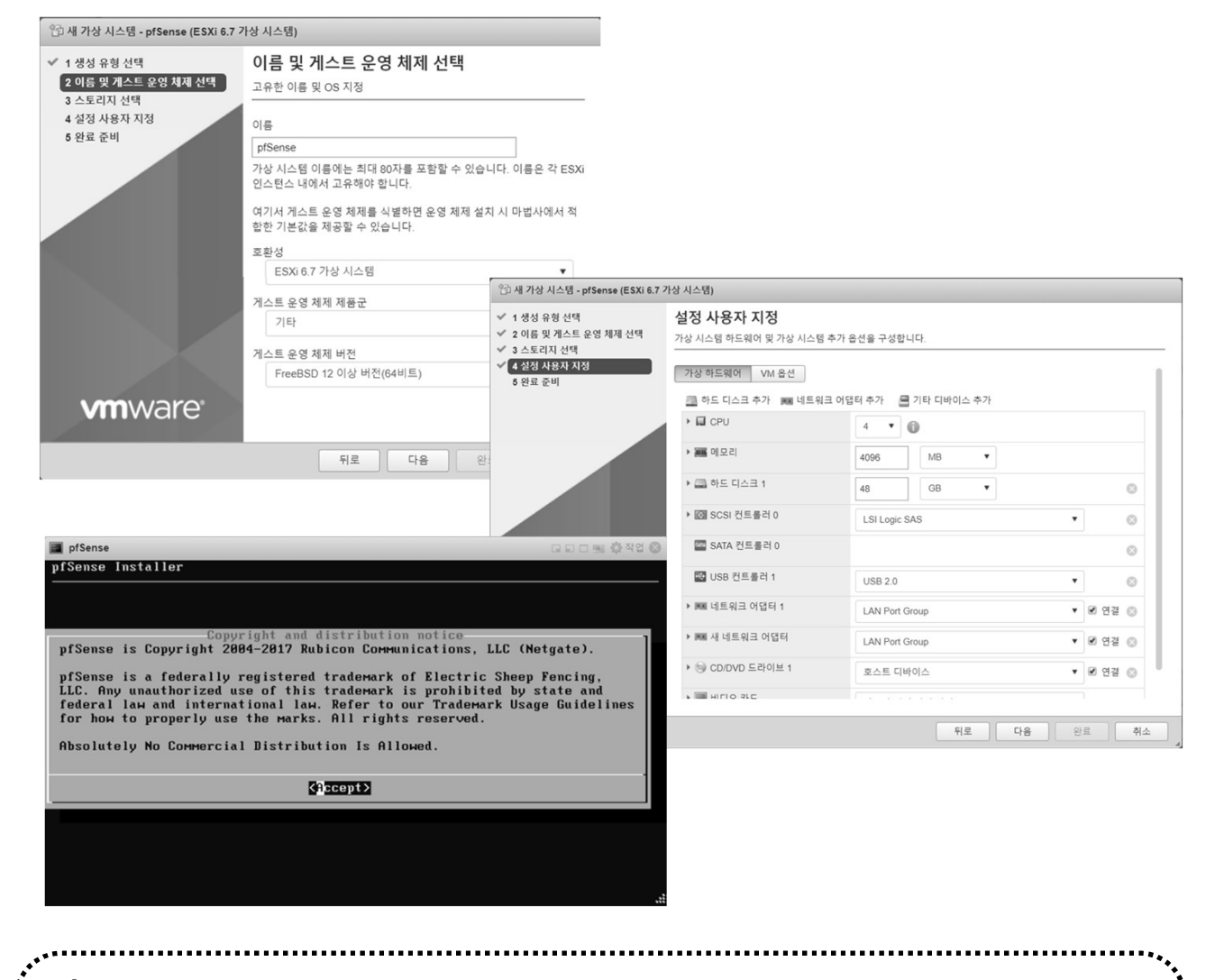

# 메모:

- pfSense 이미지 다운로드: <u>https://www.pfsense.org/download/</u>
- pfSense는 IDS/IPS, 방화벽, LB, 웹방화벽, NAT, DHCP 서버 등의 기능 제공
- ISO 이미지 사용 (AMD64 64비트용)

# ✤ vUTM 'pfSense' 연결 설정

- 1) Assign Interfaces (LAN / WAN 설정)
- LAN / WAN MAC 주소 확인 @ 하이퍼바이저

| pfSense 2.4.4-RELEASE a<br>Bootup complete<br>FreeBSD/amd64 (pfSense.<br>VMware Virtual Machine | umd64 Thu Sep 20 8<br>localdomain) (tty<br>- Netgate Device | 9:03:12 EDT 2018<br>v0)<br>ID: 9a48f6c634622f3c33a2 |          |
|-------------------------------------------------------------------------------------------------|-------------------------------------------------------------|-----------------------------------------------------|----------|
| *** Welcome to pfSense                                                                          | 2.4.4-RELEASE (am                                           | d64) on pfSense ***                                 |          |
| WAN (wan) -> vmx<br>LAN (lan) -> vmx                                                            | <1 -> v4/DHC<br><0 -> v4: 19                                | P4: 192.168.1.189/24<br>2.168.1.1/24                |          |
| 0) Logout (SSH only)                                                                            | 🖧 설정 편집 - pfSense (ESXi 6.7 7                               | 상 시스템)                                              |          |
| 1) Assign Interfaces<br>2) Set interface(s) IF                                                  | 가상 하드웨어 VM 옵션                                               |                                                     |          |
| 3) Reset webConfigurat                                                                          | 0) ➡ USB 컨트롤러 1                                             | USB 2.0 ¥                                           | 8        |
| 5) Reboot system                                                                                | ▼ 飅 네트워크 어댑터 1                                              | LAN Port                                            | 0        |
| 7) Ping host                                                                                    | 상태                                                          | ☑ 전원을 켤 때 연결                                        |          |
| 8) Shell                                                                                        | 어댑터 유형                                                      | VMXNET 3                                            |          |
| Enter an option:                                                                                | MAC 주소                                                      | 자동 🔻 00:0::29:68:00:60                              |          |
|                                                                                                 | ▼ 飅 네트워크 어댑터 2                                              | VM Network                                          | 0        |
|                                                                                                 | 상태                                                          | ☑ 전원을 켤 때 연결                                        |          |
|                                                                                                 | 어댑터 유형                                                      | VMXNET 3                                            |          |
|                                                                                                 | MAC 주소                                                      | 자동 🔹 00:00:29:68:0d:6a                              |          |
|                                                                                                 |                                                             |                                                     |          |
|                                                                                                 |                                                             |                                                     | 저장 취소    |
|                                                                                                 |                                                             |                                                     | <u> </u> |
|                                                                                                 |                                                             |                                                     | ****     |
| "비ㅗ·<br>ofSense 이미지 다우ㄹ                                                                         | ! ⊑ · https://www.pfe                                       | ense org/download/                                  |          |
|                                                                                                 | ·: <u>Intps://www.pis</u><br>화벽. LB. 웹방화벽.                  | NAT. DHCP 서버 등의 기능 제공                               |          |
| pfSense는 IDS/IPS 방                                                                              |                                                             |                                                     |          |
| pfSense는 IDS/IPS, 방<br>ISO 이미지 사용 (AMD                                                          | 64 64비트용)                                                   |                                                     |          |
| pfSense는 IDS/IPS, 방<br>ISO 이미지 사용 (AMD<br>초기 계정: admin / pfse                                   | 64 64비트용)<br>ense                                           |                                                     |          |

# ✤ vUTM 'pfSense' 설정 환경

- 초기 계정: admin / pfsense
- 사설 IP지원 설정 확인 (uncheck Block)
- Click Button "Apply Changes"

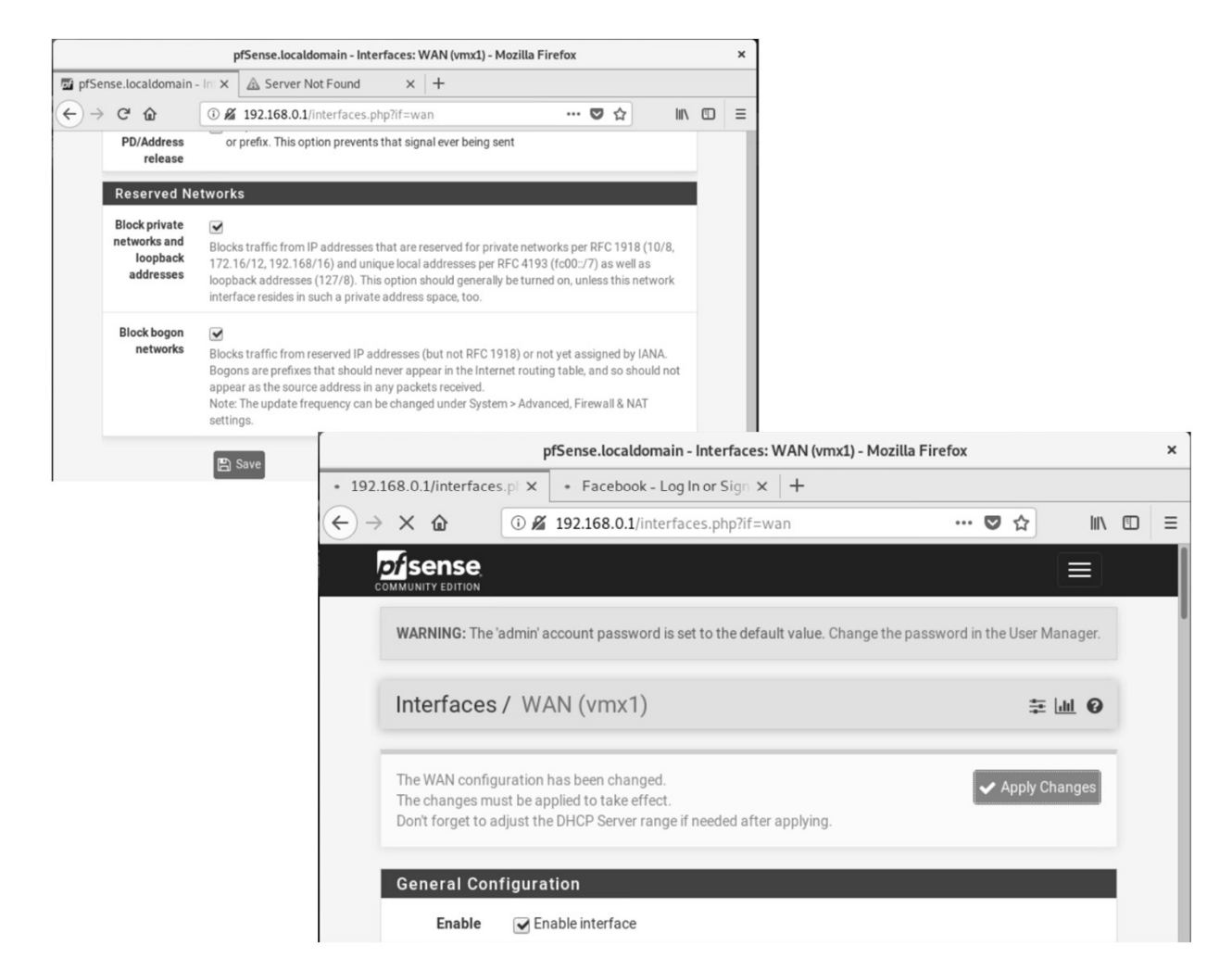

# • RFC1918: 인터넷 어드레싱 아키텍처에서 사설 IP 주소 공간을 이용하는 표준 RFC1918 이름 IP 주소 범위 주소 개수 클레스 내용 최대 사이터 블록 (서브넷 마스크) 호스트 ID 크기 24비트 블록 10.0.0 - 10.255.255 16,777,216 클레스 A 하나 10.0.0/8 (255.0.0.0) 24 비트

| 24비트 블록 | 10.0.0.0 - 10.255.255.255     | 16,777,216 | 클래스 A 하나       | 10.0.0.0/8 (255.0.0.0)       | 24 비트 |
|---------|-------------------------------|------------|----------------|------------------------------|-------|
| 20비트 블록 | 172.16.0.0 - 172.31.255.255   | 1,048,576  | 16개의 인접 클래스 B  | 172.16.0.0/12 (255.240.0.0)  | 20 비트 |
| 16비트 블록 | 192.168.0.0 - 192.168.255.255 | 65,536     | 256개의 인접 클래스 C | 192.168.0.0/16 (255.255.0.0) | 16 비트 |

- I. 실습 환경
- II. 라우터 (VyOS)
- III. vUTM (pfSense)
- IV. 리눅스 (Linux)
- V. 컨테이너 (Docker)
- VI. OVS (Open vSwitch)
- VII. SDN 제어기 (ONOS)
- VIII. Container Networking (Docker)
- IX. Cloud Networking (Rancher/K8s/Istio)
- X. 도구 (NetData, ntopng, Security Onion)
- ✤ 별첨

# ↔ Host 설치 환경

① ISO 파일 선택 # Type 1 하이퍼바이저 설치 시

- CentOS7 minimal (실습 자료 포함)
- Ubuntu Desktop 18.04 (시연)
- Fedora Workstation 29 (선택)
- Ubuntu Server 16.04 (Hyperledger, OpenStack, OpenFaaS 설치 가능)
- ② ISO 파일 Upload
- ③ Ubuntu Desktop과 Fedora Workstation 29는 시연으로 진행
- ④ Ubuntu Server 는 설정 순서 제공

| VM Name  | Host Name | IP Address for 1 | Interface 1 Name | Interface 2 Name |
|----------|-----------|------------------|------------------|------------------|
| Master   | master60  | 192.168.0.60     |                  |                  |
| Worker01 | worker61  | 192.168.0.61     |                  |                  |
| Worker02 | worker62  | 192.168.0.62     |                  |                  |
| Worker03 | worker63  | 192.168.0.63     |                  |                  |

.....

#### 메모:

- Type 2 하이퍼바이저에서 VM 설치방법 1: 우분투(Ubuntu Server/Desktop) OVA 제공
- Type 2 하이퍼바이저에서 VM 설치방법 2: 우분투(Ubuntu Server/Desktop) ISO 제공 설치

- VMware Standalone Converter 사용하여 배포 가능
- ▶ 루트계정 활성화: sudo su

# \* Ubuntu Server 16.04 Installation @ vSphere

① ESXi 6.x 사용

james@jslab.kr

- ② vCPU 27<sup>+</sup>, vRAM 4GB, 48 GB Storage (Thin)
- ③ 다운로드한 Ubuntu Server 16.04 ISO 파일 사용 설치

| 🕨 🔲 CPU           |                                 |           |
|-------------------|---------------------------------|-----------|
|                   |                                 |           |
| ▶  메모리            | 4096 MB •                       |           |
| 🕨 🔜 하드 디스크 1      | 48 GB •                         | 0         |
| ▶ 🐼 SCSI 컨트롤러 0   | VMware Paravirtual              | $\otimes$ |
| 🏧 SATA 컨트롤러 0     |                                 | 0         |
| 🚭 USB 컨트롤러 1      | USB 2.0 T                       | 0         |
| ▶ 團團 네트워크 어댑터 1   | VM Network • 오염                 | 0         |
| ▶ 🧐 CD/DVD 드라이브 1 | 데이터스토어 ISO 파일 🔻 🗹 연결            | 0         |
| ▶ 🜉 비디오 카드        | 사용자 지정 설정 지정                    |           |
|                   |                                 | 저장 추      |
|                   |                                 |           |
| 모:                |                                 |           |
| VM 석치반번 1· 으부트    | 투(Ubuntu Server/Desktop) OVA 제공 |           |
|                   |                                 |           |

#### \* Ubuntu Server 16.04 Installation

- ① USB Booting 선택 # Bare-Metal
- ② ISO 파일 선택 # 4 GB RAM / 32 GB Storage
- ③ 언어 선택 'Korean (한국어)' and 'Continue'
- ④ 선택 'Install Ubuntu Server'

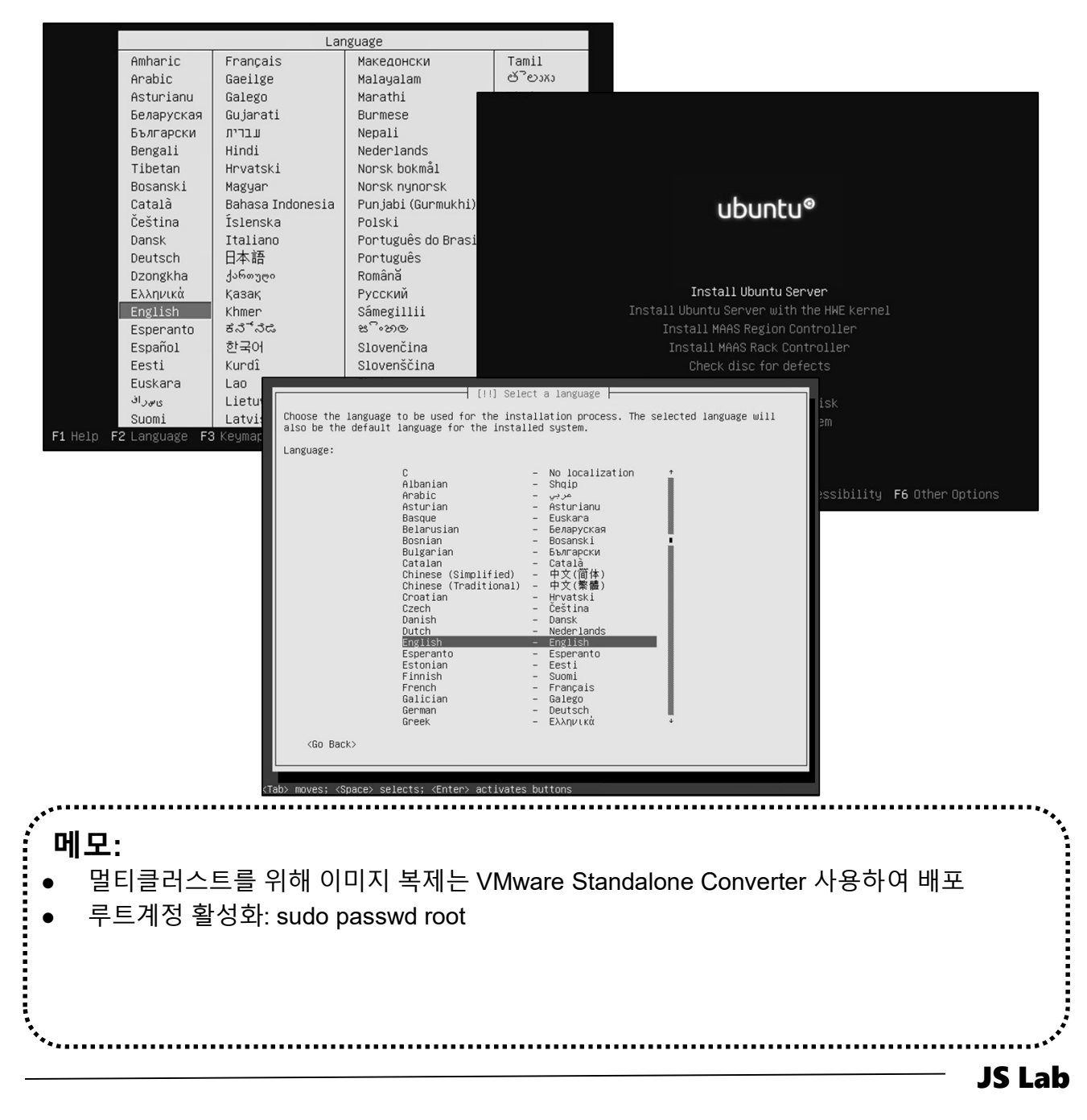

james@jslab.kr

# \* Ubuntu Server 16.04 Installation

- 1 Full Name 'jalsb'
- ② User name 'jslab'
- ③ Password 'jslab123'

| Your system has multiple network inter<br>interface during the installation. If<br>found has been selected.<br>Primary network interface: | onfigure the network<br>faces. Choose the one to use as the<br>possible, the first connected netwo                                                                                                    | e primary network<br>prk interface                                                                                                    |                                                                                                    |
|----------------------------------------------------------------------------------------------------|----------------------------------------------------------------------------------------------------|----------------------------------------------------------------------------------------------------|----------------------------------------------------------------------------------------------------|
| ensi92: VAUuste<br>ensi92: VAUuste                                                                                                    | VAAVAEIS Eunernet Controller<br>VMXNET3 Ethernet Controller                                                                                                    | [11] Set up users and passwo<br>A user account will be created for you to use instead of<br>non-administrative activities.<br>Please enter the real name of this user. This information<br>default origin for emails sent by this user as well as an<br>the user's real name. Your full name is a reasonable choir<br>Full name for the new user: | rds<br>the root account for<br>will be used for instance as<br>g program which displays or uses<br>se. |
| ≫ movēs; <space> selects; <enter> acti</enter></space>                                                                                    | The installer can guide you thr<br>schemes) or, if you prefer, you<br>still have a chance later to re<br>If you choose guided partitioni<br>should be used.<br>Partitioning method:<br>Guided – use<br>Buided – use<br>Guided – use<br>Manual<br><go back=""></go> | [11] Partition disks<br>ough partitioning a disk (using different standard<br>can do it manually. With guided partitioning you will<br>view and customise the results.<br>ng for an entire disk, you will next be asked which disk<br>entire disk<br>entire disk<br>entire disk and set up LVM<br>entire disk and set up encrypted LVM            | <continue></continue>                                                                                  |
| 게모:                                                                                                    |                                                                                                    |                                                                                                    |                                                                                                    |

#### \* Ubuntu Server 16.04 Installation

- No automatic updates
- ② OpenSSH server
- ③ User name 'jslab'

iames@jslab.kr

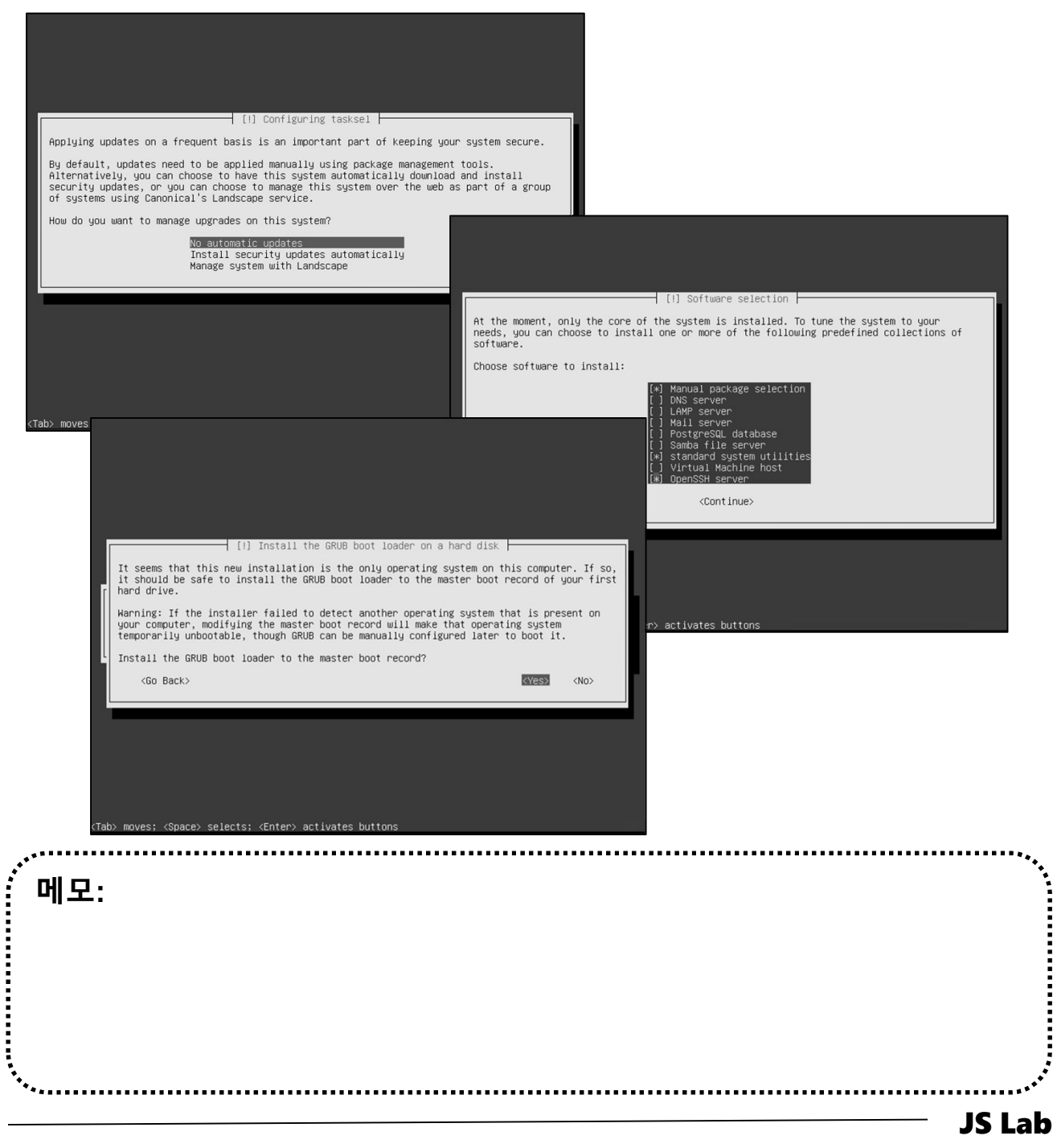

# ♦ Ubuntu Server 16.04 Installation (선택)

1 ip link show

james@jslab.kr

# Check Interfaces

- **②** Static IP Address Setting
- **③ Host Name Setting**
- ④ sudo reboot # 인터페이스 생성 확인 후 재 리부팅 필요

| - SSH Well-known Port 변경 -                                   | - 고정 IP 주소 설정-                                           |
|--------------------------------------------------------------|----------------------------------------------------------|
| sudo vi /etc/ssh/sshd_config                                 | sudo vi /etc/network/interfaces                          |
| # What ports, IPs and protocols we listen for<br>Port 33322  | # Iface ens160 inet dhcp<br>iface ens160 inet static     |
| - 계정 암호 변경 -                                                 | address 192.168.0.xx<br>netmask 255.255.255.0            |
| To change the root password:<br>sudo passwd                  | gateway 192.168.0.1<br>dns-nameservers 1.1.1.1           |
| passwd                                                       | sudo /etc/init.d/networking restart (or reboot)          |
| To change other users password:<br>sudo passwd USERNAME      | - Root 계정 생성 -                                           |
| - 호스트 이름 변경 -                                                | sudo -l                                                  |
| /etc/hostname<br>/etc/hosts                                  | sudo passwd root                                         |
| sudo vi /etc/hosts                                           | - Putty to VyOS for sshd-                                |
| cntl+o $\rightarrow$ enter $\rightarrow$ cntl+x              | 192.168.1.xxx @ Putty for VyOS<br>ssh jslab@192.168.0.yy |
|                                                              |                                                          |
| <b>메모:</b><br>● Ubuntu Server 루트계정 확성화 <sup>.</sup> sudo pas | swd root                                                 |

- VM 이미지 Import 시 네트워크 인터페이스 확인 위한 명령어 'ip link show'
- Ping time 비교 1.1.1.1 vs. 8.8.8.8
- Root 계정으로 실행 필요시 (sudo 사용 일반 계정은 실행하지 못함)
- 루트계정 활성화: sudo passwd root

## Static IP for WiFi (Ubuntu Desktop18.04)

#### OVS (Open vSwitch) Mirroring (2.8.0)

#### 1. ip link show

#### james@ubuntu18:/etc/netplan\$ ip link show

- 1: Io: <LOOPBACK,UP,LOWER\_UP> mtu 65536 qdisc noqueue state UNKNOWN mode DEFAULT group default qlen 1000

- 4: enp3s0: <BROADCAST,MULTICAST,UP,LOWER\_UP> mtu 1500 qdisc fq\_codel master ovs-system state UP mode DEFAULT group default qlen 1000 empsol: Servadock31, wold rock31, op\_LOWER\_OP> into 1900 quisc rq\_codel master ovs-system state OP mode DEFAULT group link/ether 00:aa:2a:e8:34:22 brd ff:ff:ff:ff:ff:ff
   enp450: <BROADCAST,MULTICAST,UP\_LOWER\_UP> mtu 1500 qdisc fq\_codel state UP mode DEFAULT group default qlen 1000 link/ether 00:aa:2a:e8:34:23 brd ff:ff:ff:ff:ff
   oss-system: <BROADCAST,MULTICAST> mtu 1500 qdisc noop state DOWN mode DEFAULT group default qlen 1000

- link/ether 96:be:89:0f:df:b5 brd ff:ff:ff:ff:ff:ff
- 8: ovs1qotom: SROADCAST\_MULTICAST> mtu 1500 qdisc noop state DOWN mode DEFAULT group default qlen 1000 link/ether 00:aa:2a:e8:34:20 brd ff:ff:ff:ff:ff:ff
- docker0: <NO-CARRIER,BROADCAST,MULTICAST,UP> mtu 1500 qdisc noqueue state DOWN mode DEFAULT group default link/ether 02:42:ee:0f:69:c6 brd ff.ff.ff.ff.ff.ff.ff.ff.
- 12: enp1s0: <NO-CARRIER, BROADCAST, MULTICAST, UP> mtu 1500 qdisc fq\_codel master ovs-system state DOWN mode DEFAULT group default qlen 1000 link/ether 00:aa:2a:e8:34:20 brd ff:ff:ff:ff:ff:ff

iames@ubuntu18:/etc/netplan\$

#### 2. cd /etc/netplan

#### 3. sudo nano 01-network-manager-all.yaml network: version: 2 renderer: networkd wifis: wlx742f68923076: dhcp4: no dhcp6: no addresses: [192.168.0.18/24, ] gateway4: 192.168.0.1 ameservers: search: [vsphere.local] addresses: [192.168.0.1, 8.8.8.8] ess-points: Tech-Support: password: 12345\*\*\*\*\*

- sudo netplan generate 4.
- 5. sudo netplan apply

메모: https://www.tecmint.com/configure-network-static-ip-address-in-ubuntu/ ٠

# \* CentOS7 Installation @ vSphere

- ① ESXi 6.7 사용
- ② vCPU 27<sup>+</sup>, vRAM 4GB, 48 GB Storage (Thin)
- ③ 다운로드한 CentOS7 Minimal ISO 파일 사용 설치

| CPU                                                                                | 2 🔻 🚺                                                           |                            |             |
|------------------------------------------------------------------------------------|-----------------------------------------------------------------|----------------------------|-------------|
| 메모리                                                                                | 4096 MB •                                                       |                            |             |
| 🚍 하드 디스크 1                                                                         | 48 GB •                                                         |                            | 0           |
| SCSI 컨트롤러 0                                                                        | VMware Paravirtual                                              | •                          | 0           |
| 54TA 컨트롤러 0                                                                        |                                                                 |                            | 0           |
| 🐨 USB 컨트롤러 1                                                                       | USB 2.0                                                         | ¥                          | 0           |
| 🛤 네트워크 어댑터 1                                                                       | VM Network                                                      | ▼ <b>☑</b> 연결              | 0           |
| · ⑨ CD/DVD 드라이브 1                                                                  | 데이터스토어 ISO 파일                                                   | ▼ 연결                       | 0           |
| 🖳 비디오 카드                                                                           | 사용자 지정 설정 지정                                                    | •                          |             |
|                                                                                    |                                                                 |                            | 저장 취소       |
| <b>모:</b><br>다운로드 주소: <u>https:/</u><br>사용 ISO 파일 위치: <u>h</u><br>/inimal-1804.iso | /www.centos.org/download/<br>ttp://ftp.kaist.ac.kr/CentOS/7.5.1 | <u>804/isos/x86_64/Cen</u> | tOS-7-x86_( |

# \* CentOS7 Installation @ vSphere

- ① VM 전원 켜기
- Install CentOS 7
- ③ 시연 따라하기

master CentOS 7 Install CentOS 7 Test this media & install CentOS 7 Troubleshooting > Press Tab for full configuration options on menu items. 메모: 다운로드 주소: <u>https://www.centos.org/download/</u> 사용 ISO 파일 위치: <u>http://ftp.kaist.ac.kr/CentOS/7.5.1804/isos/x86\_64/CentOS-7-x86\_64-</u>

<u>Minimal-1804.i</u>so •

.....

계정 (예): root/ password

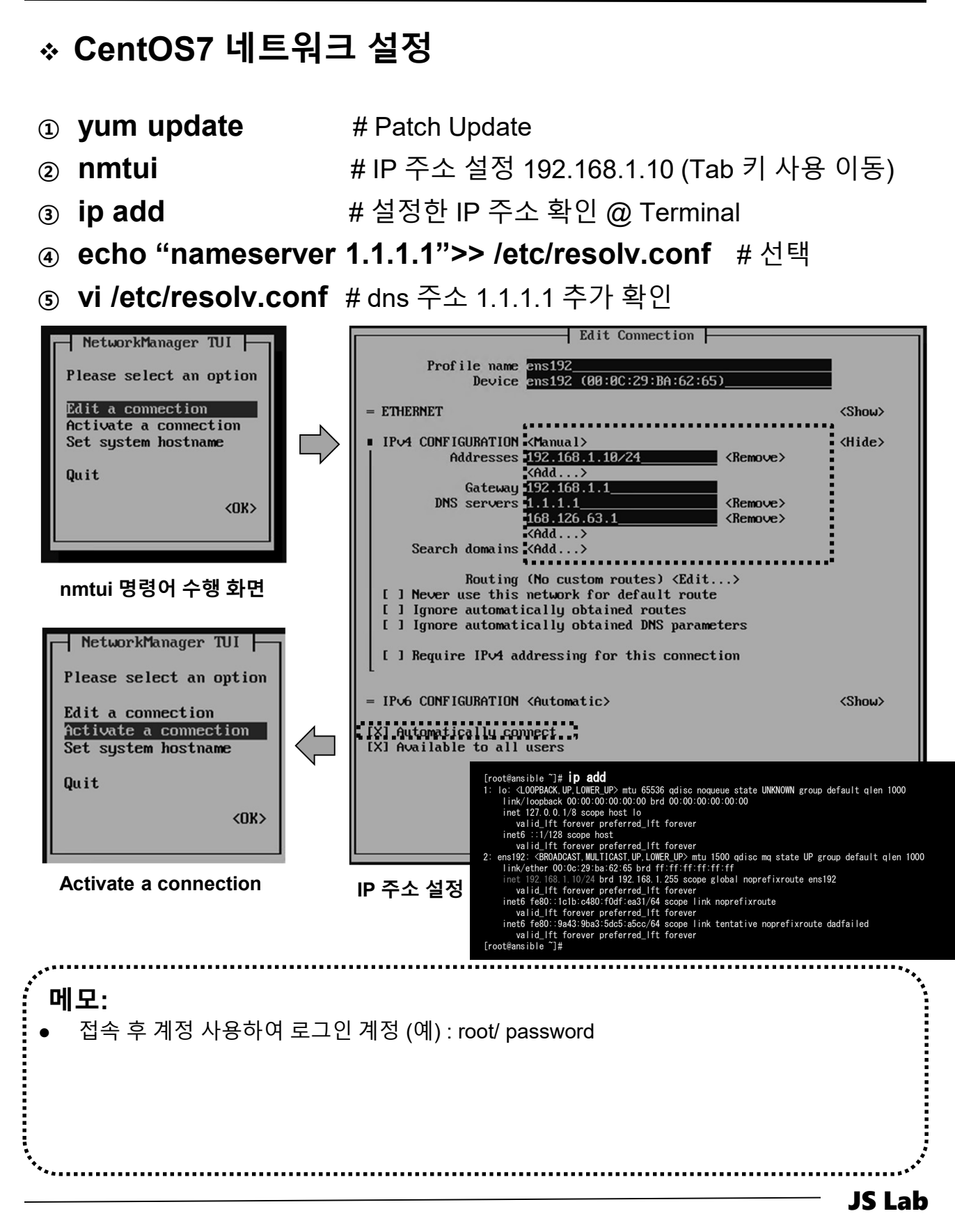

james@jslab.kr

Cloning Host @ vSphere (예: CentOS 7)
hostnamectl set-hostname master # @ master
Su Su poweroff # master
4 최제를 위해 데이터스토어에서 디렉토리 생성 (3개)
master.vmdk / master.vmx 파일 선택후 디렉토리에 복제

| 🗔 데이터스토어 브라우저                             | ■ 집포르 [], 나군포르 [옷 ㅋ세 [] 이상 []] ㅋ시                                   | - 이역도이 88 - 단 세도 고급                                                                                                    |
|-------------------------------------------|---------------------------------------------------------------------|----------------------------------------------------------------------------------------------------|
| ☆ 업로드 등 다운로드 등 삭제 등 이동 등 북사 ☎ 다렉토리 생성   C | T datastore1 (1)                                                    | Ansible.nvram                                                                                                    |
| datastore1 (1)                            | <ul> <li>Ansible01</li> <li>Ansible02</li> <li>Ansible03</li> </ul> | Ansible vm Ansible vm Ansible vm Ansible vm Ansible vm Ansible vm Ansible vm Ansible vm R 삭제<br>Ansible vm R 삭제<br>Ansible vm 제 디스크 확장 |
| 은 새 디렉토리                                  | <ul> <li>Clone for win10 ba</li> <li>Images</li> </ul>              | 〗 vmware.log □》 다운로드<br>〗 vmware-1.l                                                                                                   |
| 디력토리 아름 ansible03                         | <ul> <li>ibuntu 16.04</li> <li>Ubuntu 16.04 (0.60)</li> </ul>       | □ vmware-2<br>□ vmware-3<br>□ vmware-3                                                                                                 |
| 이 디렉토리는 [datastore1 (1)]/에 생성됩니다.         | ubuntu 16.04 (0.71)                                                 | <ul> <li>vmware-4.log</li> <li>vmware-5.log</li> </ul>                                                                                 |
| . 디렉토리 생순                                 | · 취소                                                                |                                                                                                    |

| VM Name  | Host Name | IP Address for 1 | Interface 1 Name | Interface 2 Name |
|----------|-----------|------------------|------------------|------------------|
| Master   | master60  | 192.168.0.60     | ens33            | ens35 1.60       |
| Worker01 | worker61  | 192.168.0.61     | ens33            | ens35 1.61       |
| Worker02 | worker62  | 192.168.0.62     | ens33            | ens35 1.62       |
| Worker03 | worker63  | 192.168.0.63     | ens33            | ens35 1.63       |

#### 메모:

- VMware vCenter Converter Standalone Client 사용 가능
- 다운로드 주소: <u>https://www.centos.org/download/</u>
- 사용 ISO 파일 위치: <u>http://ftp.kaist.ac.kr/CentOS/7.5.1804/isos/x86\_64/CentOS-7-x86\_64-</u> <u>Minimal-1804.iso</u>

# \* Cloning Host @ vSphere (예: CentOS 7)

# VM 등록 @ 새가상 시스템 (3개)

- ② 기존 가상 시스템 등록
- ③ 디렉토리 선택

james@jslab.kr

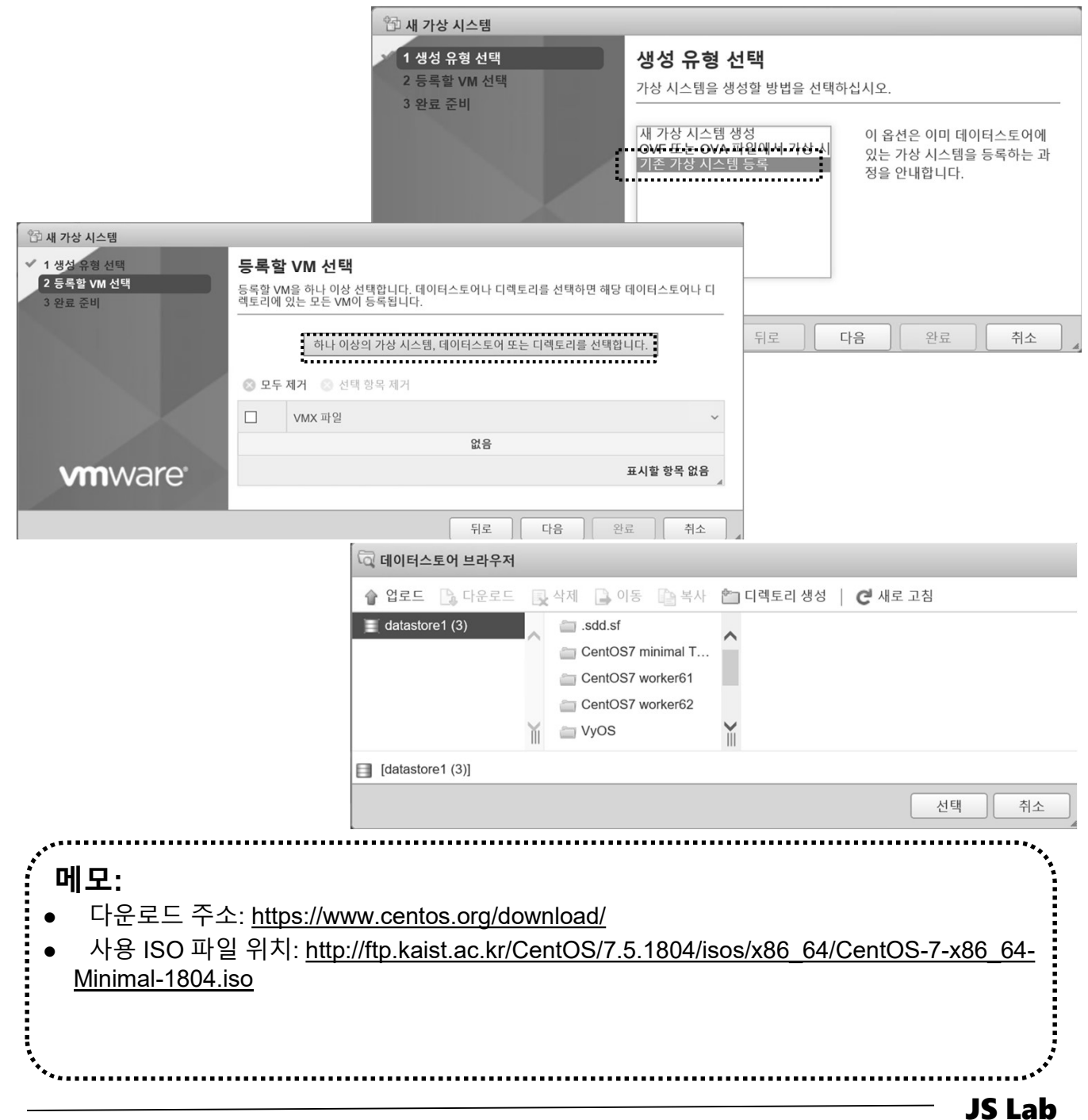

# \* Cloning Host @ vSphere (예: CentOS 7)

# ① VM 등록 (3개)

- ② 등록 VM 확인후 이름 변경
- ③ 복제 VM 실행 시 '복사함' 확인 (질문?)

| 🗗 설정 편집 - CentOS7 worker61 (ESXi 6 | .7 가상 시스템)                                        |   |
|------------------------------------|---------------------------------------------------|---|
| 가상 하드웨어 VM 옵션                      |                                                   |   |
| ▼ 일반 옵션                            |                                                   | ^ |
| VM 이름:                             | CentOS7 worker61                                  |   |
| VM 구성 파일                           | [datastore1 (3)] CentOS7 worker61/CentOS7 minimal |   |
| VM 작동 위치                           | [datastore1 (3)] CentOS7 worker61                 |   |
| 게스트 운영 체제                          | Linux                                             |   |
| 게스트 운영 체제 버전                       | CentOS 7(64비트)                                    |   |
| ▶ VMware Remote Console 옵션         | □ 마지막 원격 사용자의 연결이 끊기면 게스트 운영 체제 잠금                |   |
| ▶ VMware Tools                     | VMware Tools 설정을 보려면 확장                           |   |
| ▶ 전원 관리                            | 전원 관리 설정을 보려면 확장                                  |   |
| ▶ 부팅 옵션                            | 부팅 옵션을 보려면 확장                                     | ~ |

저장

취소

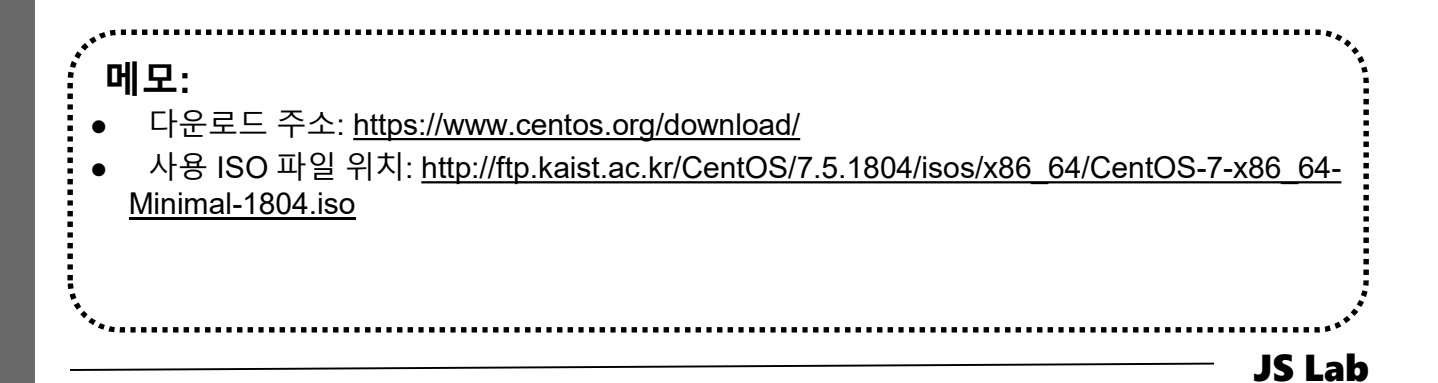

# ♦ Cloning Host @ vSphere (예: CentOS 7)

- hostnamectl set-hostname master # @ master
   hostnamectl set-hostname worker01 # @ worker01
- ③ hostnamectl set-hostname worker02 # @ worker02
- hostnamectl set-hostname worker03 # @ worker03
- 5 SU -

# 각 호스트에서 확인

**JS Lab** 

- ⑥ **nmtui** # IP 주소 설정 192.168.1.1x (Tab 키 사용 이동)
- ⑦ IP 주소 변경 후 Deactivate Activate a Connection
- ⑧ ip add # 설정한 IP 주소 확인 @ Terminal
- echo "nameserver 1.1.1.1">> /etc/resolv.conf
- ⑩ cvi /etc/resolv.conf # dns 주소 1.1.1.1 추가 확인

| VM Name  | Host Name | IP Address for 1 | Interface 1 Name | Interface 2 Name |
|----------|-----------|------------------|------------------|------------------|
| Master   | master60  | 192.168.0.60     | ens33            | ens35 1.60       |
| Worker01 | worker61  | 192.168.0.61     | ens33            | ens35 1.61       |
| Worker02 | worker62  | 192.168.0.62     | ens33            | ens35 1.62       |
| Worker03 | worker63  | 192.168.0.63     | ens33            | ens35 1.63       |
|          |           |                  |                  |                  |

#### 메모:

- 다운로드 주소: <u>https://www.centos.org/download/</u>
- 사용 ISO 파일 위치: <u>http://ftp.kaist.ac.kr/CentOS/7.5.1804/isos/x86\_64/CentOS-7-x86\_64-</u> <u>Minimal-1804.iso</u>
  - SuperPutty 사용 가능

- I. 실습 환경
- II. 라우터 (VyOS)
- III. vUTM (pfSense)
- IV. 리눅스 (Linux)
- V. 컨테이너 (Docker)
- VI. OVS (Open vSwitch)
- VII. SDN 제어기 (ONOS)
- VIII. Container Networking (Docker)
- IX. Cloud Networking (Rancher/K8s/Istio)
- X. 도구 (NetData, ntopng, Security Onion)
- ✤ 별첨

# ☆ 각 호스트에 도커(Docker) 설치/실행 @ Ubuntu Server

① sudo apt install docker.io

# Ubuntu Server 16.04

② sudo docker version

james@ubuntu-server:~\$ sudo docker version Client: Version: 18.05.0-ce API version: 1.37 go1. 9. 5 Go version: Git commit: f150324 Wed May 9 22:16:25 2018 Built: OS/Arch: linux/amd64 Experimental: false Orchestrator: swarm Server: Engine: Version: 18.05.0-ce API version: 1.37 (minimum version 1.12) go1.9.5 Go version: Git commit: f150324 Wed May 9 22:14:32 2018 Built: OS/Arch: linux/amd64 Experimental: false james@ubuntu-server:~\$

sudo curl -fsSL https://get.docker.com/ | sh # latest (선택)
sudo usermod -aG docker jslab

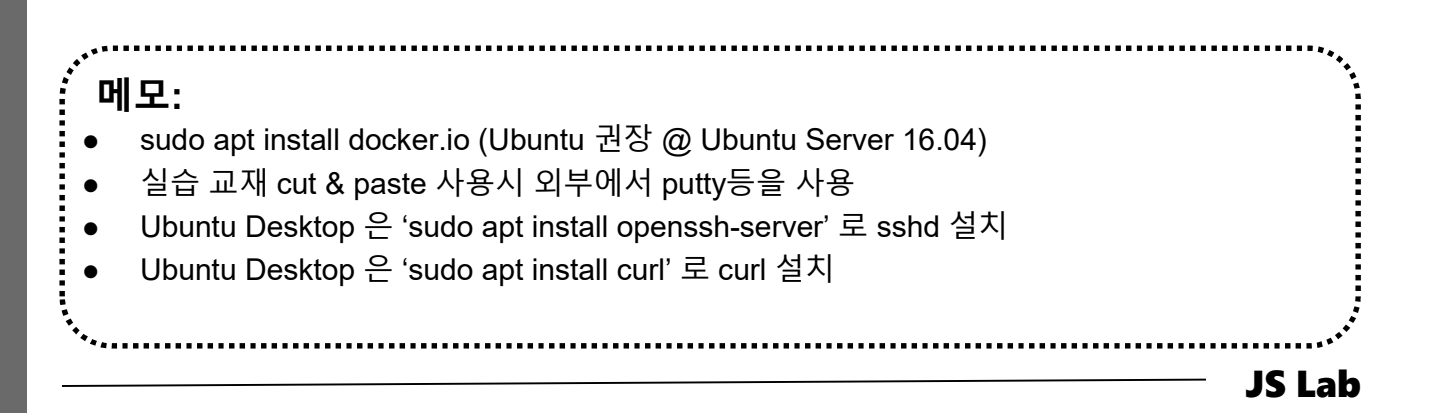

# ☆ 도커(Docker) 설치/실행 by Vendor Docker (선택)

- ① sudo apt update
- ② sudo apt install -y apt-transport-https ca-certificates software-properties-common curl
- ③ curl -fsSL https://download.docker.com/linux/ubuntu/gpg | sudo apt-key add -
- sudo add-apt-repository "deb [arch=amd64] https://download.docker.com/linux/ubuntu \$(lsb\_release cs) stable"
- **5** sudo apt update
- 6 sudo apt install -y docker-ce
- sudo usermod -aG docker userID
- sudo systemctl restart ttyd
- ⑨ exit

메모: <u>https://docs.docker.com/install/linux/docker-ce/ubuntu/</u> (Docker 사 권장) 'curl -fsSL https://get.docker.com/ | sh' 명령어는 최신 버전의 Docker 설치 docker container run alpine # before issuing 'sudo docker image pull alpine' Alpine Linux 기반 Docker 이미지는 5 MB 크기임 Id # for checking id

# ☆ 각 호스트에 도커(Docker) 설치 @ CentOS7 (선택)

- ① yum update
- sudo setenforce 0 # Change SELinux mode to permissive
- ③ sudo sed -i 's/^SELINUX=enforcing\$/SELINUX=permissive/' /etc/selinux/config
- sudo yum update -y && yum install -y yum-utils devicemapper-persistent-data lvm2
- sudo yum-config-manager --add-repo https://download.docker.com/linux/centos/docker-ce.repo
- 6 sudo yum install -y docker-ce
- sudo systemctl start docker && sudo systemctl enable docker
- docker version
- # Configure Firewall for Swarm
  - ✓ firewall-cmd --permanent --add-port=2376/tcp
  - ✓ firewall-cmd --permanent --add-port=2377/tcp
  - ✓ firewall-cmd --permanent --add-port=7946/tcp
  - ✓ firewall-cmd --permanent --add-port=80/tcp
  - ✓ firewall-cmd --permanent --add-port=7946/udp
  - ✓ firewall-cmd --permanent --add-port=4789/udp

.....

- Image: firewall-cmd --reload
- systemctl restart docker

#### 메모:

iames@jslab.kr

- ▶ 2019년 10월 현재 Docker 19.03.2 확인
- Swarm 사용 Web service를 위한 방화벽 정책 추가 필요

# ☆ 각 호스트에 도커(Docker) 설치 @ CentOS7 (선택)

- yum makecache fast
- yum install -y epel-release
- ③ yum provides docker
- ④ Loaded plugins: fastestmirror
- **⑤** Loading mirror speeds from cached hostfile
  - ✓ \* base: ftp.nara.wide.ad.jp
  - ✓ \* epel: ftp.kddilabs.jp
  - ✓ \* extras: ftp.iij.ad.jp
  - ✓ \* updates: ftp.nara.wide.ad.jp
- docker-1.12.6-71.git3e8e77d.el7.centos.1.x86\_64:
   Automates deployment of containerized applications
- ⑦ Repo : extras ...
- yum install -y docker-1.12.6-71.git3e8e77d.el7.centos.1.x86\_64 chrony # 표시된 리스트에서 확인
- systemctl stop firewalld && systemctl disable firewalld
- systemctl enable docker && systemctl start docker

#### # K8s 방화벽 세팅 권장 방법 1. exec bash 2. setenforce 0 3. sed -i --follow-symlinks 's/SELINUX=enforcing/SELINUX=disabled/g' /etc/sysconfig/selinux # Disable SELinux & setup firewall rules 4. firewall-cmd --permanent --add-port=6443/tcp 5. firewall-cmd --permanent --add-port=2379-2380/tcp 6. firewall-cmd --permanent --add-port=10250/tcp # Master and Worker 7. firewall-cmd --permanent --add-port=10251/tcp 8. firewall-cmd --permanent --add-port=10252/tcp 9. firewall-cmd --permanent --add-port=10255/tcp # Master and Worker 10. firewall-cmd --reload 메모: yum provides docker 로 확인하여 표시되는 docker 릴리즈 버전 중에서 원하는 것을 선택 2018년 2월 현재 K8s는 Docker 1.12.6 까지 테스트 확인 curl -fsSL https://get.docker.com/ | sh # @ General for New sudo apt install docker.lo # @ Ubuntu yum install -y docker-1.13.1-53.git774336d.el7.centos.x86 64 chrony #23 Apr. 2018 **JS Lab**

# ☆ 각 호스트에 도커(Docker) 설치 @ CentOS7 (선택)

- yum -y install docker
- ② systemctl start docker
- **3** systemctl enable docker
- systemctl status docker
- s docker --version

# or docker version

| ,<br>: 메모: | ••• |
|------------|-----|
|            |     |
|            |     |
|            |     |

### \* Check Docker Installation (예: CentOS 7)

#### 1 docker info

WARNING: bridge-nf-call-ip6tables is disabled

[root@master ~]# docker info Client: Debug Mode: false <u>Server</u>: Containers: 1 Running: 1 Paused: 0 Stopped: 0 Images: 1 Server Version: 19.03.2 Storage Driver: overlay2 Backing Filesystem: xfs Supports d\_type: true Native Overlay Diff: true Logging Driver: json-file Cgroup Driver: cgroupfs Plugins: Volume: local Network: bridge host ipvlan macvlan null overlay Log: awslogs fluentd gcplogs gelf journald json-file local logentries splunk syslog Swarm: inactive Runtimes: runc Default Runtime: runc Init Binary: docker-init containerd version: 894b81a4b802e4eb2a91d1ce216b8817763c29fb runc version: 425e105d5a03fabd737a126ad93d62a9eeede87f init version: fec3683 Security Options: seccomp Profile: default Kernel Version: 3.10.0-1062.1.2.el7.x86 64 Operating System: CentOS Linux 7 (Core) OSType: linux Architecture: x86\_64 CPUs: 2 Total Memory: 3.701GiB Name: master.localdomain ID: OWVZ:YPZV:Z454:7DCP:3AFM:3346:ZGIR:IBI3:GW60:BKBU:G76K:SWIN Docker Root Dir: /var/lib/docker Debug Mode: false Registry: https://index.docker.io/v1/ Labels: Experimental: false Insecure Registries: 127.0.0.0/8 Live Restore Enabled: false
## \* Check Docker Installation (예: CentOS 7)

### ① docker version

| [root@master ~]# <b>docker version</b><br>Client: Docker Engine - Community |                                          |  |  |  |
|-----------------------------------------------------------------------------|------------------------------------------|--|--|--|
| Version                                                                     |                                          |  |  |  |
| API version                                                                 | 1 40                                     |  |  |  |
| Go version:                                                                 | gn1 12 8                                 |  |  |  |
| Git commit:                                                                 | 6a30dfc                                  |  |  |  |
| Ruilt:                                                                      | Thu Aug 29 05:28:55 2019                 |  |  |  |
| OS/Arch:                                                                    | Linux/amd64                              |  |  |  |
| Experimental:                                                               | false                                    |  |  |  |
| Server: Docker Engi                                                         | ne - Community                           |  |  |  |
| Engine:                                                                     |                                          |  |  |  |
| Version:                                                                    | 19.03.2                                  |  |  |  |
| API version:                                                                | 1.40 (minimum version 1.12)              |  |  |  |
| Go version:                                                                 | go1. 12. 8                               |  |  |  |
| Git commit:                                                                 | 6a30dfc                                  |  |  |  |
| Built:                                                                      | Thu Aug 29 05:27:34 2019                 |  |  |  |
| 0S/Arch:                                                                    | linux/amd64                              |  |  |  |
| Experimental:                                                               | false                                    |  |  |  |
| containerd:                                                                 |                                          |  |  |  |
| Version:                                                                    | 1.2.6                                    |  |  |  |
| GitCommit:                                                                  | 894b81a4b802e4eb2a91d1ce216b8817763c29fb |  |  |  |
| runc:                                                                       |                                          |  |  |  |
| Version:                                                                    | 1. 0. 0-rc8                              |  |  |  |
| GitCommit:                                                                  | 425e105d5a03fabd737a126ad93d62a9eeede87f |  |  |  |
| docker-init:                                                                |                                          |  |  |  |
| Version:                                                                    | 0. 18. 0                                 |  |  |  |
| GitCommit:                                                                  | fec3683                                  |  |  |  |
| [root@master ~]#                                                            |                                          |  |  |  |
|                                                                             |                                          |  |  |  |

## V. 컨테이너 (Docker)

## \* Check Docker Installation (예: CentOS 7)

① **docker** # checking CLI

| [root@master ~]# <b>docker</b>                                                                                                    |                                                                                                    |                                                                           |  |  |
|----------------------------------------------------------------------------------------------------|----------------------------------------------------------------------------------------------------|---------------------------------------------------------------------------|--|--|
| Usage: docker [OPTIONS] COMMAND                                                                                                    |                                                                                                    |                                                                           |  |  |
| A self-sufficient runtime for containers                                                                                                    |                                                                                                    |                                                                           |  |  |
| Options:<br>config string<br>-D,debug<br>-H,host list<br>"info")<br>tls<br>tlscert string<br>tlsverify<br>-v,version<br>Detail debug mode<br>Enable debug mode<br>Daemon socket(s) to<br>Set the logging leve<br>Use TLS: implied by<br>Trust certs signed of<br>Path to TLS key fill<br>Use TLS and verify for<br>Print version inform                                                                                                    | Location of client config files (default "/root/.docker")<br>Enable debug mode<br>Daemon socket(s) to connect to<br>Set the logging level ("debug" "info" "warn" "error" "fatal") (default<br>Use TLS; implied bytlsverify<br>Trust certs signed only by this CA (default "/root/.docker/ca.pem")<br>Path to TLS certificate file (default "/root/.docker/cert.pem")<br>Path to TLS key file (default "/root/.docker/key.pem")<br>Use TLS and verify the remote<br>Print version information and quit                                                                                                    |                                                                           |  |  |
| Management Commands:<br>builder Manage builds<br>config Manage Docker configs<br>container Manage containers<br>engine Manage the docker engine<br>image Manage images<br>network Manage networks<br>node Manage Swarm nodes<br>plugin Manage Plugins                                                                                                    | mands:<br>ttach Attach local standard input, output, and error strea<br>uild Build an image from a Dockerfile<br>ommit Create a new image from a container's changes<br>p Copy files/folders between a container and the local<br>reate Create a new container<br>if Inspect changes to files or directories on a contair<br>vents Get real time events from the server<br>xec Run a command in a running container<br>xport Export a container's filesystem as a tar archive<br>istory Show the history of an image                                                                                                    | ams to a running container<br>  filesystem<br>ner's filesystem            |  |  |
| secret Manage bocker secrets<br>service Manage services<br>stack Manage Docker stacks<br>swarm Manage Swarm<br>system Manage Docker<br>trust Manage trust on Docker images<br>volume Manage volumes                                                                                                    | mages     List images       mport     Import the contents from a tarball to create a files       nfo     Display system-wide information       nspect     Return low-level information on Docker objects       ill     Kill one or more running containers       oad     Log in to a Docker registry       ogs     Fetch the logs of a container       ause     Pause all processes within one or more containers                                                                                                    | system image                                                              |  |  |
| Cannotic stable Attach local standard input, oxfout, and error streams to a running container<br>build an inger for a societarili so forget<br>of control information of the local filesystem<br>information of the local standard input, oxfout, and error streams to a running container<br>of the local standard input, oxfout, and error streams to a running container<br>orset<br>orset<br>or | ort       List port mappings or a specific mapping for the cor         s       List containers         ull       Pull an image or a repository from a registry         ush       Push an image or a repository to a registry         ename       Rename a container         estart       Restart one or more containers         m       Remove one or more containers         mil       Remove one or more images         un       Run a command in a new container         ave       Save one or more images to a tar archive (streamed t         earch       Search the Docker Hub for images         tats       Display a live stream of containers         agg       Create a tag TARGET_IMAGE that refers to SOURCE_IMAGE         op       Display the running processes of a container         npause       Update configuration of one or more containers         update       Display the running processes of a container         npause       Inpause all processes within one or more containers         shat       Block until one or more containers stop, then print | tainer<br>to STDOUT by default)<br>e statistics<br>SE<br>their exit codes |  |  |

#### \* Check Docker Installation

#### ① iptables – Tables and Chains ( 3 built -in tables )

- Filter
  - NAT
  - **Mangle** (TTL or TOS 값을 변경하거나 매칭 시에 사용)
- ② 각 테이블은 체인 세트가 있으며, 각체인에는 룰 세트를 할 당 할 수 있음

#### **③** Tables $\rightarrow$ Chains $\rightarrow$ Rules

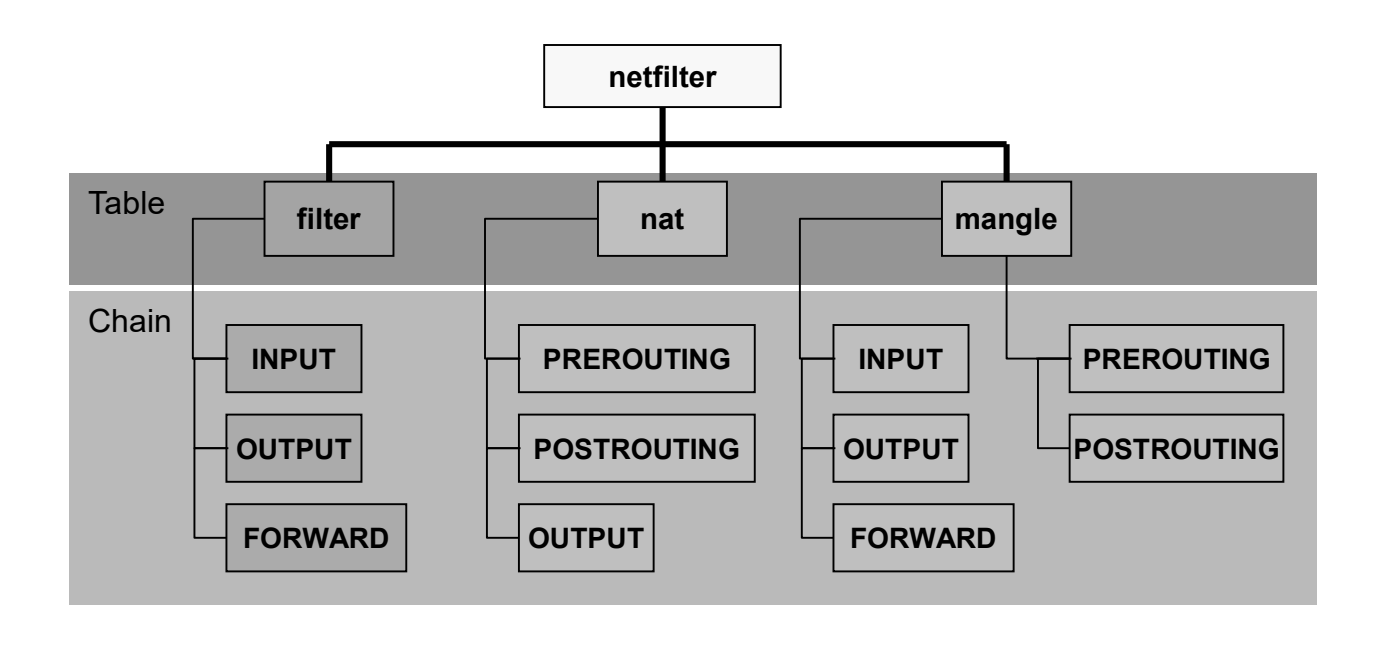

#### 메모:

james@jslab.kr

- Post Routing (snat)
- Pre Routing
  - ✓ MASQUERADE Port (1 to 65535)
  - ✓ Masquerade (Port Address Translation (PAT)
  - ✓ Port Address Table / IP Translation

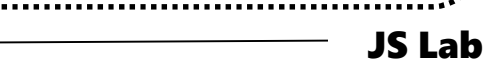

## ☆ 계층 분리에 사용하는 Linux의 IPTable

① iptables -t nat -L -n

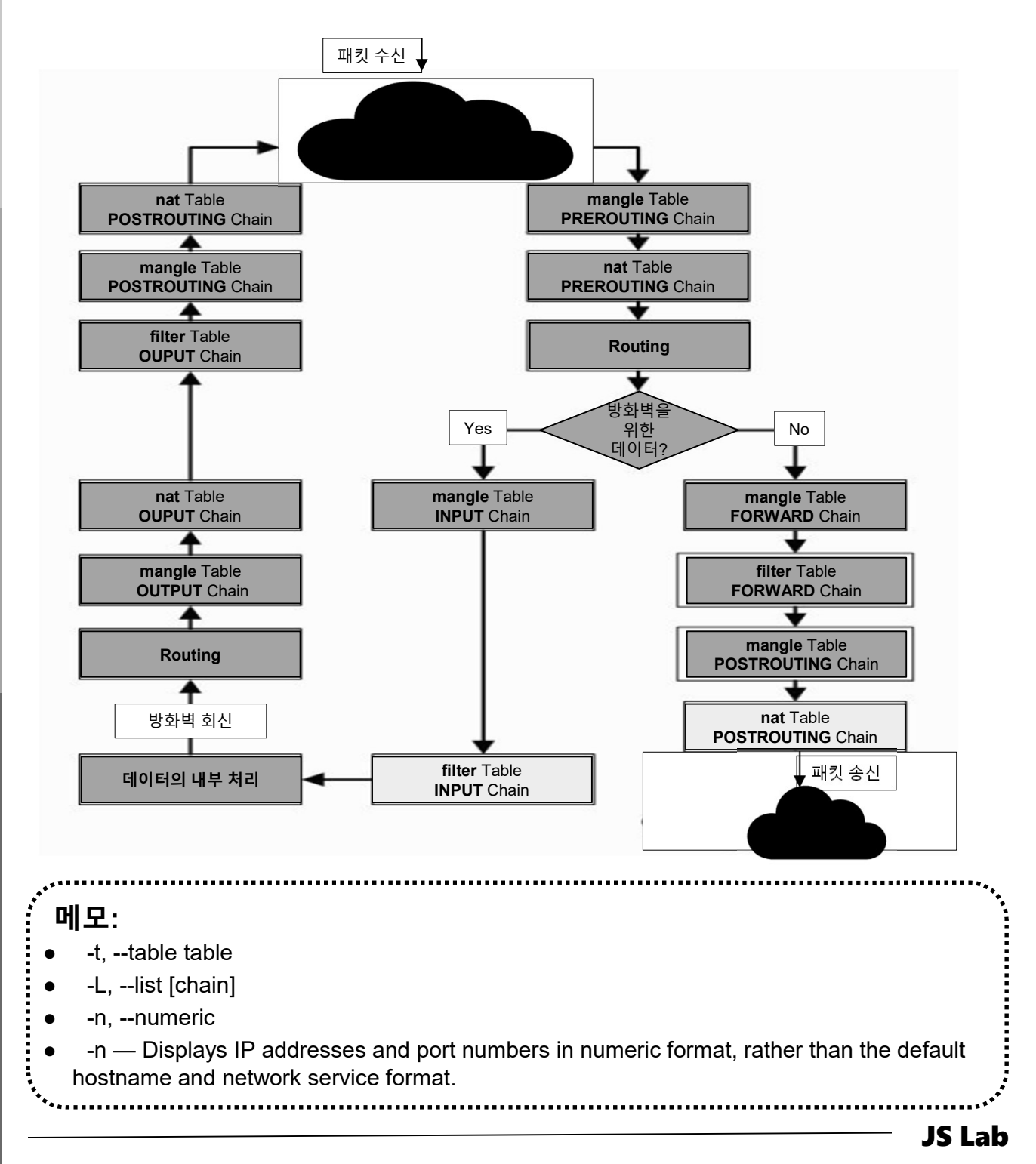

#### \* Check Docker Installation

- docker network ls
- docker network inspect bridge

```
[root@master ~]# docker network Is
NETWORK ID
                     NAME
                                          DRIVER
                                                                SCOPE
5e395d3047db
                     bridge
                                          bridge
                                                                local
                     host
d07b05617fe2
                                          host
                                                                local
a5f7e9e9a037
                     none
                                          null
                                                                local
[root@master ~]# docker network inspect bridge
        "Created": "2019-05-23T08:40:08.758643877-04:00",
"Scope": "local",
"Driver": "bridge",
        "EnableIPv6": false,
         "IPAM": {
             "Driver": "default",
             "Options": null.
             ″Config″∶[
                     "Subnet": "172.17.0.0/16"
        },
″Internal″: false,
        "Attachable": false,
        "Ingress": false,
        "ConfigFrom": {
"Network": ""
        },
"ConfigOnly": false,
"": {}
        "Containers": {},
         "Options": {
             'com.docker.network.bridge.default_bridge": "true",
             'com.docker.network.bridge.enable_icc"∶"true",
             com.docker.network.bridge.enable_ip_masquerade": "true",
              com.docker.network.bridge.host_binding_ipv4": "0.0.0.0",
             "com. docker. network. bridge. name": "docker0",
"com. docker. network. driver. mtu": "1500"
        "Labels": {}
[root@master ~]#
```

## \* Check Docker Installation

## ① iptables -t nat -L

| [root@master ~]# <b>iptables</b> -t nat -L<br>Chain PREROUTING (policy ACCEPT)<br>target prot opt source<br>PREROUTING_direct all anywhere<br>PREROUTING_ZONES_SOURCE all anywhere<br>DOCKER all anywhere | destination<br>anywhere<br>re anywhe<br>anywhere<br>anywhere         | r <b>e</b><br>ADDRTYPE match dst-type LOC                                                                                                    | CAL                                                                  |
|----------------------------------------------------------------------------------------------------|----------------------------------------------------------------------|----------------------------------------------------------------------------------------------------|----------------------------------------------------------------------|
| Chain INPUT (policy ACCEPT)<br>target prot opt source                                                                                                    | destination                                                          |                                                                                                    |                                                                      |
| Chain OUTPUT (policy ACCEPT)<br>target prot opt source<br>OUTPUT_direct all anywhere<br>DOCKER all anywhere<br>Chain POSTROUTING (policy ACCEPT)                                                          | destination<br>anywhere<br>!loopback/8                               | ADDRTYPE match dst-type LOC                                                                                                    | CAL                                                                  |
| target prot opt source<br>MASQUERADE all 172.17.0.0/16<br>POSTROUTING_direct all anywhere                                                                                                    | destination<br>anywhere<br>anywhere                                  |                                                                                                    |                                                                      |
| POSTROUTING_ZONES_SOURCE all anywh<br>POSTROUTING_ZONES all anywhere                                                                                                    | ere anywh<br>anywhere                                                | ere                                                                                                    |                                                                      |
| Chain DOCKER (2 references)<br>target prot opt source                                                                                                    | destination                                                          |                                                                                                    |                                                                      |
| Chain OUTPUT direct (1 references)                                                                                                    | anywhere                                                             | Chain POST_public_allow (1 references)<br>target prot opt source                                                                                          | destination                                                          |
| target prot opt source                                                                                                    | destination                                                          | target prot opt source                                                                                                    | destination                                                          |
| Chain POSTROUTING_ZONES (1 references)                                                                                                    |                                                                      | Chain POST_public_log (1 references)<br>target prot opt source                                                                                            | destination                                                          |
| target protopt source<br>POST_public all anywhere<br>POST_public all anywhere<br>POST_public all anywhere                                                                                                 | destination<br>anywhere [goto]<br>anywhere [goto]<br>anywhere [goto] | Chain PREROUTING_ZONES (1 references)<br>target protopt source<br>PRE_public all anywhere<br>PRE_public all anywhere<br>PRE_public all anywhere           | destination<br>anywhere [goto]<br>anywhere [goto]<br>anywhere [goto] |
| Chain POSTROUTING ZONES SOURCE (1 references)                                                                                                    |                                                                      | Chain PREROUTING_ZONES_SOURCE (1 referen<br>target prot opt source                                                                                        | ces)<br>destination                                                  |
| target prot opt source                                                                                                    | destination                                                          | Chain PREROUTING_direct (1 references) target prot opt source                                                                                             | destination                                                          |
| Chain POSTROUTING_direct (1 references)<br>target prot opt source<br>Chain POST_public (3 references)                                                                                                    | destination                                                          | Chain PRE_public (3 references)<br>target prot opt source<br>PRE_public_log all anywhere<br>PRE_public_deny all anywhere<br>PRE_public_allow all anywhere | destination<br>anywhere<br>anywhere<br>anywhere                      |
| target protopt source<br>POST_public_log all anywhere<br>POST_public_deny all anywhere                                                                                                    | destination<br>anywhere<br>anywhere                                  | Chain PRE_public_allow (1 references)<br>target prot opt source<br>Chain PRE public deny (1 references)                                                   | destination                                                          |
| POST_public_allow all anywhere                                                                                                    | anywhere                                                             | target prot opt source<br>Chain PRE_public_log (1 references)                                                                                             | destination                                                          |

## \* 요약 (Basic commands)

#### 1 docker

#### Management Commands:

| config   | Manage Docker configs<br>Manage containers                                    |
|----------|-------------------------------------------------------------------------------|
| image    | Manage images                                                                 |
| network  | Manage networks                                                               |
| node     | Manage Swam nodes                                                             |
| nlugin   |                                                                               |
| secret   | Manage Docker secrets                                                         |
| service  |                                                                               |
| swarm    | Manage Swarm                                                                  |
| svstem   |                                                                               |
| trust    | Manage trust on Docker images                                                 |
| volume   | Manage volumes                                                                |
| ommands: |                                                                               |
| attach   | Attach local standard input, output, and error streams to a running container |
| build    | Build an image from a Dockerfile                                              |
| commit   | Create a new image from a container's changes                                 |
| ср       | <u>Copy files/folders between a container and the local filesystem</u>        |
| create   | Create a new container (creates a new writeable container layer)              |
| diff     | Inspect changes to files or directories on a container's filesystem           |
| events   | Get real time events from the server                                          |
| exec     | Run a command in a running container                                          |
| export   | Export a container's filesystem as a tar archive                              |
| history  | Show the history of an image                                                  |
| images   | List images                                                                   |
| Import   | Import the contents from a tarball to create a filesystem image               |
| INTO     | Display system—wide information                                               |
| Inspect  | Return IOW-Ievel Information on Docker objects                                |
| KIII     | Kill one or more running containers                                           |
| load     | Load an image from a car archive or Sidin                                     |
| login    | Log In to a Docker registry                                                   |
| logout   | Log out from a Docker registry                                                |
| Togs     | Peter the logs of a container                                                 |
| pause    | Fause all processes within one or more containers                             |
| port     | List port mappings or a specific mapping for the container                    |
| ps       | List containers                                                               |
| puii     | Pur an image or a repository from a registry                                  |
| ronomo   | Push an image of a repository to a registry                                   |
| restart  | Restante a container                                                          |
| rm       | Remove one or more containers                                                 |
| rmi      | Remove one of more images                                                     |
| run      | Run a command in a new container                                              |
| Save     | Save one or more images to a tar archive (streamed to STDOUT by default)      |
| search   | Search the Docker Hub for images                                              |
| start    | Start one or more stonged containers                                          |
| stats    | Display a live stream of container(s) resource usage statistics               |
| ston     | Stop ope or more running containers                                           |
| tag      | Create a tag TARGET IMAGE that refers to SOURCE IMAGE                         |
| top      | Display the running processes of a container                                  |
| unpause  | Innause all processes within one or more containers                           |
| undate   | Indate configuration of one or more containers                                |
| version  | Show the Docker version information                                           |
| wait     | Block until one or more containers stop then print their exit codes           |
| 1131 G   |                                                                               |

# JS Lab

- I. 실습 환경
- II. 라우터 (VyOS)
- III. vUTM (pfSense)
- IV. 리눅스 (Linux)
- V. 컨테이너 (Docker)
- VI. OVS (Open vSwitch)
- VII. SDN 제어기 (ONOS)
- VIII. Container Networking (Docker)
- IX. Cloud Networking (Rancher/K8s/Istio)
- X. 도구 (NetData, ntopng, Security Onion)
- ✤ 별첨

\* Vendor Architecture (예: VMware)

- VMware NSX-T 와 KVM 연동
- Kubernetes 연동

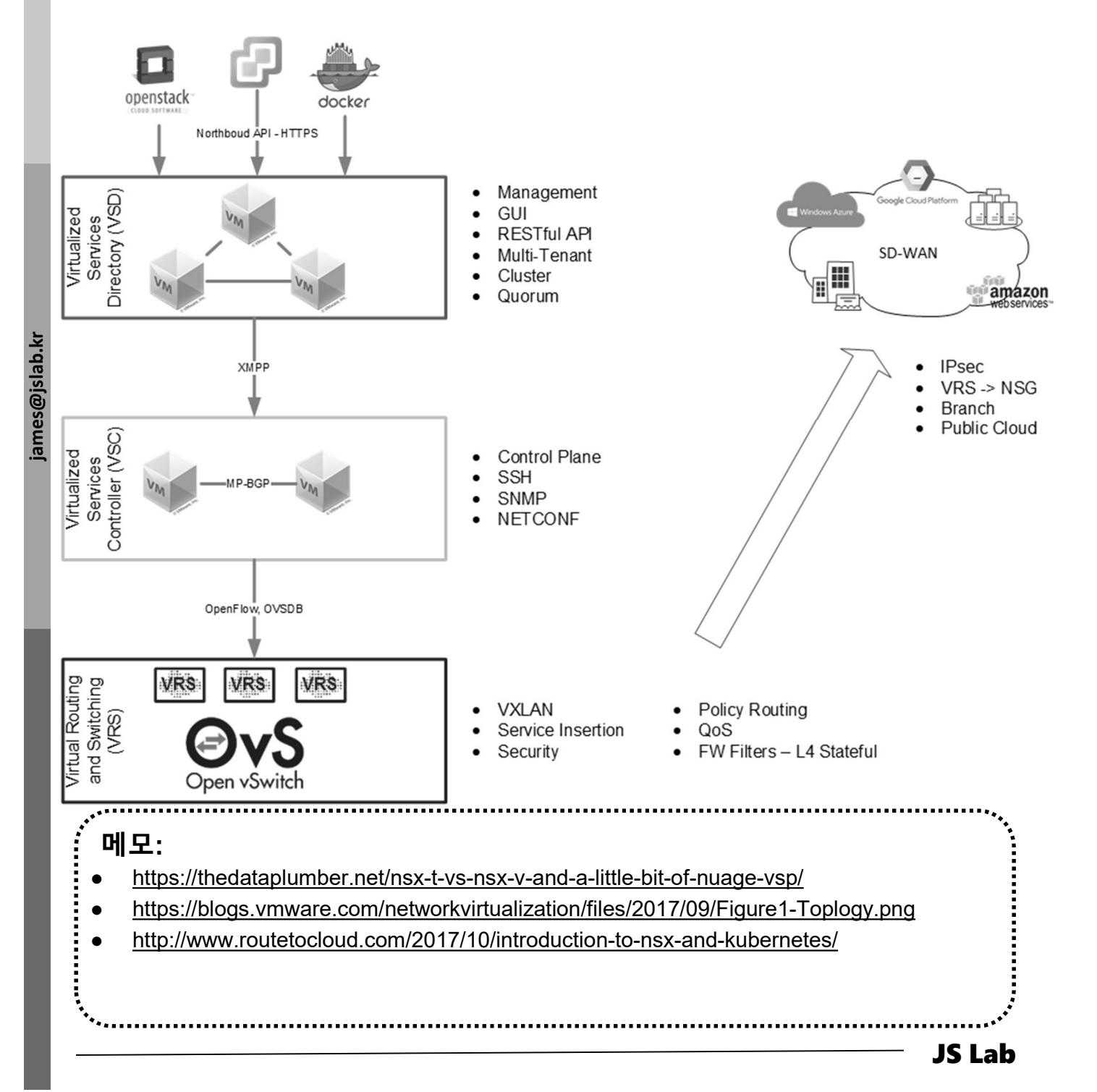

- \* Vendor Architecture (예: Cisco)
  - Cisco Application Policy Infrastructure Controller (APIC)
  - General ACI CNI Plugin architecture

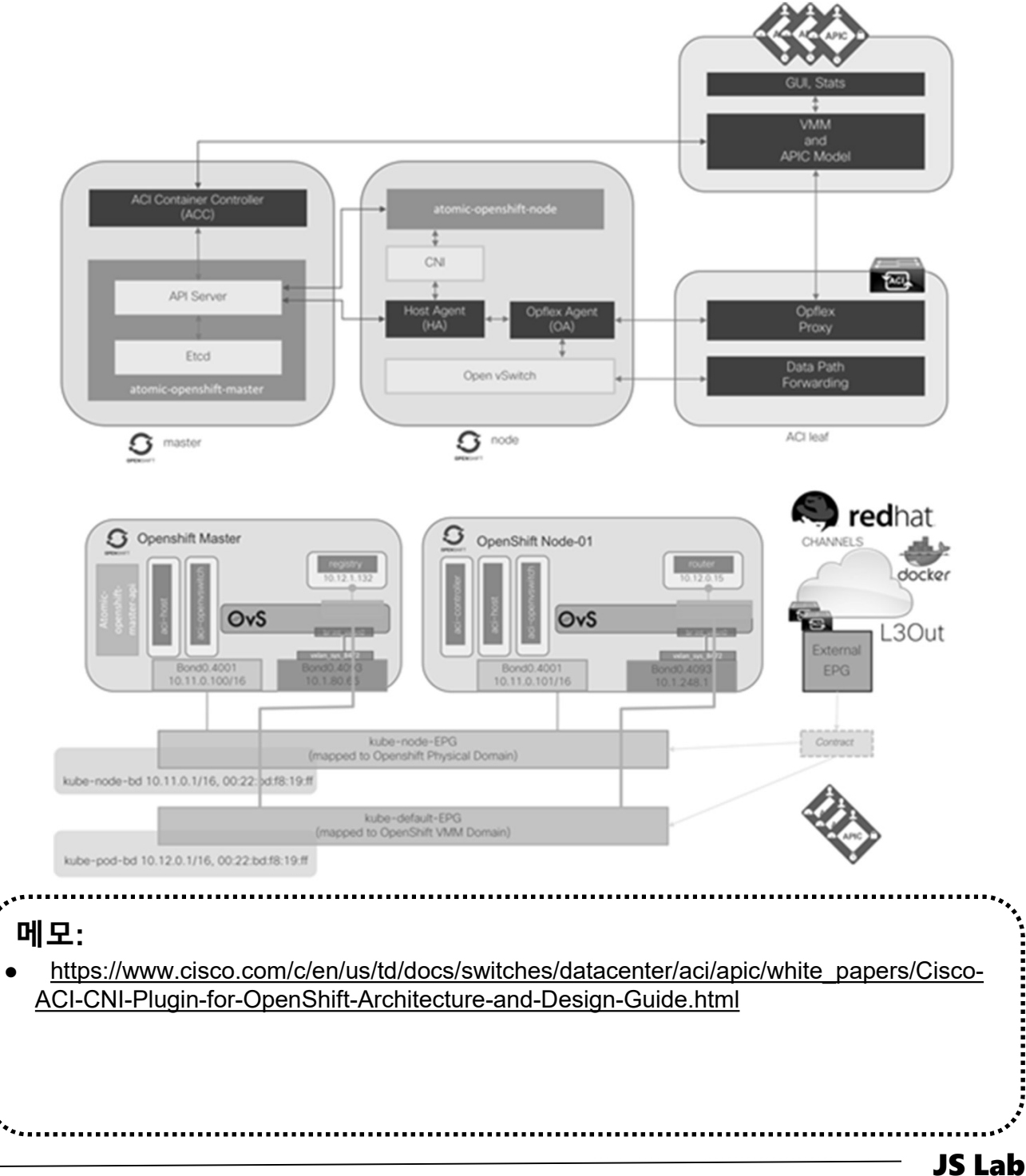

james@jslab.kr

### \* Open vSwitch Architecture

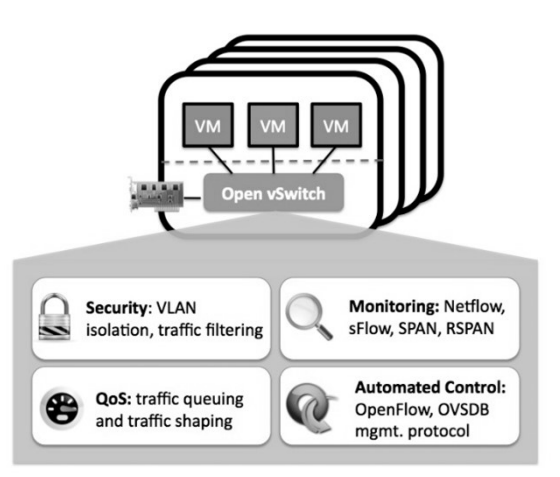

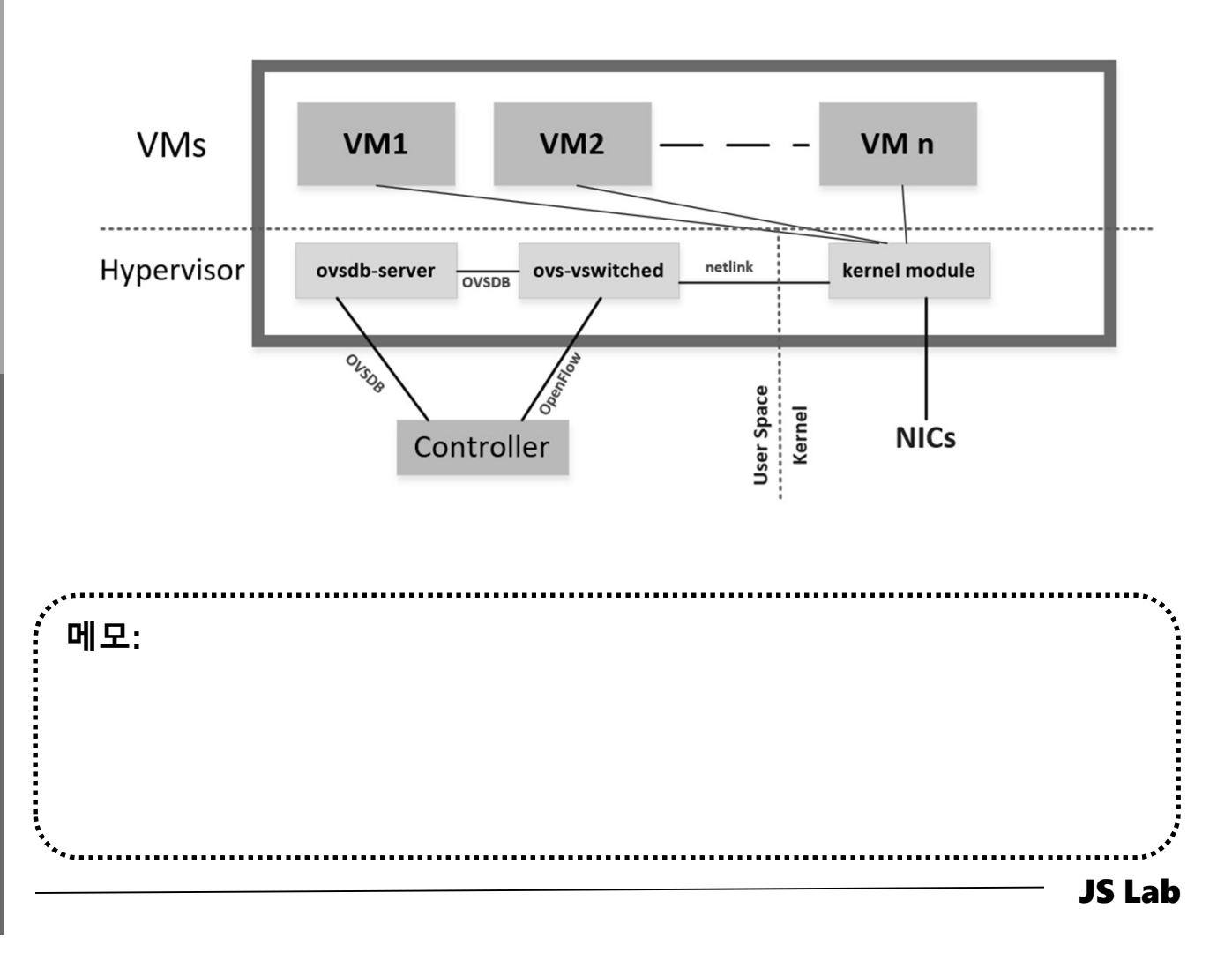

#### \* Distributed Open vSwitch Instance

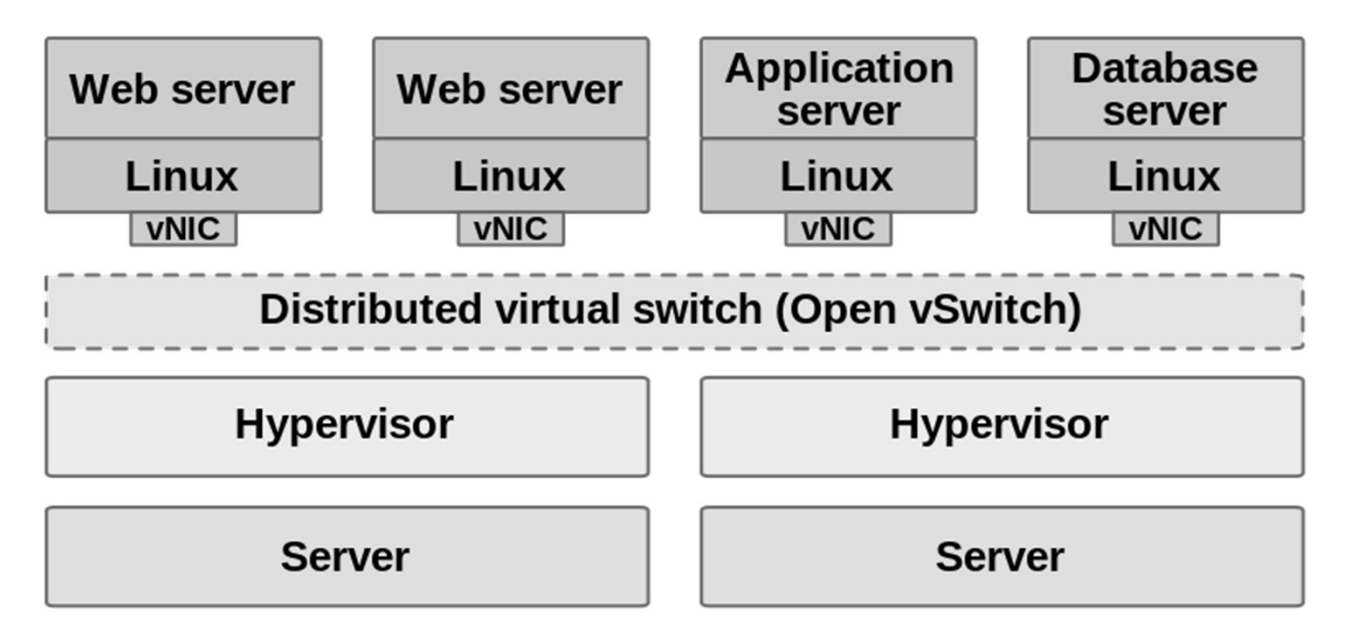

- Visibility into inter-VM communication via NetFlow, sFlow(R), IPFIX, SPAN, RSPAN, and GRE-tunnelled mirrors
- LACP (IEEE 802.1AX-2008)
- Standard 802.1Q VLAN model with trunking
- Multicast snooping

james@jslab.kr

- IETF Auto-Attach SPBM and rudimentary required LLDP support
- BFD and 802.1ag link monitoring
- STP (IEEE 802.1D-1998) and RSTP (IEEE 802.1D-2004)
- Fine-grained QoS control
- Support for HFSC qdisc
- Per VM interface traffic policing
- NIC bonding with source-MAC load balancing, active backup, and L4 hashing
- OpenFlow protocol support (including many extensions for virtualization)
- IPv6 support
- Multiple tunnelling protocols (GRE, VXLAN, STT, and Geneve, with IPsec support)
- Remote configuration protocol with C and Python bindings
- Kernel and user-space forwarding engine options
- Multi-table forwarding pipeline with flow-caching engine
- Forwarding layer abstraction to ease porting to new software and hardware platforms

#### 메모:

#### \* Integration of DPDK Data Plane with Open vSwitch

DPDK는 커널 바이패스로 Latency를 빠르게하고, CPU를 복 수로 할당하여 성능을 증가

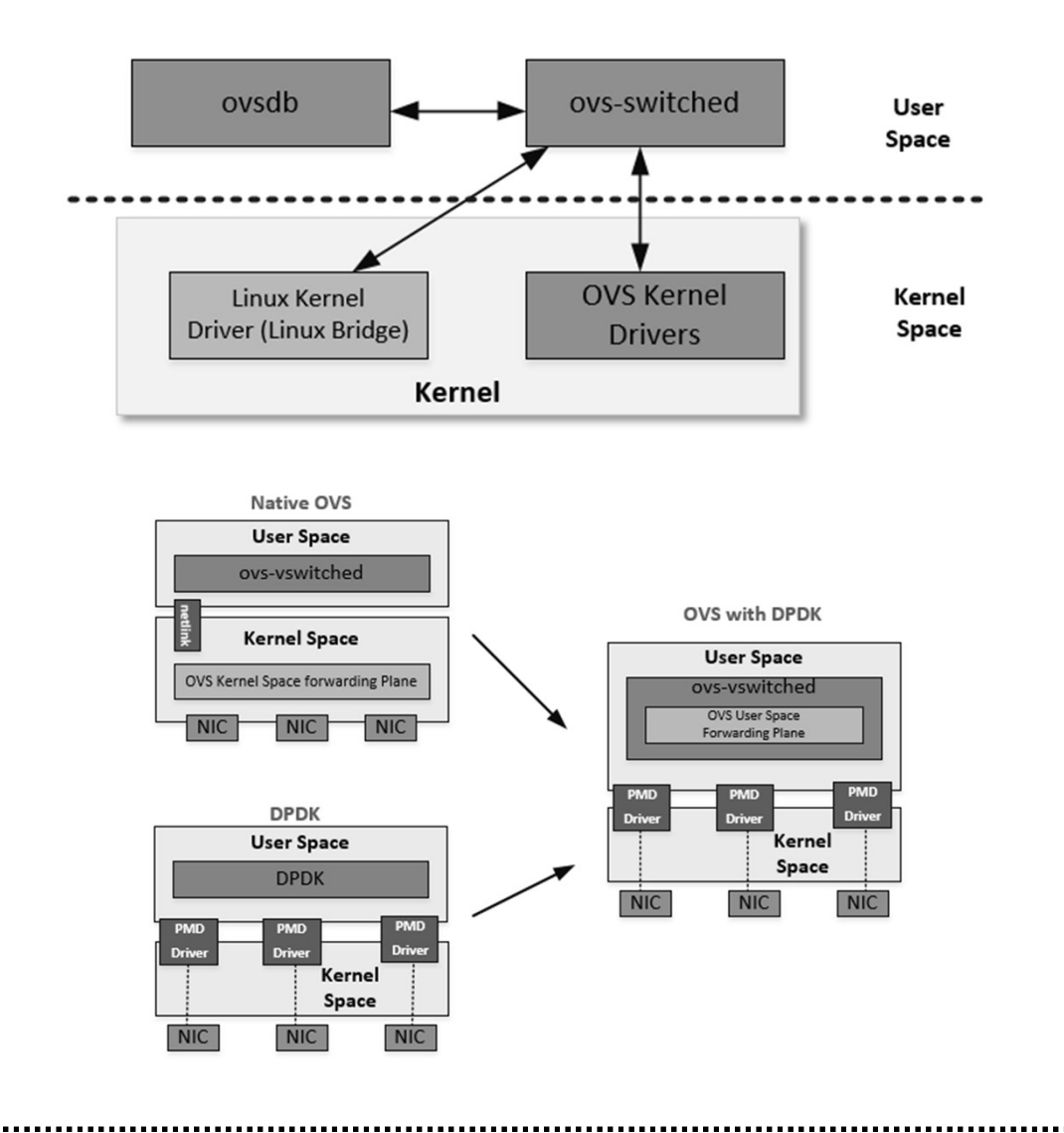

#### 메모:

- https://software.intel.com/en-us/articles/set-up-open-vswitch-with-dpdk-on-ubuntu-server
  - sudo apt-get install openvswitch-switch-dpdk
  - sudo update-alternatives --set ovs-vswitchd /usr/lib/openvswitch-switch-dpdk/ovsvswitchd-dpdk

**JS Lab** 

- sudo systemctl restart openvswitch-switch.service
  - .....

### \* Installing Docker and OVS-DPDK (예: Intel)

- ① sudo apt install docker.io
- ② sudo apt install openvswitch-switch-dpdk
- ③ sudo update-alternatives --set OvS-vswitchd /usr/lib/openvswitch-switch
- ④ -dpdk/OvS-vswitchd-dpdk
- **sudo systemctl restart openvswitch-switch.service**

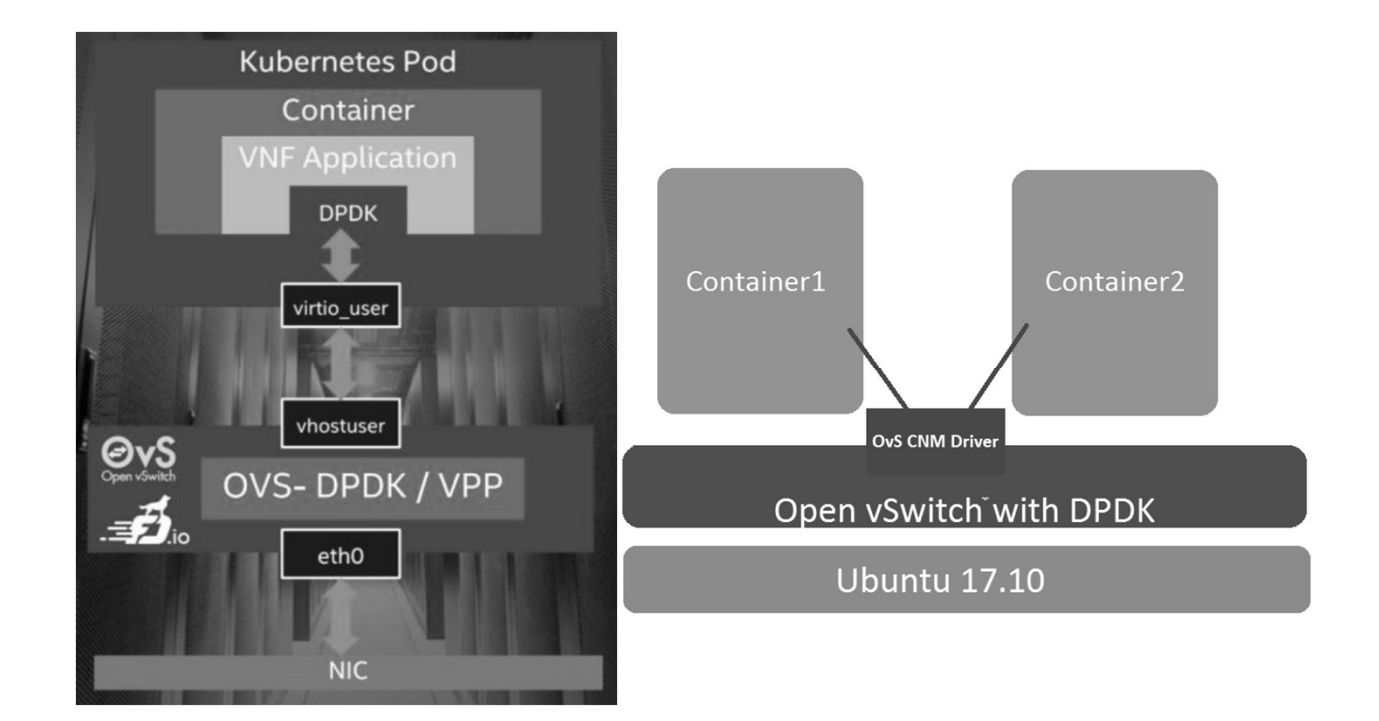

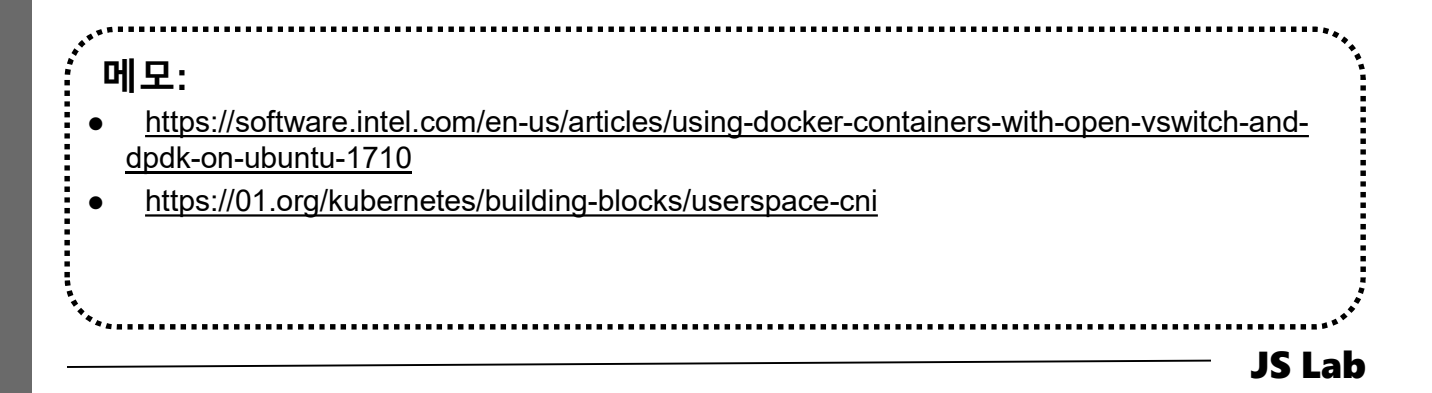

### ✤ Installing Docker and OVS-DPDK (예: OVS)

#### 1 Install DPDK

- Download the DPDK sources
- \$ cd /usr/src/
- \$ wget http://fast.dpdk.org/rel/dpdk-18.11.2.tar.xz
- \$ tar xf dpdk-18.11.2.tar.xz
- \$ export DPDK\_DIR=/usr/src/dpdk-stable-18.11.2
- \$ cd \$DPDK\_DIR

#### Configure and install DPDK \$ export DPDK\_TARGET=x86\_64-native-linuxapp-gcc \$ export DPDK\_BUILD=\$DPDK\_DIR/\$DPDK\_TARGET \$ make install T=\$DPDK\_TARGET DESTDIR=install

- 2 Install OVS
  - Ensure the standard OVS requirements, described in Build Requirements, are installed
  - Bootstrap, if required, as described in Bootstrapping
  - Configure the package using the --with-dpdk flag:
     \$ ./configure --with-dpdk=\$DPDK\_BUILD
  - Build and install OVS, as described in Building

#### **3** Setup

- Setup Hugepages
- Setup DPDK devices using VFIO
- Setup OVS

・ <u>http://docs.openvswitch.org/en/latest/intro/install/dpdk/</u>

**JS Lab** 

james@jslab.kr

### \* SmartNIC and SR-IOV @ VMware

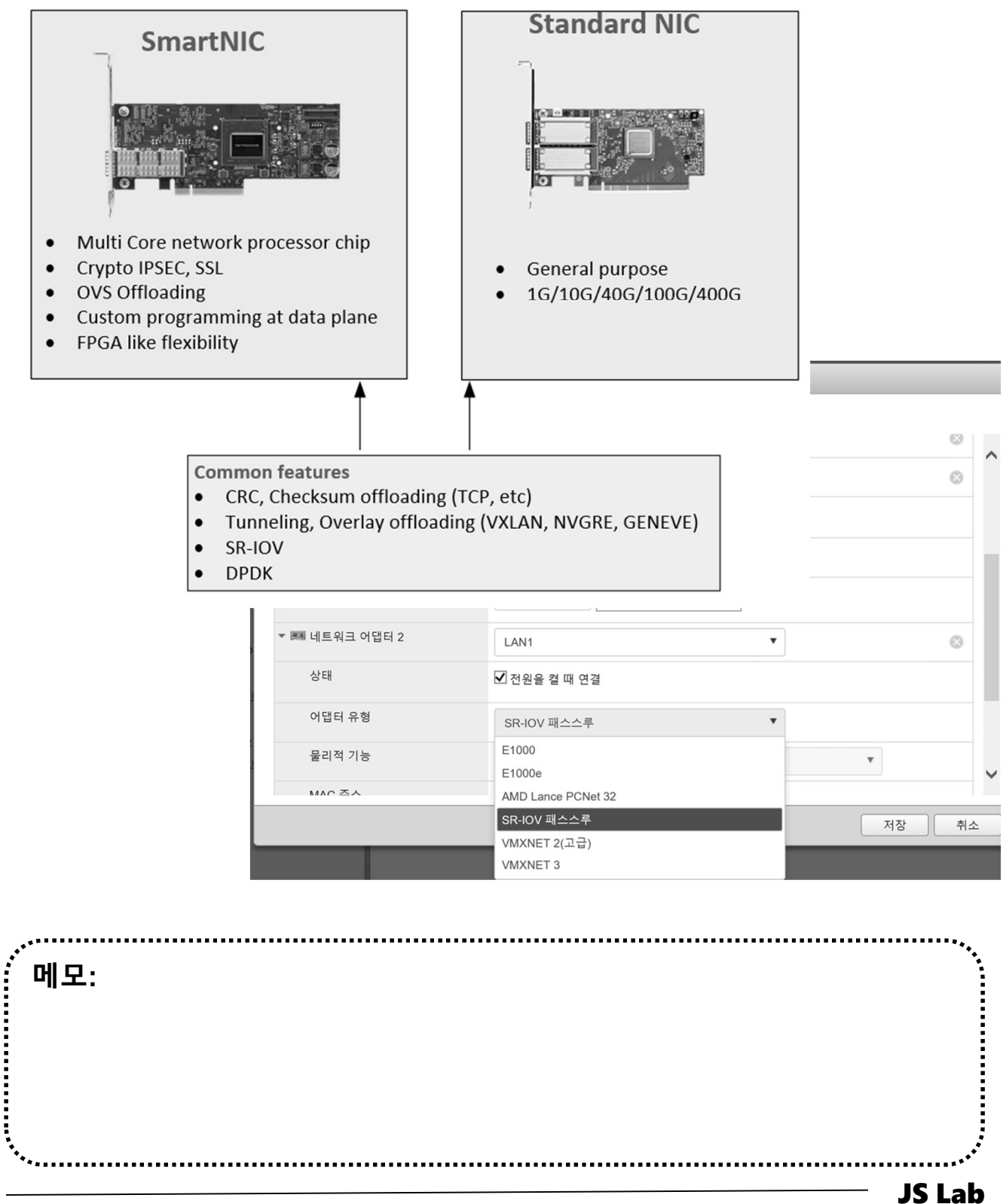

### \* SR-IOV Diagram for VMware ESXi

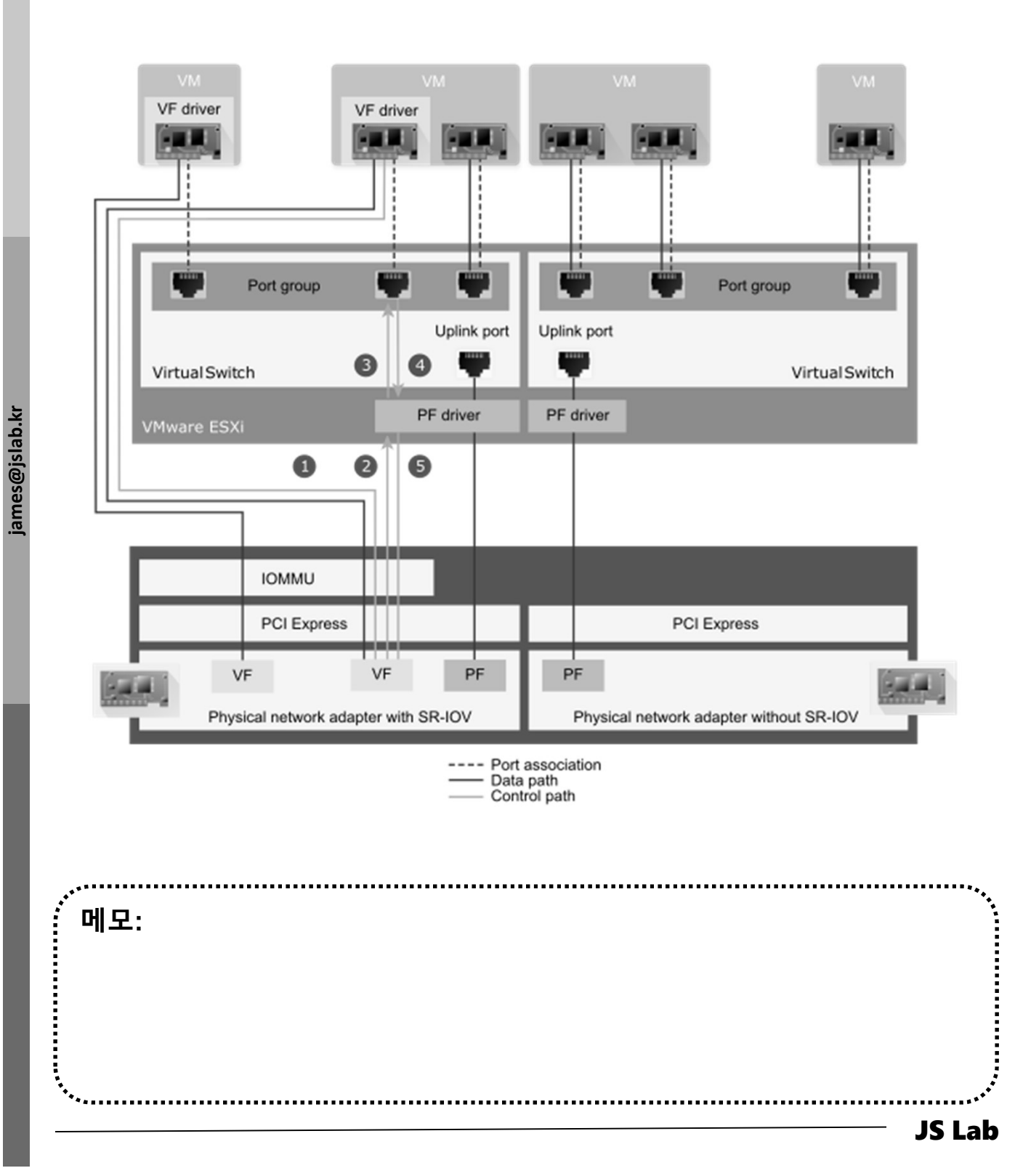

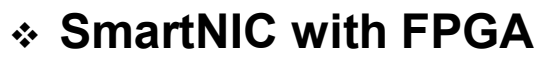

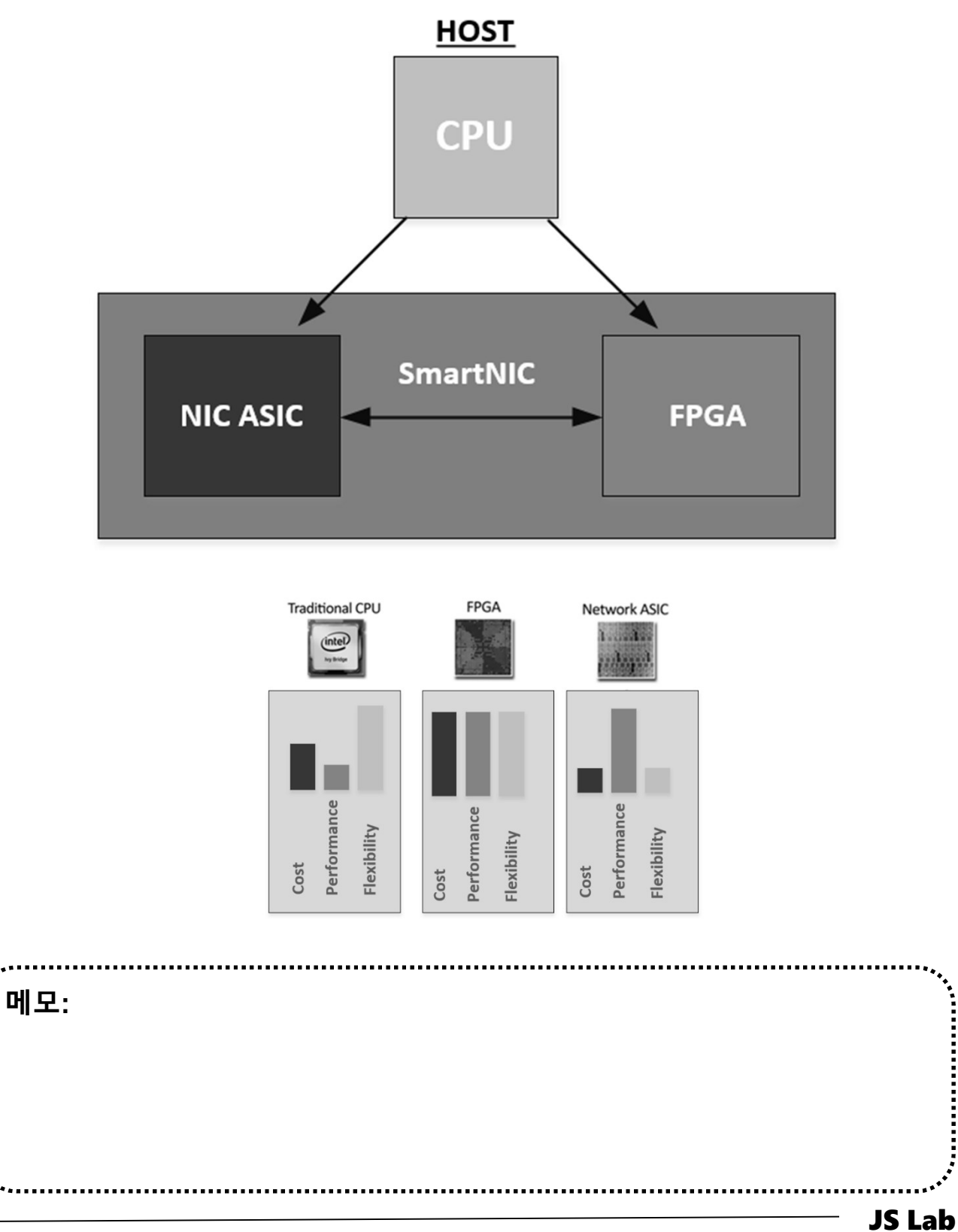

\*\*\*\*\*\*\*\*\*\*\*\*\*\*\*\*\*\*\*

#### ✤ OVS(Open vSwitch) Installation (예: 스위치 2개)

#### sudo apt install -y openvswitch-switch

- ② ID / Password # jslab / jslab123
  ③ sudo su # 암호 필요 jslab123
  ④ ovs-vsctl show # sudo ovs-vsctl show
  ⑤ ovs-vsctl add-br ovs1 # ovs1
  ⑥ ovs-vsctl show
- ⑦ ovs-vsctl add-br ovs2 # ovs2
- ⑧ ovs-vsctl show

jslab@ubuntu:~\$ sudo su [sudo] password for jslab: root@ubuntu:/home/jslab# ovs-vsctl show 4ab4737e-b206-4308-9630-f150d5c77e17 ovs\_version: "2.5.5" root@ubuntu:/home/jslab# ovs-vsctl add-br ovs1 root@ubuntu:/home/jslab# ovs-vsctl add-br ovs2 root@ubuntu:/home/jslab# ovs-vsctl show 4ab4737e-b206-4308-9630-f150d5c77e17 Bridge "ovs2" Port "ovs2"

Interface "ovs2" type: internal Bridge "ovs1" Port "ovs1" Interface "ovs1" type: internal ovs\_version: "2.5.5" root@ubuntu:/home/jslab#

#### 메모:

실습 환경 고려 (실습 장비 RAM 16 GB 이상 시 상위 OVS 버전 사용 가능)

- 포트 추가: sudo ovs-vsctl add-port ovs1 patch-ovs1
- 포트 추가: sudo ovs-vsctl add-port ovs2 patch-ovs2
- ps -ef | grep onos

**JS Lab** 

#### \* OVS(Open vSwitch) Installation

- ① ovs-dpctl show
- ovs-ofctl show ovs1

# sudo ovs-dpctl show
# sudo ovs-ofctl show ovs1

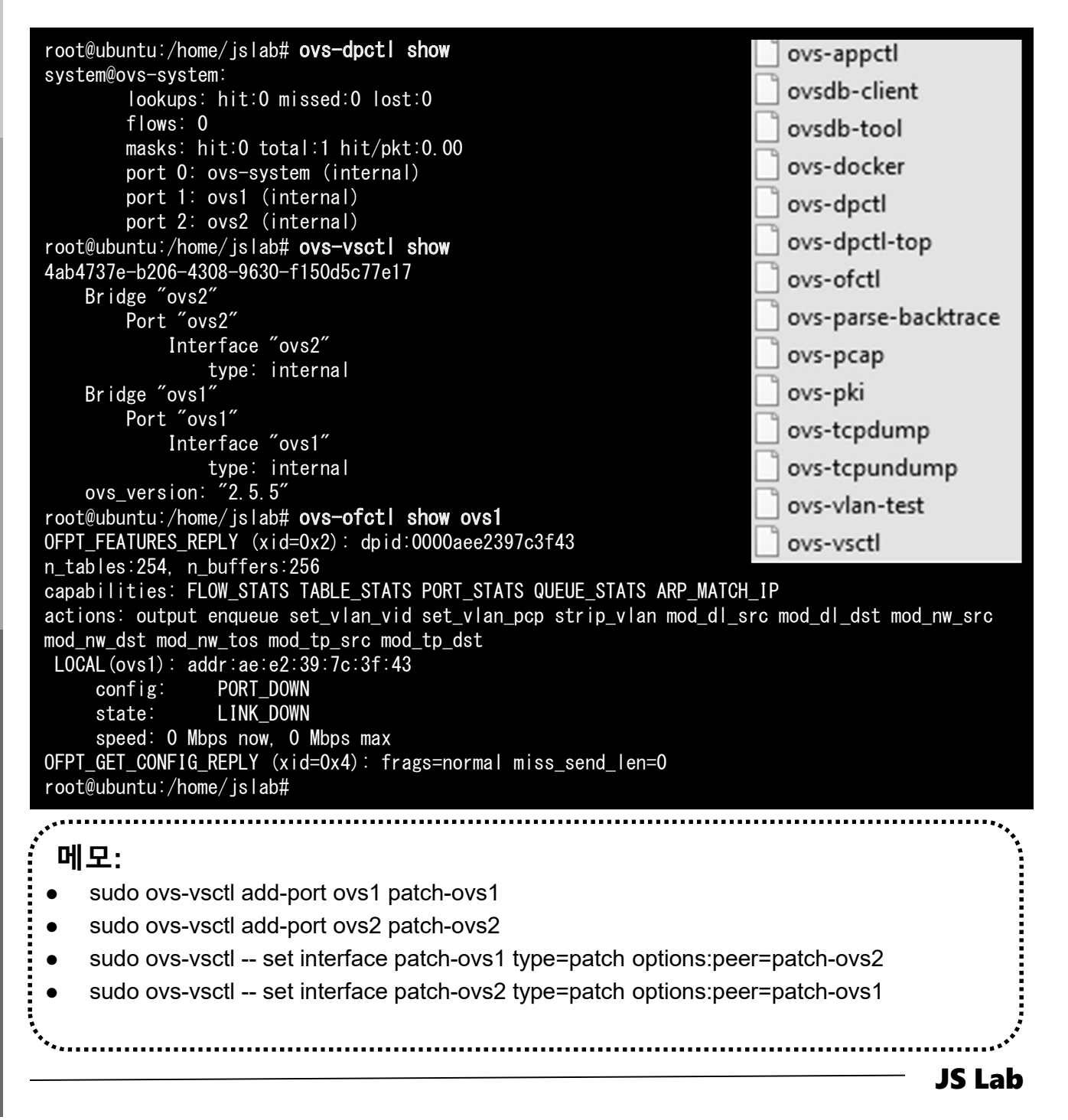

#### **\* OVS with Docker Containers**

- ① sudo apt install docker.io # just try 'docker' command
- ② ifconfig
- 3 cd /usr/bin # Install ovs-docker utility.
- sudo wget https://raw.githubusercontent.com/openvswitch/ovs/maste r/utilities/ovs-docker
- **5 ovs-vsctl add-br ovs1** # Create an OVS bridge.
- 6 ifconfig ovs1 173.16.1.1 netmask 255.255.255.0 up
- ⑦ Ifconfig

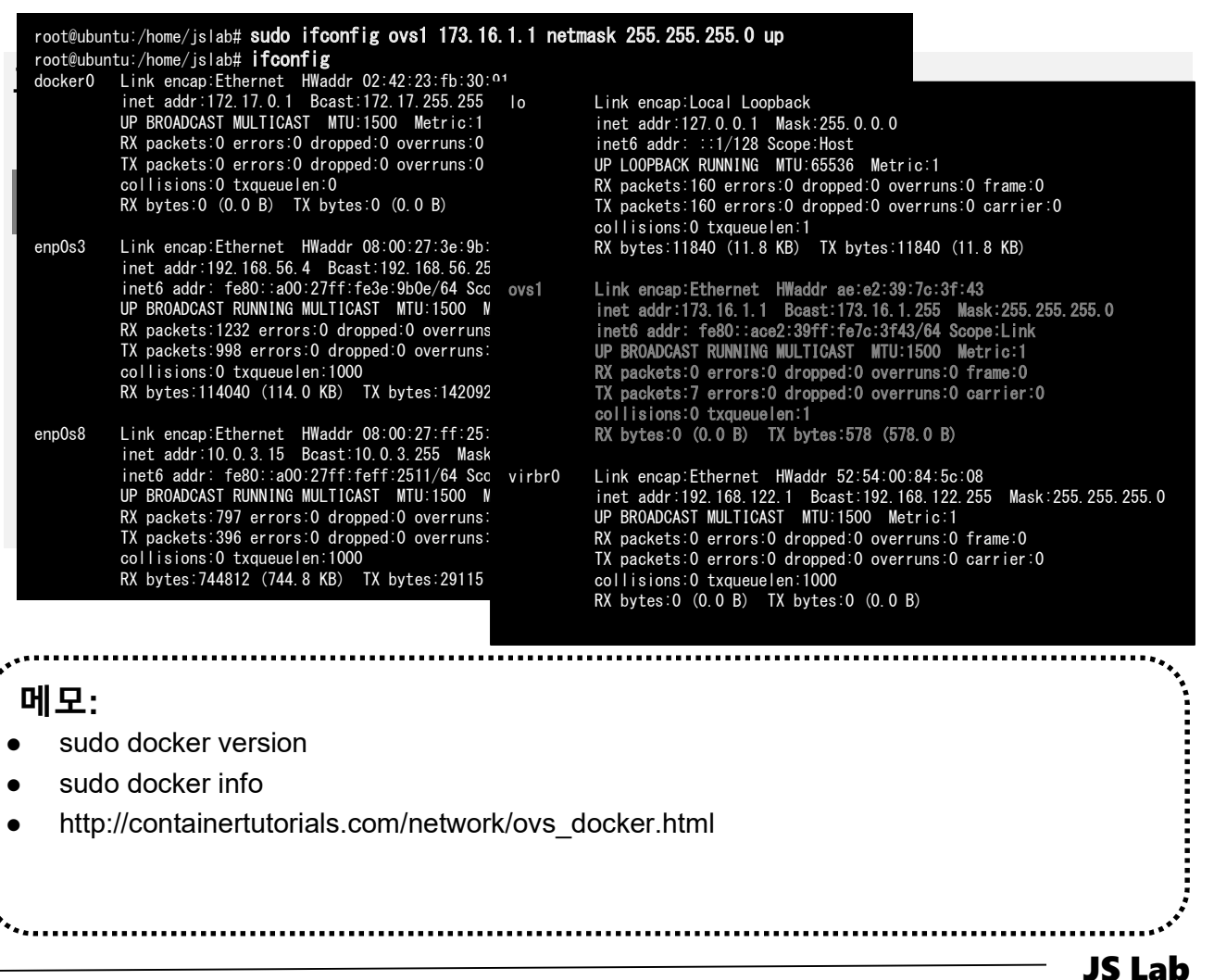

james@jslab.kr

### ♦ OVS with 'Docker Networking' 소개 (선택)

- 생성한 ovs1에 Ping 가능한 리눅스 OS 구동 컨테이너 접속 sudo ovs-docker add-port ovs1 eth1 container1 -ipaddress=173.16.1.2/24
- ovs1 스위치에 호스트 외부 접속 인터페이스 생성
   ifconfig ovs1 173.16.1.1 netmask 255.255.255.0 up
- ③ onos 컨테이너 생성시 노출포트 지정 생성 (8181, 8101, 6653) sudo docker run -t -d -p 1181:8181 -p 1101:8101 -p 1653:6653 --name onos1 onosproject/onos

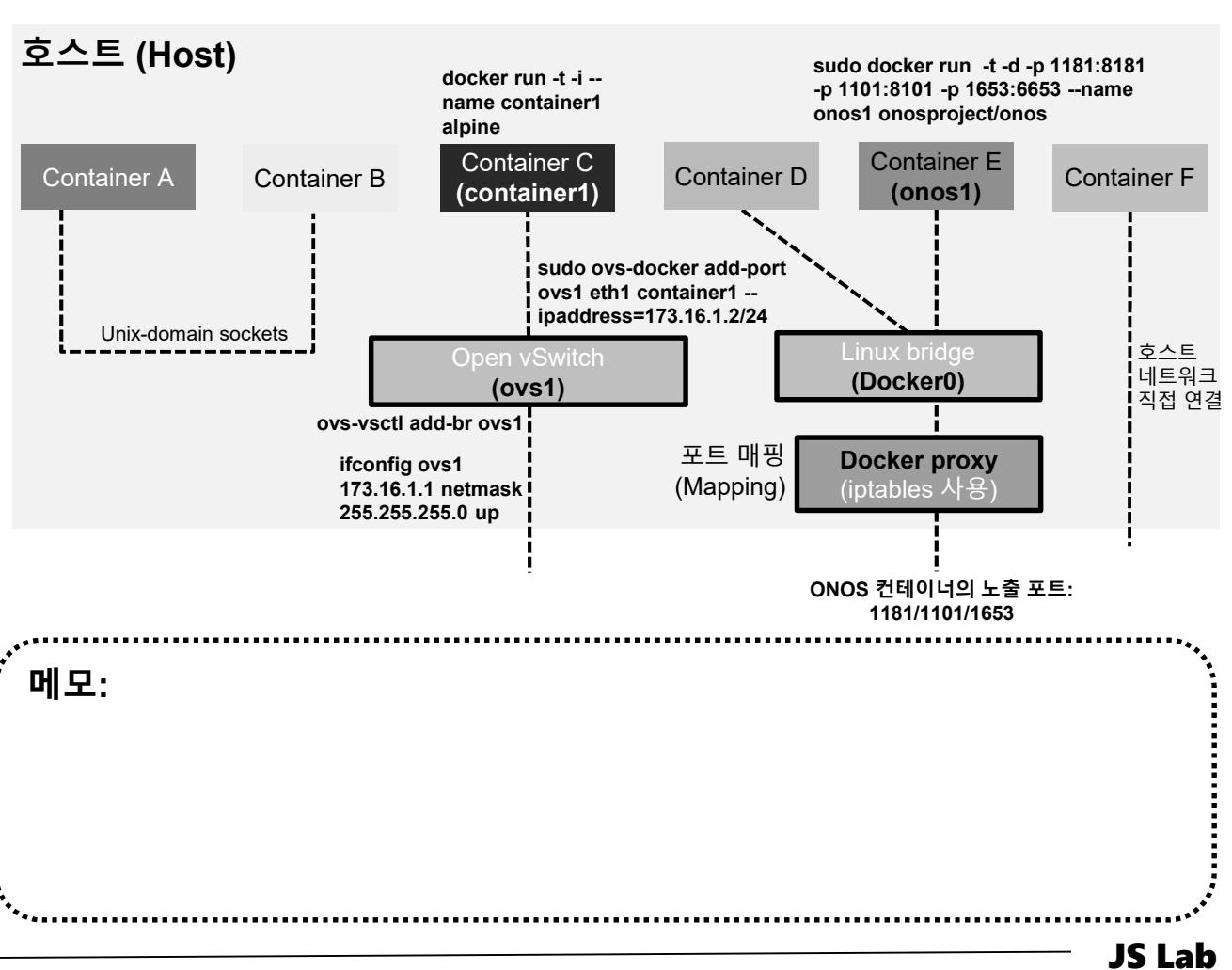

Docker network option과 구성

### \* Using OVS bridge with Docker Containers

#### ① docker run -t -i --name container1 alpine

- 2 / # ifconfig # at container1
- 3 sudo docker run -t -i -d --name container2 alpine # New Term
- ④ sudo docker ps # Check container ID
- sudo ovs-docker add-port ovs1 eth1 container1 -ipaddress=173.16.1.2/24 # Connect the container to OVS bridge
- 6 sudo ovs-docker add-port ovs1 eth1 container2 -ipaddress=173.16.1.3/24 # Connect the container to OVS bridge
- ⑦ sudo docker exec container2 ifconfig
- sudo docker exec container2 ping 192.168.0.1
- (9) **OVS-VSCTI add-port OVS1 ethx** # Check for Internet physical port

root@ubuntu:/home/jslab# sudo docker run -t -i -name container1 alpine Unable to find image 'alpine:latest' locally latest: Pulling from library/alpine cd784148e348: Pull complete ovs-docker 버그 있음 Digest: sha256:46e71df1e5191ab8b8034c5189e325258ec44ea739bba1e5645cff83c9048ff1 Status: Downloaded newer image for alpine:latest / # ifconfig Link encap:Ethernet HWaddr 02:42:AC:11:00:02 inet addr:172.17.0.2 Bcast:172.17.255.255 Mask:255.255.0.0 UP BROADCAST RUNNING MULTICAST MTU:1500 Metric:1 eth0 RX packets:16 errors:0 dropped:0 overruns:0 frame:0 TX packets:0 errors:0 dropped:0 overruns:0 carrier:0 collisions:0 txqueuelen:0 RX bytes:1296 (1.2 KiB) TX bytes:0 (0.0 B) sdn@sdn:~\$ sudo docker ps CONTAINER ID IMAGE COMMAND CREATED NAMES STATUS PORTS Link encap:Local Loopback lo unet addr:127.0.01 Mask:255.0.0.0 UP LOOPBACK RUNNING MTU:65536 Metric:1 RX packets:0 errors:0 dropped:0 overruns:0 frame:0 16ddc135de29 "/bin/sh" seconds ago Up 6 seconds TX packets:0 errors:0 dropped:0 overruns:0 carrier:0 564a21911e7f ″/bin/sh″ alpine collisions:0 txqueuelen:1 Up 5 minutes minutes ago RX bytes:0 (0.0 B) TX bytes:0 (0.0 B) container1 # ping 1.1.1.1 메모: alpine은 리눅스 최소화 도커 이미지 (아마존 클라우드 내 도커허브 접속 가능해야 함) alpine 도커 이미지를 사용 2개의 컨테이너를 생성 실행 (container1, container2) -d Option 사용/미사용 Putty 사용 2개의 Terminal 접속 It will be back after docker container 미사용 컨테이너 삭제: sudo docker system prune **JS Lab** 

iames@jslab.kr

## ♦ Using OVS bridge with Docker Containers (선택)

- sudo ovs-docker add-port ovs1 eth1 container1 -ipaddress=173.16.1.2/24 # Connect the container to OVS bridge
- ② sudo ovs-docker add-port ovs1 eth1 container2 -ipaddress=173.16.1.3/24 # Connect the container to OVS bridge
- 3 sudo docker exec container2 ifconfig # check for Internet
- ④ sudo docker exec container2 ping 173.16.1.2

sdn@sdn:/usr/bin\$ sudo docker run -t -i -name container1 alpine /#ifconfig Link encap:Ethernet HWaddr 02:42:AC:11:00:02 inet addr:172.17.0.2 Bcast:172.17.255.255 Mask:255.255.0.0 UP BROADCAST RUNNING MULTICAST MTU:1500 Metric:1 eth0 RX packets:10 errors:0 dropped:0 overruns:0 frame:0 TX packets:0 errors:0 dropped:0 overruns:0 carrier:0 collisions:0 txqueuelen:0 RX bytes:828 (828.0 B) TX bytes:0 (0.0 B) Link encap:Local Loopback lo unet addr:127.0.0.1 Mask:255.0.0.0 UP LOOPBACK RUNNING MTU:65536 Metric:1 RX packets:0 errors:0 dropped:0 overruns:0 frame:0 TX packets:0 errors:0 dropped:0 overruns:0 carrier:0 collisions:0 txqueuelen:1 RX bytes:0 (0.0 B) TX bytes:0 (0.0 B) / # # ping 8.8.8.8 PING 8.8.8 (8.8.8.8): 56 data bytes 64 bytes from 8.8.8.8: seq=0 ttl=118 time=34.857 ms 64 bytes from 8.8.8.8: seq=1 ttl=118 time=241.197 ms 64 bytes from 8.8.8.8: seq=2 ttl=118 time=206.229 ms 메모: 포트 삭제: sudo ovs-docker del-port ovs2 eth1 container2 --ipaddress=173.16.1.3/24 It will be back after docker container 미사용 컨테이너 삭제: sudo docker system prune http://containertutorials.com/network/ovs docker.html **JS Lab** 

### ✤ Using OVS bridge with SDN Controller 'ONOS' (선택)

- sudo ovs-vsctl set-controller ovs1 tcp:192.168.99.xxx:6653
- ② sudo ovs-vsctl set-controller ovs2 tcp:192.168.99.xxx:6653
- ③ sudo ovs-vsctl show
- <u>http://192.168.99.100:8181/onos/ui</u> # onos / rocks
- ssh james@192.168.99.100:8101
- 6 Check ONOS App

ames@jslab.kr

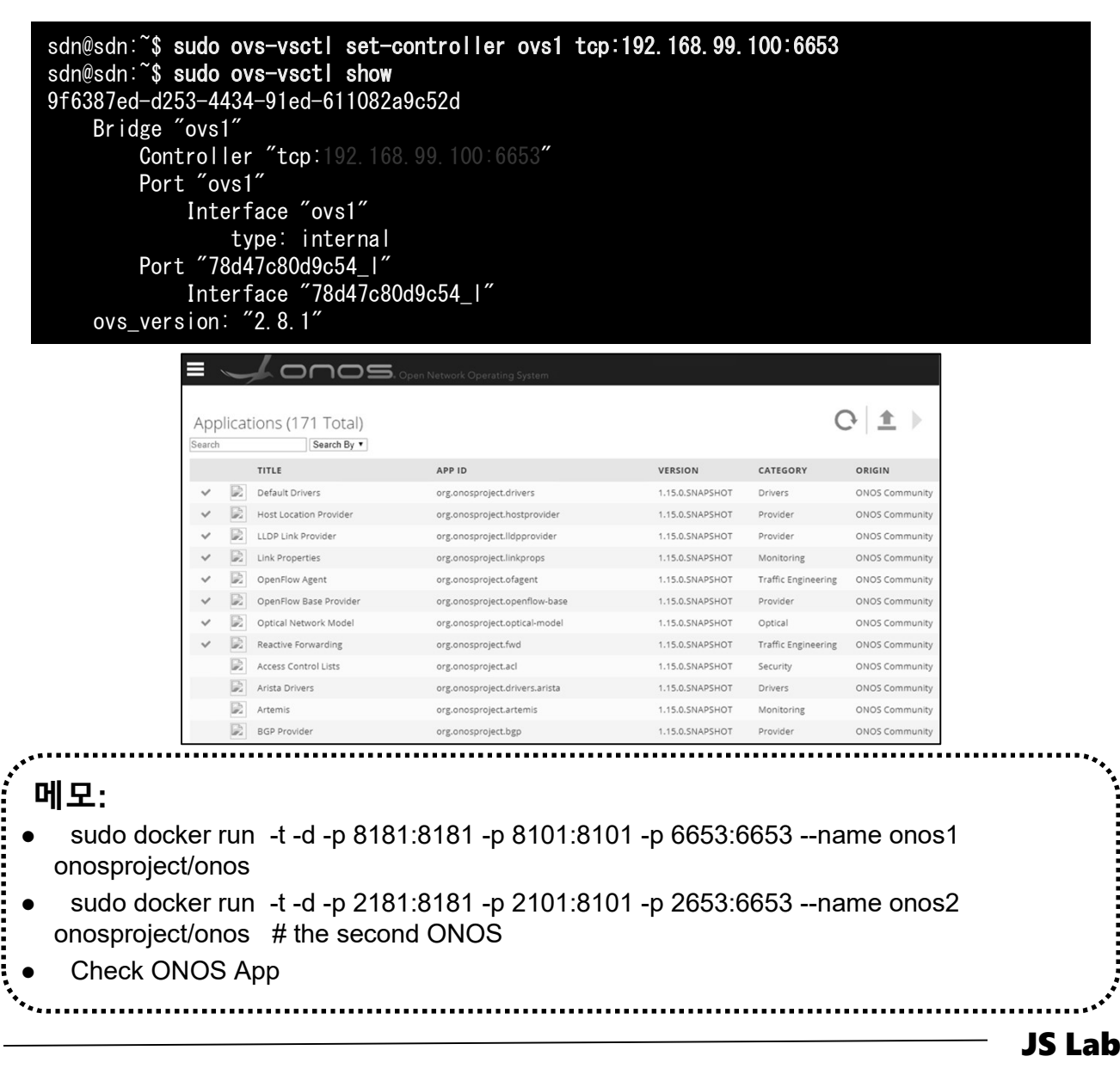

#### \* OVS 스위치간 연결 (선택)

- sudo ovs-vsctl add-port ovs1 patch-ovs1
- ② sudo ovs-vsctl add-port ovs2 patch-ovs2
- ③ sudo ovs-vsctl -- set interface patch-ovs1 type=patch options:peer=patch-ovs2
- sudo ovs-vsctl -- set interface patch-ovs2 type=patch options:peer=patch-ovs1

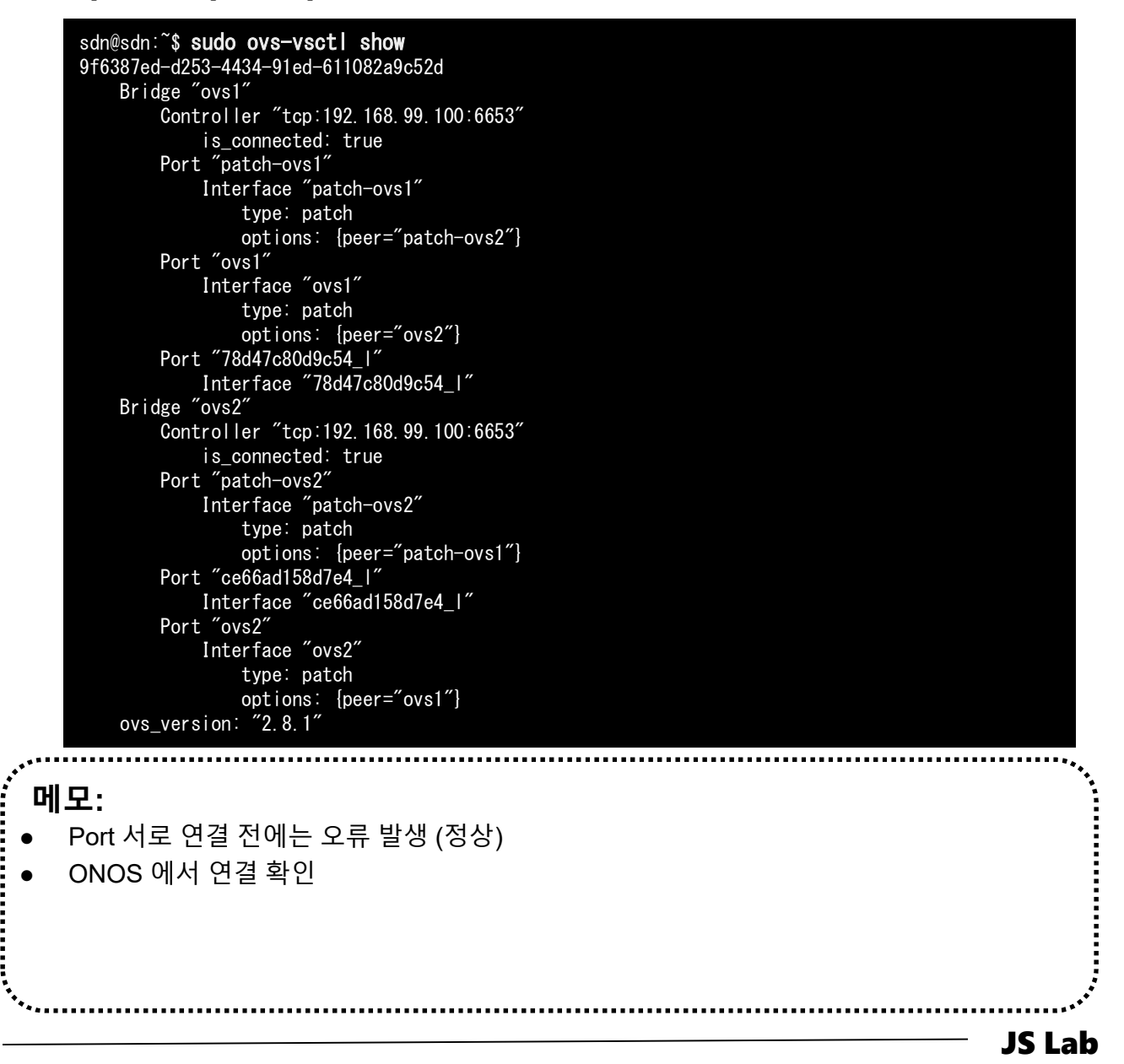

# JS Lab

- I. 실습 환경
- II. 라우터 (VyOS)
- III. vUTM (pfSense)
- IV. 리눅스 (Linux)
- V. 컨테이너 (Docker)
- VI. OVS (Open vSwitch)
- VII. SDN 제어기 (ONOS)
- VIII. Container Networking (Docker)
- IX. Cloud Networking (Rancher/K8s/Istio)
- X. 도구 (NetData, ntopng, Security Onion)
- ✤ 별첨

 Relationship between a Network Managed by an SDN Controller and External Networks

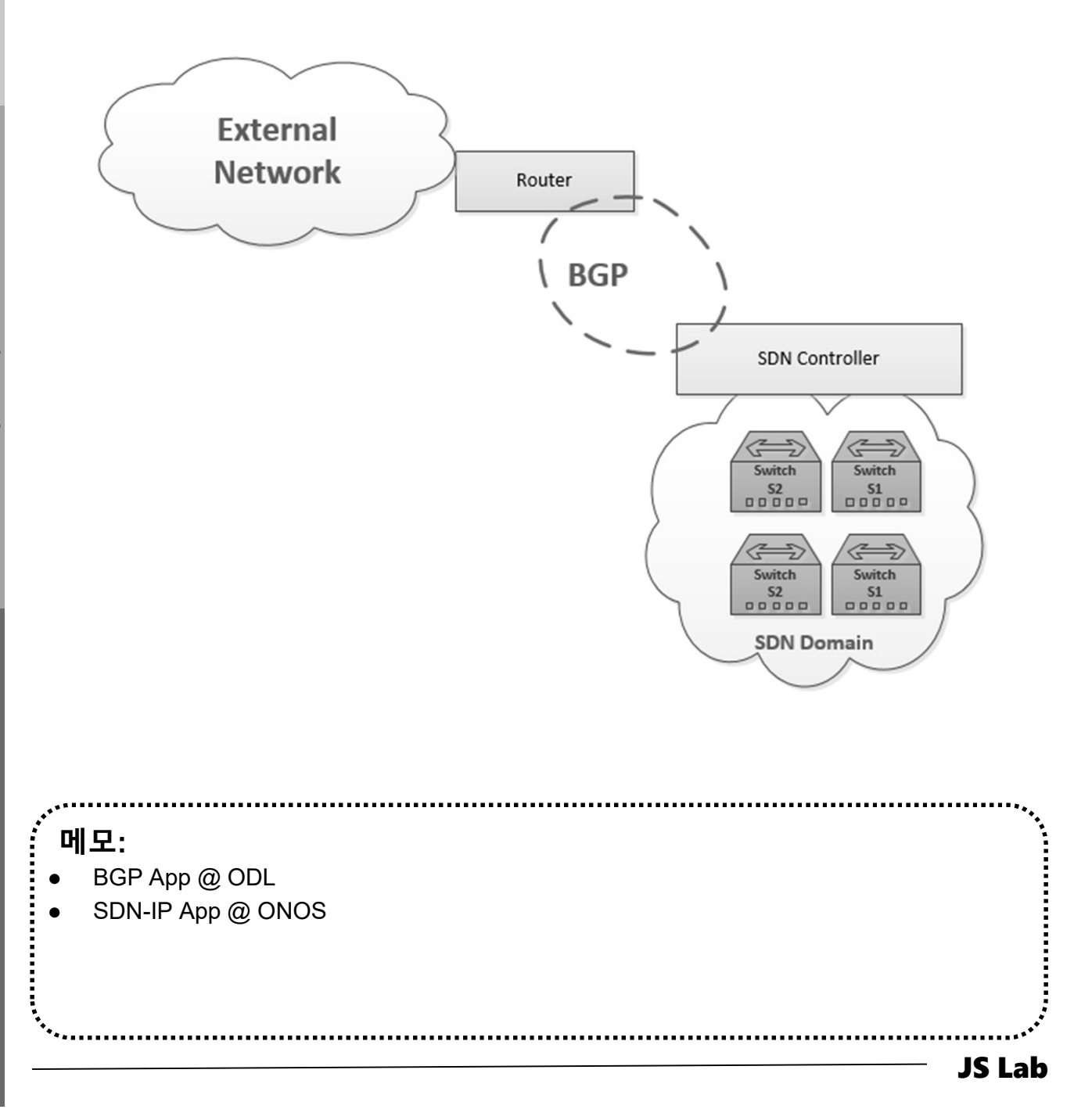

### \* Docker Toolbox or Decsktop 사용 (Docker Hub 접속)

- 사용자 계정 'ID/Password'
- ② Sign Up 가능
- ③ Skip 가능 'SKIP FOR NOW'

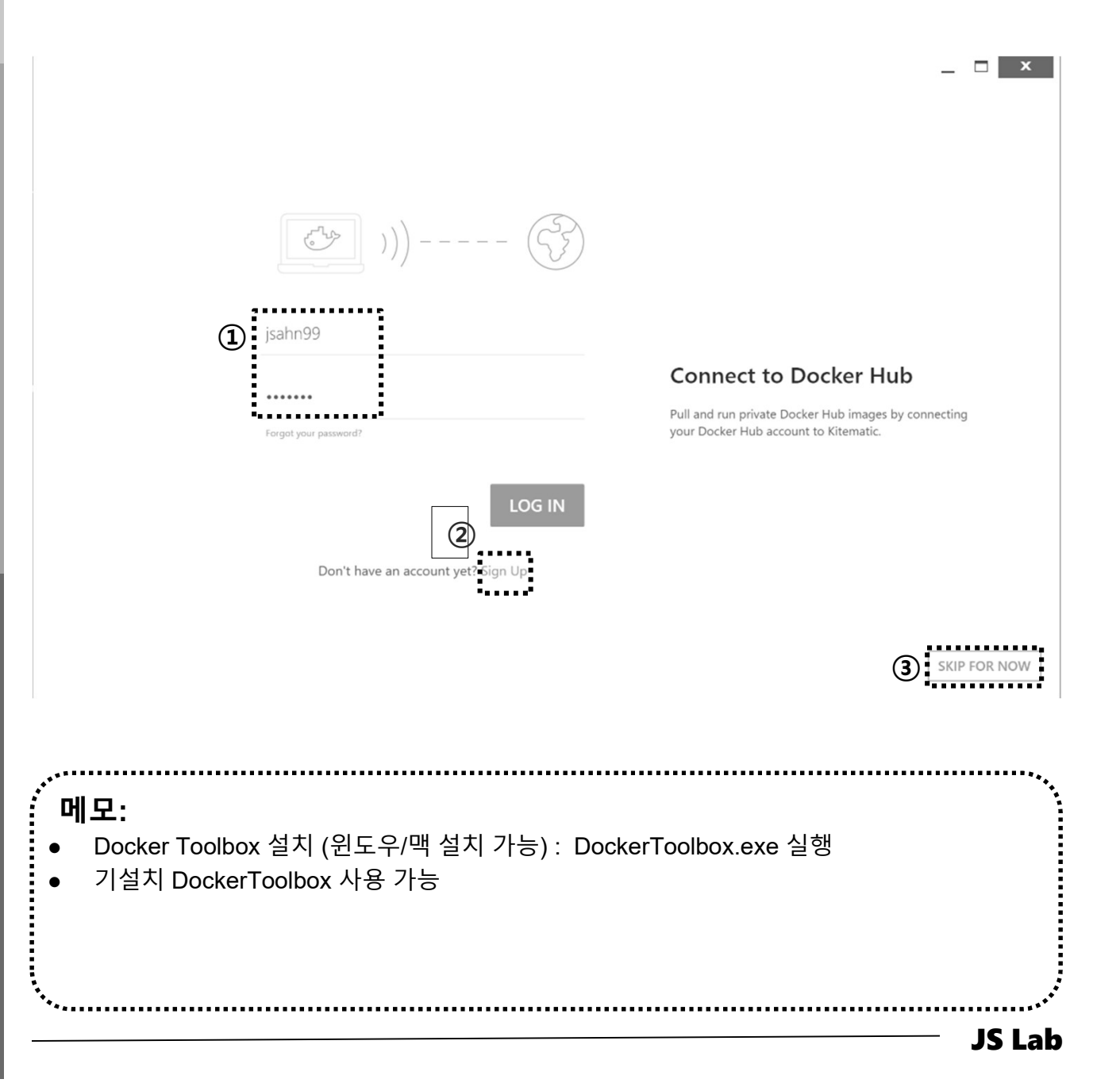

## ☆ Docker Toolbox 사용 SDN Controller 검색 (ONOS/ODL)

- ① Search 'onos'
- ② Check 'onosproject/onos'
- 3 Check ' •••• '
- ④ Check 'Default Network'

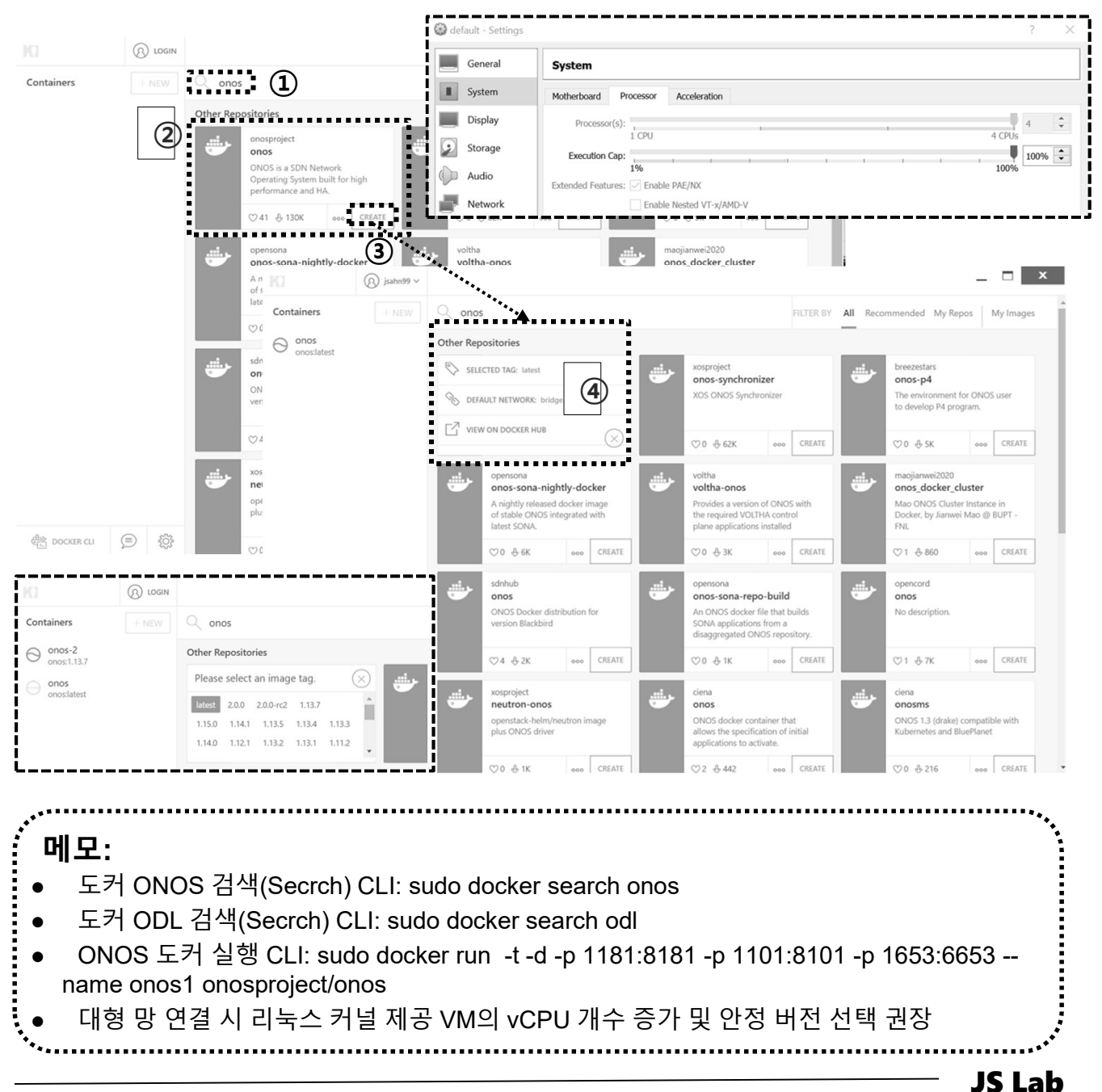

### ✤ Docker Hub 접속 ONOS 도커 컨테이너

- ① SDN 컨트롤러와 스위치 연결 6653/tcp 변환 확인 32771/tcp
- ② CLI 연결 포트 8101/tcp 확인 32770/tcp
- ③ WEB 연결 8181/tcp 확인 32769/tcp
- ④ http://192.168.99.103:32769/onos/ui #계정 onos / rocks

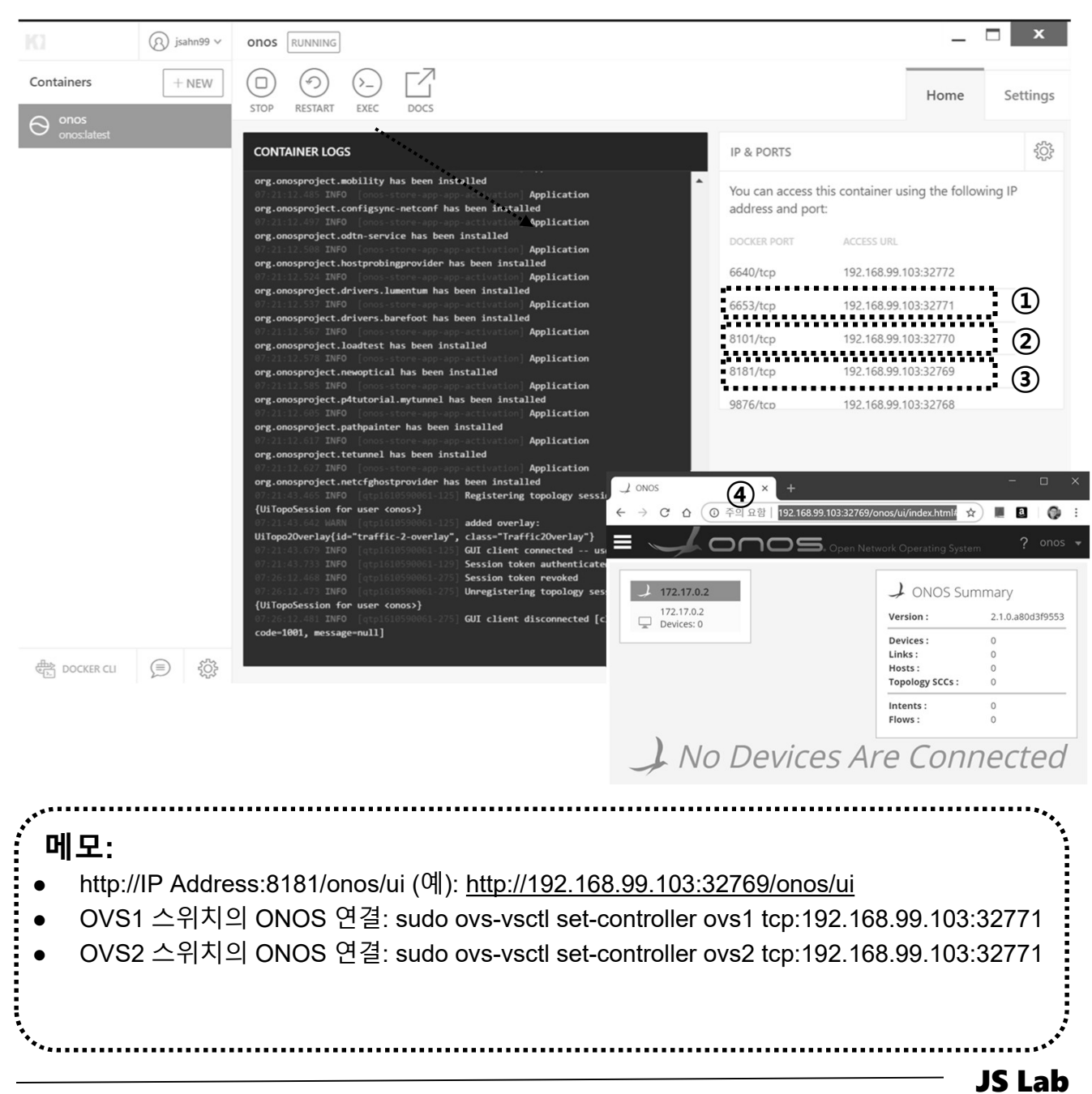

james@jslab.kr

## ☆ Linux Host 의 ONOS 컨테이너 실행 @ Ubuntu or CentOS

- ① UbuntuServer16.04 Docker and OVS with 2 ports.ova 사용
- ② sudo docker run -t -d -p 8181:8181 -p 8101:8101 -p 6653:6653 -- name onos1 onosproject/onos
- 3 sudo docker run -t -d -p 1181:8181 -p 1101:8101 -p 1653:6653 -- name onos1 onosproject/onos # student 1
- (4) sudo docker run -t -d -p 2181:8181 -p 2101:8101 -p 2653:6653 -- name onos2 onosproject/onos # student 2
- s udo docker run -t -d -p 3181:8181 -p 3101:8101 -p 3653:6653 -- name onos3 onosproject/onos # student 3
- 6 sudo docker run -t -d -p 4181:8181 -p 4101:8101 -p 4653:6653 -- name onos4 onosproject/onos # student 4
- ⑦ sudo docker run -t -d -p 5181:8181 -p 5101:8101 -p 5653:6653 -- name onos5 onosproject/onos # student 5
- sudo docker run -t -d -p 6181:8181 -p 6101:8101 -p 6653:6653 -- name onos6 onosproject/onos # student 6
- Isudo docker run -t -d -p 7181:8181 -p 7101:8101 -p 7653:6653 -- name onos7 onosproject/onos # student 7
- in sudo docker run -t -d -p 9181:8181 -p 9101:8101 -p 9653:6653 -- name onos9 onosproject/onos # student 9
- In sudo docker run -t -d -p 10181:8181 -p 10101:8101 -p 10653:6653 -- name onos10 onosproject/onos # student 10

메모: 도커허브 연결 불가능 시 'UbuntuServer16.04 ONOS and Rancher with 2 ports.ova' 사용 별도의 VM 사용 (아마존 클라우드 AWS의 Docker Hub 연결) 한 개의 호스트에서 ONOS 복수 제공 가능 RUN: run 실행 시 image가 없는 경우 pull (Docker Hub 접속 이미지 다운로드) → create (컨테이너 생성) → start (컨테이너 실행)

**JS Lab** 

- ✤ Launch ONOS (예: ONOS SDN Container Cluster)
- ① User ID / Password: onos / rocks
- ② Ifconfig
- **3 docker ps**
- ④ / key, L key, H Key, E key

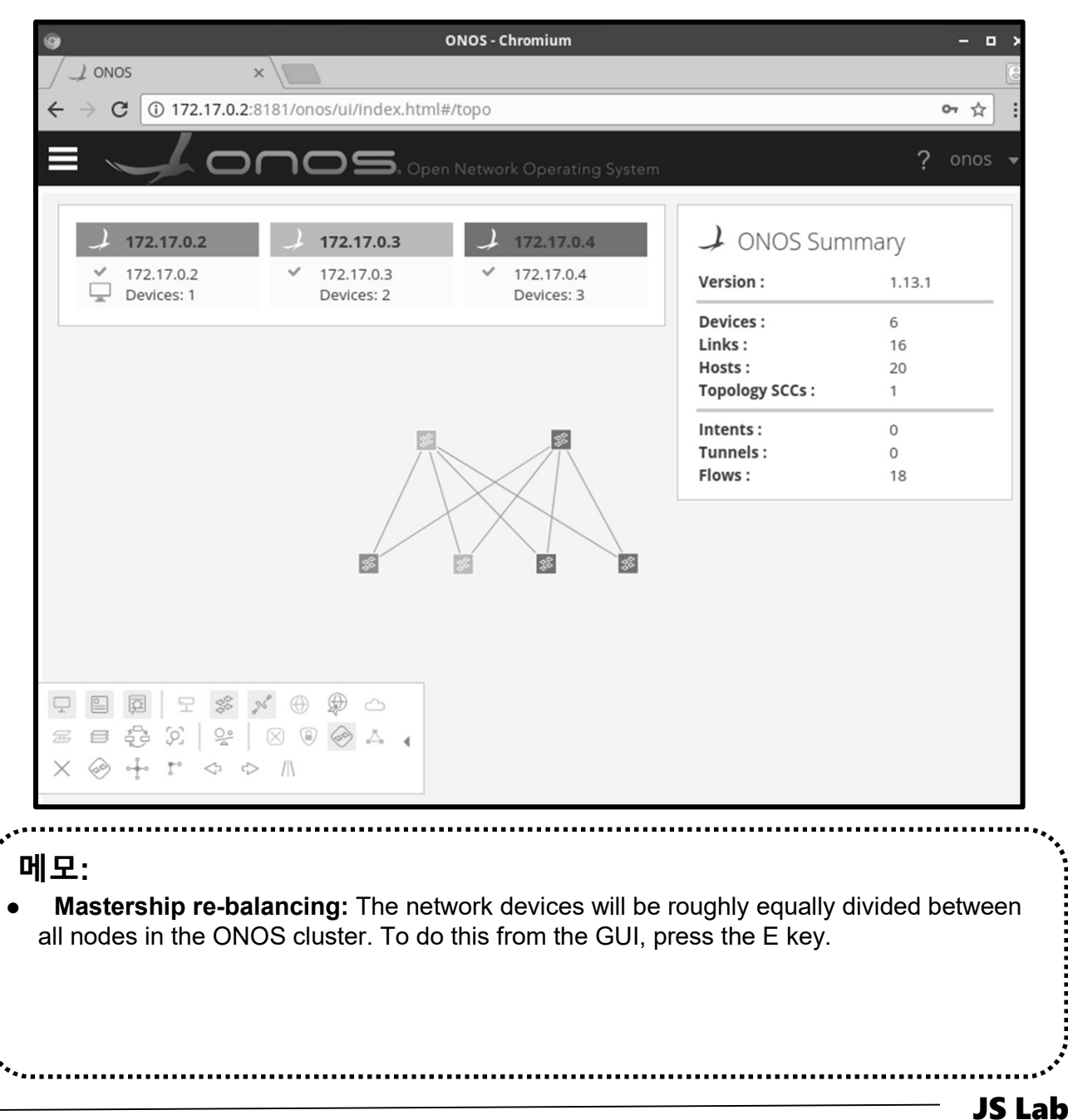

## 

- sudo ovs-vsctl set-controller ovs1 tcp:192.168.0.102:6653
- sudo ovs-vsctl set-controller ovs2 tcp:192.168.99.xxx:6653

# putty 사용 가능

- ③ sudo ovs-vsctl show
- ④ http://192.168.99.xxx:8181/onos/ui # onos / rocks
- **ssh** james@192.168.99.xxx:8101
- 6 Check ONOS App

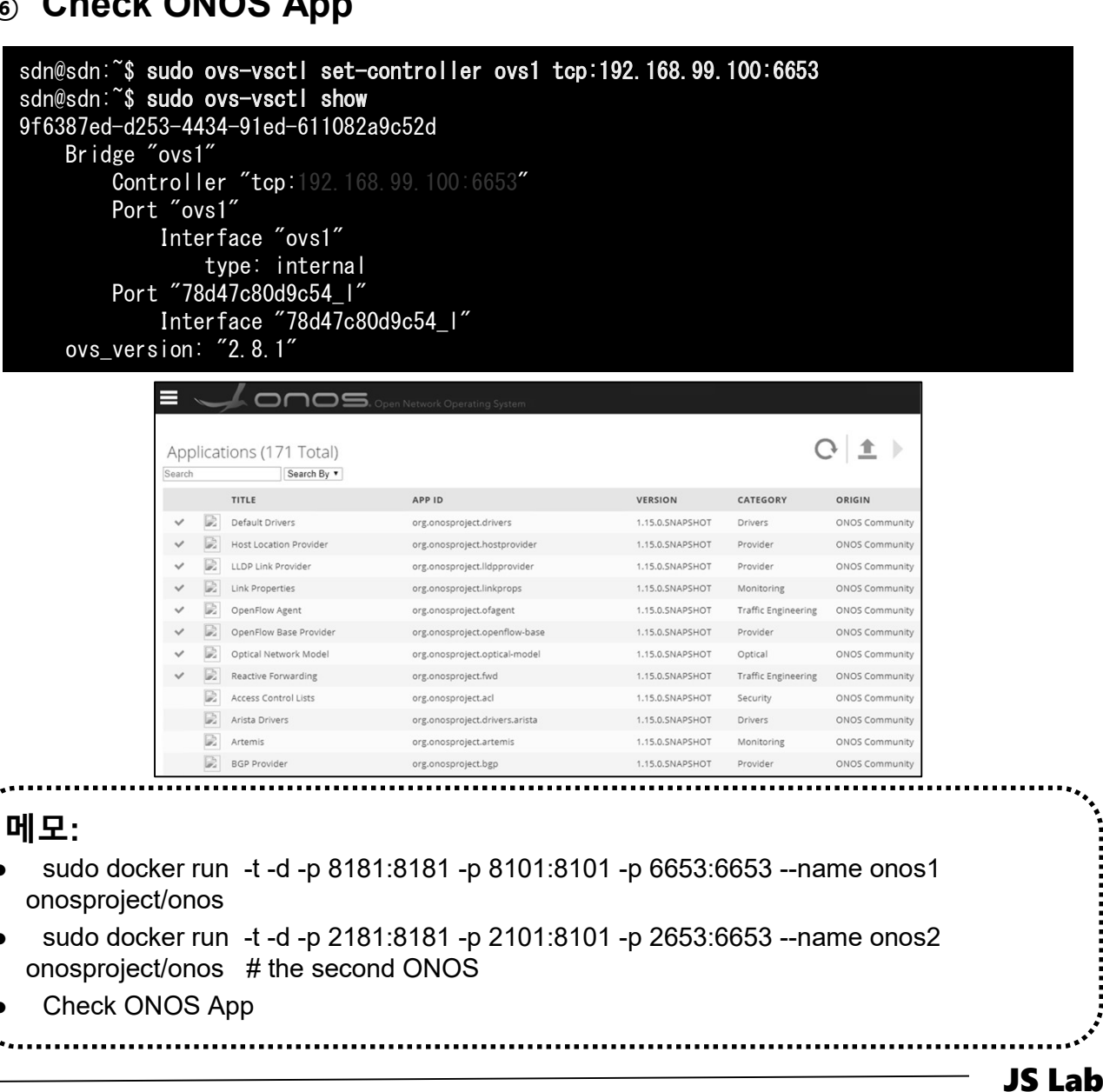

ames@jslab.kr

## \* ONOS ← → OVS 연결 확인

① ssh james@192.168.99.xxx:8101 # putty 사용 가능

**JS Lab** 

② ID / Password ( onos / rocks )

| Category:                             |                                                                                                    |
|---------------------------------------|----------------------------------------------------------------------------------------------------|
| Session                               | Basic options for your PuTTY session                                                                                                   |
| Logging                               | Specify the destination you want to connect to                                                                                         |
| E lerminal                            | Host Name (or IP address) Port                                                                                                    |
| Bell                                  |                                                                                                    |
| Features                              |                                                                                                    |
| Window<br>Appearance                  | Connection type:<br>$\bigcirc Ra\underline{w} \bigcirc \underline{T}$ elnet $\bigcirc Rlogin \bigcirc \underline{S}SH \bigcirc Serial$ |
| Behaviour                             | Load, save or delete a stored session                                                                                                  |
| Selection                             | Saved Sessions                                                                                                    |
| Colours                               | 192.168.99.102 ubuntu onos 16.04                                                                                                    |
| Connection                            |                                                                                                    |
| Data                                  | Using username "onos".                                                                                                    |
| Proxy                                 | SSH server: Password authentication<br>Using keyboard-interactive authentication.                                                      |
| Blogin                                | Password:                                                                                                    |
| ⊞ SSH                                 | Welcome to Open Network Operating System (ONOS)!                                                                                       |
| Serial                                |                                                                                                    |
|                                       | Documentation: wiki.onosproject.org                                                                                                    |
|                                       | Tutorials: tutorials.onosproject.org<br>Mailing lists: lists.onosproject.org                                                           |
|                                       | Come help out! Find out how at: contribute.onosproject.org                                                                             |
| About Helr                            | Hit $()$ for a list of available commands                                                                                              |
|                                       | and '[cmd]help' for help on a specific command.                                                                                        |
|                                       | Hit ' <ctrl-d>' or type 'logout' to exit ONOS session.</ctrl-d>                                                                        |
|                                       | onos@root >                                                                                                    |
|                                       |                                                                                                    |
|                                       |                                                                                                    |
|                                       |                                                                                                    |
| 세모:                                   |                                                                                                    |
| sudo docker run                       | t -d -p 8181·8181 -p 8101·8101 -p 6653·6653name opos1                                                                                  |
| onosproject/onos                      |                                                                                                    |
| sudo docker run -<br>onosproject/onos | .t -d -p 2181:8181 -p 2101:8101 -p 2653:6653name onos2<br># the second ONOS                                                            |
| Check ONOS App                        | )                                                                                                    |

.....

# JS Lab

- I. 실습 환경
- II. 라우터 (VyOS)
- III. vUTM (pfSense)
- IV. 리눅스 (Linux)
- V. 컨테이너 (Docker)
- VI. OVS (Open vSwitch)
- VII. SDN 제어기 (ONOS)
- VIII. Container Networking (Docker)
- IX. Cloud Networking (Rancher/K8s/Istio)
- X. 도구 (NetData, ntopng, Security Onion)
- ✤ 별첨
#### ☆ 도커 브릿지 (Docker Bridge)

- ① sudo docker network
- ② sudo docker network ls
- ③ sudo docker network inspect bridge
- ④ sudo docker info
- **sudo docker network ls**
- 6 sudo apt install bridge-utils
- ⑦ ip link show

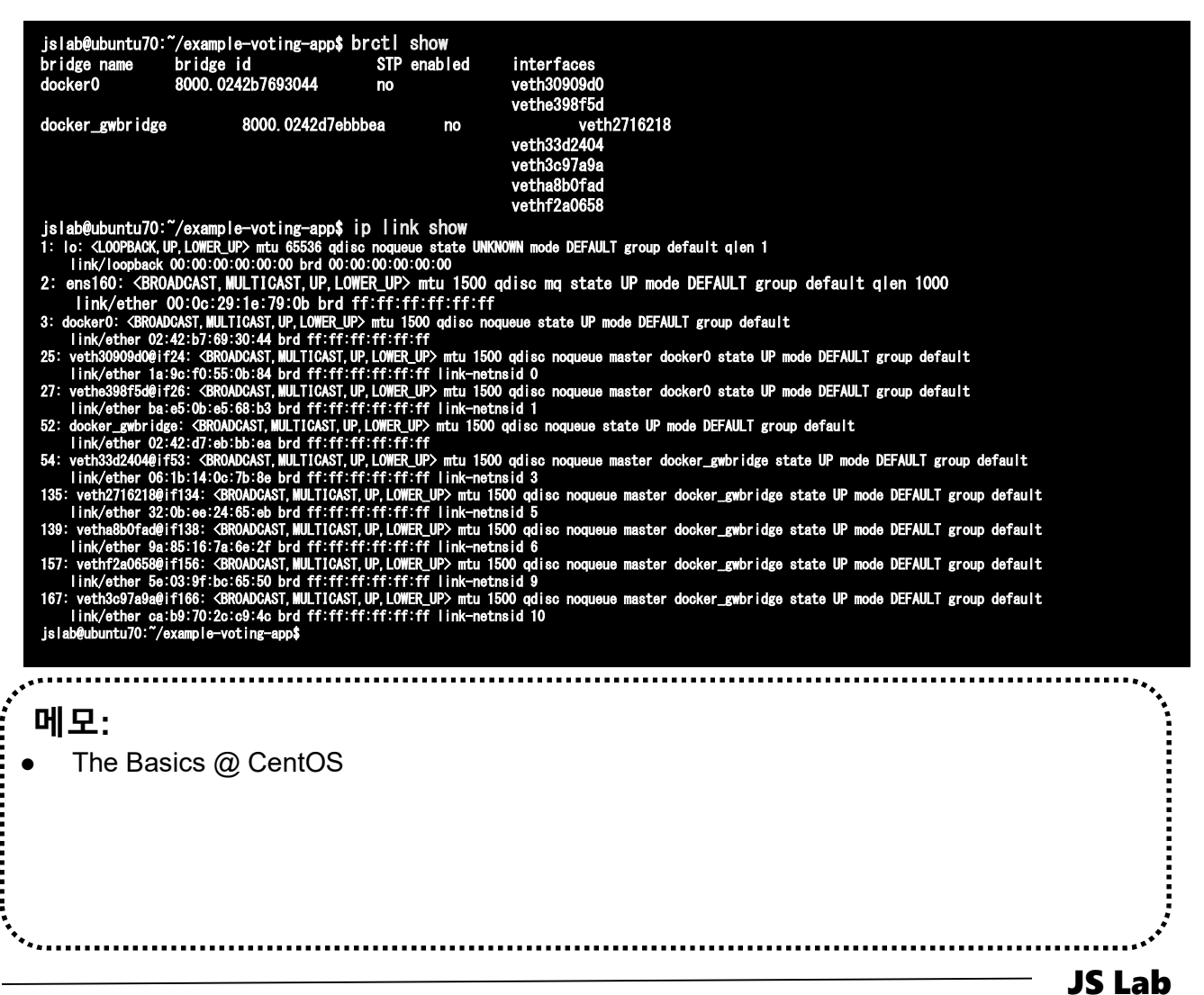

#### ☆ 도커 브릿지 (Docker Bridge)

- sudo docker run -dt ubuntu sleep infinity
- ② sudo docker ps
- **3** sudo brctl show

| [root@kubeworke  | r1 ~]# docker run —dt ubu | untu sleep infini | ity                      |               |
|------------------|---------------------------|-------------------|--------------------------|---------------|
| Unable to find   | image 'ubuntu:latest' loo | cally             |                          |               |
| latest: Pulling  | from library/ubuntu       |                   |                          |               |
| 22dc81ace0ea: Pi | ull complete              |                   |                          |               |
| 1a8b3c87dba3: Pi | ull complete              |                   |                          |               |
| 91390a1c435a: Pi | ull complete              |                   |                          |               |
| 07844b14977e: Pi | ull complete              |                   |                          |               |
| b78396653dae: Pi | ull complete              |                   |                          |               |
| Digest: sha256:  | e348fbbea0e0a0e73ab0370d  | e151e7800684445c  | 509d46195aef73e090a49bd6 |               |
| Status: Download | ded newer image for ubunt | tu:latest         |                          |               |
| 7d3800792767f45  | 4cdf79d485000a62f5ceb993a | ac1146df03f8a4f66 | 6c7a8f5d8                |               |
| [root@kubeworke  | r1 ~]# docker ps          |                   |                          |               |
| CONTAINER ID     | IMAGE                     | COMMAND           | CREATED                  | STATUS        |
| PORTS            | NAMES                     |                   |                          |               |
| 7d3800792767     | ubuntu                    | "sleep infinity"  | 13 seconds ago           | Up 13 seconds |
| determined_wiles | S                         |                   |                          |               |
| [root@kubeworke  | r1 ~]# brctl show         |                   |                          |               |
| bridge name      | bridge id                 | STP enabled       | interfaces               |               |
| docker           | 0000 00406404-0-5         |                   | 110+h7160++F             |               |

| ● 신네이니 건걸 |  |
|-----------|--|

#### ☆ 도커 브릿지 (Docker Bridge)

#### ④ docker network inspect bridge

```
[root@kubeworker1 ~]# docker network inspect bridge
    ł
        "Name": "bridge",
    "Id": "9d00fa54875a2fc19f0b782fbbc080de9e5b4b0899a38d1e9564db6b3e27aa52",
    "Created": "2018-04-04T03:00:12.771895121-04:00",
    "Scope": "local",
    "Driver": "bridge",
    "EnableIPv6": false,
    "IDAM" 
         "IPAM": {
             "Driver": "default",
"Options": null,
"Config": [
                       "Subnet": "172. 17. 0. 0/16"
             1
        ),
"Internal": false,
"Attachable": false,
"Ingress": false,
"ConfigFrom": {
"Network": ""
        },
"ConfigOnly": false,
"Containers": {
"712900792767f45
             }
        },
"Options": {
             },
"Labels": {}
    }
[root@kubeworker1 ~]#
                                                                메모:
      컨테이너 연결
                                                                                                                                      JS Lab
```

#### ✤ 'docker network inspect ingress' (도커 설치 후 확인)

```
james@masteratlocal:~$ sudo docker network inspect ingress
             "Name": "ingress",
"Id": "l1yxmoq9eeyt066f00dv3jkfy",
             Id : Trysmoqueeycuooroodv3jkry ;

"Created": "2018-04-09T22:31:55.942519097+09:00",

"Scope": "swarm",

"Driver": "overlay",

"EnableIPv6": false,
              "IPAM": {
                    "Driver": "default",
"Options": null,
"Config": [
                                 "Subnet": "10.255.0.0/16",
"Gateway": "10.255.0.1"
             },
"Internal": false,
"Attachable": false,
"Ingress": true,
              "ConfigFrom": {
"Network": ""
              "ConfigOnly": false,
"Containers": {
                     "ingress-sbox": {
                          gress-sbox : {

"Name": "ingress-endpoint",

"EndpointID": "9dfbeb73b9d41cfd650a75132616072b329eb1e2267bd0923733a86285e86ca0",

"MacAddress": "02:42:0a:ff:00:02",

"IPv4Address": "10.255.0.2/16",

"IPv6Address": ""
             }.
"Options": {
"com. docker. network. driver. overlay. vxlanid_list": "4096"
            },
"Labels": {},
"Peers": [
                          "Name": "b14075486730",
"IP": "192.168.0.61"
                           "Name": "e6a823a6f7fa",
"IP": "192.168.33.61"
                terat local ·~ $
                                                                                   .....
메모:
                                                                                                                                                                                            JS Lab
```

- Ping (Self-study Sample)
- ① ping -c5 <IPv4 Address>
- ② sudo docker ps
- ③ sudo docker exec -it <CONTAINER ID> /bin/bash
- ④ apt-get update && apt-get install -y iputils-ping
- 5 exit

| [root@kubeworker1 ~]# ping -c5 172.1<br>PING 172.17.0.2 (172.17.0.2) 56(84)                                                                                                    | 7.0.2<br>bytes of data.                             |                 |              |
|----------------------------------------------------------------------------------------------------|-----------------------------------------------------|-----------------|--------------|
| 64 bytes from 172.17.0.2: icmp_seq=1                                                                                                    | ttl=64 time=0.197 ms                                |                 |              |
| 64 bytes from 172.17.0.2: icmp_seq=2                                                                                                    | ttl=64 time=0.087 ms                                |                 |              |
| 64 bytes from 172.17.0.2: icmp_seq=3                                                                                                    | ttl=64 time=0.073 ms                                |                 |              |
| 64 bytes from 172.17.0.2: icmp_seq=4                                                                                                    | ttl=64 time=0.096 ms                                |                 |              |
| 64 bytes from 172.17.0.2: icmp_seq=5                                                                                                    | ttl=64 time=0.076 ms                                |                 |              |
| 172.17.0.2 ping statistics<br>5 packets transmitted, 5 received, 0<br>rtt min/avg/max/mdev = 0.073/0.105/0<br>[root@kubeworker1 ~]# ^C<br>[root@kubeworker1 ~]# docker ps<br>CONTAINER ID IMAGE | % packet loss, time 400<br>.197/0.048 ms<br>COMMAND | OOms<br>CREATED | STATUS       |
| PORTS NAMES                                                                                                    |                                                     |                 |              |
| 7d3800792767 ubuntu                                                                                                    | "sleep infinity"                                    | 7 minutes ago   | Up 7 minutes |
| determined_wiles                                                                                                    |                                                     |                 |              |
| [root@kubeworker1 ~]# docker exec —i                                                                                                    | t 7d /bin/bash                                      |                 |              |
| root@7d3800792767:/# apt-get update                                                                                                    | && apt-get install -y i                             | iputils-ping    |              |

| `*                                     | JS Lah |
|----------------------------------------|--------|
|                                        |        |
|                                        |        |
|                                        |        |
| • Ping                                 |        |
| 에모:                                    |        |
| ,,,,,,,,,,,,,,,,,,,,,,,,,,,,,,,,,,,,,, | •••    |

#### Ping (Self-study Sample)

#### 6 apt-get update && apt-get install -y iputils-ping

| [[root@kubeworker1  | ~]# docker ps          |                       |                 |              |
|---------------------|------------------------|-----------------------|-----------------|--------------|
| CONTAINER ID        | IMAGE                  | COMMAND               | CREATED         | STATUS       |
| PORTS               | NAMES                  |                       |                 |              |
| 7d3800792767        | ubuntu                 | "sleep infinity"      | 7 minutes ago   | Up 7 minutes |
| determined_wiles    |                        |                       |                 |              |
| [root@kubeworker1 ' | ]# docker exec -it     | 7d /bin/bash          |                 |              |
| root@7d3800792767:, | /# apt-get update &&   | apt-get install -y i  | putils-ping     |              |
| Get:1 http://archiv | ve. ubuntu. com/ubuntu | xenial InRelease [24  | 7 kB]           |              |
| Get:2 http://archiv | ve. ubuntu. com/ubuntu | xenial-updates InRel  | ease [102 kB]   |              |
| Get:3 http://archiv | ve. ubuntu. com/ubuntu | xenial-backports InR  | elease [102 kB] |              |
| Get:4 http://secur  | ity.ubuntu.com/ubunt   | u xenial-security InR | elease [102 kB] |              |
| •••                 |                        |                       |                 |              |
| •••                 |                        |                       |                 |              |
| ••••                |                        |                       |                 |              |
| Setting up libffi6  | amd64 (3.2.1-4)        | <b>N</b>              |                 |              |
| Setting up libp11-  | kit0:amd64 (0.23.2-5   | "ubuntu16.04.1)       |                 |              |
| Setting up libtasn  | 1-6: amd64 (4. 7-3ubun | tu0.16.04.3)          |                 |              |
| Setting up libgnut  | 1s30:amd64 (3.4.10-4)  | ubuntul.4)            |                 |              |
| Setting up libgnut  | Is-openss 127 amd 64 ( | 3.4.10-4ubuntu1.4)    |                 |              |
| Setting up iputils  | -ping (3:20121221-5u   | buntu2)               |                 |              |
| Setcap is not insta | alled, talling back    |                       |                 |              |
| Processing triggers | s tor IIDC-bin (2.23)  | -Jubunturo)           |                 |              |
| root@/d3800/92/6/:, | /#                     |                       |                 |              |

에모: • A minimal Docker image based on Alpine Linux with a complete package index and only 5 MB in size!

**JS Lab** 

- Ping (Self-study Sample)
- ⑦ exit
- sudo docker ps
- sudo docker stop <CONTAINER ID>

#### root@7d3800792767:/# exit exit [root@kubeworker1 ~]# docker ps CONTAINER ID IMAGE COMMAND CREATED STATUS NAMES PORTS 7d3800792767 "sleep infinity" 12 minutes ago Up 12 minutes ubuntu determined\_wiles [root@kubeworker1 ~]# docker stop 7d 7d

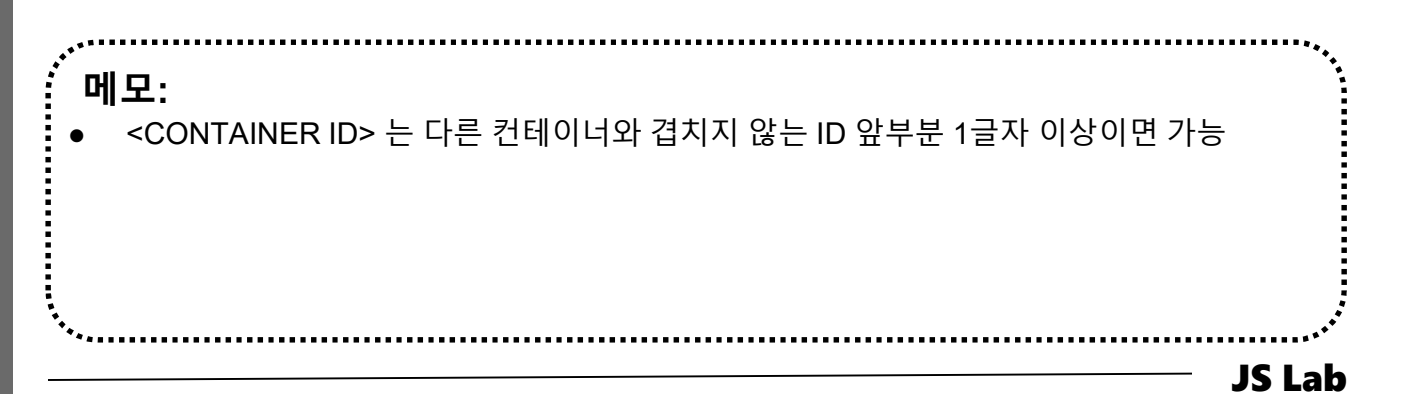

#### ☆ 외부 연결을 위한 NAT 구성 (Self-study Sample)

- sudo docker run --name web1 -d -p 8080:80 nginx
- **2** sudo docker ps
- **3 sudo curl 127.0.0.1:8080**

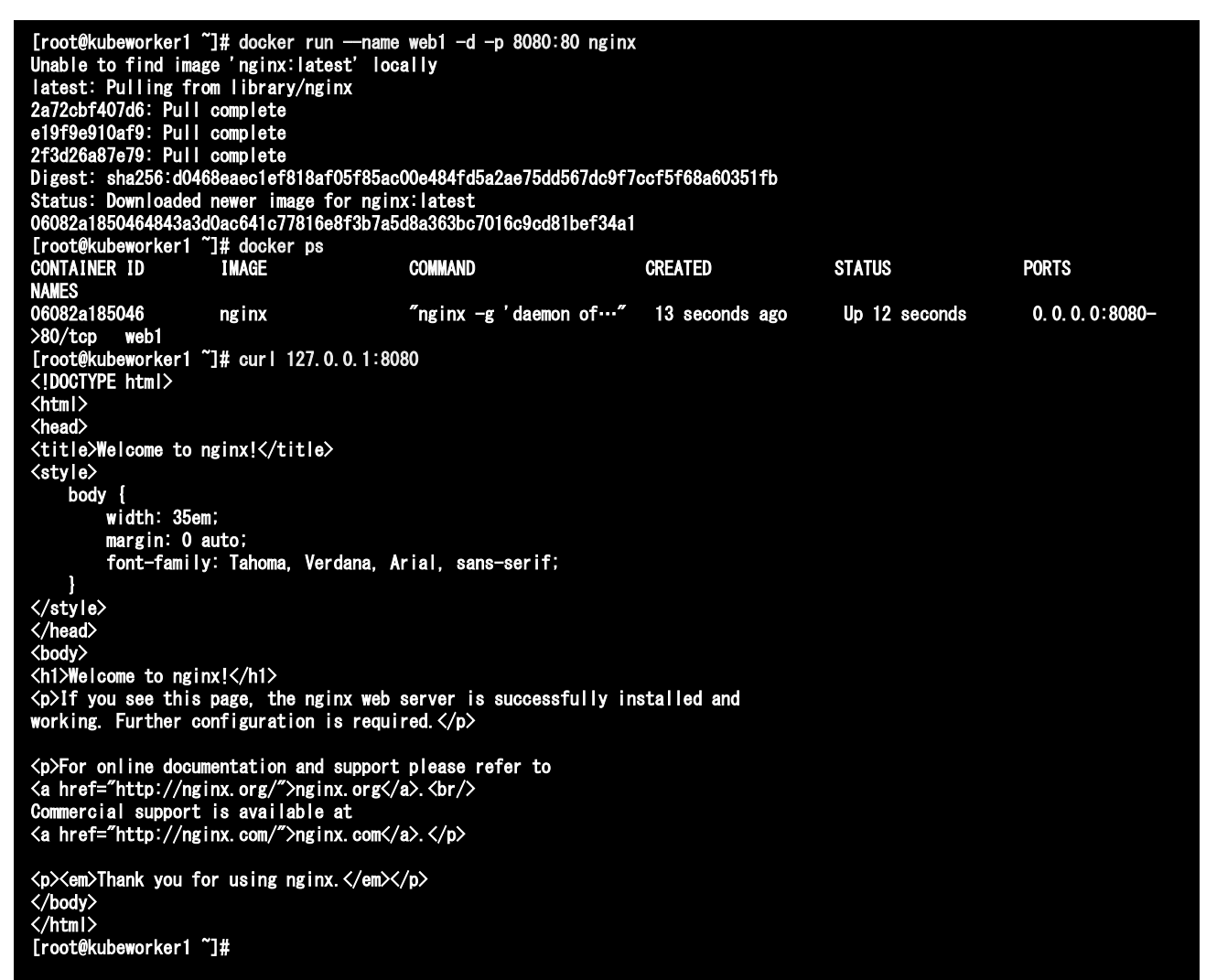

#### 메모:

- curl: command lines or scripts to transfer data. It is also used in cars, television sets, routers, printers, audio equipment, mobile phones, tablets, settop boxes, media players and is the internet transfer backbone for thousands of software applications.
- curl supports SSL certificates, HTTP POST, HTTP PUT, FTP uploading, HTTP form based upload, proxies, HTTP/2, cookies, user+password authentication (Basic, Plain, Digest,

**JS Lab** 

CRAM-MD5, NTLM, Negotiate and Kerberos), file transfer, proxy tunneling and more.

## ☆ 외부 연결을 위한 NAT 구성 (Self-study Sample)

#### http://192.168.0.61:8080

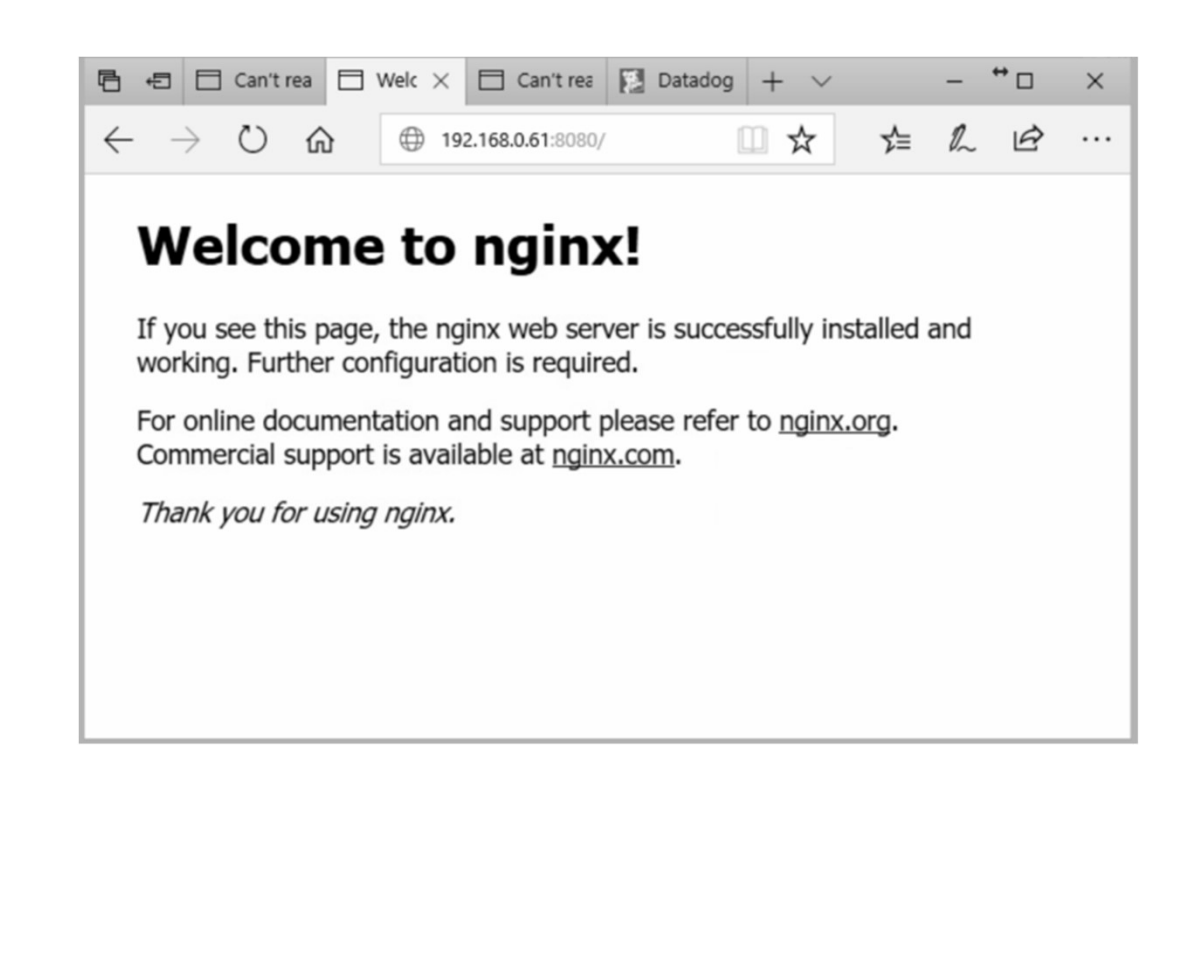

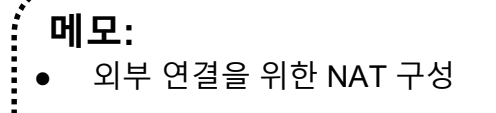

#### \* Container Based Edge Cloud Computing Infra

- Swarm / K8s Orchestration (High Level over API)
- CNCF Eco-system
- Container based infrastructure

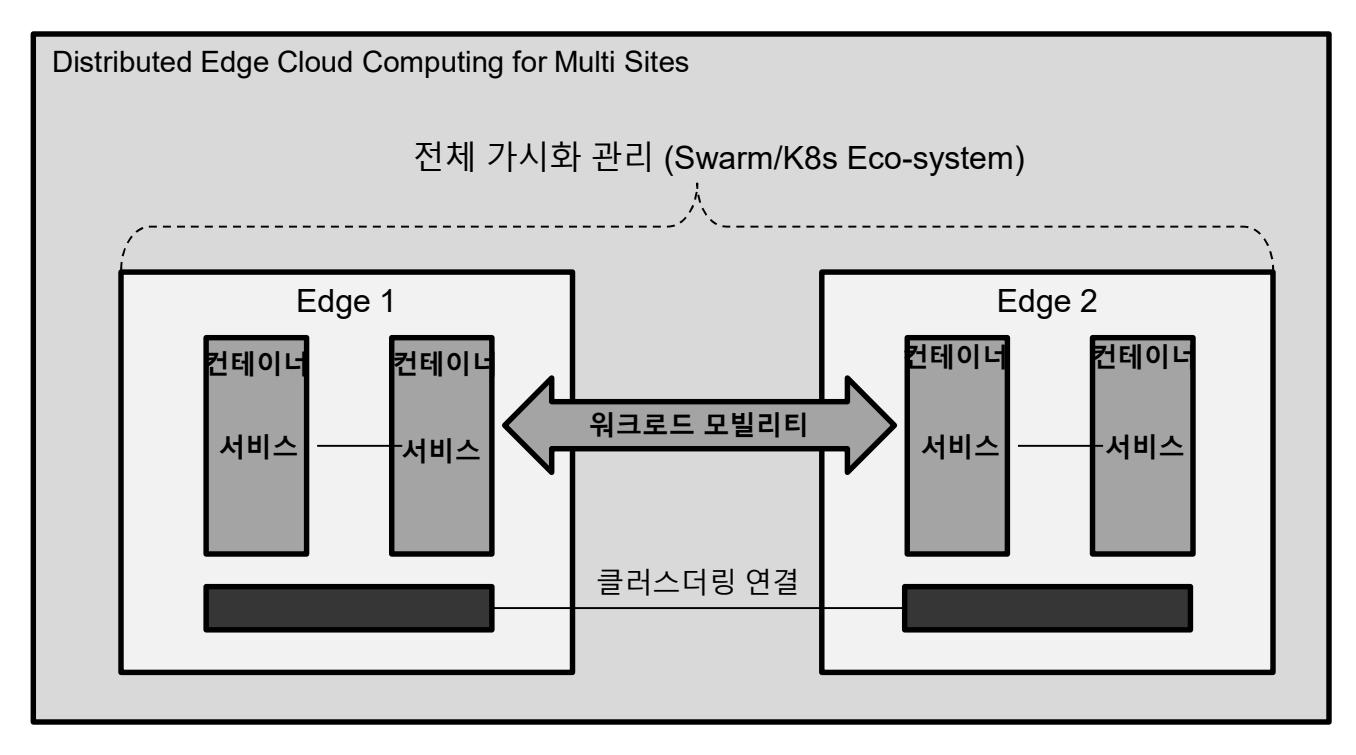

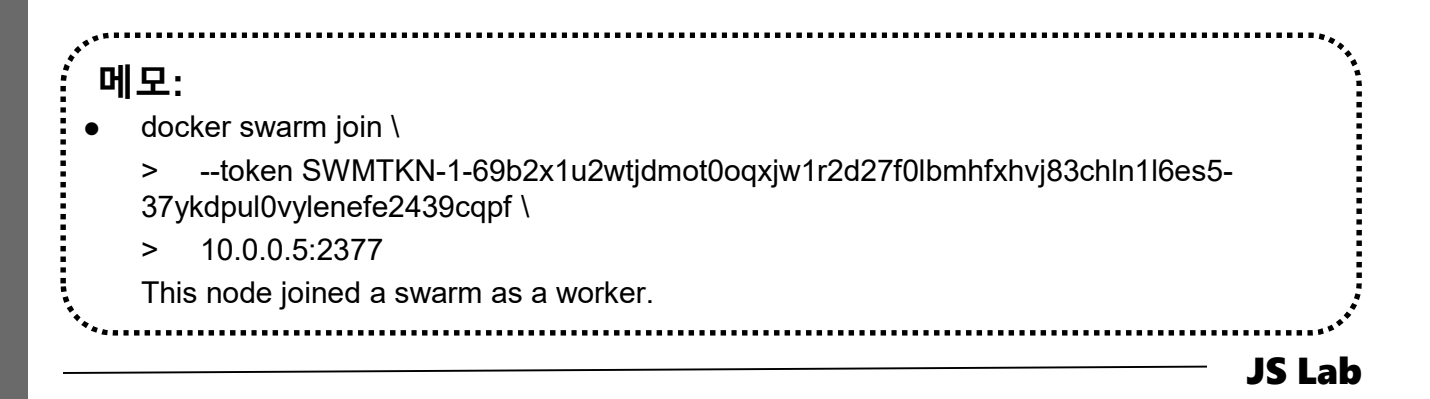

# james@jslab.kr

#### \* Swarm Mode

- docker swarm init --advertise-addr 192.168.0.yy
- ② docker node ls

docker swarm init --advertise-addr 192.168.1.233

Swarm initialized: current node (j21913nyay7n5vvn843djp91r) is now a manager.

To add a worker to this swarm, run the following command:

docker swarm join --token SWMTKN-1-4w4rb969oyf96q2zfwo65lfmg5xgksaczgkexxbzxc7l8ihw09-3luwi7aje3r7ljvtx0rwjt237 192.168.1.233:2377

To add a manager to this swarm, run 'docker swarm join-token manager' and follow the instructions.

root@ubuntutemplate:/home/jslab#

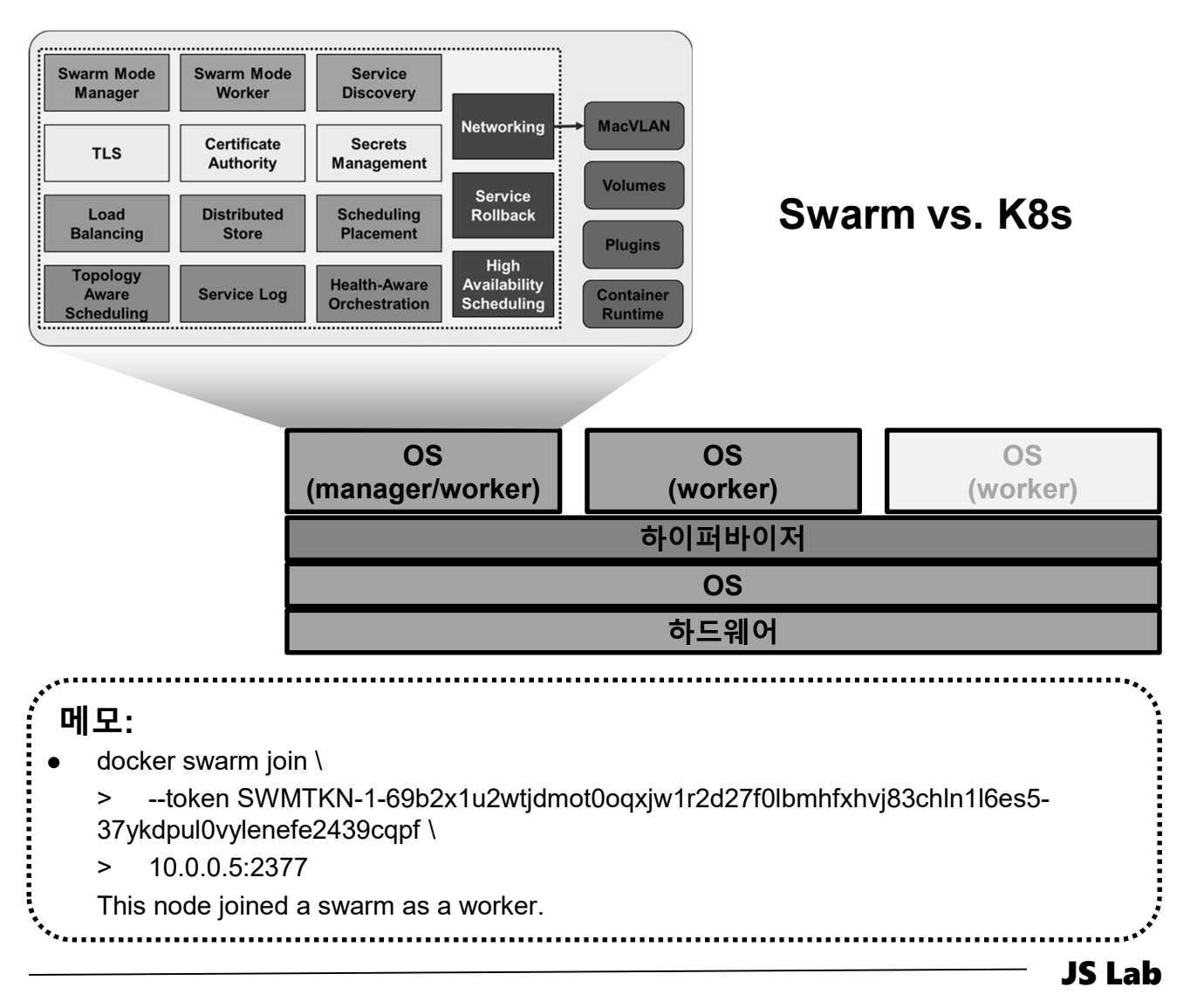

james@jslab.kr

#### \* Swarm Mode

- docker swarm init --advertise-addr \$(hostname -i)
- docker swarm join --token SWMTKN-1-133f2nioom30v47dr4c8j8q4uq5hhp3gn7su5tazj1a2oczomg -84iw7bynjt7f0qhy98u2mcou9 127.0.1.1:2377
- 3 docker node is # @ Manager node

james@ubuntu17template:~\$ docker swarm init ---advertise-addr \$(hostname -i) Swarm initialized: current node (9r7jspmooi98x7ubblc282jtq) is now a manager.

To add a worker to this swarm, run the following command:

docker swarm join ---token SWMTKN-1-133f2nioom30v47dr4c8j8q4uq5hhp3gn7su5tazj1a2oczomg-84iw7bynjt7f0qhy98u2mcou9 127.0.1.1:2377

To add a manager to this swarm, run 'docker swarm join-token manager' and follow the instructions.

james@ubuntu4k8s-1:~\$ sudo docker swarm init --advertise-addr 192.168.0.30 . . . . . . . . . james@ubuntu4k8s-1:~\$ sudo docker node ls [sudo] password for james: ID HOSTNAME AVAILABILITY MANAGER STATUS STATUS 1ckstnt9bgujuu2kdfn4yzpsa kubeworker1 Ready Active wpj943eytbj91e3s8c1bugizz \* ubuntu4k8s-1 Ready Active Leader james@ubuntu4k8s-1:~\$

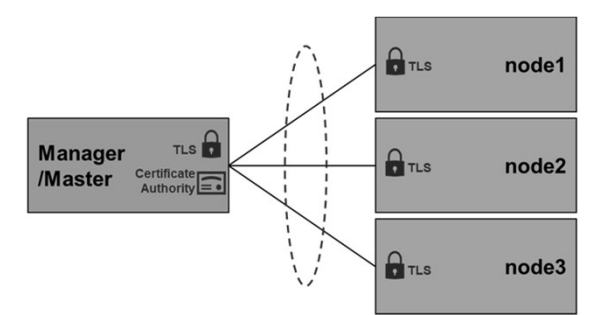

**메모:** ● Docker는 Kubernetes 지원 기능을 출시 ● 호스트에 복수 interface 시 sudo docker swarm init --advertise-addr 192.168.0.xx 지정

**JS Lab** 

#### ☆ 서비스(service)를 위한 Manager/Worker 노드 추가

- ① docker swarm join-token manager
- ② docker swarm join-token worker
- docker swarm join --token SWMTKN-1 3our4qp38wf2qey61axjm13sp1g5gdup9gwvph6lmhp3zb3e
   2b-7rukwukuz7kmgnt0s1klrq5o2 192.168.0.60:2377 # @
   Manager
- docker swarm join --token SWMTKN-1-3our4qp38wf2qey61axjm13sp1g5gdup9gwvph6lmhp3zb3e 2b-7rukwukuz7kmgnt0s1klrq5o2 192.168.0.60:2377 # @ Worker

[root@kubemaster example-voting-app]# docker swarm join-token manager To add a manager to this swarm, run the following command:

docker swarm join --token SWMTKN-1-3our4qp38wf2qey61axjm13sp1g5gdup9gwvph61mhp3zb3e2b-2a7m4ydly5j3hqgx7jdwyyasg 192.168.0.60:2377

[root@kubemaster example-voting-app]# docker swarm join-token worker To add a worker to this swarm, run the following command:

docker swarm join --token SWMTKN-1-3our4qp38wf2qey61axjm13sp1g5gdup9gwvph6lmhp3zb3e2b-7rukwukuz7kmgnt0s1klrq5o2 192.168.0.60:2377

[root@kubemaster example-voting-app]#

에모: 스웜(Swarm) 모드 지원 최신 Docker 버전 설치: curl -fsSL <u>https://get.docker.com/</u> | sh usermod -aG docker root systemctl stop firewalld && systemctl disable firewalld systemctl enable docker && systemctl start docker

**JS Lab** 

#### \* Clone the Voting App

- git clone https://github.com/docker/example-voting-app
- ② cd example-voting-app
- ③ cat docker-stack.yml
- docker stack deploy --compose-file=docker-stack.yml voting\_stack
- **5** docker stack Is
- 6 docker stack services voting\_stack
- ⑦ docker service ps voting\_stack\_vote

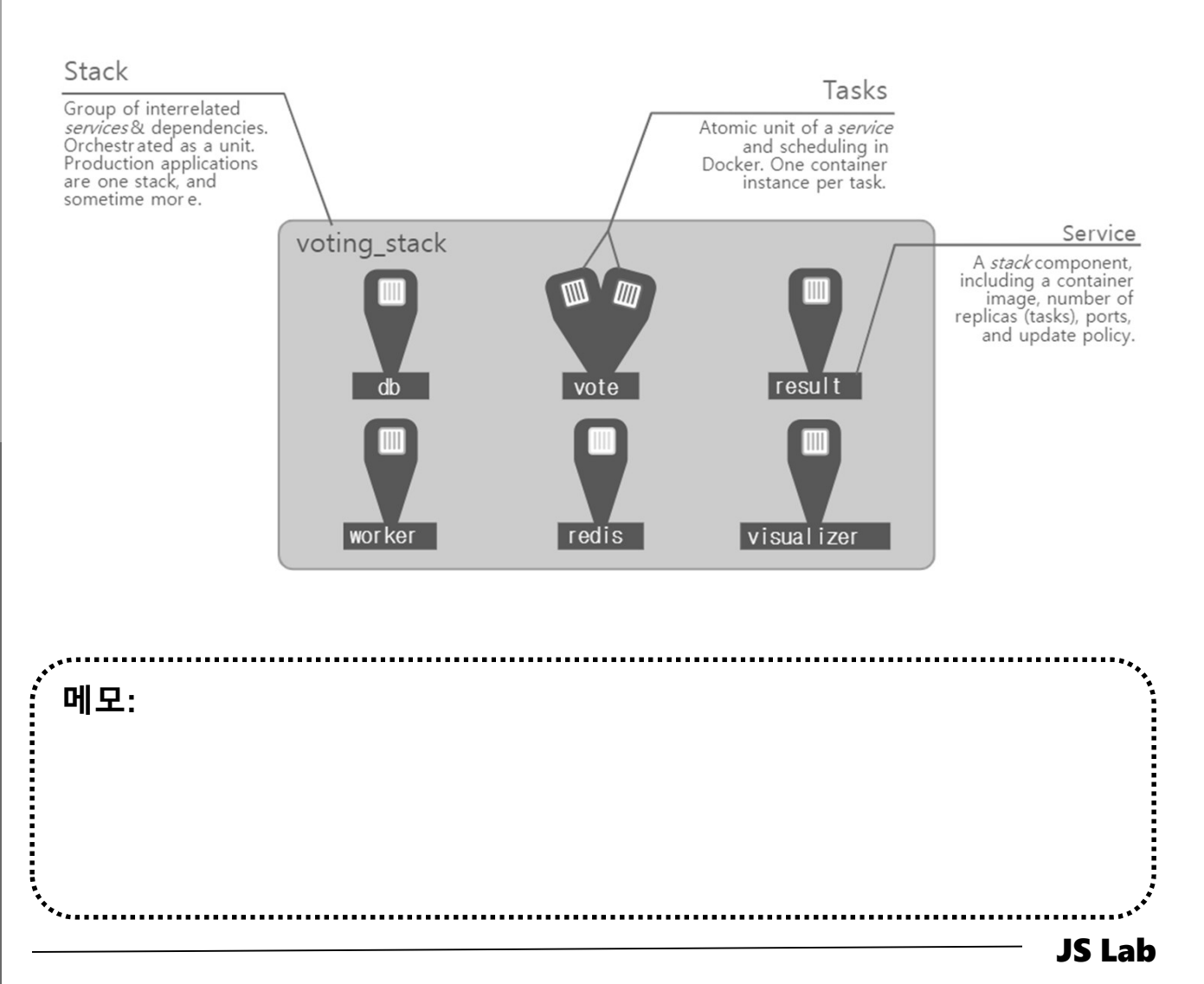

#### \* cat docker-stack.yml

#### cat docker-stack.yml

```
root@ubuntutemplate:/home/jslab/example-voting-app# cat docker-stack.yml
version: "3"
services:
    image: redis:alpine
    networks:

    frontend

    deploy:
      replicas: 1
      update_config:
       parallelism: 2
       delay: 10s
      restart_policy:
        condition: on-failure
    image: postgres:9.4
    volumes:

    db-data:/var/lib/postgresgl/data

    networks:
                                                                image: dockersamples/examplevotingapp_worker

    backend

                                                                networks:
    deploy:

    frontend

      placement:

    backend

        constraints: [node.role == manager]
                                                                deploy:
                                                                  mode: replicated
    image: dockersamples/examplevotingapp_vote:before
                                                                  replicas: 1
                                                                  labels: [APP=VOTING]
    ports:
                                                                  restart_policy:
                                                                    condition: on-failure
    networks:
      - frontend
                                                                    delay: 10s
    depends_on:
                                                                    max_attempts: 3
      - redis
                                                                    window: 120s
    deploy:
                                                                  placement:
      replicas: 2
                                                                    constraints: [node.role == manager]
      update_config:
       parallelism: 2
      restart_policy:
                                                                image: dockersamples/visualizer:stable
        condition: on-failure
                                                                ports:
    image: dockersamples/examplevotingapp_result:before
                                                                stop_grace_period: 1m30s
    ports:
                                                                volumes
                                                                  - "/var/run/docker.sock:/var/run/docker.sock"
    networks:
                                                                deploy:
      - backend
                                                                  placement:
    depends_on:
                                                                    constraints: [node.role == manager]
      – db
    deploy:
      replicas: 1
                                                              frontend:
      update_config:
                                                              backend:
        parallelism: 2
        delay: 10s
                                                            volumes:
      restart_policy:
                                                             db-data:
        condition: on-failure
                                                            root@ubuntutemplate:/home/jslab/example-voting-app#
```

#### \* Scaling An Application

- docker service scale voting\_stack\_vote=5
- ② docker stack
- **3** docker stack Is
- ④ docker stack rm voting\_stack

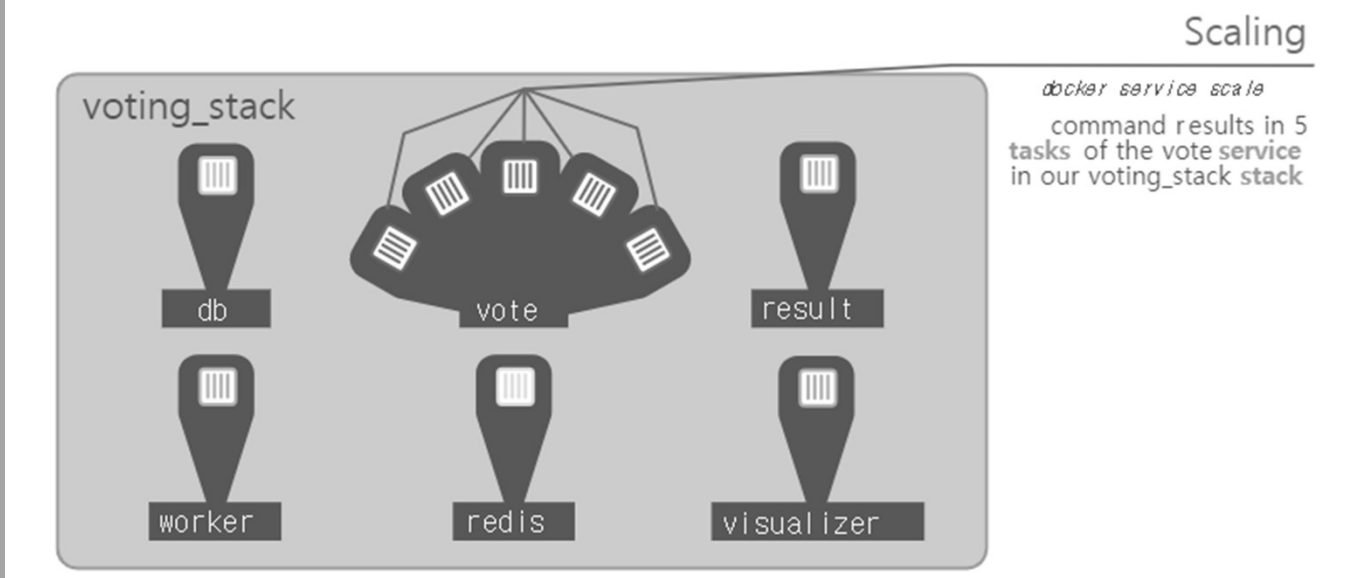

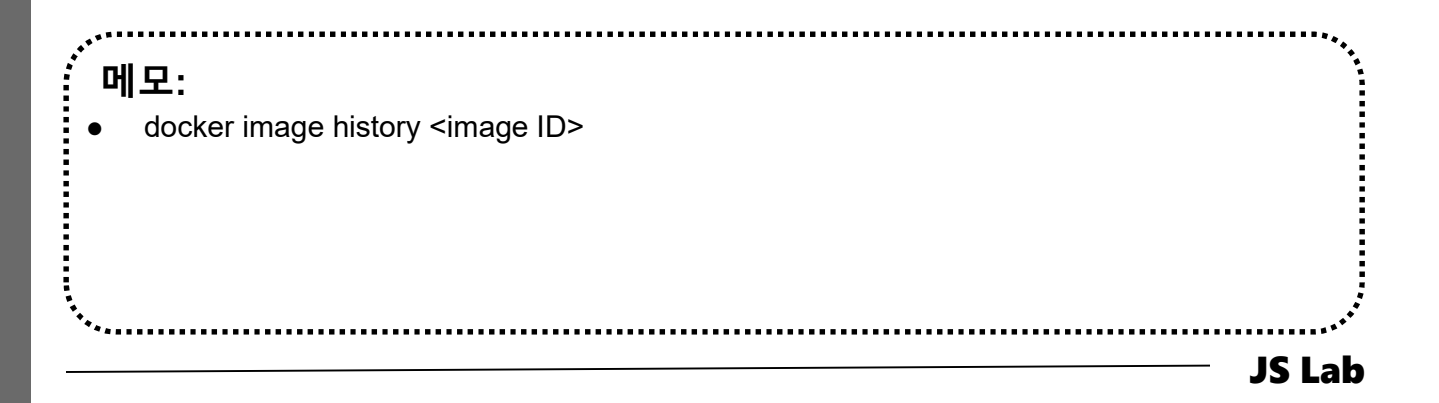

#### ☆ 서비스 접속 (Routing Mesh for 1 Manager and 3 Worker)

- ① # <u>http://192.168.0.60:8080</u> for Visualizer
- ② # <u>http://192.168.0.60:5000</u> for vote
- ③ # <u>http://192.168.0.60:5001</u> for result
- ④ # <u>http://192.168.0.61:8080</u> for Visualizer
- s # <u>http://192.168.0.61:5000</u> for vote
- 6 # <u>http://192.168.0.61:5001</u> for result
- ⑦ # <u>http://192.168.0.62:8080</u> for Visualizer
- # <u>http://192.168.0.62:5000</u> for vote
- # <u>http://192.168.0.62:5001</u> for result
- Image: Image:
- III # <u>http://192.168.0.63:5000</u> for vote
- # <u>http://192.168.0.63:5001</u> for result

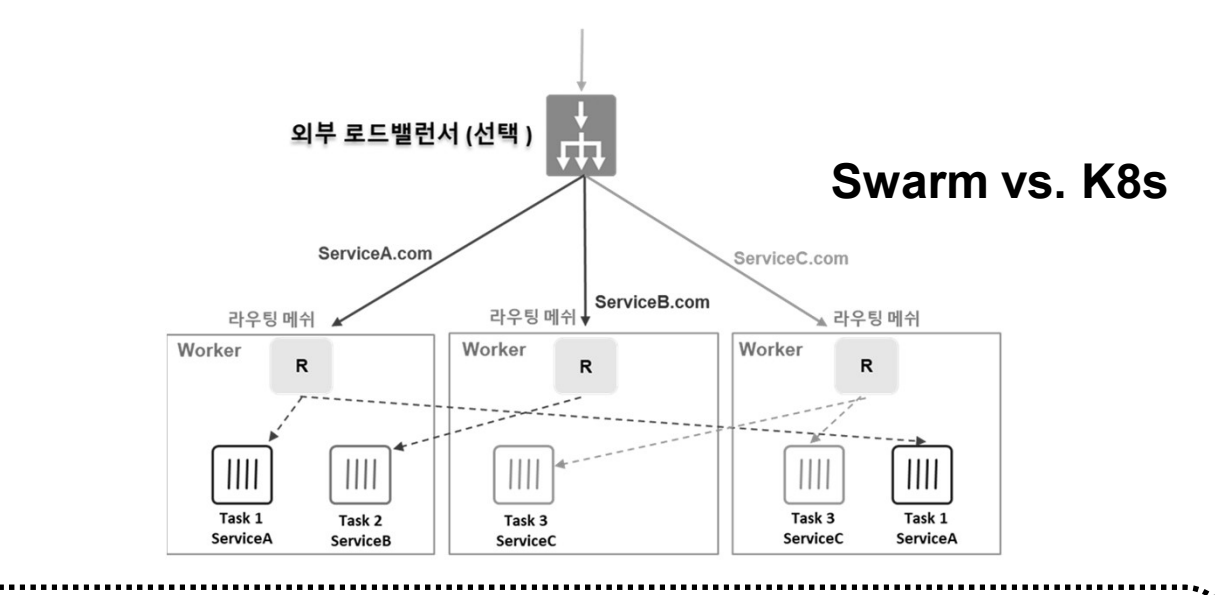

#### 메모:

- Routing mesh: Docker Engine swarm mode makes it easy to publish ports for services to make them available to resources outside the swarm. All nodes participate in an ingress routing mesh
- Port 7946 TCP/UDP 는 컨테이너 네트워크 발견(container network discovery)에 사용
- Port 4789 UDP 는 컨테이너 진입(Ingress) 네트워크(container ingress network)에 사용

**JS Lab** 

# @ Worker 1

# @ Worker 2

# @ Worker 3

## \* **스웜 종료** (선택)

- docker swarm leave --force
- **2** docker swarm leave --force
- **3 docker swarm leave --force**
- docker swarm leave --force # @ Manager

james@jslab.kr

**메모:** ▶ Manager 노드 구동 호스트의 리부팅시 Swarm 모드 자동 실행 / 서비스 복구

#### ☆ 오버레이(Overlay) 연결을 위한 구성 (Self-study Sample)

- sudo docker swarm init --advertise-addr \$(hostname -i) # @ Manager
- sudo docker swarm join --token SWMTKN-1 3our4qp38wf2qey61axjm13sp1g5gdup9gwvph6lmhp3zb3e
   2b-7rukwukuz7kmgnt0s1klrq5o2 192.168.0.60:2377

# @ Worker

[root@kubemaster ~]# docker swarm init ---advertise-addr \$(hostname -i) Swarm initialized: current node (19e8wqyjw00ogj1092n0eyymr) is now a manager. To add a worker to this swarm, run the following command: docker swarm join --token SWMTKN-1-3our4qp38wf2qey61axjm13sp1g5gdup9gwvph61mhp3zb3e2b-7rukwukuz7kmgnt0s1k1rq5o2 192.168.0.60:2377 To add a manager to this swarm, run 'docker swarm join-token manager' and follow the instructions. [root@kubemaster ~]# [root@kubeworker1 ~]# docker swarm join --token SWMTKN-1-3our4qp38wf2qey61axjm13sp1g5gdup9gwvph61mhp3zb3e2b-7rukwukuz7kmgnt0s1k1rq5o2 192.168.0.60:2377 This node joined a swarm as a worker. [root@kubeworker1 ~]# [[root@kubemaster ~]# docker node Is HOSTNAME STATUS ID AVAILABILITY MANAGER STATUS ENGINE VERSION l9e8wqyjw00ogjl092n0eyymr \* kubemaster Ready Active Leader 18.03.0-ce kb55f7sda5mduimloa2o5a9vx 18.03.0-ce Ready Active kubeworker1 [root@kubemaster ~]# 메모: **Overlay Networking JS Lab** 

## ☆ 오버레이(Overlay) 연결을 위한 구성 (Self-study Sample)

- ④ sudo docker network create -d overlay overnet
- **sudo docker network ls**

| [root@kubemaster ~]# docker network create -d overlay overnet<br>2n2Ow14b1ggir4ie2dok2tagz |                    |         |       |  |  |
|--------------------------------------------------------------------------------------------|--------------------|---------|-------|--|--|
| [root@kubemaster                                                                           | ~]# docker network | ls      |       |  |  |
| NETWORK ID                                                                                 | NAME               | DRIVER  | SCOPE |  |  |
| 07476b48b3b6                                                                               | bridge             | bridge  | local |  |  |
| 05191e8b7e19                                                                               | docker_gwbridge    | bridge  | local |  |  |
| 06322c05f69e                                                                               | host               | host    | local |  |  |
| mt37ijy3elpt                                                                               | ingress            | overlay | swarm |  |  |
| ed53abe4e032                                                                               | none               | null    | local |  |  |
| 2n20w14b1ggi                                                                               | overnet            | overlay | swarm |  |  |
|                                                                                            |                    |         |       |  |  |

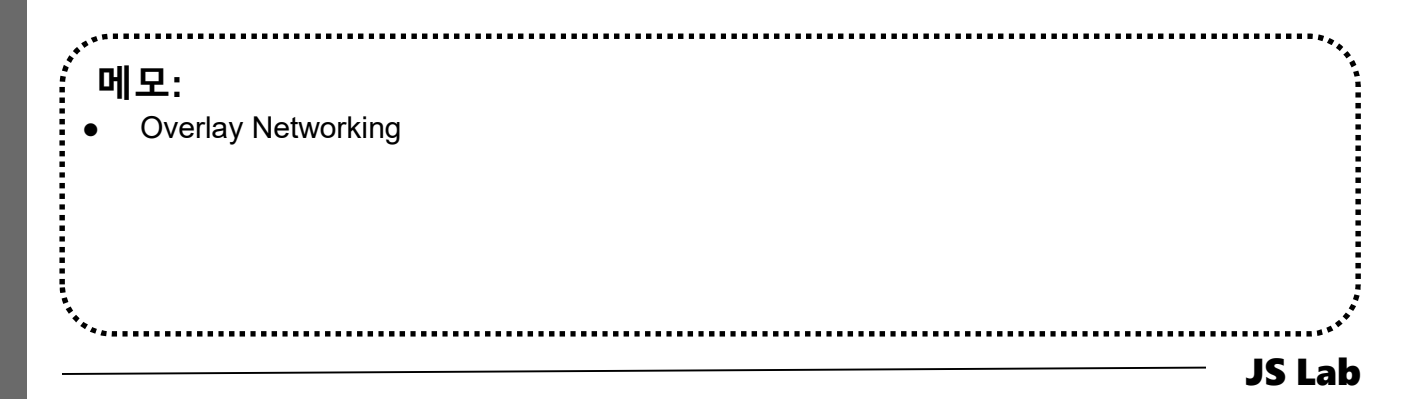

#### ☆ 오버레이(Overlay) 연결을 위한 구성 (Self-study Sample)

- 6 docker network create -d overlay overnet
- ⑦ docker network inspect overnet

```
[root@kubemaster ~]# docker network inspect overnet
      I
           "Name": "overnet",
           "Id": "2n2Ow14b1ggir4ie2dok2tagz",
"Created": "2018-04-04T07:48:55.657030662",
"Scope": "swarm",
"Driver": "overlay",
           "EnableIPv6": false,
           "IPAM": {
                 "Driver": "default",
"Options": null,
                 "Config": []
           },
"Internal": false,
           "Attachable": false,
           "Ingress": false,
           "ConfigFrom": {
                 "Network":
          },
"ConfigOnly": false,
"Containers": null,
"Options": {
"-----docker.netw
                 "com. docker. network. driver. overlay. vxlanid_list": "4097"
           "Labels": null
     }
[root@kubemaster ~]#
```

.....

메모: • Overlay Networking

JS Lab

#### ☆ 오버레이(Overlay) 연결을 위한 구성 (Self-study Sample)

- sudo docker network create -d overlay overnet
- sudo docker service create --name myservice \
   --network overnet \
  - --replicas 2 \

ubuntu sleep infinity

- **3 sudo docker service ps myservice**
- ④ sudo docker network ls

| [root@kubemaster ~]# docker service cr<br>> —network overnet ¥<br>> —replicas 2 ¥ | eate —name myserv | ice ¥       |               |                        |     |
|-----------------------------------------------------------------------------------|-------------------|-------------|---------------|------------------------|-----|
| > ubuntu sleep infinity                                                           |                   |             |               |                        |     |
| 3nzzhjmsoglebijq01y8w0mfu                                                         |                   |             |               |                        |     |
| overall progress: 2 out of 2 tasks                                                |                   |             |               |                        |     |
| 1/2: running                                                                      |                   |             |               |                        |     |
| 2/2: running                                                                      |                   |             |               |                        |     |
| verity: Service converged                                                         |                   |             |               |                        |     |
| Lroot@kubemaster j# docker service is                                             | NODE              |             | TWACE         | DODTO                  |     |
| 1D NAME<br>2nzzhimeogle myservioe                                                 | replicated        | 2/2         | IMAGE         | FURIS                  |     |
| Froot@kubemaster ~1#                                                              | TepTicaceu        | L/ L        |               |                        |     |
| [root@kubemaster ~]# docker service ps                                            | myservice         |             |               |                        |     |
| ID NAME                                                                           | IMAGE             | NODE        | DESTRED STATE | CURRENT STATE          |     |
| ERROR PORTS                                                                       |                   |             |               |                        |     |
| 3rnwogesfguo myservice.1                                                          | ubuntu:latest     | kubeworkeri | Running       | Running about a minute |     |
| ago                                                                               |                   |             |               |                        |     |
| qqxmz9cl72rb myservice.2                                                          | ubuntu:latest     | kubemaster  | Running       | Running about a minute |     |
| ago                                                                               |                   |             |               |                        |     |
| [root@kubemaster ~]#                                                              |                   |             |               |                        |     |
| [root@kubemaster ]# docker network is                                             |                   | 00005       |               |                        |     |
|                                                                                   | DRIVER            | SCOPE       |               |                        |     |
| 0/4/00480300 Dridge                                                               | bridge            |             |               |                        |     |
| 06222a05f60a boat                                                                 | bridge            |             |               |                        |     |
| mt37ijv3elnt ingress                                                              | overlav           | swarm       |               |                        |     |
| ed53abe4e032 none                                                                 | null              | local       |               |                        |     |
| 2n20w14b1ggi overnet                                                              | overlav           | swarm       |               |                        |     |
|                                                                                   | erer rug          | o nu n      |               |                        |     |
|                                                                                   |                   |             |               |                        |     |
|                                                                                   |                   |             |               |                        |     |
| ***                                                                               |                   |             |               | -                      |     |
| [메모:                                                                              |                   |             |               |                        | 1   |
|                                                                                   |                   |             |               |                        | - 1 |
| ● 서비스 (Service) 생성                                                                |                   |             |               |                        |     |
|                                                                                   |                   |             |               |                        | - 3 |
|                                                                                   |                   |             |               |                        | - 1 |
|                                                                                   |                   |             |               |                        |     |
|                                                                                   |                   |             |               |                        |     |
|                                                                                   |                   |             |               |                        |     |
|                                                                                   |                   |             |               |                        |     |
| •<br>•                                                                            |                   |             |               |                        |     |
| ***************************************                                           |                   |             |               |                        | •   |
|                                                                                   |                   |             |               | JS La                  | b   |

## ✤ sudo iptables -t nat -L -n # 도커에서 생성한 NAT 확인

| jslab@jslab-virtual-machine:~/fabric-s<br>Chain PREROUTING (policy ACCEPT) | amples/first-network\$ | sudo iptables -t nat -L -n       |
|----------------------------------------------------------------------------|------------------------|----------------------------------|
| target prot opt source                                                     | destination            |                                  |
| DOCKER all 0.0.0.0/0                                                       | 0. 0. 0. 0/0           | ADDRTYPE match dst-type LOCAL    |
|                                                                            |                        |                                  |
| Chain INPUT (policy ACCEPT)                                                |                        |                                  |
| target prot opt source                                                     | destination            |                                  |
|                                                                            |                        |                                  |
| Chain OUTPUT (policy ACCEPT)                                               |                        |                                  |
| target prot opt source                                                     | destination            |                                  |
| DUCKER all 0.0.0.0/0                                                       | !127.0.0.0/8           | ADDRIYPE match dst-type LUCAL    |
| Chain BOSTBOUTING (notion ACCEPT)                                          |                        |                                  |
| target prot ont source                                                     | destination            |                                  |
| MASQUERADE all $-$ 172 18 0 0/16                                           |                        |                                  |
| MASQUERADE all $$ 172 17 0 0/16                                            | 0 0 0 0/0              |                                  |
| MASQUERADE tcp 172, 18, 0, 2                                               | 172. 18. 0. 2          | tcp dpt:7053                     |
| MASQUERADE tcp 172.18.0.2                                                  | 172. 18. 0. 2          | tcp dpt:7051                     |
| MASQUERADE tcp 172.18.0.3                                                  | 172. 18. 0. 3          | tcp dpt:7053                     |
| MASQUERADE tcp 172.18.0.3                                                  | 172. 18. 0. 3          | tcp dpt:7051                     |
| MASQUERADE tcp 172.18.0.4                                                  | 172. 18. 0. 4          | tcp dpt:7053                     |
| MASQUERADE tcp 172.18.0.4                                                  | 172. 18. 0. 4          | tcp dpt:7051                     |
| MASQUERADE tcp 172.18.0.5                                                  | 172. 18. 0. 5          | tcp dpt:7053                     |
| MASQUERADE tcp 172.18.0.5                                                  | 172. 18. 0. 5          | tcp dpt:7051                     |
| MASQUERADE tcp 172.18.0.6                                                  | 172. 18. 0. 6          | tcp dpt:7050                     |
| Chain DOCKER (2 references)                                                |                        |                                  |
| target prot opt source                                                     | destination            |                                  |
| RETIIRN all 0.0.0.0/0                                                      |                        |                                  |
| RETURN $all - 0.0.0.0/0$                                                   | 0.0.0.0/0              |                                  |
| DNAT $t_{cp} - 0.000/0$                                                    | 0 0 0 0/0              | tep dpt:8053 to:172 18 0 2:7053  |
| DNAT $t_{cp} - 0.0.0.0/0$                                                  | 0. 0. 0. 0/0           | tcp dpt:8051 to:172.18.0.2:7051  |
| DNAT tcp 0.0.0.0/0                                                         | 0. 0. 0. 0/0           | tcp dpt:9053 to:172.18.0.3:7053  |
| DNAT tcp 0.0.0.0/0                                                         | 0. 0. 0. 0/0           | tcp dpt:9051 to:172.18.0.3:7051  |
| DNAT tcp 0.0.0.0/0                                                         | 0. 0. 0. 0/0           | tcp dpt:10053 to:172.18.0.4:7053 |
| DNAT tcp 0.0.0.0/0                                                         | 0. 0. 0. 0/0           | tcp dpt:10051 to:172.18.0.4:7051 |
| DNAT tcp 0.0.0.0/0                                                         | 0. 0. 0. 0/0           | tcp dpt:7053 to:172.18.0.5:7053  |
| DNAT tcp 0.0.0.0/0                                                         | 0. 0. 0. 0/0           | tcp dpt:7051 to:172.18.0.5:7051  |
| DNAT tcp 0.0.0.0/0                                                         | 0. 0. 0. 0/0           | tcp dpt:7050 to:172.18.0.6:7050  |
| jslab@jslab-virtual-machine:~/fabric-s                                     | amples/first-network\$ |                                  |

.....

#### 메모:

• Hyperledger Fabric

#### \* ifconfig

| jslab@jsla<br>br-281364§ | <pre>ab-virtual-machine: ^/fabric-samples/first-network\$ ifconfig<br/>)789ee Link encap:Ethernet HWaddr 02:42:52:b5:7b:fc<br/>inet addr:172.18.01 Bcast:172.18.255.255 Mask:255.255.0.0<br/>inet6 addr: fe80::42:52ff:feb5:7bfc/64 Scope:Link<br/>UP BROADCAST RUNNING MULTICAST MTU:1500 Metric:1<br/>RX packets:16 errors:0 dropped:0 overruns:0 frame:0<br/>TX packets:55 errors:0 dropped:0 overruns:0 carrier:0<br/>collisions:0 txqueuelen:0<br/>RX bytes:448 (448.0 B) TX bytes:6548 (6.5 KB)</pre> |
|--------------------------|----------------------------------------------------------------------------------------------------|
| docker0                  | Link encap:Ethernet HWaddr 02:42:40:02:84:ad<br>inet addr:172.17.0.1 Bcast:172.17.255.255 Mask:255.255.0.0<br>inet6 addr: fe80::42:40ff:fe02:84ad/64 Scope:Link<br>UP BROADCAST MULTICAST MTU:1500 Metric:1<br>RX packets:0 errors:0 dropped:0 overruns:0 frame:0<br>TX packets:12 errors:0 dropped:0 overruns:0 carrier:0<br>collisions:0 txqueuelen:0<br>RX bytes:0 (0.0 B) TX bytes:1193 (1.1 KB)                                                                                                    |
| ens33                    | Link encap:Ethernet HWaddr 00:0c:29:04:6f:d8<br>inet addr:192.168.52.129 Bcast:192.168.52.255                                                                                                    |
| mask - 200. 2            | 23.25.0<br>inet6 addr: fe80::f3b5:51eb:563f:dc41/64 Scope:Link<br>UP BROADCAST RUNNING MULTICAST MTU:1500 Metric:1<br>RX packets:575324 errors:0 dropped:0 overruns:0 frame:0<br>TX packets:136202 errors:0 dropped:0 overruns:0 carrier:0<br>collisions:0 txqueuelen:1000<br>RX bytes:864390894 (864.3 MB) TX bytes:8768964 (8.7 MB)                                                                                                    |
| ens34                    | Link encap:Ethernet HWaddr 00:0c:29:04:6f:e2<br>UP BROADCAST RUNNING MULTICAST MTU:1500 Metric:1<br>RX packets:5 errors:0 dropped:0 overruns:0 frame:0<br>TX packets:62 errors:0 dropped:0 overruns:0 carrie:0<br>collisions:0 txqueuelen:1000<br>RX bytes:1144 (1.1 KB) TX bytes:7515 (7.5 KB)                                                                                                    |
| Ιο                       | Link encap:Local Loopback<br>inet addr:127.0.0.1 Mask:255.0.0.0<br>inet6 addr: ::1/128 Scope:Host<br>UP LOOPBACK RUNNING MTU:65536 Metric:1<br>RX packets:960 errors:0 dropped:0 overruns:0 frame:0<br>TX packets:960 errors:0 dropped:0 overruns:0 carrier:0<br>collisions:0 txqueuelen:1000<br>RX bytes:103681 (103.6 KB) TX bytes:103681 (103.6 KB)                                                                                                    |
| veth782061               | 2 Link encap:Ethernet HWaddr 62:d7:5b:d0:ac:36<br>inet6 addr: fe80::60d7:5bff:fed0:ac36/64 Scope:Link<br>UP BROADCAST RUNNING MULTICAST MTU:1500 Metric:1<br>RX packets:45 errors:0 dropped:0 overruns:0 frame:0<br>TX packets:78 errors:0 dropped:0 overruns:0 carrier:0<br>collisions:0 txqueuelen:0<br>RX bytes:4486 (4.4 KB) TX bytes:9393 (9.3 KB)                                                                                                    |
| veth02bb18               | 33 Link encap:Ethernet HWaddr f2:21:d9:80:36:fd<br>inet6 addr: fe80::f021:d9ff;fe80:36fd/64 Scope:Link<br>UP BROADCAST RUNNING MULTICAST MTU:1500 Metric:1<br>RX packets:15159 errors:0 dropped:0 overruns:0 frame:0<br>TX packets:15256 errors:0 dropped:0 overruns:0 carrier:0<br>collisions:0 txqueuelen:0<br>RX bytes:2762125 (2.7 MB) TX bytes:2764978 (2.7 MB)                                                                                                    |

veth30e0c2a Link encap:Ethernet HWaddr 1e:dc:d2:ba:25:52 inet6 addr: fe80::lcdc:d2ff:feba:2552/64 Scope:Link UP BROADCAST RUNNING MULTICAST MTU:1500 Metric:1 RX packets:14954 errors:0 dropped:0 overruns:0 frame:0 TX packets:15286 errors:0 dropped:0 overruns:0 carrier:0 collisions:0 txqueuelen:0 RX bytes:2781766 (2.7 MB) TX bytes:2795729 (2.7 MB)

veth37ebbe7 Link encap:Ethernet HWaddr b2:e8:fc:49:14:11
 inet6 addr: fe80::b0e8:fcff:fe49:1411/64 Scope:Link
 UP BROADCAST RUNNING MULTICAST MTU:1500 Metric:1
 RX packets:65 errors:0 dropped:0 overruns:0 frame:0
 TX packets:107 errors:0 dropped:0 overruns:0 carrier:0
 collisions:0 txqueulen:0
 RX bytes:7065 (7.0 KB) TX bytes:13824 (13.8 KB)

veth8c2499d Link encap:Ethernet HWaddr ca:23:30:1c:89:ab inet6 addr: fe80::c823:30ff:fe1c:89ab/64 Scope:Link UP BROADCAST RUNNING MULTICAST MTU:1500 Metric:1 RX packets:15169 errors:0 dropped:0 overruns:0 frame:0 TX packets:15201 errors:0 dropped:0 overruns:0 carrier:0 collisions:0 txqueuelen:0 RX bytes:2709149 (2.7 MB) TX bytes:2793392 (2.7 MB)

veth975c432 Link encap:Ethernet HWaddr fa:83:8e:75:a6:d7 inet6 addr: fe80::f883:8eff:fe75:a6d7/64 Scope:Link UP BROADCAST RUNNING MULTICAST MTU:1500 Metric:1 RX packets:14991 errors:0 dropped:0 overruns:0 frame:0 TX packets:14880 errors:0 dropped:0 overruns:0 carrier:0 collisions:0 txqueuelen:0 RX bytes:2673221 (2.6 MB) TX bytes:2755827 (2.7 MB)

veth9f514d7 Link encap:Ethernet HWaddr d2:78:2c:57:91:6a inet6 addr: fe80::d078:2cff:fe57:916a/64 Scope:Link UP BROADCAST RUNNING MULTICAST MTU:1500 Metric:1 RX packets:217 errors:0 dropped:0 overruns:0 frame:0 TX packets:344 errors:0 dropped:0 overruns:0 carrier:0 collisions:0 txqueuelen:0 RX bytes:137964 (137.9 KB) TX bytes:56184 (56.1 KB)

vethbb26a41 Link encap:Ethernet HWaddr 76:57:33:dc:26:d6 inet6 addr: fe80::7457:33ff:fedc:26d6/64 Scope:Link UP BROADCAST RUNNING MULTICAST MTU:1500 Metric:1 RX packets:408 errors:0 dropped:0 overruns:0 frame:0 TX packets:431 errors:0 dropped:0 overruns:0 carrier:0 collisions:0 txqueuelen:0 RX bytes:144171 (144.1 KB) TX bytes:91507 (91.5 KB)

vethc9f7641 Link encap:Ethernet HWaddr 9a:09:cf:75:d7:50
inet6 addr: fe80::9809:cfff:fe75:d750/64 Scope:Link
UP BROADCAST RUNNING MULTICAST MTU:1500 Metric:1
RX packets:62 errors:0 dropped:0 overruns:0 frame:0
TX packets:101 errors:0 dropped:0 overruns:0 carrier:0
collisions:0 txqueulen:0
RX bytes:6717 (6.7 KB) TX bytes:13075 (13.0 KB)

jslab@jslab-virtual-machine:~/fabric-samples/first-network\$

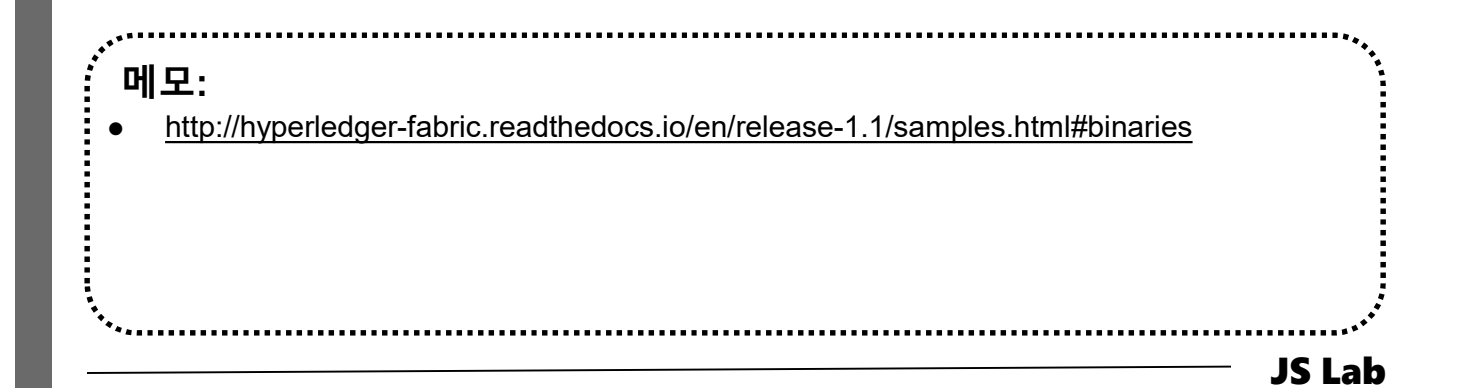

#### \* ip route

jslab@jslab-virtual-machine:~/fabric-samples/first-network\$ **ip route** default via 192.168.52.2 dev ens33 proto static metric 100 169.254.0.0/16 dev ens33 scope link metric 1000 172.17.0.0/16 dev docker0 proto kernel scope link src 172.17.0.1 linkdown 172.18.0.0/16 dev br-2813649789ee proto kernel scope link src 172.18.0.1 192.168.52.0/24 dev ens33 proto kernel scope link src 192.168.52.129 metric 100 jslab@jslab-virtual-machine:~/fabric-samples/first-network\$

| ,<br>: 메모: | ***   |
|------------|-------|
|            |       |
|            |       |
|            |       |
| ·*••       | ····· |

#### sudo docker network Is & brctl show (Self-study Sample)

- 1 sudo apt install bridge-utils
- ② sudo docker network is & brctl show

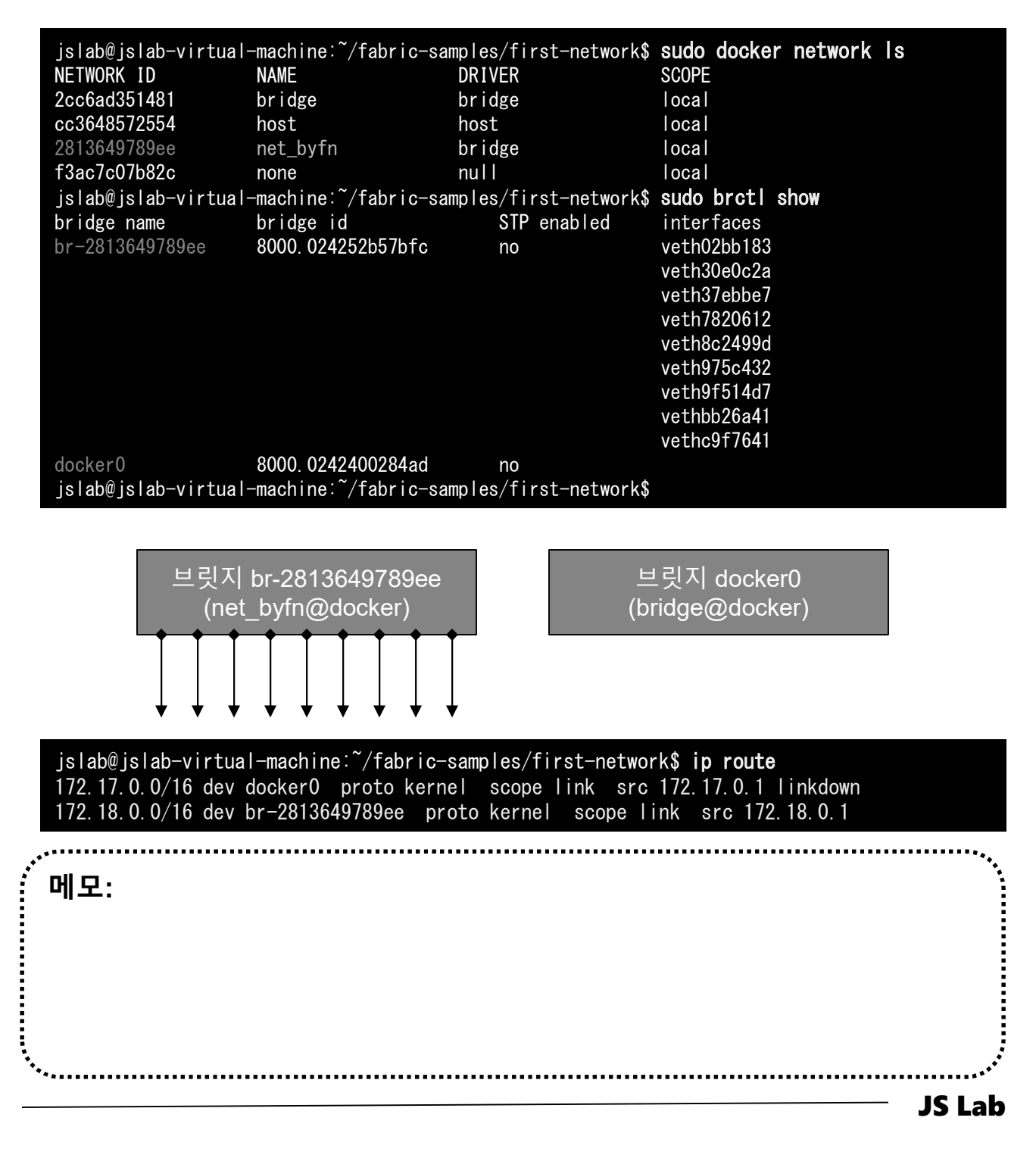

## **brctl showmacs br-2813649789ee** (Self-study Sample)

#### 1 brctl showmacs br-2813649789ee

| jslab@jslab-virtual-machine:~/f | abric-samples/fi | rst-network\$ <b>brct</b> | showmacs br-2813649789ee |
|---------------------------------|------------------|---------------------------|--------------------------|
| port no mac addr                | is local?        | ageing timer              |                          |
| 1 02:42:ac:12:00:02             | no               | 0. 18                     |                          |
| 2 02:42:ac:12:00:03             | no               | 0. 23                     |                          |
| 3 02:42:ac:12:00:04             | no               | 0. 23                     |                          |
| 4 02:42:ac:12:00:05             | no               | 0. 23                     |                          |
| 5 02:42:ac:12:00:06             | no               | 62.58                     |                          |
| 7 02:42:ac:12:00:08             | no               | 38.26                     |                          |
| 8 02:42:ac:12:00:09             | no               | 20.85                     |                          |
| 9 02:42:ac:12:00:0a             | no               | 3. 18                     |                          |
| 4 1e:dc:d2:ba:25:52             | yes              | 0.00                      |                          |
| 4 1e:dc:d2:ba:25:52             | yes              | 0.00                      |                          |
| 9 62:d7:5b:d0:ac:36             | yes              | 0.00                      |                          |
| 9 62:d7:5b:d0:ac:36             | yes              | 0.00                      |                          |
| 6 76:57:33:dc:26:d6             | yes              | 0.00                      |                          |
| 6 76:57:33:dc:26:d6             | yes              | 0.00                      |                          |
| 8 9a:09:cf:75:d7:50             | yes              | 0.00                      |                          |
| 8 9a:09:cf:75:d7:50             | yes              | 0.00                      |                          |
| 7 b2:e8:fc:49:14:11             | yes              | 0.00                      |                          |
| 7 b2:e8:fc:49:14:11             | yes              | 0.00                      |                          |
| 2 ca:23:30:1c:89:ab             | yes              | 0.00                      |                          |
| 2 ca:23:30:1c:89:ab             | yes              | 0.00                      |                          |
| 5 d2:78:2c:57:91:6a             | yes              | 0.00                      |                          |
| 5 d2:78:2c:57:91:6a             | yes              | 0.00                      |                          |
| 3 f2:21:d9:80:36:fd             | yes              | 0.00                      |                          |
| 3 f2:21:d9:80:36:fd             | yes              | 0.00                      |                          |
| 1 fa:83:8e:75:a6:d7             | yes              | 0.00                      |                          |
| 1 fa:83:8e:75:a6:d7             | yes              | 0.00                      |                          |
| jslab@jslab-virtual-machine:~/f | abric-samples/fi | rst-network\$             |                          |

james@jslab.kr

메모:

- sudo virsh net-list –all (Self-study Sample)
- sudo apt-get install libvirt-bin
- ② sudo virsh net-list --all

| jslab@jslab-virtual-<br>Name | -machine:~/f<br>State | abric-samples/<br>Autostart | first-network%<br>Persistent | sudo | virsh | net-lis <sup>.</sup> | tall |
|------------------------------|-----------------------|-----------------------------|------------------------------|------|-------|----------------------|------|
| default                      | active                | yes                         | yes                          |      |       |                      |      |
| jslab@jslab-virtual-         | -machine:~/f          | abric-samples/              | /<br>first-network           | ;    |       |                      |      |

메모: • The libvirt project: is a toolkit to manage virtualization platforms

#### sudo docker network inspect bridge (Self-study Sample)

#### ① sudo docker network inspect bridge

```
jslab@jslab-virtual-machine:~/fabric-samples/first-network$ sudo docker network inspect bridge
           "Name": "bridge",
"Id": "2cc6ad351481d6c6fc91bb106eda985e3e6f9c256ac7faf4c1c87094e9ce3bd6",
           "Created": "2018-07-04T21:51:46.258574047+09:00",
"Scope": "local",
"Driver": "bridge",
"Enable IPv6": false,
            "IPAM": {
                 "Driver": "default",
"Options": null,
"Config": [
                             "Subnet": "172.17.0.0/16",
"Gateway": "172.17.0.1"
                 ٦
           ),
"Internal": false,
"Attachable": false,
": false,
            "Ingress": false,
            "ConfigFrom": {
"Network": ""
          },
"ConfigOnly": false,
"Containers": {},
            "Options": {
                 "com. docker. network. bridge. default_bridge": "true",
"com. docker. network. bridge. enable_icc": "true",
                 "com. docker. network. bridge. enable_ip_masquerade": "true"
                 "com. docker. network. bridge. host_binding_ipv4": "0.0.0.0",
                 "com. docker. network. bridge. name": "docker0",
"com. docker. network. driver. mtu": "1500"
           },
"Labels": {}
jslab@jslab-virtual-machine:~/fabric-samples/first-network$
```

#### \* sudo docker image inspect onosproject/onos

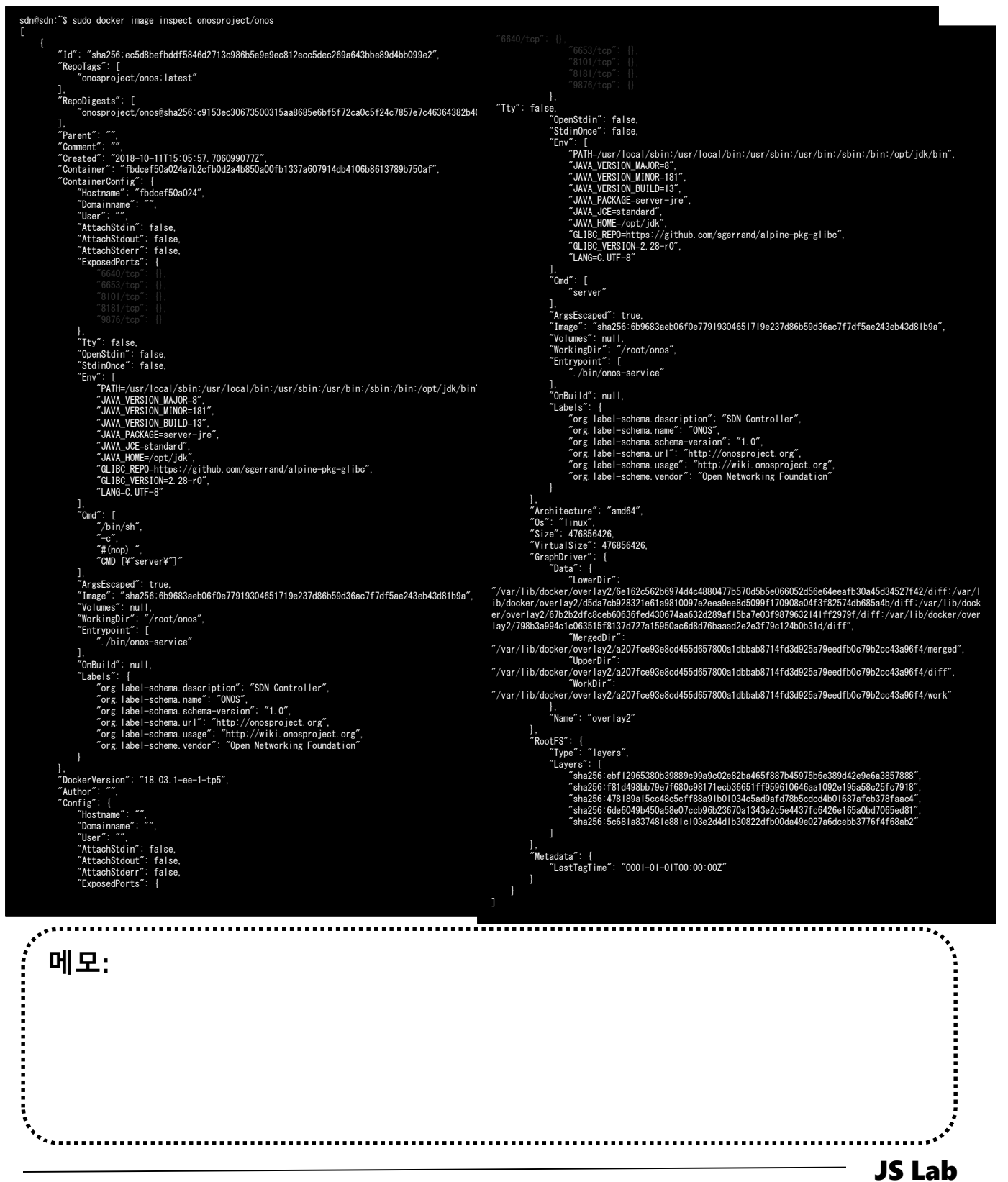

## ☆ Hyperledger (예): vi docker-compose-cli.yaml

| # Convright IBM Corp. All Rights Reserved                           |                                                                                                    |
|---------------------------------------------------------------------|----------------------------------------------------------------------------------------------------|
| # CODYLIGONGO Identificr: America 2.0                               | container_name: cli                                                                                                    |
| # SPDX-License-identifier: Apache-2.0<br>#                          | image: nyperiedger/Tabric-toois:\$IMAGE_IAG<br>tty: true                                                                                                 |
| version: '2'                                                        | stdin_open: true<br>environment:                                                                                                    |
| velumee:                                                            | - GOPATH=/opt/gopath                                                                                                    |
| orderer.example.com:                                                | – CORE_VM_ENDFOINT=UNTX.///NOST/Var/Fun/docker.sock<br>#– CORE_LOGGING_LEVEL=DEBUG                                                                       |
| peer0.org1.example.com:<br>peer1.org1.example.com:                  | - CORE_LOGGING_LEVEL=INFO<br>- CORE PEER ID=cli                                                                                                    |
| peer0. org2. example. com:                                          | - CORE_PEER_ADDRESS=peer0. org1. example. com: 7051                                                                                                    |
| peer 1. org2. example. com.                                         | - CORE_PEER_LCUCALINGPID=UTgTINGP<br>- CORE_PEER_TLS_ENABLED=true                                                                                        |
| networks:<br>bvfn:                                                  | -<br>CORE PEER TLS CERT FILE=/opt/gopath/src/github.com/hyperledger/fabric/peer/                                                                         |
| services:                                                           | crypto/peerOrganizations/orgl.example.com/peers/peerO.orgl.example.com/tls/<br>server.crt                                                                |
| orderer.example.com                                                 | CORE_PEER_TLS_KEY_FILE=/opt/gopath/src/github.com/hyperledger/fabric/peer/c                                                                              |
| extends:<br>file: base/docker-compose-base.yaml                     | rypto/peerUrganizations/orgl.example.com/peers/peerU.orgl.example.com/tls/s<br>erver.key                                                                 |
| service: orderer.example.com<br>container name: orderer.example.com |                                                                                                    |
| networks:<br>- byfn                                                 | eer/crypto/peerOrganizations/org1.example.com/peerS/peerO.org1.example.com/<br>tls/ca.crt                                                                |
| peer0. org1. example. com:                                          | CORE_PEER_MSPCONFIGPATH=/opt/gopath/src/github.com/hyperledger/fabric/peer/                                                                              |
| extends:                                                            | crypto/peerorganizations/orgi.example.com/users/Admin@orgi.example.com/msp<br>working_dir: /opt/gopath/src/github.com/hyperledger/fabric/peer            |
| file: base/docker-compose-base.yaml                                 | command: /bin/bash                                                                                                    |
| networks:                                                           | - /var/run/:/host/var/run/                                                                                                    |
| – bytn                                                              | <ul> <li>//chaincode/:/opt/gopath/src/github.com/chaincode</li> <li>/crypto-</li> </ul>                                                                  |
| peer1.org1.example.com:                                             | config:/opt/gopath/src/github.com/hyperledger/fabric/peer/crypto/<br>-                                                                                   |
| extends:                                                            | ./scripts:/opt/gopath/src/github.com/hyperledger/fabric/peer/scripts/                                                                                    |
| service: peer1.org1.example.com                                     | /cnanne।-<br>artifacts:/opt/gopath/src/github.com/hyperledger/fabric/peer/channel-                                                                       |
| networks:<br>- hvfn                                                 | artifacts<br>depends on:                                                                                                    |
|                                                                     | - orderer. example. com                                                                                                    |
| container_name: peer0.org2.example.com                              | <ul><li>peer0. orgi. example. com</li><li>peer1. orgi. example. com</li></ul>                                                                            |
| extends:<br>file: base/docker-compose-base vaml                     | - peer0.org2.example.com<br>- peer1.org2.example.com                                                                                                    |
| service: peer0.org2.example.com                                     | networks:                                                                                                    |
| – byfn                                                              | – byin                                                                                                    |
| peer1.org2.example.com:                                             |                                                                                                    |
| container_name: peer1.org2.example.com js                           | lab@jslab-virtual-machine:~/fabric-samples/first-network\$ <b>dir</b>                                                                                    |
| file: base/docker-compose-base.yaml co                              | se cnannei-artifacts crypto-config docker-compose-cif, yamin docker-compose-<br>uch, yaml docker-compose-e2e, yaml eyfn, sh README, md                   |
| service: peerl.org2.example.com by<br>networks: te                  | fn.sh configtx.yaml crypto-config.yaml docker-compose-couch-org3.yaml docker-compose-e2e-<br>mplate.yaml docker-compose-org3.yaml org3-artifacts scripts |
| – byfn js                                                           | lab@jslab-virtual-machine:~/fabric-samples/first-network\$                                                                                               |
|                                                                     |                                                                                                    |
|                                                                     |                                                                                                    |
| ******                                                              | · · · · · · · · · · · · · · · · · · ·                                                                                                    |
| 메모:                                                                 |                                                                                                    |
| ••                                                                  |                                                                                                    |
|                                                                     |                                                                                                    |
|                                                                     |                                                                                                    |
|                                                                     |                                                                                                    |
|                                                                     |                                                                                                    |
|                                                                     |                                                                                                    |
|                                                                     |                                                                                                    |
| ***************************************                             |                                                                                                    |

\*\*\*\*\*\*\*\*\*\*\*\*\*\*\*\*\*

#### Test network connectivity (Self-study Sample)

- ① docker network
- 2 docker network Is
- ③ docker network inspect bridge
- ④ docker info
- **sudo apt-get install bridge-utils**
- 6 apk update
- ⑦ apk add bridge
- 8 brctl show
- o ip a
- docker run -dt ubuntu sleep infinity
- (1) docker ps
- docker network inspect bridge
- IB ping -c5 172.17.0.2
- (A) docker ps
- B docker exec -it yourcontainerid /bin/bash
- 16 / # ping -c5 www.github.com
- ⑦ / # apt-get update && apt-get install -y iputils-ping
- Image: mage-c5 www.github.com
- 19 / **# exit**

· 메모: • docker image history <image ID> \_\_\_\_\_\_\_JS Lab

- \* Configure NAT for external connectivity
- Create an overlay network (Self-study Sample)
- ① docker run --name web1 -d -p 8080:80 nginx
- ② docker ps
- **③ curl 127.0.0.1:8080**
- ④ docker swarm init --advertise-addr \$(hostname -i)
- **5** docker node Is
- 6 docker network create -d overlay overnet
- ⑦ docker network Is
- 8 docker network inspect overnet

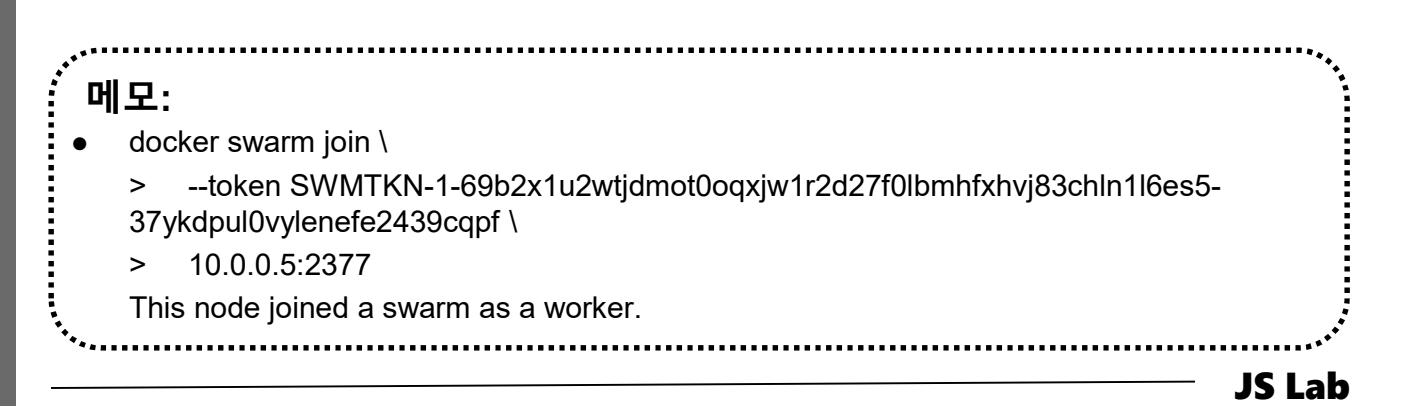

james@jslab.kr

- Network for service (Self-study Sample)
  docker service create --name myservice \
   --network overnet \
   --replicas 2 \
   ubuntu sleep infinity
  docker service ls
  docker service ps myservice
  docker network ls
  docker network inspect overnet
  docker ps
  docker exec -it yourcontainerid /bin/bash
  /# ping -c5 10.0.3
  /# ping -c5 10.0.3
  /# ping -c5 myservice
  - 12 / **# exit**
  - **(B)** docker service rm myservice
  - Mocker swarm leave –force # on node 1
  - (b) docker swarm leave –force # on node 2

..... 메모: docker image history <image ID> ..... **JS Lab** 

## JS Lab

- I. 실습 환경
- II. 라우터 (VyOS)
- III. vUTM (pfSense)
- IV. 리눅스 (Linux)
- V. 컨테이너 (Docker)
- VI. OVS (Open vSwitch)
- VII. SDN 제어기 (ONOS)
- VIII. Container Networking (Docker)
- IX. Cloud Networking (Rancher/K8s/Istio)
- X. 도구 (NetData, ntopng, Security Onion)
- ✤ 별첨

## IX. Cloud Networking (Rancher/K8s/Istio)

#### \* Rancher 2.x installation (예: CentOS 7)

#### docker run -d --restart=unless-stopped -p 9999:80 -p 9443:443 rancher/rancher

#### 2 http://192.168.0.xx:9999

| [root@master ~]# docker run -drestart=unless-stopped -p 80:80 -p 443:443 rancher/ | rancher |  |  |
|-----------------------------------------------------------------------------------|---------|--|--|
| docker run -drestart=unless-stopped -p 80:80 -p 443:443 rancher/rancher           |         |  |  |
| Unable to find image 'rancher/rancher:latest' locally                             |         |  |  |
| Trying to pull repository docker.io/rancher/rancher                               |         |  |  |
| latest: Pulling from docker.io/rancher/rancher                                    |         |  |  |
| 38e2e6cd5626: Pull complete                                                       |         |  |  |
| 705054bc3f5b: Pull complete                                                       |         |  |  |
| c7051e069564: Pull complete                                                       |         |  |  |
| 7308e914506c: Pull complete                                                       |         |  |  |
| Ocfcb3cfb94b: Pull complete                                                       |         |  |  |
| 49cb3551f487: Pull complete                                                       |         |  |  |
| 8856f5defe68: Pull complete                                                       |         |  |  |
| d50abe29b623: Pull complete                                                       |         |  |  |
| 297145c80f79: Pull complete                                                       |         |  |  |
| b6b66b1777e8: Pull complete                                                       |         |  |  |
| 7edf8d37c2b7: Pull complete                                                       |         |  |  |
| 511c877e7916: Pull complete                                                       |         |  |  |
| Digest: sha256:924b8acaa169821c86b840c33e1d79d87db0dfbb84dae6c102cc7c196811230f   |         |  |  |
| Status: Downloaded newer image for docker.io/rancher/rancher:latest               |         |  |  |
| 721da9cd2b74a152481cf22e0a47191afe832a17fa333b5a3baca483266f5a5f                  |         |  |  |
| You have new mail in /var/spool/mail/root                                         |         |  |  |
| [root@master ~]# <b>docker ps</b>                                                 |         |  |  |
| CONTAINER ID IMAGE COMMAND CREATED STA                                            | ATUS    |  |  |
| PORTS NAMES                                                                       |         |  |  |
| 721da9cd2b74 rancher/rancher "entrypoint.sh doc" 3 minutes ago Up                 | 3       |  |  |
| minutes $0.0.0.0$ :80->80/tcp, $0.0.0.0$ :443->443/tcp elated_kowalevski          |         |  |  |
| [root@master ~]#                                                                  |         |  |  |

#### 메모:

- systemctl disable firewalld
- systemctl stop firewalld
- systemctl status firewalld

james@jslab.kr

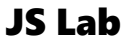
#### \* Rancher Clusters

#### **①** From the Clusters page, click Add Cluster.

② Select "From existing nodes (Custom)"

| 🖥 Rancher                       | 🗙 🧔 Etcd - Grafana 🛛 🗙 🛛 🚳 Kiali Console 🛛 🗙 🛛 🛞 Hello world! – User's B 🗙 🛛 🛞 개요 - Ku             | ubernetes Dash $\times$   + $ \Box$ $\times$                                                  |
|---------------------------------|----------------------------------------------------------------------------------------------------|-----------------------------------------------------------------------------------------------|
| $\leftrightarrow \rightarrow G$ | ▲ 주의 요함   172.16.88.130:9443/g/clusters/add/select                                                 | ☆ ⊻ 🖪 일시중자됨 🚱 🗄                                                                               |
|                                 | Slobal 🗸 Clusters Apps Users Settings Security 🗸 Tools 🗸                                           | <b>.</b>                                                                                      |
| Add Clust                       | er - Select Cluster Type                                                                           |                                                                                               |
|                                 |                                                                                                    |                                                                                               |
| -                               | From existing nodes (Custom)                                                                       | uster                                                                                         |
| 50;                             | Create a new Kubernetes cluster using RKE, out of existing bare-metal servers or virtual machines. | etes cluster. The provider that created it will rovisioning and configuration of the cluster. |
|                                 |                                                                                                    |                                                                                               |
| •••••                           | · · · · · · · · · · · · · · · · · · ·                                                              |                                                                                               |
| With RKE and n                  | ew nodes in an infrastructure provider                                                             |                                                                                               |
| Ama:                            | zon EC2 📕 Azure 💭 DigitalOcean 🚺 Linode 🏹 v                                                        | Sphere                                                                                        |
|                                 |                                                                                                    |                                                                                               |
| With a hosted k                 | Subernetes provider                                                                                |                                                                                               |
|                                 |                                                                                                    |                                                                                               |
| K Ama:                          | zon EKS Azure AKS Google GKE                                                                       |                                                                                               |
| K Ama:                          | zon EKS Azure AKS Google GKE                                                                       |                                                                                               |

에모: • https://rancher.com/docs/rancher/v2.x/en/quick-start-guide/deployment/quickstart-manualsetup/

## \* Rancher Clusters

- ① Cluster Name
- 2 Next

| Water Pare       A 주의요함       172.16.88.130:9443/g/cluster         Control Water Service       Control Water Service       Control Water Service       Control Water Service         Control Water Service       Control Water Service       Control Water Service       Control Water Service         Control Water Service       Control Water Service       Control Water Service       Control Water Service         Control Water Service       Control Water Service       Control Water Service       Control Water Service         Control Water Service       Control Water Service       Control Water Service       Control Water Service         Control Water Service       Control Water Service       Control Water Service       Control Water Service         Control Water Service       Control Water Service       Control Water Service       Control Water Service         Control Water Service       Control Water Service       Control Water Service       Control Water Service         Control Water Service       Control Water Service Service Serv                                                                                                    | uster Name *                                                                                                    | Ranch X X Etcd - X M Kiali C X A Hello X                                                                  |
|----------------------------------------------------------------------------------------------------|----------------------------------------------------------------------------------------------------|----------------------------------------------------------------------------------------------------|
| event we have access to the cluster and what permission they have to change it.   Control Notation   * Area event   * Control Notation   * Control Notation   * Control Notation   * Control Notation   * Control Notation   * Control Notation   * Control Notation   * Control Notation   * Control Notation   * Control Notation   * Control Notation   * Control Notation   * Control Notation   * Notation   * Nota                                                                                                    | Member Roles                                                                                                    |                                                                                                    |
| Above details   Consignational and motions for the cluster   Consignational and motions for the cluster   Consignational and provider is not listed please and annotations for the cluster   Consignational and provider is not listed please and annotations for the cluster   Consignational and please for cluster provisioning and system add ons startup will be pulled form   Consignational and please for cluster provisioning and system add ons startup will be pulled form   Consignational and please for cluster provisioning and system add ons startup will be pulled form   Consignational and please form   Consignational and please form   Consignational and please form   Consignational and please for cluster please for cluster provisioning and system add ons startup will be pulled form   Consignational and pl                                                                                                    | Control who has access to the cluster and what perr                                                                     | ← → C ▲ 주의 요함   172.16.88.130:9443/g/cluster                                                              |
| <pre>star Options</pre>                                                                                                    | Configure labels and annotations for the cluster.                                                                       |                                                                                                    |
| Global V Clusters Apps Users Settings Security V Tools V                                                                                                    | uster Options                                                                                                    |                                                                                                    |
| Addresses     Addresses              |                                                                                                    | Global ✔ Clusters Apps Users Settings Security ✔ Tools ✔                                                  |
| Add Cluster - Custom           Nome         Add Cluster - Custom           Vist-andert-2         Idextored records           Netwick Provider         Idextored (lettronk totation Available)         Idextored records           Courd Provider ()         Idextored provider in not listed, please use         Idextored provider in not listed, please use           None         Member Roles         Control who has access to the cluster and what permission they have to change it.           Anazon         Labels & Annotations         Configure labels and annotations for the cluster.           None         Configure labels and annotations for the cluster.           External         Configure labels and annotations for the cluster.           Manazon         Configure labels and annotations for the cluster.           Adaced Option         Configure labels and annotations for the cluster.           Adaced Option         Control who neabled, all images required for cluster provisioning and system add-ons startup will be pulled from fair registry for this cluster. When enabled, all images required for cluster provisioning and system add-ons startup will be pulled from fair registry as labeconfig for the cluster.           Addrecot Option         Control           Choice Edott         Control allows direct communication with the cluster, bypassing the API proxy. Authorized endpoints can be retrieved by generating a labeconfig for the cluster.                                                                                                    | Kubernetes Options                                                                                                    |                                                                                                    |
| Kubernetes: Version   VBL4 cancher12   Network Provider   Could Provider Image: Course of the cluster of the cluster and what permission they have to change it.   Image: Course of the cluster is not listed, please use   Member Roles Control who has access to the cluster and what permission they have to change it.   Image: Course of the cluster   Amazon   Amazon   Amazon   Amazon   Course a classe of the cluster.   Configure labels and annotations for the cluster.   Chance Options   Control who ne enabled, all images required for cluster provisioning and system addrons startup will be pulled from the registry for this cluster. When enabled, all images required for cluster provisioning and system addrons tartup will be pulled from the registry for this cluster communication with the cluster, bepassing the API proxy. Authorized endpoints can be retrieved by generating a kubeconfig for the cluster.   Image: Cancel                                                                                                    | Customize the kubernetes cluster options                                                                                | Add Cluster - Custom                                                                                      |
| Nore   Amano   A maro   A maro   A maro   Custor   Custor <                                                                                                    | Kubernetes Version                                                                                                    |                                                                                                    |
| Interview     Cluster Name *     Cluster Name * </td <td>Vitorelationer P2</td> <td></td>                                                                                                    | Vitorelationer P2                                                                                                    |                                                                                                    |
| Couch Provider I   Image: Image: Ima                                    | Canal (Network Isolation Available)                                                                                     | Cluster Name *                                                                                            |
| Cloud Provider                                                                                                    |                                                                                                    | Kubernetes                                                                                                |
| Cloud Provider ©                                                                                                    | F                                                                                                    |                                                                                                    |
| <ul> <li>If your cloud provider is not listed, please use the function of the cloud of the cloud of the c</li></ul> | Cloud Provider 🕥                                                                                                    | Member Roles     Control who has access to the cluster and what permission they have to change it         |
| <ul> <li>None</li> <li>A mazon</li> <li>A zure</li> <li>Custom</li> <li>External</li> <li>Private Registry</li> <li>Configure registry for this cluster. When enabled, all images required for cluster provisioning and system add-ons startup will be pulled from this registry.</li> <li>Advanced Option Customize advanced cluster options</li> <li>Authorized Encloont</li> <li>Stabiling the authorized cluster endpoint allows direct communication with the cluster, bypassing the API proxy. Authorized endpoints can be retrieved by generating a klubeconfig for the cluster.</li> </ul>                                                                                                    | If your cloud provider is not listed, please use t                                                                      | control who has decess to the cluster and what permission dies have to change it.                         |
| Configure labels and annotations for the cluster.  Arure Configure labels and annotations for the cluster.  Configure labels and annotations for the cluster.  Configure labels and annotations for the cluster.  Private Registry Configure default private registry for this cluster. When enabled, all images required for cluster provisioning and system add-ons startup will be pulled from this registry.  Advanced Options Customize advanced cluster options  Autorized Endpoint Enabling the authorized cluster endpoint allows direct communication with the cluster, bypassing the API proxy. Authorized endpoints can be retrieved by generating a kubeconfig for the cluster.  Next Cancel                                                                                                    | None                                                                                                    | Labels & Annotations                                                                                      |
| <ul> <li>Custom</li> <li>External</li> <li>Private Registry</li> <li>Construct a configure a default private registry for this cluster. When enabled, all images required for cluster provisioning and system add-ons startup will be pulled from this registry.</li> <li>Advanced Options<br/>Customize advanced cluster options</li> <li>Authorized Endpoint</li> <li>Enabling the authorized cluster endpoint allows direct communication with the cluster, bypassing the API proxy. Authorized endpoints can be retrieved by generating a lubeconfig for the cluster.</li> <li>Next</li> </ul>                                                                                                    | Amazon     Azure                                                                                                    | Configure labels and annotations for the cluster.                                                         |
| Private Registry     Configure a default private registry for this cluster. When enabled, all images required for cluster provisioning and system add-ons startup will be pulled from     this registry.     Advanced Options     Customize advanced cluster options      Authorized Endpoint     Enabling the authorized cluster endpoint allows direct communication with the cluster, bypassing the API proxy. Authorized endpoints can be retrieved by     generating a kubeconfig for the cluster.      Next     Cancel                                                                                                    | © Custom                                                                                                    |                                                                                                    |
| Private Registry Configure a default private registry for this cluster. When enabled, all images required for cluster provisioning and system add-ons startup will be pulled from Advanced Options Customize advanced cluster options Authorized Endpoint Enabling the authorized cluster endpoint allows direct communication with the cluster, bypassing the API proxy. Authorized endpoints can be retrieved by generating a kubeconfig for the cluster.  Next Cancel                                                                                                    | e External                                                                                                    |                                                                                                    |
| Configure a default private registry for this cluster. When enabled, all images required for cluster provisioning and system add-ons startup will be pulled from this registry.  Advanced Options Customize advanced cluster options  Authorized Endpoint Enabling the authorized cluster endpoint allows direct communication with the cluster, bypassing the API proxy. Authorized endpoints can be retrieved by generating a kubeconfig for the cluster.  Next Cancel                                                                                                    | Delaste Descision                                                                                                    |                                                                                                    |
| Advanced Options<br>Costomize advanced cluster options<br>Authorized Endpoint<br>Enabling the authorized cluster endpoint allows direct communication with the cluster, bypassing the API proxy. Authorized endpoints can be retrieved by<br>generating a kubeconfig for the cluster.<br>Next Cancel                                                                                                    | <ul> <li>Configure a default private registry for this cluster. W<br/>this registry.</li> </ul>                         | Vhen enabled, all images required for cluster provisioning and system add-ons startup will be pulled from |
| Castomize advanced cluster options Authorized Endpoint Enabling the authorized cluster endpoint allows direct communication with the cluster, bypassing the API proxy. Authorized endpoints can be retrieved by generating a kubeconflig for the cluster.  Next Cancel                                                                                                    | Advanced Options                                                                                                    |                                                                                                    |
| Enabling the authorized cluster endpoint allows direct communication with the cluster, bypassing the API proxy. Authorized endpoints can be retrieved by generating a kubeconfig for the cluster.           Next         Cancel                                                                                                    | Customize advanced cluster options                                                                                      |                                                                                                    |
| Next                                                                                                    | <ul> <li>Enabling the authorized cluster endpoint allows direct<br/>generating a kubeconfig for the cluster.</li> </ul> | t communication with the cluster, bypassing the API proxy. Authorized endpoints can be retrieved by       |
| Next Cancel                                                                                                    |                                                                                                    | _                                                                                                    |
|                                                                                                    |                                                                                                    | Next Cancel                                                                                               |
|                                                                                                    |                                                                                                    |                                                                                                    |
|                                                                                                    |                                                                                                    |                                                                                                    |
|                                                                                                    |                                                                                                    |                                                                                                    |

.....

## \* Rancher Clusters

① Copy command

james@jslab.kr

② Paste command @ workers

|                            | ons                                                                                                    |                                                                                                    | Edit as Y                                                   |
|----------------------------|----------------------------------------------------------------------------------------------------|----------------------------------------------------------------------------------------------------|-------------------------------------------------------------|
| Customize     Editing node | Node Run Command<br>options will update the command you will run on your ex                                                                                                    | isting machines                                                                                                    |                                                             |
| 0                          | Node Options<br>Choose what roles the node will have in the cluster                                                                                                    |                                                                                                    |                                                             |
|                            | etcd                                                                                                    | Control Plane                                                                                                    | ✓ Worker                                                    |
| 2                          | Run this command on one or more existing<br>sudo docker run -dprivilegedrestart=<br>v /var/run:/var/run rancher/rancher-agent:v<br>krqmd8b7wthknr97vrtwz5c6mgicl7qggmpsrq6pjpk                                                | g machines already running a supported<br>unless-stoppednet=host -v /etc/kuber<br>v2.3.0server https://172.16.88.130:9<br>k2v7m9gwnvg8ca-checksum<br>20ad505106220104cool55worker         | d version of Docker.<br>netes:/etc/kubernetes -<br>443token |
| 2                          | Run this command on one or more existing<br>sudo docker run -dprivilegedrestart=<br>v /var/run:/var/run rancher/rancher-agent:v<br>krqmd8b7wthknr97vrtwz5c6mqjcl7qggmpsrq6pjpk<br>d667145049471010aceaf5506d5a827d133ebf5baad | g machines already running a supporter<br>unless-stoppednet=host -v /etc/kuber<br>v2.3.0server https://172.16.88.130:9<br>k2v7m9gwnvg8ca-checksum<br>3ead50510f32c194cae155worker         | d version of Docker.<br>netes:/etc/kubernetes -<br>443token |
| 2                          | Run this command on one or more existing<br>sudo docker run -dprivilegedrestart=<br>v /var/run:/var/run rancher/rancher-agent:<br>krqmd8b7wthknr97vrtwz5c6mgjcl7qggmpsrq6ojp<br>d667145049471010aceaf5506d5a827d133ebf5baad   | g machines already running a supporter<br>unless-stoppednet=host -v /etc/kuber<br>v2.3.0server https://172.16.88.130:9<br>k2v7m9gwnvg8ca-checksum<br>3ead50510f32c194cae155worker         | d version of Docker.<br>netes:/etc/kubernetes -<br>443token |
| 2                          | Run this command on one or more existing<br>sudo docker run -dprivilegedrestart=<br>v /var/run:/var/run rancher/rancher-agent:<br>krqmd8b7wthknr97vrtwz5c6mqjcl7qggmpsrq6pjp<br>d667145049471010aceaf5506d5a827d133ebf5baad   | g machines already running a supporter<br>unless-stoppednet=host -v /etc/kuber<br>v2.3.0server https://172.16.88.130:9<br>k2v7m9gwnvg8ca-checksum<br>3ead50510f32c194cae155worker<br>Done | d version of Docker.<br>netes:/etc/kubernetes -<br>443token |
| 2                          | Run this command on one or more existing<br>sudo docker run -dprivilegedrestart=<br>v /var/run:/var/run rancher/rancher-agent:<br>krqmd8b7wthknr97vrtwz5c6mgjcl7qggmpsrq6pjp<br>d667145049471010aceaf5506d5a827d133ebf5baa    | g machines already running a supported<br>unless-stoppednet=host -v /etc/kuber<br>v2.3.0server https://172.16.88.130:9<br>k2v7m9gwnvg8ca-checksum<br>3ead50510f32c194cae155worker<br>Done | d version of Docker.<br>netes:/etc/kubernetes -<br>443token |
| 2                          | Run this command on one or more existing<br>sudo docker run -dprivilegedrestart=<br>v /var/run:/var/run rancher/rancher-agent:<br>krqmd8b7wthknr97vrtwz5c6mqjcl7qggmpsrq6pjp<br>d667145049471010aceaf5506d5a827d133ebf5baa    | g machines already running a supporter<br>unless-stoppednet=host -v /etc/kuber<br>v2.3.0server https://172.16.88.130:9<br>k2v7m9gwnvg8ca-checksum<br>3ead50510f32c194cae155worker<br>Done | d version of Docker.<br>netes:/etc/kubernetes –<br>443token |

#### \* Rancher 2.x installation (선택: CentOS 7 사용시)

- 1 <u>http://192.168.0.xx:80</u>
- admin / jslab123
- 3 save

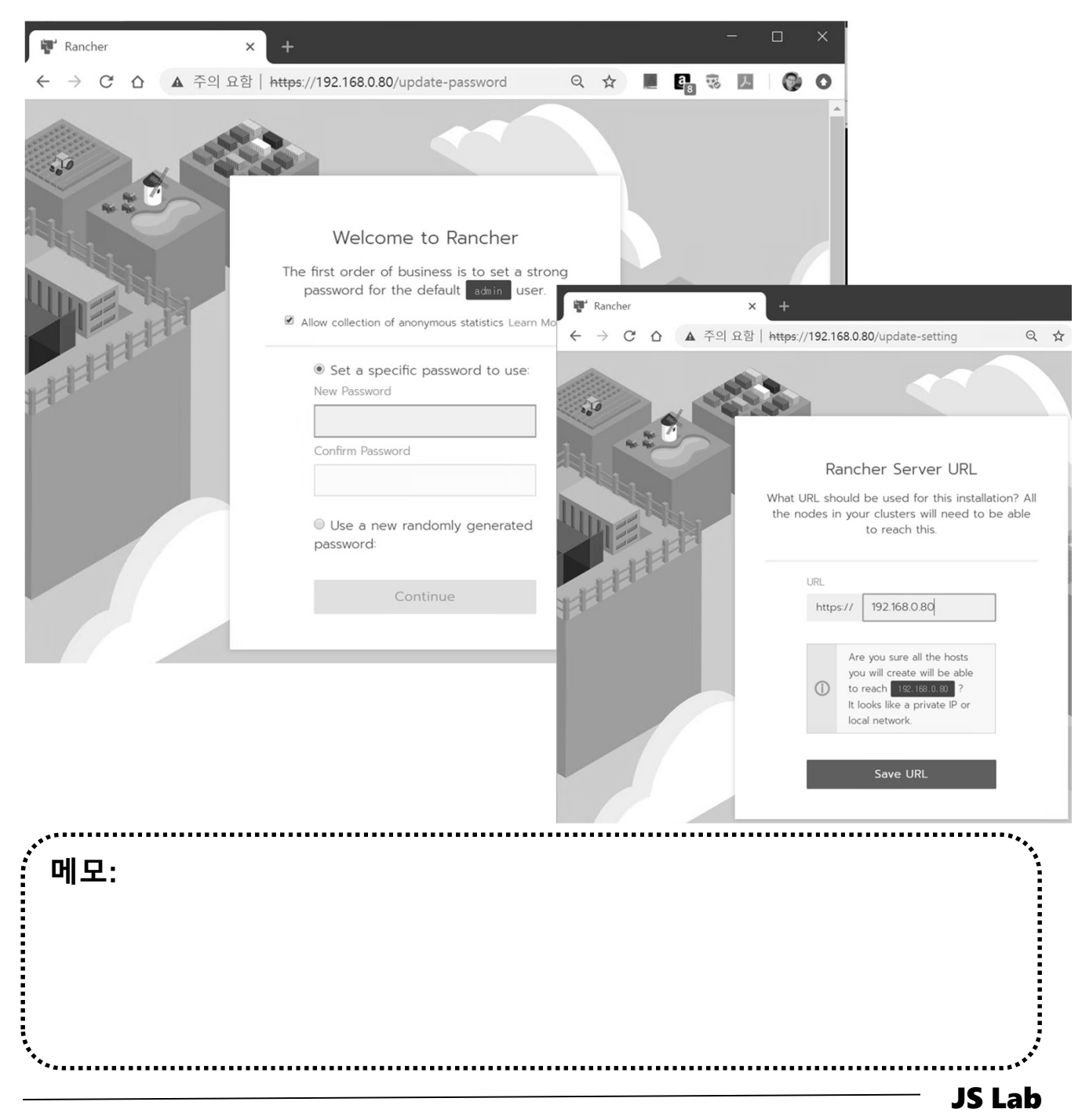

\* Rancher 2.x installation (선택: CentOS 7 사용시)

- 1 <u>http://192.168.0.xx:80</u>
- admin / jslab123
- 3 save

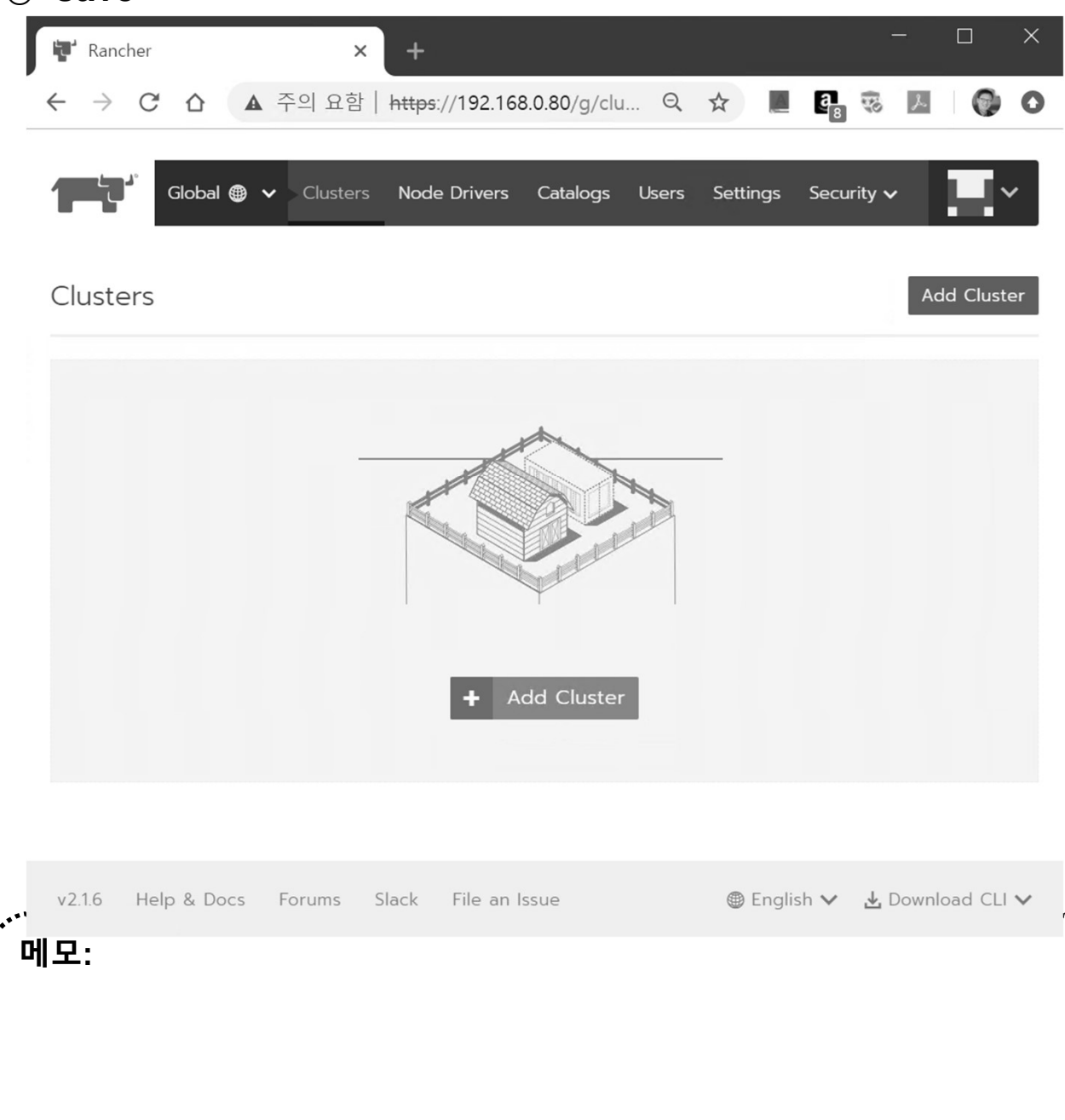

**JS Lab** 

#### \* Rancher 2.x Clusters

- **①** From the Clusters page, click Add Cluster.
- ② Choose Custom.
- **③ Enter a Cluster Name.**
- Skip Member Roles and Cluster Options. We'll tell you about them later.
- **5** Click Next.
- 6 From Node Role, select all the roles: etcd, Control, and Worker.
- Optional: Rancher auto-detects the IP addresses used for Rancher communication and cluster communication. You can override these using Public Address and Internal Address in the Node Address section.
- **®** Skip the Labels stuff. It's not important for now.
- **③** Copy the command displayed on screen to your clipboard.
- Is Log in to your Linux host using your preferred shell, such as PuTTy or a remote Terminal connection. Run the command copied to your clipboard.
- I) When you finish running the command on your Linux host, click Done.

|                          |                                                                                    | • |
|--------------------------|------------------------------------------------------------------------------------|---|
| setup/                   |                                                                                    |   |
| ····<br>메모:<br>• https:/ | //rancher.com/docs/rancher/v2.x/en/quick-start-guide/deployment/quickstart-manual- |   |

- \* Linux Networking Operations @ Rancher 2.x
- 1 ifconfig
- ② ip route
- ③ docker network Is
- ④ docker network inspect xxxxxxx
- ⑤ sudo iptables -t nat -L -n #K8s에서 생성한 NAT 확인

| 메모:<br>https://rancher.com/docs/rancher/v2.x/en/quick-start-guide/deployment/quickstart-manusetup/ | ıal- |
|----------------------------------------------------------------------------------------------------|------|
|                                                                                                    |      |

- \* Istio Installation @ Rancher 2.3
- ① Kubernetes Project 'System' 선택
- ② Resources 탭에서 Istio 선택

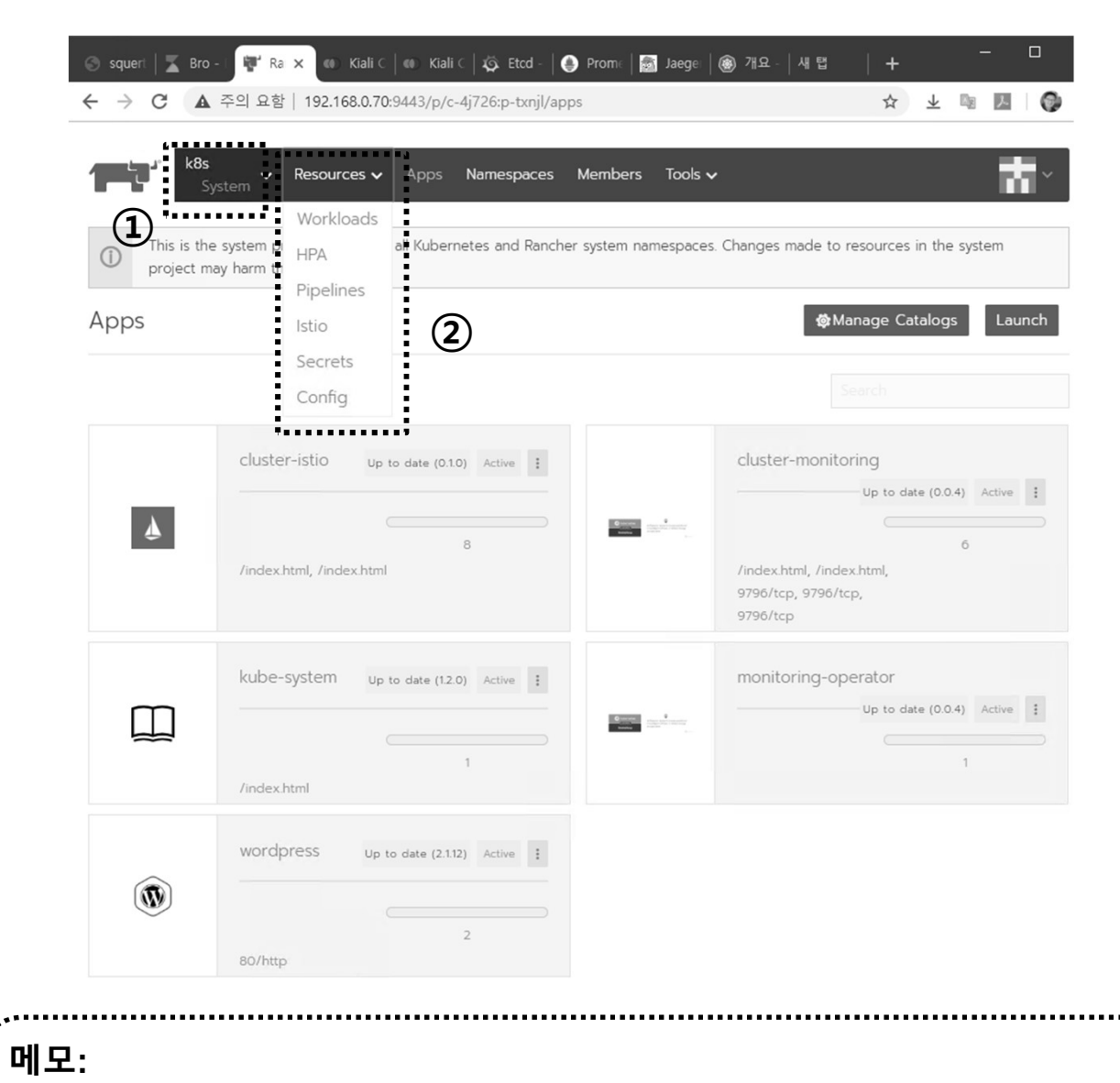

 https://rancher.com/docs/rancher/v2.x/en/quick-start-guide/deployment/quickstart-manualsetup/

## \* Istio Installation @ Rancher 2.3

#### 1 Kiali @ Istio

| ≡            |                                                                                        |                              | 🐥 😯 anonymous 👻                  |
|--------------|----------------------------------------------------------------------------------------|------------------------------|----------------------------------|
| Overview     | Namespaces                                                                             |                              |                                  |
| Graph        | Name     ▼     Filter by Name       Name ∨     ↓ <sup>A</sup> <sub>Z</sub> Show health | n for Apps ~ Compact Expa    | Last 6h × Every 15m ×            |
| Applications |                                                                                        |                              |                                  |
| Norkloads    | cattle-prometheus                                                                      | cattle-system                | default                          |
| Services     | 5 Applications<br>No traffic                                                           | 3 Applications<br>No traffic | 0 Applications<br>N/A No traffic |
| stio Config  | ×. 🗗 🕸 🕫 🖽                                                                             | ×. 🗖 🗊 🕫 🖽                   | ý. 🗖 🗊 🛷 🖽                       |
|              | ingress-nginx                                                                          | istio-system                 | wordpress                        |
|              | 2 Applications<br>No traffic                                                           | 8 Applications<br>No traffic | 2 Applications<br>No traffic     |
|              | * 🗗 🗊 🖝 🖽                                                                              | × 🗗 🗊 🛷 🖽                    | * 🗗 😫 🗢 🖽                        |
|              |                                                                                        |                              |                                  |

.....

**JS Lab** 

setup/

#### \* Istio Installation @ Rancher 2.3

#### 1) Jaeger @ Istio

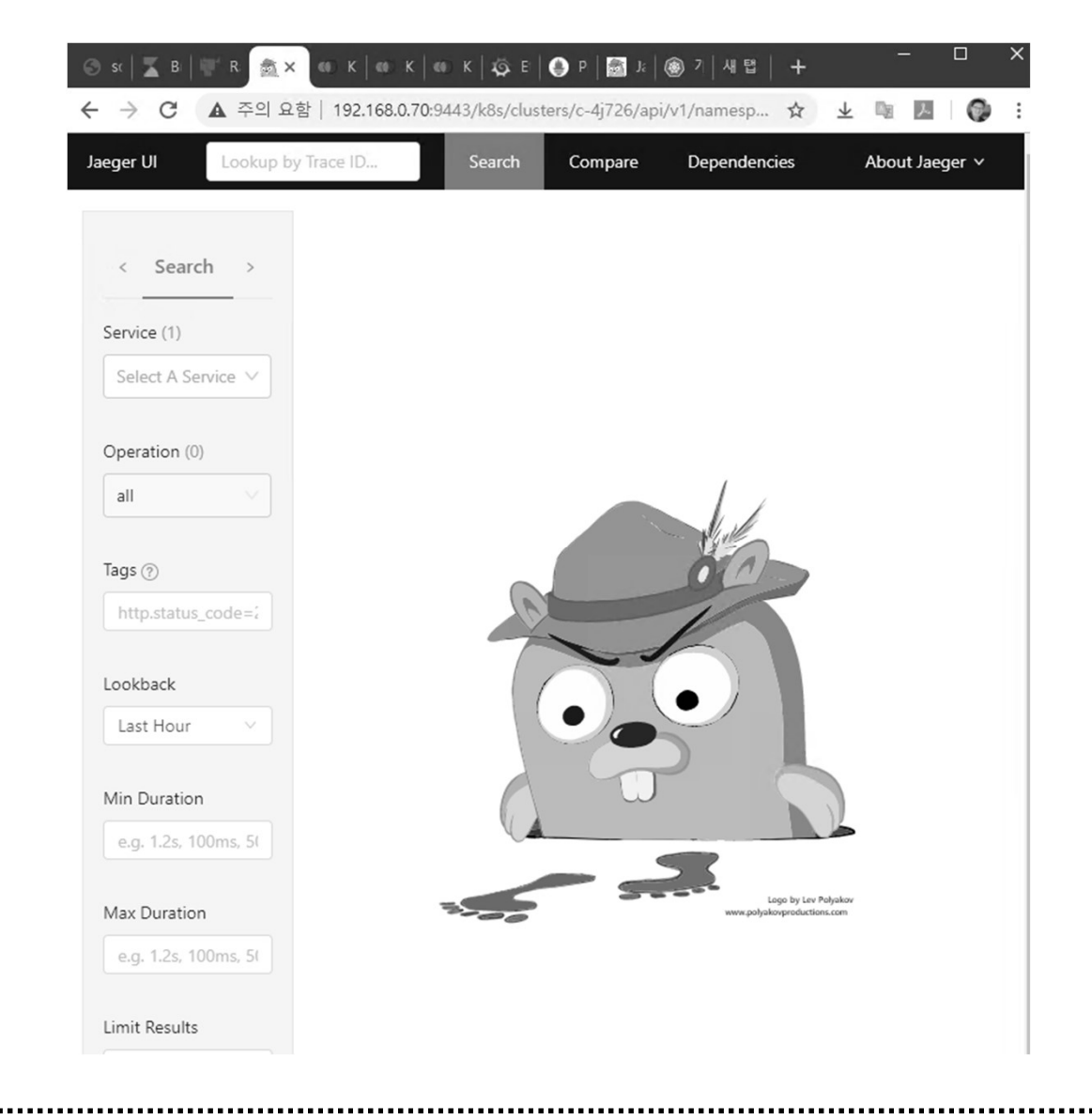

#### 메모:

 https://rancher.com/docs/rancher/v2.x/en/quick-start-guide/deployment/quickstart-manualsetup/

## \* Istio Installation @ Rancher 2.3

#### 1) Grafana @ Istio

| 796<br>0.8 of 12 Used<br>50%<br>6 of 12 Reserved<br>CPU | <b>19%</b><br>44 of 234 GIB Used<br><b>28%</b><br>65 of 231 GIB Reserved<br>Memory | 1096<br>33 of 330 Used                                                   |
|---------------------------------------------------------|------------------------------------------------------------------------------------|--------------------------------------------------------------------------|
| ✓ Etcd 6 ✓ Contro                                       | oller Manager 🦚 🗸 Scheduler                                                        | In Nodes In Info<br>Info<br>Info<br>Info<br>Info<br>Info<br>Info<br>Info |
| Cluster Metrics     Expand to see live metrics          |                                                                                    | Expand All                                                               |
| Detail Summary                                          |                                                                                    | 7 days 🗸 🔿                                                               |
| CPU Utilization                                         | Load Average                                                                       | Memory Utilization                                                       |
| Disk Utilization                                        | Disk I/O<br>150 Kbps<br>120 Kbps<br>90 Kbps                                        | Network Packets                                                          |

메

#### \* Istio Installation @ Rancher 2.3

#### 1) Grafana @ Istio

| 9  | 📲 Cluster 🗸                                                                                                    |               |                                                                      | e                     | 🖵 🥝 Last 30 mi                                  | nutes 🕶 🔍 💭 1m 🕶                |
|----|----------------------------------------------------------------------------------------------------|---------------|----------------------------------------------------------------------|-----------------------|-------------------------------------------------|---------------------------------|
| 88 | Node All ▼<br>→ Total usage                                                                                                |               |                                                                      |                       |                                                 |                                 |
| *  | CPU usage (50                                                                                                    | n avg)        | Memo                                                                 | 9%                    | Filesy                                          | .92%                            |
|    | Used                                                                                                    | Total         | Used                                                                 | Total                 | Used                                            | Total                           |
|    | 0.79 cores                                                                                                    | 12.00 cores   | 4.43 GiB                                                             | 23.39 GiB             | 19.12 GiB                                       | 95.97 GiB                       |
|    | CPU usage (5n<br>9.00%<br>8.00%<br>7.00%<br>6.00%<br>5.00%<br>00:00 00:10<br>- Chinter - worker71 - w<br>> Node (7 panels) | 1 arg)        | Memo<br>30%<br>25%<br>15%<br>10%<br>00:00 (0<br>- Cluster _ worksr71 | ry usage<br>          | Filesy<br>24%<br>22%<br>18%<br>16%<br>00:00<br> | stem usage<br>00:10 00:20<br>11 |
|    | Deployments     Deployment Replicas - Up To     Time Metric +     2019-10-                                                 | Date<br>Value | Deployment Replicas                                                  | Deployment Replicas - | Updated Deploy                                  | ment Replicas - Unavaila        |
|    | 14     wordpress-<br>wordpress       00:25:26     prometheus-<br>operator-                                                 | 1             | 18                                                                   | 18                    |                                                 | 0                               |
|    | > Jobs (3 panels)                                                                                                    |               |                                                                      |                       |                                                 |                                 |

#### 메모:

 https://rancher.com/docs/rancher/v2.x/en/quick-start-guide/deployment/quickstart-manualsetup/

.....

- \* Istio Installation @ Rancher 2.3
- ① Prometheus @ Istio

| ontainer_memo                                      | ry_rss                                                                                                    |                                                                                                    |                                                                                                    |                                                                                                    | li                                                                                                    | Load time: 271ms<br>Resolution: 14s<br>Total time series: 115                                                                                                    |
|----------------------------------------------------|----------------------------------------------------------------------------------------------------|----------------------------------------------------------------------------------------------------|----------------------------------------------------------------------------------------------------|----------------------------------------------------------------------------------------------------|----------------------------------------------------------------------------------------------------|----------------------------------------------------------------------------------------------------|
| raph Console                                       | ainer_memory_rss •                                                                                                    |                                                                                                    |                                                                                                    |                                                                                                    |                                                                                                    |                                                                                                    |
| - 1h                                               | + "                                                                                                    | Until                                                                                                    |                                                                                                    | stacked                                                                                                    |                                                                                                    |                                                                                                    |
|                                                    |                                                                                                    |                                                                                                    |                                                                                                    |                                                                                                    |                                                                                                    |                                                                                                    |
| 19<br>500M                                         |                                                                                                    |                                                                                                    |                                                                                                    |                                                                                                    |                                                                                                    |                                                                                                    |
| 14:30                                              | iner_memory_rss{endpoint="                                                                                                    | 14:45 https-metrics",instance="192.1                                                                                                    | 15:00<br>68.0.73:10250",job="expose-ku                                                                                                    | belets-metrics",node="wo                                                                                                    | 15:15<br>rker73",service="exp                                                                                                    | ose-kubelets-metrics"}                                                                                                    |
| Conta<br>Conta<br>Conta<br>Conta<br>Conta<br>Conta | iner_memory_rss{endpoint="<br>iner_memory_rss{endpoint="<br>iner_memory_rss{endpoint="<br>iner_memory_rss{endpoint="<br>iner_memory_rss{endpoint="<br>iner_memory_rss{endpoint=" | https-metrics", instance="192.1<br>https-metrics", instance="192.1<br>https-metrics", instance="192.1<br>https-metrics", instance="192.1<br>https-metrics", instance="192.1<br>https-metrics", instance="192.2 | 68.0.73:10250°, job=*expose-ku<br>68.0.73:10250°, job=*expose-ku<br>68.0.73:10250°, job=*expose-ku<br>68.0.73:10250°, job=*expose-ku<br>68.0.73:10250°, job=*expose-ku<br>68.0.73:10250°, job=*expose-ku<br>68.0.73:10250°, job=*expose-ku | belets-metrics", namespac<br>belets-metrics", namespac<br>belets-metrics", namespac<br>belets-metrics", namespac<br>belets-metrics", namespac<br>belets-metrics", namespac | e="kube-system",no<br>e="kube-system",no<br>e="kube-system",no<br>e="kube-system",no<br>e="istio-system",no<br>e="istio-system",no | de="worker73".pod="metri<br>de="worker73".pod="core<br>de="worker73".pod="core<br>de="worker73".pod="cara<br>le="worker73".pod="stio-<br>pde="worker73".pod="stio-<br>de="worker73".pod="stio-<br>de="worker73".pod="stio- |

#### 메모:

 https://rancher.com/docs/rancher/v2.x/en/quick-start-guide/deployment/quickstart-manualsetup/

.....

#### \* Rancher 1.x installation

- ① **docker --version** # or docker version
- ② docker run -i -t -d -p 9999:8080 rancher/server
- 3 http://192.168.0.10:9999
- ④ docker ps
- s http://192.168. 0.10:8080/

#### - 호스트 이름 변경 -

/etc/hostname /etc/hosts sudo nano /etc/hostname sudo vi /etc/hosts

메모:
 외부 Stateful 스토리지 사용
 ✓ HOST\_VOLUME=\$HOME/rancher-data/mysql
 ✓ mkdir -p \$HOST\_VOLUME
 ✓ docker run -d -v \$HOST\_VOLUME:/var/lib/mysql --restart=unless-stopped -p 8080:8080 rancher/server

#### \* Rancher 1.x installation

- ① yum -y install docker # Docker version 확인 필요
- ② systemctl start docker
- **③** systemctl enable docker
- systemctl status docker
- **docker --version** # or docker version
- 6 docker run -i -t -d -p 9999:8080 rancher/server
- ⑦ docker ps
- ip addr
- Inttp://192.168. 56.x0:9999/ # master
  - 참조: <u>https://www.howtoforge.com/tutorial/centos-rancher-docker-container-management-platform/</u>
  - 실습은 Container Local Storage 용 사용: docker run -i -t -d -p 9999:8080 rancher/server
  - Rancher 실행 후 수분 후에 접속 가능: http://192.168.0.10:9999

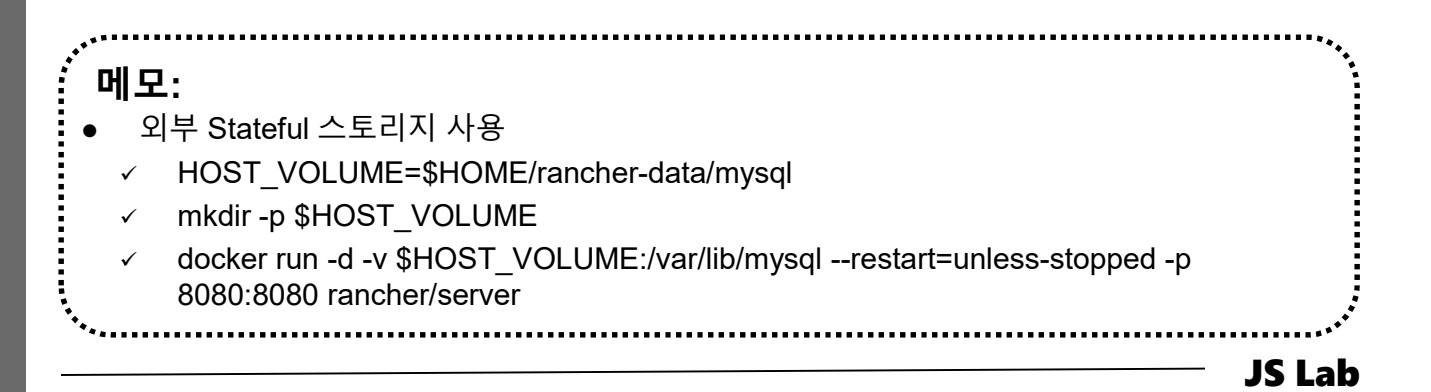

# james@jslab.kı

#### \* Rancher 1.x installation

#### 1 http://192.168. xx.xx:9999/

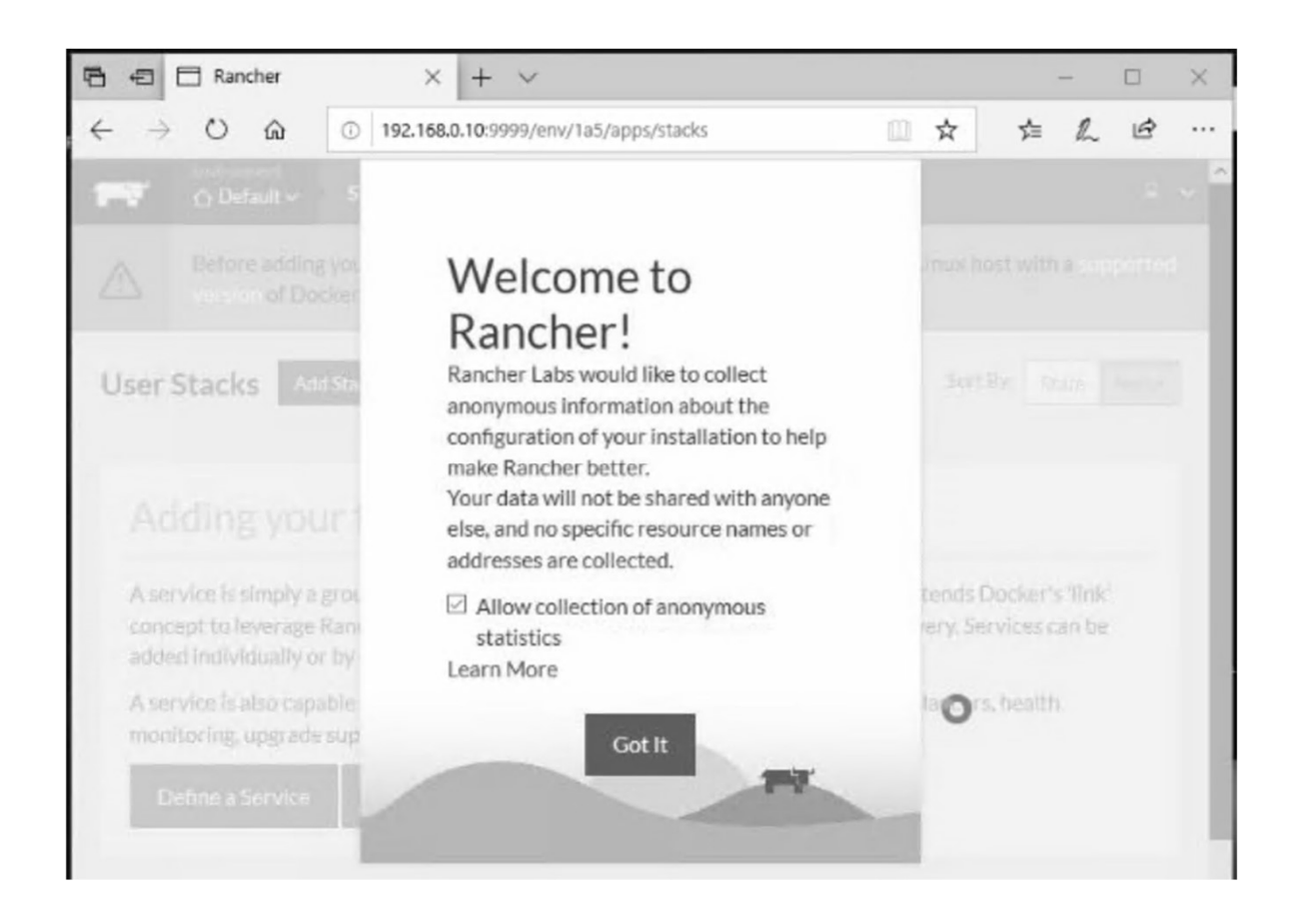

|                                       | JS Lab       |
|---------------------------------------|--------------|
| ·<br>·                                | •<br>• • • • |
|                                       |              |
|                                       |              |
|                                       |              |
| -11-22.                               |              |
| · · · · · · · · · · · · · · · · · · · |              |
|                                       | ***          |

#### \* Rancher 1.x installation

① Add host @ Infrastructure

#### ② Copy key for Paste @ worker01, worker02, worker03

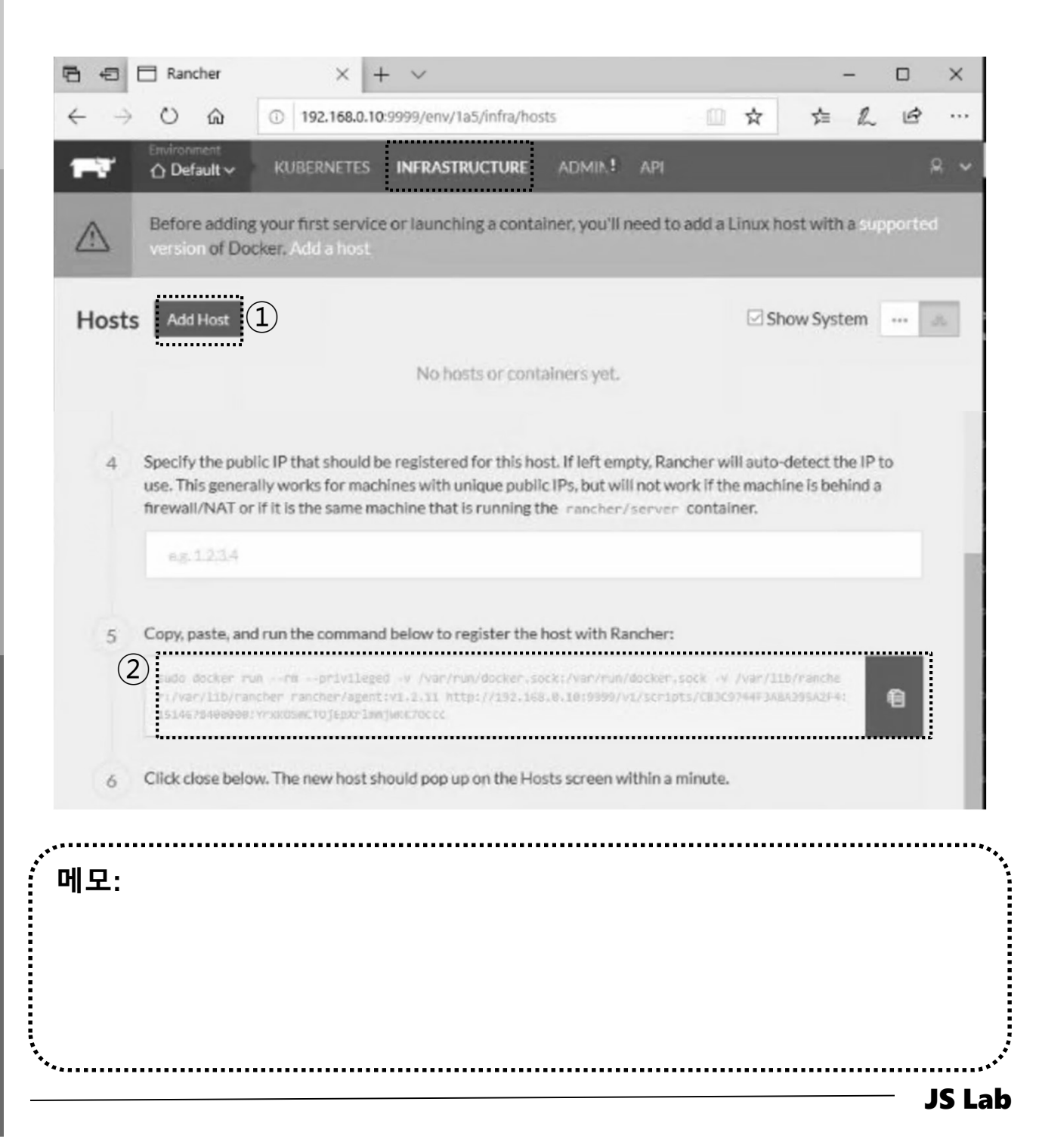

#### \* Rancher 1.x installation

① Copy key

② Paste key @ worker01, worker02, worker03

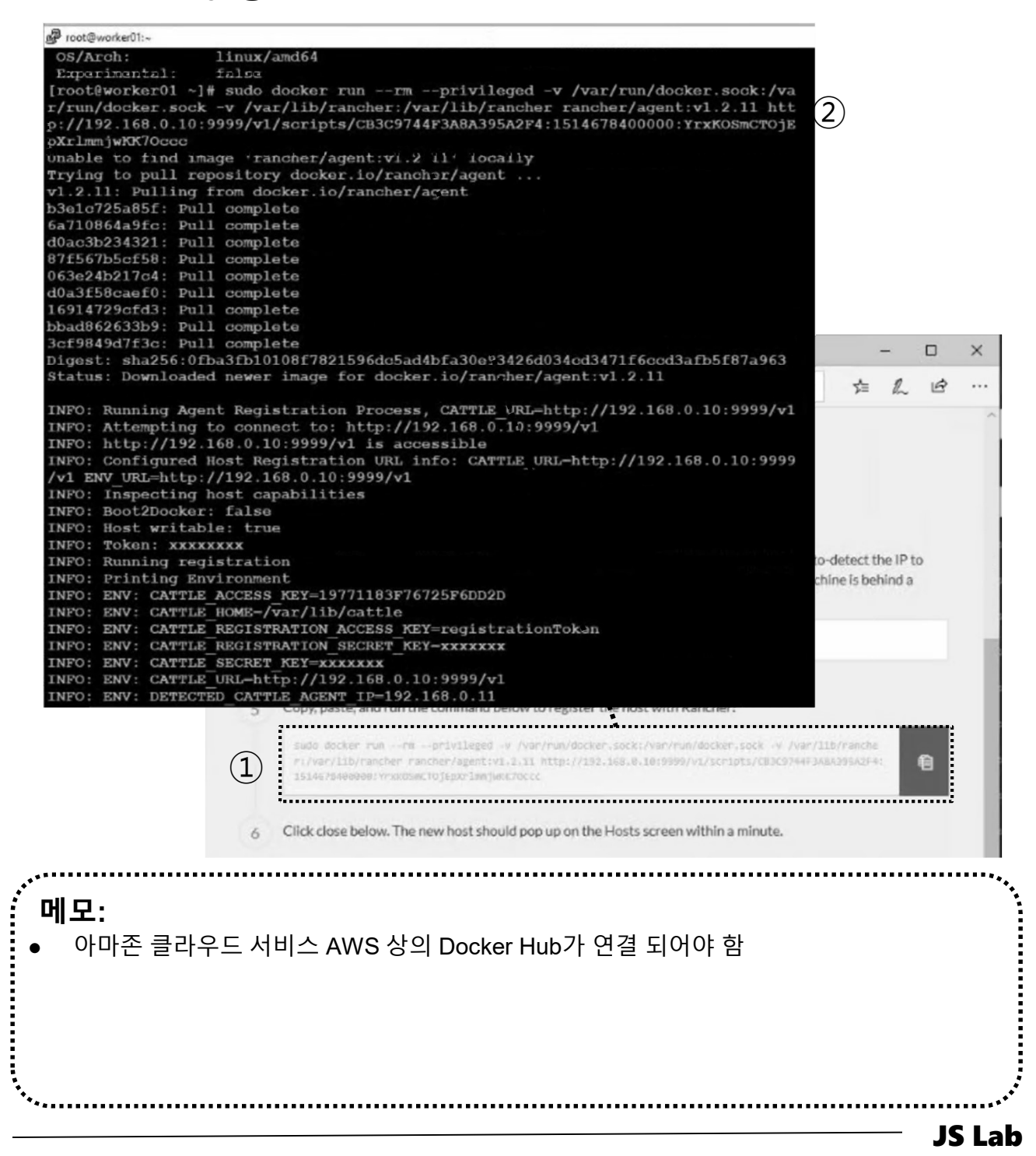

#### \* Rancher 1.x installation

- 1) Catalog @ Infrastructure
- ② Check Kubernetes

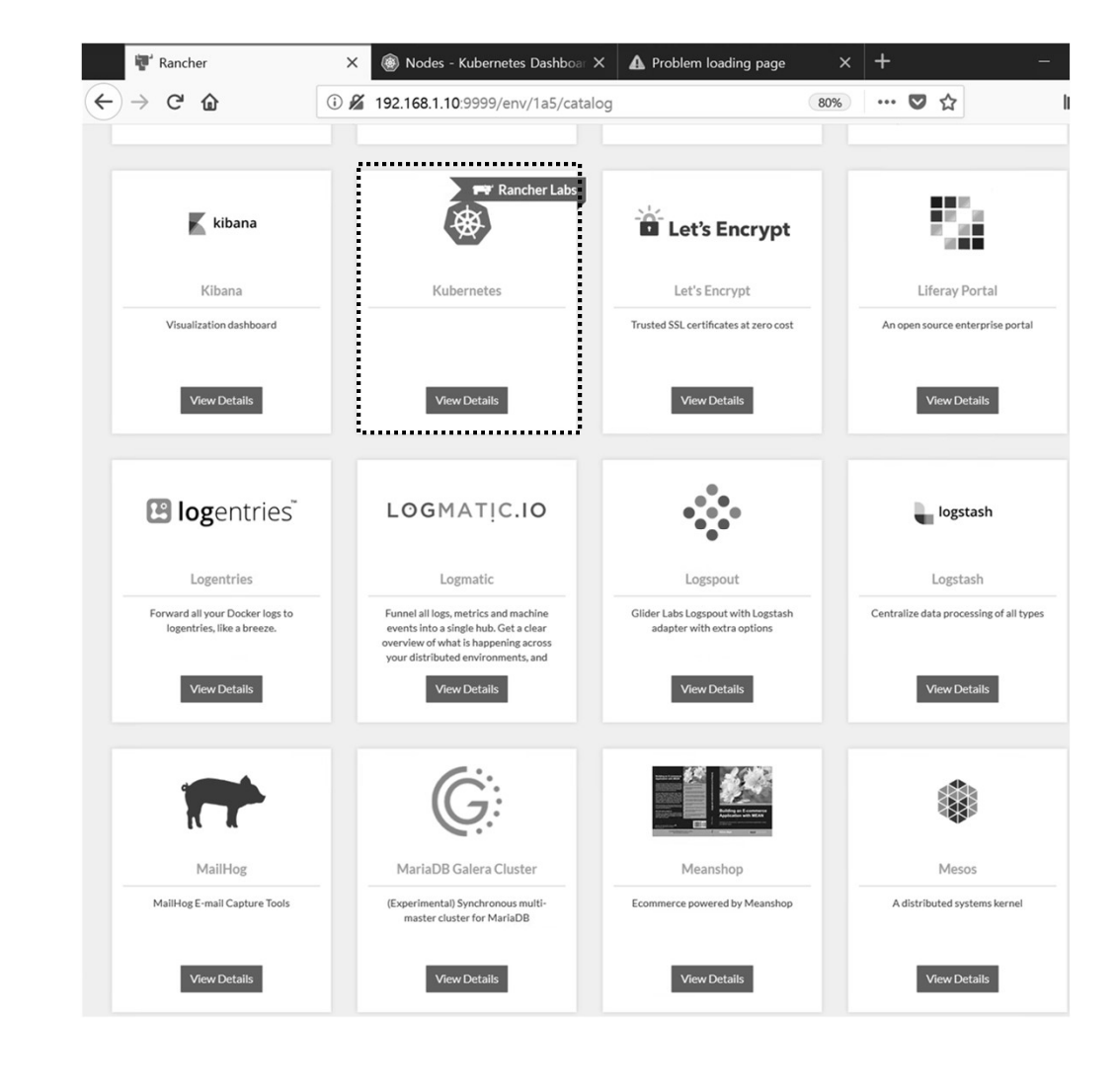

#### \* K8s 1.x installation

- Dashboard @ Kubernetes
- 2 CLI @ Kubernetes

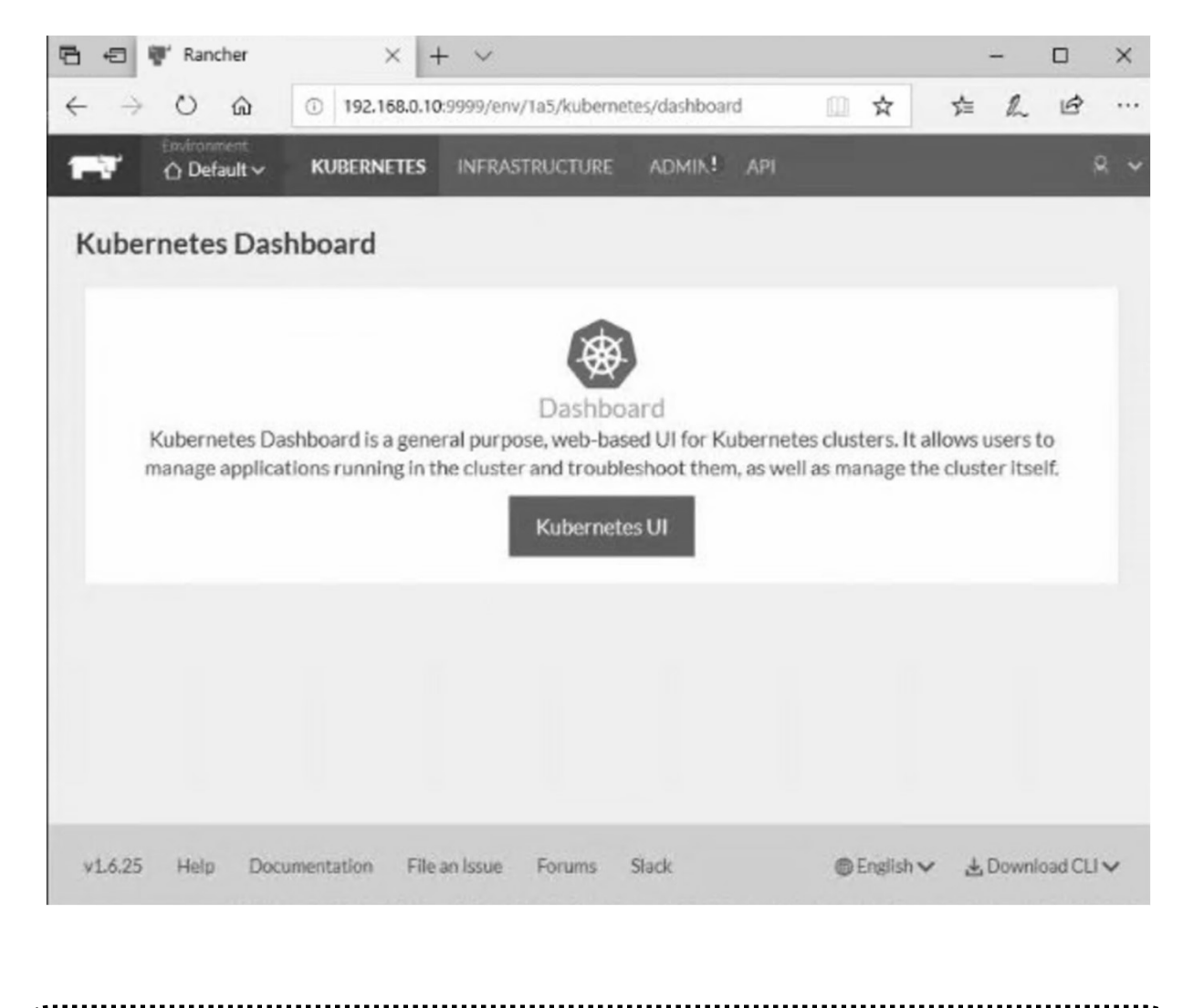

| ·<br>· · · · | ••••• |
|--------------|-------|
|              |       |
|              |       |
| 에모:          |       |

#### \* K8s 1.x installation

- 1 http://192.168. 0.10:9999/
- ② K8s @ Catalog 선택 Launch

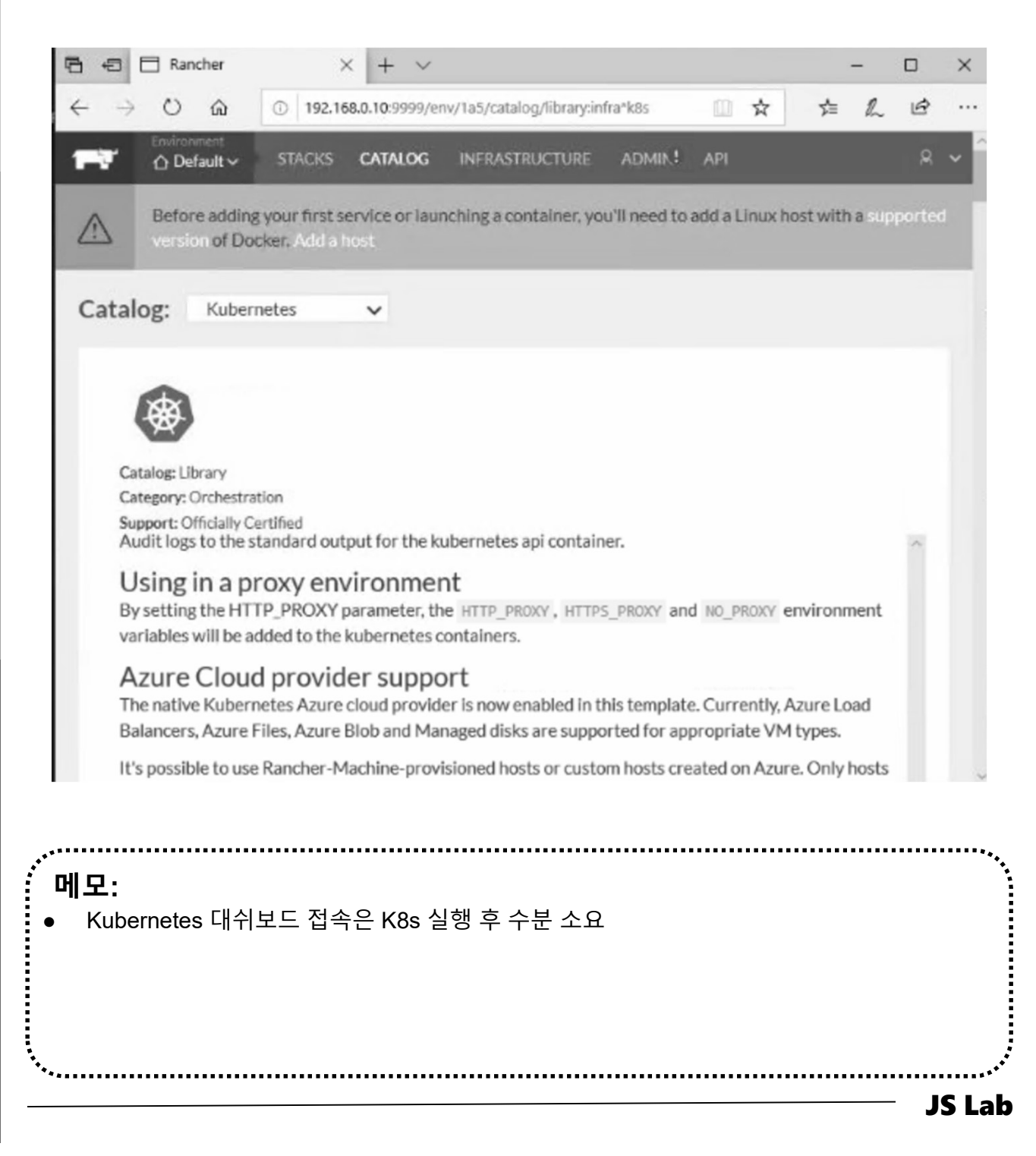

## \* Infrastructure/Hosts after K8s installation

|                                                                   | Hosts Add Host                           |                                                                                                    | Show System 🚥 🐟                                                                                                    |
|-------------------------------------------------------------------|------------------------------------------|----------------------------------------------------------------------------------------------------|----------------------------------------------------------------------------------------------------|
| ••• &                                                             | ACTIVE III:                              | ACTIVE Worker02                                                                                                    | ACTIVE worker03                                                                                                    |
| Show System                                                       |                                          | <ul> <li> <i>P</i> 192.168.0.82             <i>P</i> 1.13.1             <u>△</u> CentOS Linux 7 (3.10.0)             <i>P</i> 2x1.9 GHz             <i>P</i> 2x1.9 GHz             <i>P</i> 2x1.9 GHz      </li> <li>         Stack: healthcheck     </li> </ul> | <ul> <li>              ¶ 192.168.0.83<br/>△ CentOS Linux 7 (3.10.0)<br/>■ 2x1.9 GHz<br/>■ 3.7 GIB<br/>■ 27.8 GIB      </li> <li>         Stack: healthcheck     </li> </ul> |
| ACTIVE                                                            | O_healthcheck-1 10.42.44.153             | O_healthcheck-2 10.42.179.168                                                                                                    | Ohealthcheck-3 10.42.177.121                                                                                                    |
| worker01                                                          | Stack: ipsec                             | Stack: ipsec                                                                                                    | Stack: ipsec                                                                                                    |
|                                                                   | Ocni-driver-1 None                       | Ocni-driver-2 None                                                                                                    | ○ipsec-3 10.42.70.109 :                                                                                                    |
| ∆ Ubuntu 16.04.5 LTS (4.4.0)<br>■ 2.21 GHz = 3.86 GiB = 2.9.7 GiB | ○ipsec-1 10.42.40.224 :<br>Sidekicks ○ ○ | ○ipsec-2 10.42.118.111<br>Sidekicks ○ ○                                                                                                    | Ccni-driver-3 None                                                                                                    |
| Stack: healthcheck                                                |                                          |                                                                                                    |                                                                                                    |
| o_healthcheck-1 10.42.92.19                                       | Namespace: kube-system                   | Namespace: kube-system                                                                                                    | Stack: kubernetes                                                                                                    |
|                                                                   | Containers                               | Containers O O                                                                                                    | Oetcd-3 10.42.148.75                                                                                                    |
| Stack: ipsec                                                      | O monitoring-grafana-7 10.42.65.98       | 🔿 kubernetes-dashboard 10.42.3.83 🚦                                                                                                    | Sidekicks (                                                                                                    |
| Ocni-driver-1 None                                                | Containers 🔾                             | Containers 🔾                                                                                                    | Orancher-ingress-con 10.42.69.87                                                                                                    |
| ipsec-1 10.42.88.212                                              | monitoring-influxdb 10.42.10.71          | Stack: kubernetes                                                                                                    | Oproxy-3 None                                                                                                    |
| Sidekicks 🔿 🔿                                                     | ○ tiller-deploy-6f474 10.42.236.165 :    | Oetcd-1 10.42.239.205                                                                                                    | Okubelet-3 None                                                                                                    |
|                                                                   | Containers 🔿                             | Sidekicks                                                                                                    | Stack: network-services                                                                                                    |
| Stack: network-services                                           | Stack: kubernetes                        | Sidekicks                                                                                                    | Ometadata-3 172.17.0.2                                                                                                    |
| Onetwork-manager-1 None                                           | Oetcd-2 10.42.122.42                     | Orancher-kubernet 10.42.124.255                                                                                                    | Sidekicks 🔾                                                                                                    |
| Ometadata-1 172.17.0.2                                            | Sidekicks 🔘                              |                                                                                                    | Onetwork-manager-3 None                                                                                                    |
| Sidekicks 🔾                                                       | Okubectld-1 10.42.130.193                | Okubelet-2 None                                                                                                    | Standalone Containers                                                                                                    |
|                                                                   | Oaddon-starter-1 10.42.243.40            | Oproxy-2 None                                                                                                    | ⊖ rancher-agent None ‡                                                                                                    |
| Stack: scheduler                                                  | Ocontroller-manage 10.42.255.59          |                                                                                                    | + Add Container                                                                                                    |
| Oscheduler-1 10.42.159.173                                        | Okubelet-1 None                          | Stack: network-manager-2                                                                                                    |                                                                                                    |
|                                                                   | Oscheduler-1 10.42.180.9                 |                                                                                                    |                                                                                                    |
| Standalone Containers                                             | Oproxy-1 None                            | Sidekicks O                                                                                                    |                                                                                                    |
| container2     None                                               | Stack: network-services                  |                                                                                                    |                                                                                                    |
| container1     None                                               | Onetwork-manager-1 None                  | C rancher-agent                                                                                                    |                                                                                                    |
| ⊖ rancher-agent None :                                            | Ometadata-1 172.17.0.2                   | Add Container                                                                                                    |                                                                                                    |
| Add Container                                                     | Sidekicks 🔾                              |                                                                                                    |                                                                                                    |
| , ide container                                                   | Stack: scheduler                         |                                                                                                    |                                                                                                    |
|                                                                   | Oscheduler-1 10.42.80.170                |                                                                                                    |                                                                                                    |
|                                                                   |                                          |                                                                                                    |                                                                                                    |

## \* Infrastructure/Hosts K8s @ Ubuntu Server 16.04

|                                  |                                                  |                                    | ACTIVE<br>WO<br>I 192.168.0.81<br>A CentOS<br>I 2x1.9 GHz<br>Stack: healthcheck | rker01                        | ACTIVE             | worker02<br>2:168.0.82   ≠ 1.13.1<br>∆ CentOS Linux 7 (3:10.0)<br>GHz   ⊟ 3.7 GiB   ⊒ 27.8 GiB<br>althcheck | ACTIVE<br>Wr<br>I 192.168.0.8:<br>A CentO:<br>E 2x1.9 GHz<br>Stack: healthcheck |                    |
|----------------------------------|--------------------------------------------------|------------------------------------|---------------------------------------------------------------------------------|-------------------------------|--------------------|----------------------------------------------------------------------------------------------------|---------------------------------------------------------------------------------|--------------------|
| * Rancher<br>→ C ☆               | × +<br>① 주의 요함   192.168.56.5:9999/env/1a        | 15/apps/stacks/1st5?which=inf      | ra                                                                              |                               | ÷ .                |                                                                                                    | ×                                                                               | 10.42.177.121      |
| 🖬 🛆 Defau                        |                                                  | RE√ ADMIN√! API√                   |                                                                                 |                               |                    | A ~                                                                                                    | ^                                                                               | 10.42.70.109       |
| tack:                            | ubernetes 🗸                                      | Add                                | Service 🗸 🧮                                                                     | < 🖻 Up to dat                 | e 🛆 Initializir    | o I                                                                                                    |                                                                                 |                    |
| ⊕ Active                         | addon-starter ()                                 | Image: rancher/k8s:v1.11.          | 5-rancher1-1                                                                    | Service                       | 1 Container        |                                                                                                    |                                                                                 | None :             |
| ⊕ Active                         | controller-manager ①                             | Image: rancher/k8s:v1.11.          | 5-rancher1-1                                                                    | Service                       | 1 Container        | 0 6 6 0                                                                                                    | L .                                                                             | 1 10.42.42.205     |
| ⊕ Active                         | etcd + 1 Sidekick ()                             | Image: rancher/etcd:v2.3.7         | -17                                                                             | Service                       | 2 Containers       |                                                                                                    |                                                                                 | 10.42.148.75       |
| Active #                         | kubectl-shell ()                                 | Image: rancher/kubectld:v          | 0.8.8                                                                           | Service                       | 1 Container        | 00:05:                                                                                                    | <b>26</b> .81                                                                   | 10 10 10 00 *      |
| ) Initializing                   | kubectld (In Progress)                           | Image: rancher/kubectld:v          | 0.8.8                                                                           | Service                       | 1 Container        |                                                                                                    |                                                                                 | SS-CON 10.42.69.87 |
| Activating                       | kubelet (reconciling service state)              | Image: rancher/k8s:v1.11.          | 5-rancher1-1                                                                    | Service                       | 0 Containers       | P (I)                                                                                                    | 2                                                                               | None :             |
| ⊕ Active                         | kubernetes + 1 Sidekick ①                        | Image: rancher/k8s:v1.11.          | 5-rancher1-1                                                                    | Service                       | 2 Containers       |                                                                                                    |                                                                                 | icar               |
| Active .                         | proxy ①                                          | Image: rancher/k8s:v1.11.          | 5-rancher1-1                                                                    | Service                       | 1 Container        |                                                                                                    |                                                                                 | 172.17.0.2         |
| ⊕ Active                         | rancher-ingress-controller                       | Image: rancher/lb-service-         | rancher:v0.9.6                                                                  | Service                       | 1 Container        |                                                                                                    |                                                                                 |                    |
| Active &                         | rancher-kubernetes-agent ①                       | Image: rancher/kubernete           | s-agent:v0.6.9                                                                  | Service                       | 1 Container        | -                                                                                                    |                                                                                 | ager-3 None        |
| Active                           | rancher-kubernetes-auth ①                        | Image: rancher/kubernete           | s-auth:v0.0.8                                                                   | Service                       | 1 Container        | -                                                                                                    | 10                                                                              | ers                |
| Active                           | scheduler ①                                      | Image: rancher/k8s:v1.11.          | 5-rancher1-1                                                                    | Service                       | 1 Container        |                                                                                                    | . 199                                                                           | None               |
|                                  |                                                  |                                    | C kubelet-1                                                                     | None                          | Stack: ne          | twork-services                                                                                              | + Ad                                                                            | d Container        |
|                                  |                                                  |                                    | <ul> <li>scheduler-1</li> </ul>                                                 | 10.42.180.9                   | ⊖ …net             | work-manager-2 None                                                                                         |                                                                                 |                    |
|                                  |                                                  |                                    | ⊖proxy-1                                                                        | None                          | Sidekick           | tadata-2 172.17.0.2                                                                                         |                                                                                 |                    |
|                                  |                                                  |                                    | Stack: network-ser                                                              | vices                         |                    |                                                                                                    |                                                                                 |                    |
|                                  |                                                  |                                    | <ul> <li>network-man</li> </ul>                                                 | ager-1 None                   | Standalo<br>O rand | her-agent None                                                                                              |                                                                                 |                    |
|                                  |                                                  |                                    | metadata-1 Sidekicks ()                                                         | 172.17.0.2                    |                    | + Add Container                                                                                             |                                                                                 |                    |
|                                  |                                                  |                                    | Stack: scheduler                                                                |                               |                    |                                                                                                    |                                                                                 |                    |
|                                  |                                                  |                                    | Oscheduler-1                                                                    | 10.42.80.170                  |                    |                                                                                                    |                                                                                 |                    |
| <b> 모:</b><br>실습<br>Work<br>Mast | 장비 RAM 8 GB<br>ker node 1개 시 F<br>ker node 는 실습( | 에서 Host ('<br>RAM 4 GB<br>에서 RAM 2 | Worker r<br>이상에 <sup>g</sup><br>GB 가능                                           | node) 1 <sup>:</sup><br>확장 권장 | 7H<br>よ            |                                                                                                    |                                                                                 |                    |

## \* Infrastructure/Hosts K8s @ CentOS7 minimal

| Active   | controller-manager (j)         | Image: rancher/k8                                                               | s:v1.11.5-rancher1-1                                                   | Service                                                               | 1 Container         |   |
|----------|--------------------------------|---------------------------------------------------------------------------------|------------------------------------------------------------------------|-----------------------------------------------------------------------|---------------------|---|
| Active   |                                |                                                                                 |                                                                        |                                                                       | Container           |   |
|          | etcd + 1 Sidekick (i)          | 🖾 작업 관리자                                                                        |                                                                        |                                                                       | - 🗆 X               | ٢ |
| Active   | kubectl-shell (j)              | 파일(F) 옵션(O) 보기(V)<br>프로세스 성능 앱 기록 시작프로그림                                        | 뱀 사용자 세부 정보 서비스                                                        |                                                                       |                     | ٢ |
| Active   | kubectld (j)                   | CPU                                                                             | 이더넷                                                                    | Npcap L                                                               | oopback Adapter     | ٢ |
| Active   | kubelet (j)                    | 네 모 리                                                                           | 처리량                                                                    |                                                                       | 100Kbps             | ٢ |
| Active   | kubernetes + 1 Sidekick (j)    | 11.6/15.9GB (73%)                                                               |                                                                        |                                                                       |                     | ٢ |
| Active   | proxy (i)                      | 디스크 0(C:)<br>0%                                                                 |                                                                        |                                                                       |                     | ٢ |
| Active   | rancher-ingress-controller (j) | 디스크 1(D:)                                                                       |                                                                        |                                                                       |                     | ٢ |
| Active   | rancher-kubernetes-agent (i)   |                                                                                 |                                                                        |                                                                       |                     | ٢ |
| Active   | rancher-kubernetes-auth (j)    | S: 0 R: 0 Kbps                                                                  |                                                                        |                                                                       |                     | ٢ |
| , Active | scheduler ①                    | 이더넷<br>S: 0 R: 0 Kbps<br>이더넷<br>S: 0 R: 0 Kbps<br>이더넷<br>◇ 간단히(D) ↓ ◎ 리소스 모니터 S | 60초<br>보내기 어댑터 이름:<br>OKbps 연결 형식:<br>IPv4 주소:<br>받기 IPv6 주소:<br>OKbps | Npcap Loopback Ada<br>이더넷<br>169.254.147.86<br>fe80::a0d3:bf24:4cb2:9 | 0<br>pter<br>1356%9 |   |

#### \* Deployment

- 1 + Create
- ② Copy and Paste 'deployment of nginx'
- ③ Upload

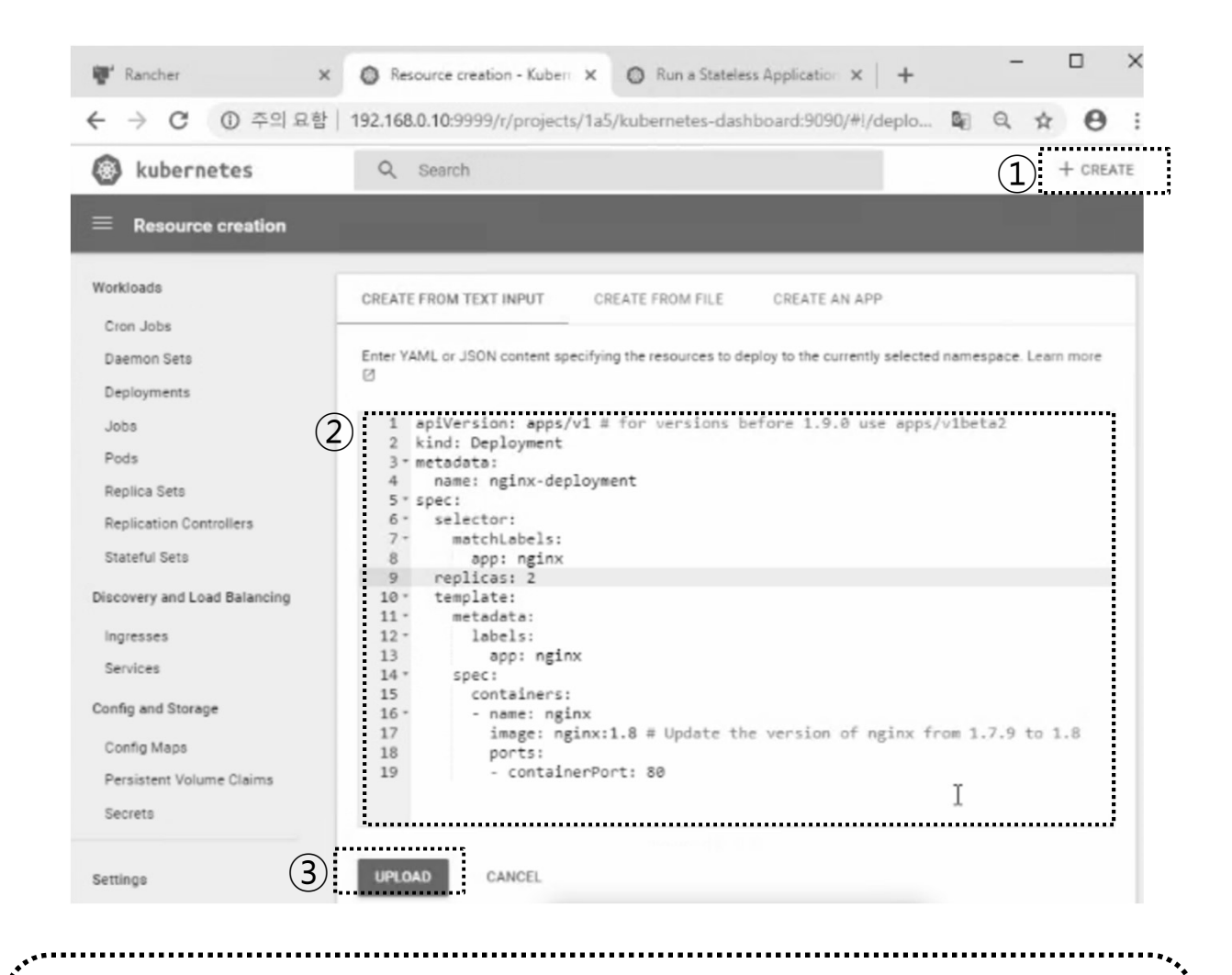

메모:

**Replicas Updates** 

iames@jslab.kr

**JS Lab** 

## \* Infrastructure Stacks

## 1 ingress

| r                         | Banch    | er 🖉 Derrictent V                               | alumaa Kuhamata V                   | - 🗆 ×                  |  |
|---------------------------|----------|-------------------------------------------------|-------------------------------------|------------------------|--|
| 1                         | ← →      | er · · · · · · · · · · · · · · · · · · ·        | 99/env/1a5/apps/stacks?which=cattle |                        |  |
|                           | <b>1</b> | Strifeenment<br>∧ Default → KUBERNETES INFRASTI | RUCTURE ADMIN API                   |                        |  |
| 1                         | Infrast  | ructure Stacks Add Stack Add                    | from Catalog                        | Sort By: State Name    |  |
|                           | ⊚ +      | healthcheck                                     |                                     | •:                     |  |
|                           |          | Up to date                                      | 1<br>Services                       | 3<br>Containers        |  |
|                           | ⊚ +      | ipsec                                           |                                     | 0:                     |  |
|                           |          | Up to date                                      | 2<br>Services                       | 12<br>Containers       |  |
|                           | ⊚ +      | kubernetes                                      |                                     | 0:                     |  |
|                           |          | Up to date                                      | 12<br>Services                      | 22<br>Containers       |  |
|                           | ♦ +      | kubernetes-ingress-lbs                          |                                     |                        |  |
|                           |          | Add Service  Add Load Balancer                  | 0<br>Services                       | <b>O</b><br>Containers |  |
|                           | ⊚ +      | Add Service Alias<br>Add External Service       |                                     | 0:                     |  |
|                           |          | Up to date                                      | <b>2</b><br>Services                | 9<br>Containers        |  |
|                           | ⊚ +      | scheduler                                       |                                     | • :                    |  |
|                           |          | Up to date                                      | 1<br>Service                        | 1<br>Container         |  |
|                           |          |                                                 |                                     |                        |  |
| 메모:<br>CLI<br>Replicas Ut | odate    | S                                               |                                     |                        |  |
|                           |          |                                                 |                                     |                        |  |

.....

## JS Lab

- I. 실습 환경
- II. 라우터 (VyOS)
- III. vUTM (pfSense)
- IV. 리눅스 (Linux)
- V. 컨테이너 (Docker)
- VI. OVS (Open vSwitch)
- VII. SDN 제어기 (ONOS)
- VIII. Container Networking (Docker)
- IX. Cloud Networking (Rancher/K8s/Istio)
- X. 도구 (NetData, ntopng, Security Onion)
- ✤ 별첨

#### netdata

## bash <(curl -Ss https://my-netdata.io/kickstart.sh)</li> http://127.0.0.1:19999

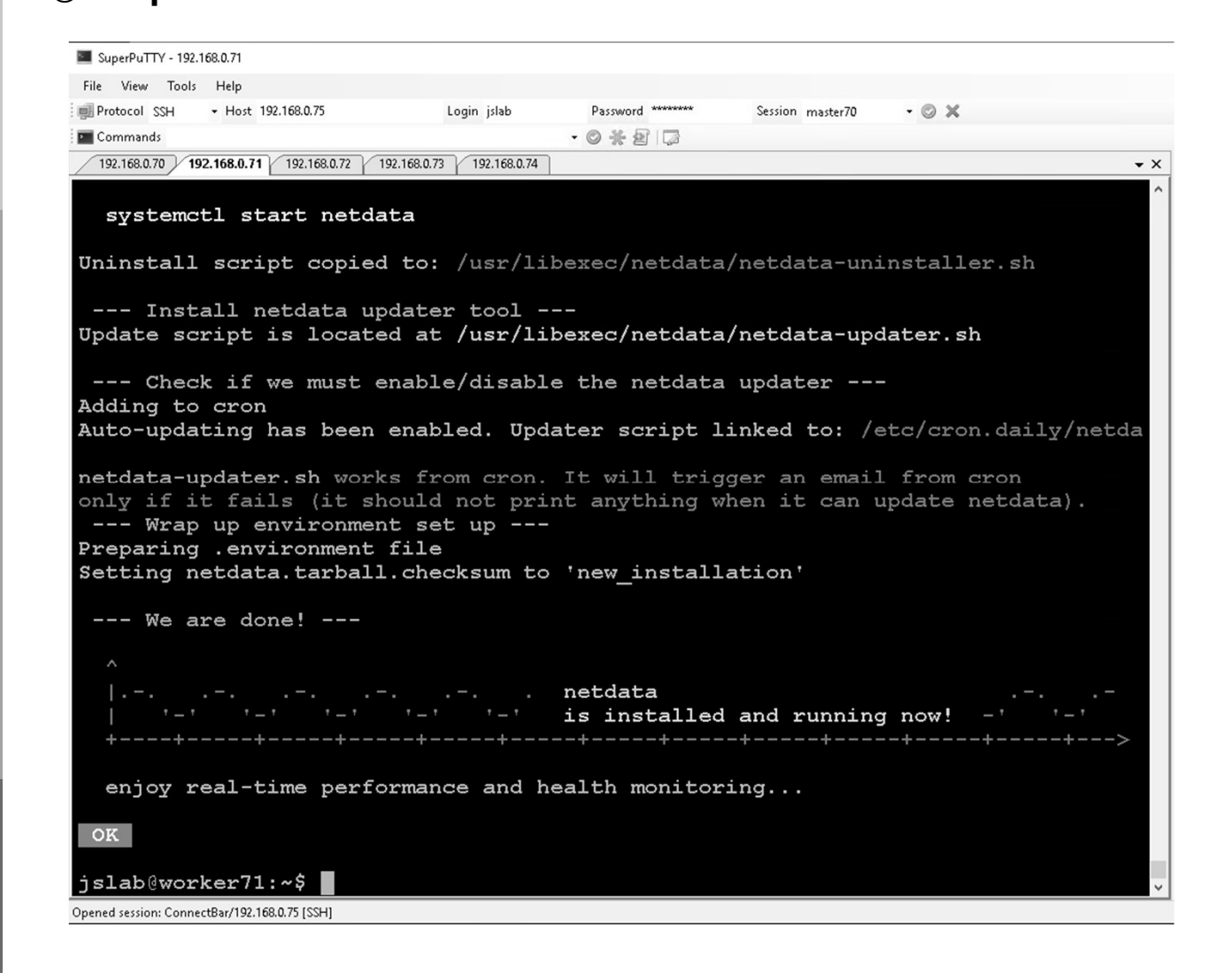

메모: Ubuntu Server 16.04 확인 JS Lab

#### \* netdata

1 http://127.0.0.1:19999

## ② 클러스터 구성 Host Node 등록 w/Account

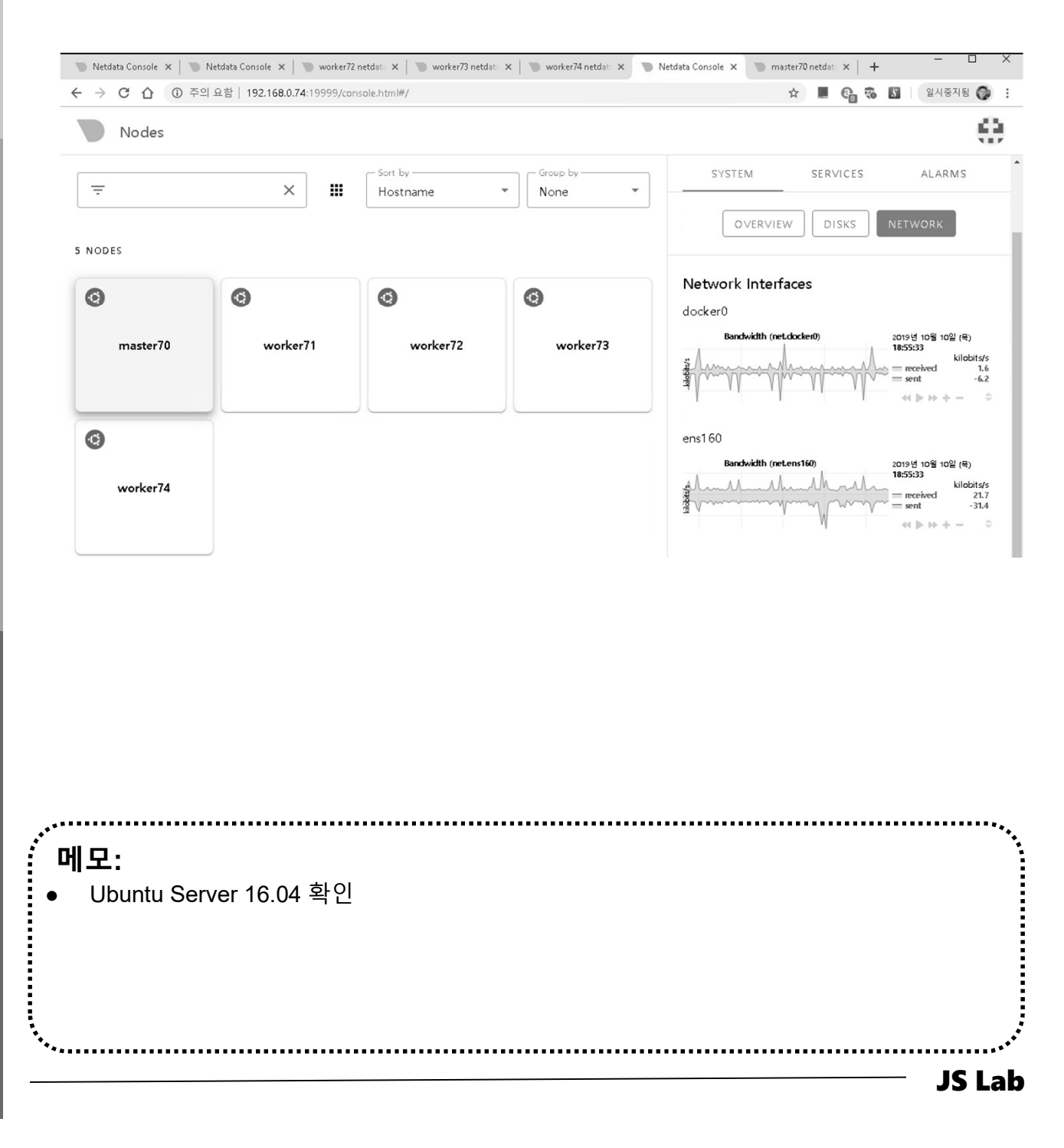

james@jslab.kr

#### \* netdata

- 1 http://127.0.0.1:19999
- ② Users (namespace for K8s)

| 👿 worker71 netdata dashboard 🛛 🗙 👿 master70 netdata dashboard 🛛 🗙 🕇 🕇                                                                                                    |                        |                         | -             | L X                                        |
|----------------------------------------------------------------------------------------------------|------------------------|-------------------------|---------------|--------------------------------------------|
| ← → C ☆ ③ 주의 요함   192.168.0.71:19999#menu_cgroup_etcd;theme=slate;help=true                                                                                                    | ☆                      |                         | 3 일시중         | 5지됨 💮 :                                    |
| worker71 - Diagonal Nodes beta Alarms & Settings & Update O Y                                                                                                    | a ± ±                  | ₽                       | 🕜 Help 🛛 jsał | nn99 <del>-</del>                          |
|                                                                                                    |                        |                         |               |                                            |
| ated                                                                                                    |                        |                         | Lusers        | ~ 1                                        |
|                                                                                                    |                        |                         | etcd          |                                            |
| Container resource utilization metrics. Netdata reads this information from cgroups (abbreviated from control groups), a Linux kernel feature that limits and account (CPU) memory disk VC) network etc.) of a collection of processes, caroons indether with namespaces (that offer isolation hetween processes) provide what we use                                                                                                    | its resource usa       | ge <sup>1</sup>         |               |                                            |
| CPU Memory Read Disk VO, Network, etc.) of a collection of processes. Groups together with numespaces (and one housed in botto con processes) provide what we con                                                                                                    | uany can. <b>conca</b> |                         |               |                                            |
| 0.5 2.21 0 172.3                                                                                                    |                        |                         |               | /er                                        |
| Q 0 100.0 Q 100 A                                                                                                    |                        |                         |               | ler-                                       |
| chu                                                                                                    |                        |                         |               |                                            |
| opu                                                                                                    |                        |                         |               | ıler                                       |
| CPU Usage within the limits for egroup etcd (egroup_etcd.cpu_limit)                                                                                                    | 2019년 10월 10일 (*       |                         |               |                                            |
| 2.00                                                                                                    |                        | centage                 | kubepods      |                                            |
|                                                                                                    | — used                 | 0.50                    |               | esteffort                                  |
| 📱 😳 u Azarah dan zemian da da ka alihi walabi Azaraiki. Waxiki 25 mulian 22 mulian hi Maalika Umiya da araini 🕅 🖓 👘                                                                                                    |                        |                         |               | -11e9-<br>I2c                              |
| 🚓 🐘 A E A MALEN E TATATATATATATATATATATATATATATATATATAT                                                                                                    |                        |                         |               | esteffort                                  |
| 0.00 18.53.00 18.53.30 18.54.00 18.54.30 18.55.00 18.55.30 18.55.30 18.55.30 18.57.00 18.57.30 18.57.30 18.58.30 18.58.30 18.59.30<br>CPU Usage (400% = 4 cores) for cgroup etcd (cgroup_etcd.cpu)                                                                                                    | 41 ▶ 1> + -            |                         |               | 12c<br>93f5b84feb1c                        |
| 🛊 🚟 kalari milandi, biri i u ana kirudi, biri a kirudi di ana kirudi di ana | user<br>system         | centage<br>3.22<br>1.23 |               | esteffort<br>-11e9-<br>I2c<br>a4dd8e1dfc7{ |
|                                                                                                    |                        |                         |               | esteffort<br>f-11e9-                       |

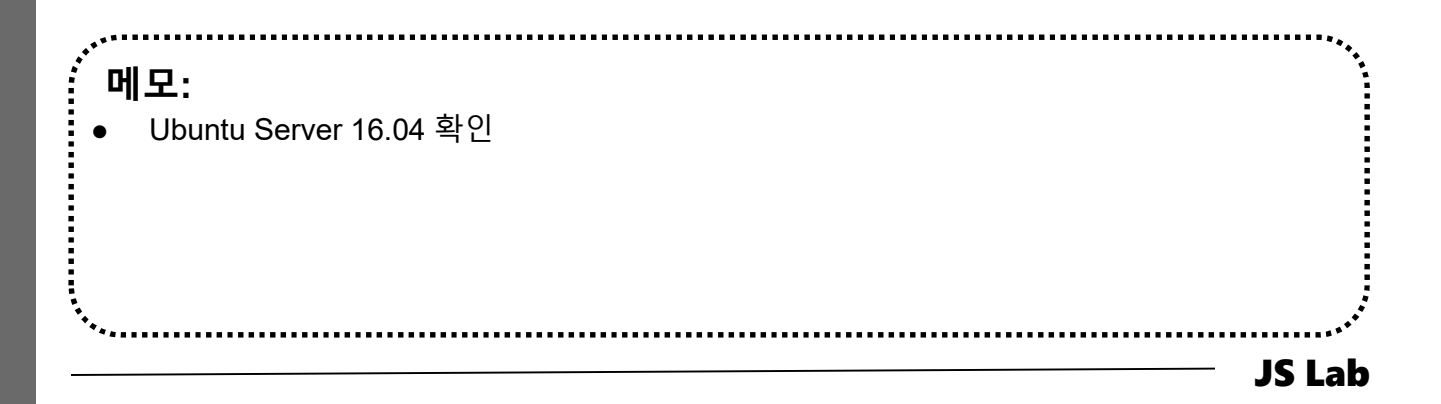

## ✤ ntopng (선택 설치 별 설명)

- ① sudo docker run -t -p 3000:3000 lucaderi/ntopng-docker
- ② sudo docker run --net=host -t lucaderi/ntopng-docker
- ③ http://hostlPaddress:3000 # admin/admin

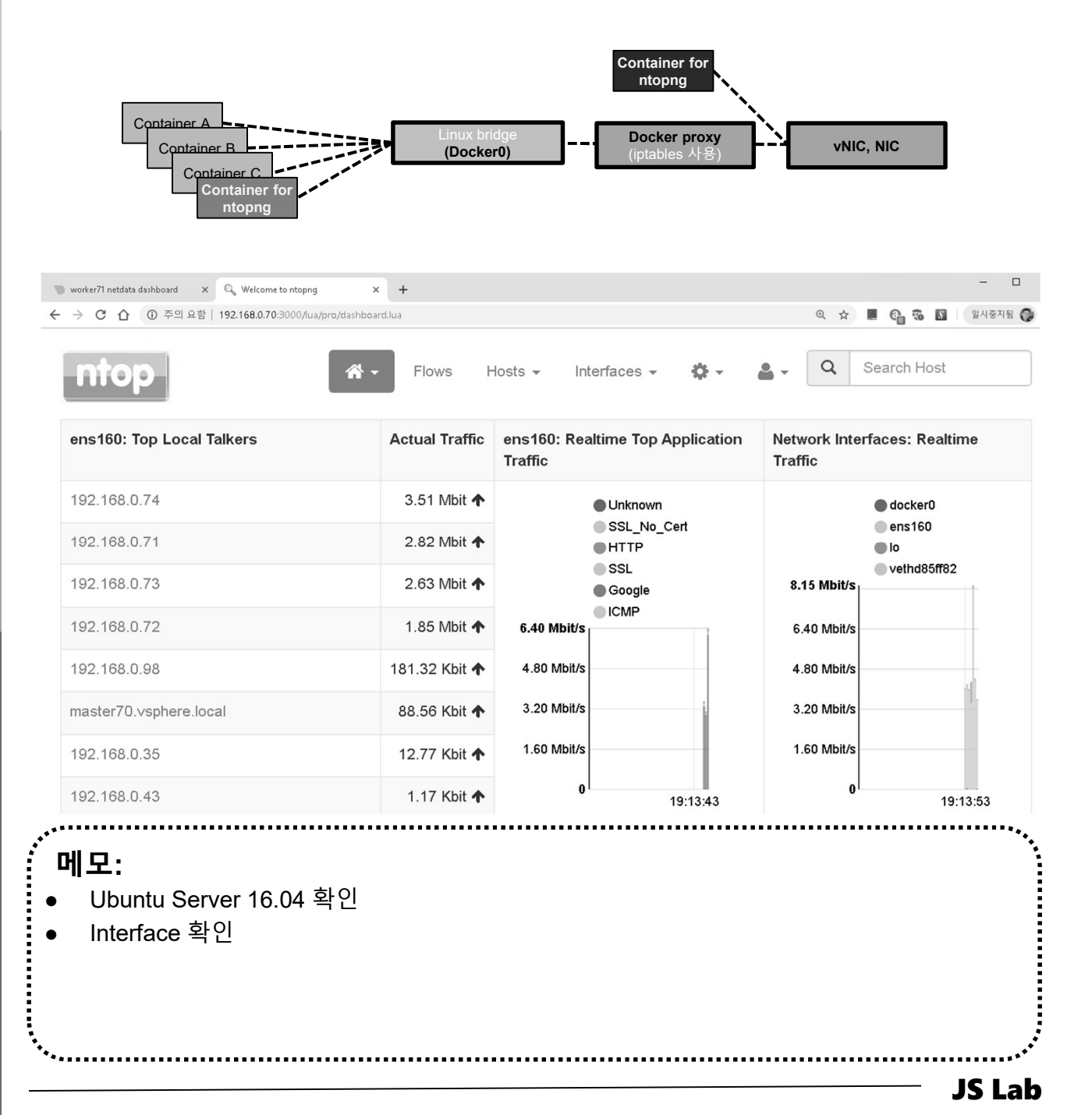

## ✤ ntopng (선택 설치 별 설명)

- ① sudo docker run -t -p 3000:3000 lucaderi/ntopng-docker
- ② sudo docker run --net=host -t lucaderi/ntopng-docker
- ③ http://hostlPaddress:3000 # admin/admin

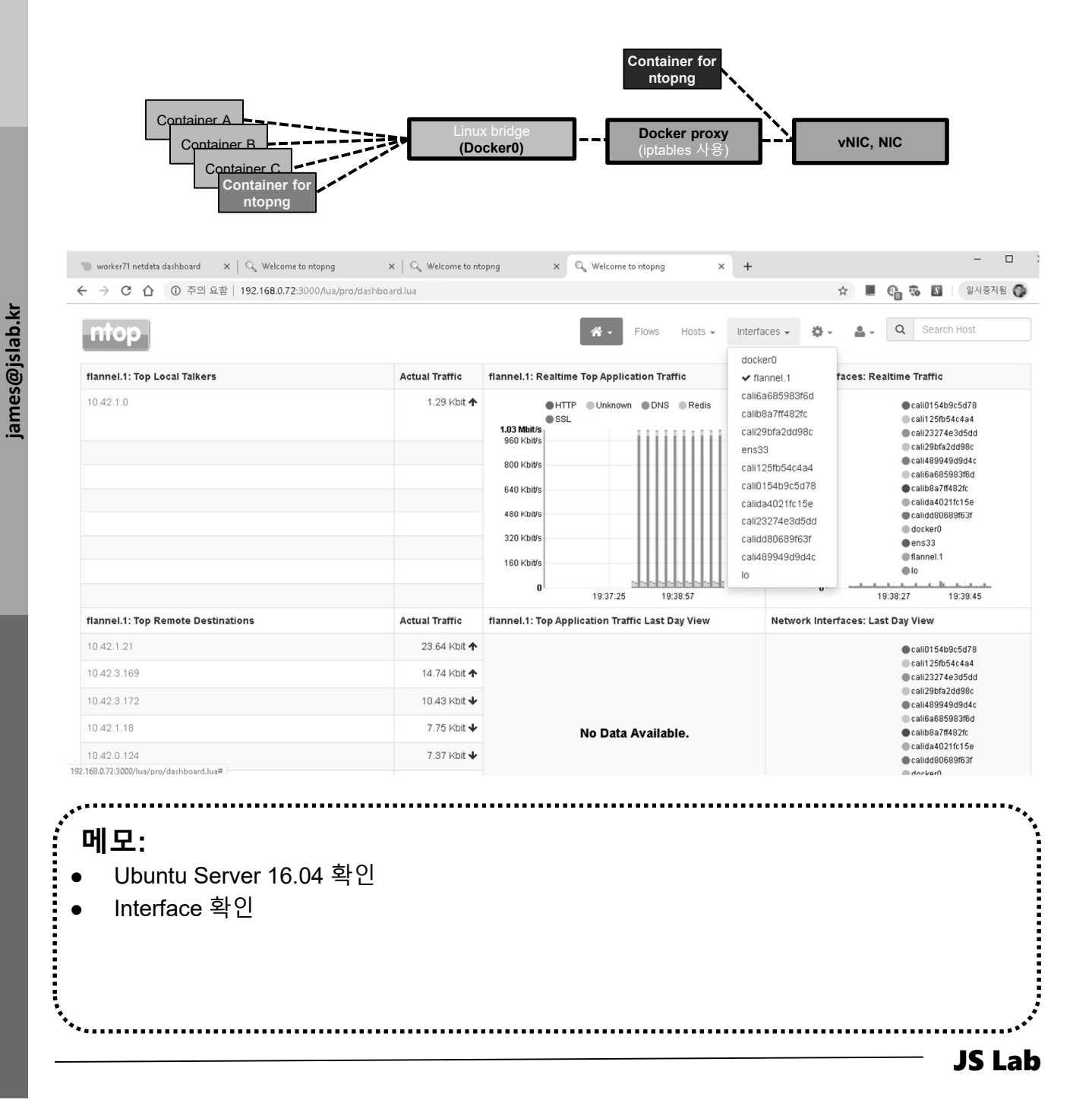

## ✤ ntopng (선택 설치 별 설명)

- ① sudo docker run -t -p 3000:3000 lucaderi/ntopng-docker
- ② sudo docker run --net=host -t lucaderi/ntopng-docker
- ③ http://hostlPaddress:3000 # admin/admin

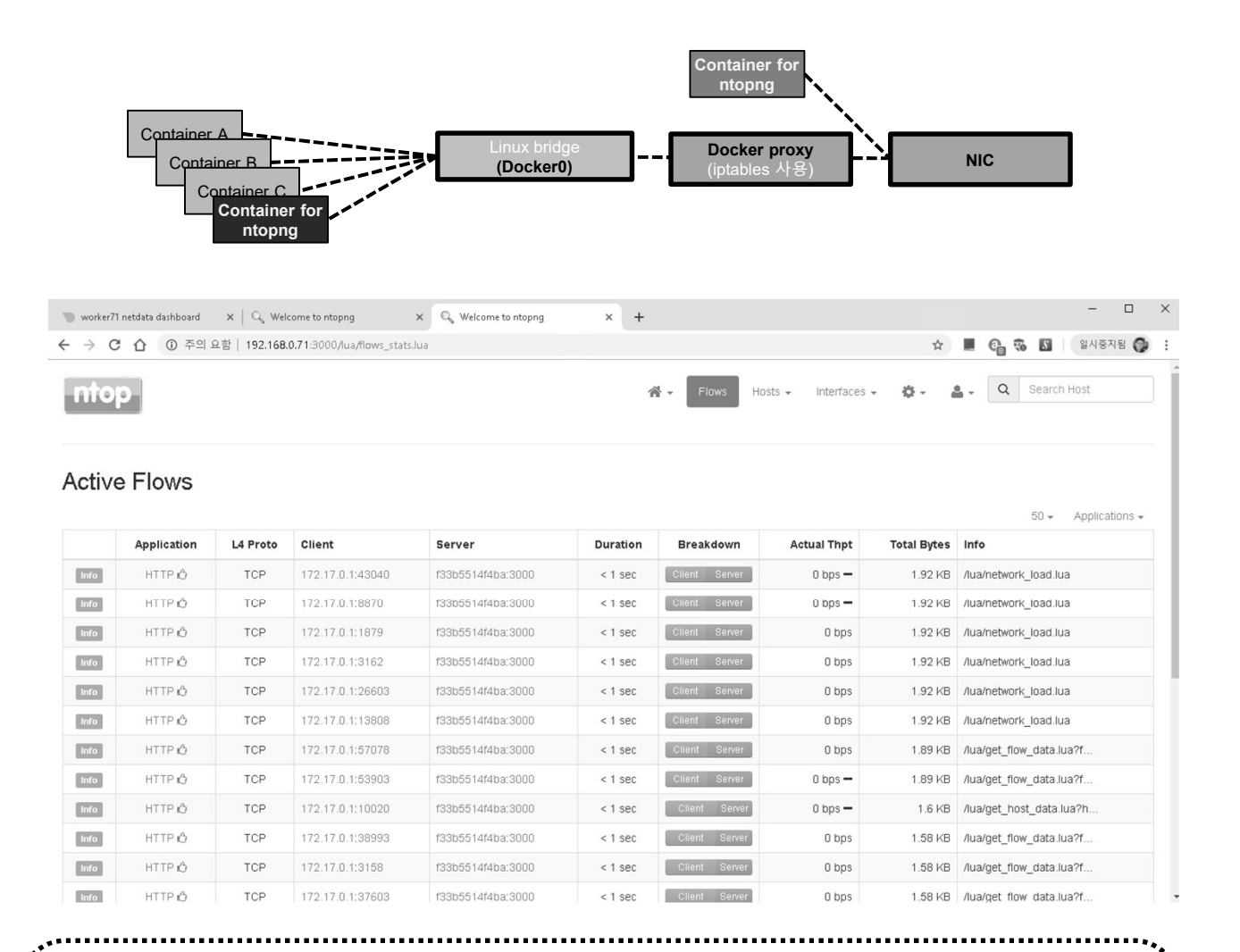

- **메모:**Ubuntu Server 16.04 확인
- Interface 확인

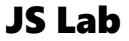

## X. 도구

## \* Security Onion @ Hypervisor

- ① Squert
- ② Kibana
- 3 Snort / Suricata / Bro

|        | (                                                                                                    |
|--------|----------------------------------------------------------------------------------------------------|
|        | ← → C ▲ 주의 요함   192.168.0.50/squert/index.php?id=14d843d ☆ 业 № № [④]                                                                                                    |
|        | EVENTS SUMMARY VIEWS                                                                                                    |
|        | ⊙ 🔲 🗭 🗄 🏞 🛃 Y Filter 🛛 🕙                                                                                                    |
| _      | < 2018 Jan Feb Mar Apr May Jun Jul Aug Sep Oct Nov Dec 2020 >                                                                                                    |
| ab.k   | Tue01 Wed02 Thu03 Fri04 Sat05 Sun06 Mon07 Tue08 Wed09 Thu10 Fri11 Sat12 Sun13 Mon14 Tue15 Wed16 Thu17 Fri18 Sat19 Sun20 Mon.<br>0:00 1:00 2:00 3:00 4:00 5:00 6:00 7:00 8:00 9:00 10:00 11:00 12:00 13:00 14:00 15:00 16:00 17:00 18:00 19:00 20:00 21:00 22:00 23:00                                                                                                    |
| es@jsi | INTERVAL: 2019-10-11 00:00:00 -> 2019-10-11 23:59:59 (+00:00) FILTERED BY OBJECT: NO FILTERED BY SENSOR:                                                                                                    |
| jam    | view: IP SOURCE COUNTRY DESTINATION COUNTRY type: SANKEY DIAGRAM                                                                                                    |
|        | ▲ 192.168.1.209 103.22.220.133 (*)                                                                                                    |
|        | 192.168.0.71                                                                                                    |
|        | 192.168.0.70       91.189.91.23 응용 -         91.189.91.26 응용 -       91.189.91.26 응용 -                                                                                                    |
|        | <sup>1</sup> 192.168.0.73 <sup>91.189.88.174</sup> <sup>1</sup> □ □ <sup>1</sup> <sup>1</sup> |
|        | <sup>1</sup> 192.168.0.72 <sup>91.189.88.173</sup> <sup>1</sup> <sup>1</sup>     |
|        | - 🎓 192.168.1.105 192.168.1.101 🎓 -                                                                                                    |
|        | -<br>                                                                                                    |
|        | - 예모:                                                                                                    |
| l      |                                                                                                    |
|        |                                                                                                    |
|        |                                                                                                    |
|        | ······································                                                                                                    |

## \* Security Onion @ Hypervisor

#### ① Squert

| QUEUE         |        | SC | DC    | ACTIVITY   | LAST EVENT   | SIGNATURE                           |                             |              |              | ID              | PROTO  | % TOTAL      |
|---------------|--------|----|-------|------------|--------------|-------------------------------------|-----------------------------|--------------|--------------|-----------------|--------|--------------|
| 21            | Π      | 4  | 4     |            | 23:50:07     | ET CINS Active Threat 1             | Intelligence Poor Reputatio |              | roup 38      | 2403374         | 6      | 21 21 2%     |
|               | U<br>N | 1  | 2     |            | 20:06:26     | ET CINS Active Threat               | Intelligence Poor Reputatio |              | roup 10      | 2402219         | 4      | 2 02004      |
|               | U      | 1  | 2     |            | 23.00.30     | ET CINS Active Thread               |                             | inir i cry   |              | 2403310         | 0      | 2.020%       |
| 30            | U      | 2  | 2     |            | 22:22:33     | GPL SNMP public access              | ; udp                       |              |              | 2101411         | 17     | 30.303%      |
| 4             | 0      | 1  | 1     |            | 21:25:35     | ET POLICY GNU/Linux A<br>management | APT User-Agent Outbound I   | ikely relate | d to package | 2013504         | 6      | 4.040%       |
| 33            | 0      | 16 | 4     |            | 20:18:59     | ET SCAN Suspicious inb              | ound to MSSQL port 1433     |              |              | 2010935         | 6      | 33.333%      |
| 1             | 0      | 1  |       | TECODIZE 3 |              | CORATE EN TED.                      | are det both                |              |              |                 |        | %            |
| 6             | 7      | 1  |       | TEGORIZE 3 | J EVENI(S) P | CREATE FILTER:                      | sic ast both                |              |              |                 |        | %            |
| 1             | 0      | 1  | QUEUE | ACTIVITY   | LAST EVENT   |                                     | SOURCE                      | AGE          | COUNTRY      |                 | DESTIN | ATION %      |
| 1             | Π      | 1  | 1     |            | 2019-10-11   | 20:18:59                            | 211.69.161.100              | 2            | CHIN         | A (.cn)         | 203.3  | 255.251<br>% |
|               | -      |    | 1     |            | 2019-10-11   | 20:18:58                            | 211.69.163.226              | 2            | CHIN         | A (.cn)         | 203.   | 255.251      |
|               |        |    | 1     |            | 2019-10-11   | 18:16:57                            | 211.69.163.226              | 2            | CHIN         | A (.cn)         | 203.3  | 255.251      |
|               |        |    | 1     |            | 2019-10-11   | 18:16:54                            | 211.69.161.100              | 2            | CHIN         | A (.cn)         | 203.3  | 255.251      |
|               |        |    | 1     |            | 2019-10-11   | 16:51:25                            | 161.53.116.99               | 2            | 🖾 CROA       | ATIA (.hr)      | 203.3  | 255.251      |
|               |        |    | 1     |            | 2019-10-11   | 15:31:11                            | 193.193.244.196             | 2            | KAZA         | KHSTAN (.kz)    | 203.   | 255.251      |
|               |        |    | 1     |            | 2019-10-11   | 15:28:38                            | 161.53.116.99               | 2            | 📧 CROA       | ATIA (.hr)      | 203.   | 255.251      |
|               |        |    | 1     |            | 2019-10-11   | 14:29:51                            | 193.193.244.196             | 2            | KAZA         | KHSTAN (.kz)    | 203.3  | 255.251      |
|               |        |    | 1     |            | 2019-10-11   | 14:27:05                            | 161.53.116.99               | 2            | 🖾 CROA       | ATIA (.hr)      | 203.3  | 255.251      |
|               |        |    | 1     |            | 2019-10-11   | 12:53:32                            | 171.67.70.84                | 3            |              | ED STATES (.us) | 203.3  | 255.251      |
|               |        |    | 1     |            | 2019-10-11   | 12:39:32                            | 171.67.70.86                | 3            |              | ED STATES (.us) | 203.3  | 255.251      |
|               |        |    | 1     |            | 2019-10-11   | 12:33:39                            | 171.67.70.92                | 3            |              | ED STATES (.us) | 203.3  | 255.251      |
|               |        |    | 1     |            | 2019-10-11   | 12:08:38                            | 77.235.23.197               | 2            | KYRG         | YZSTAN (.kg)    | 203.   | 255.251      |
|               |        |    |       |            |              |                                     |                             |              |              |                 |        |              |
| ייי.<br>הוו ר | <br>1. |    |       |            |              |                                     |                             |              |              |                 |        | •••          |
| 미그            |        |    |       |            |              |                                     |                             |              |              |                 |        |              |
|               |        |    |       |            |              |                                     |                             |              |              |                 |        |              |
|               |        |    |       |            |              |                                     |                             |              |              |                 |        |              |
|               |        |    |       |            |              |                                     |                             |              |              |                 |        |              |

\*\*\*\*\*\*\*\*\*\*\*\*\*\*\*\*\*\*\*\*\*

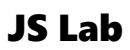

## X. 도구

#### \* Security Onion @ Hypervisor

#### Squert

- ② Kibana
- 3 Snort / Suricata / Bro

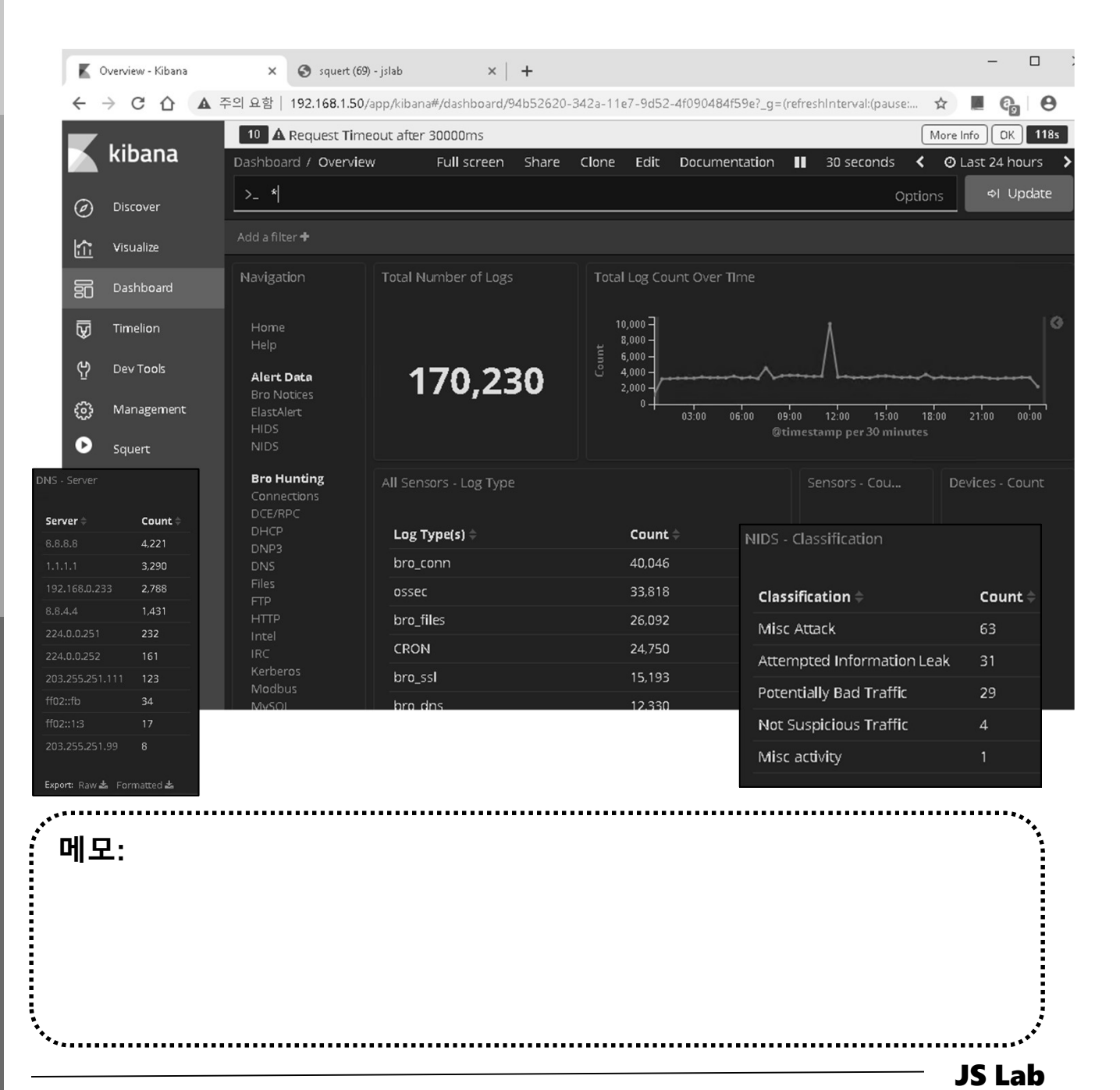
VM 생성 등록
 개 가상 시스템 생성
 다음

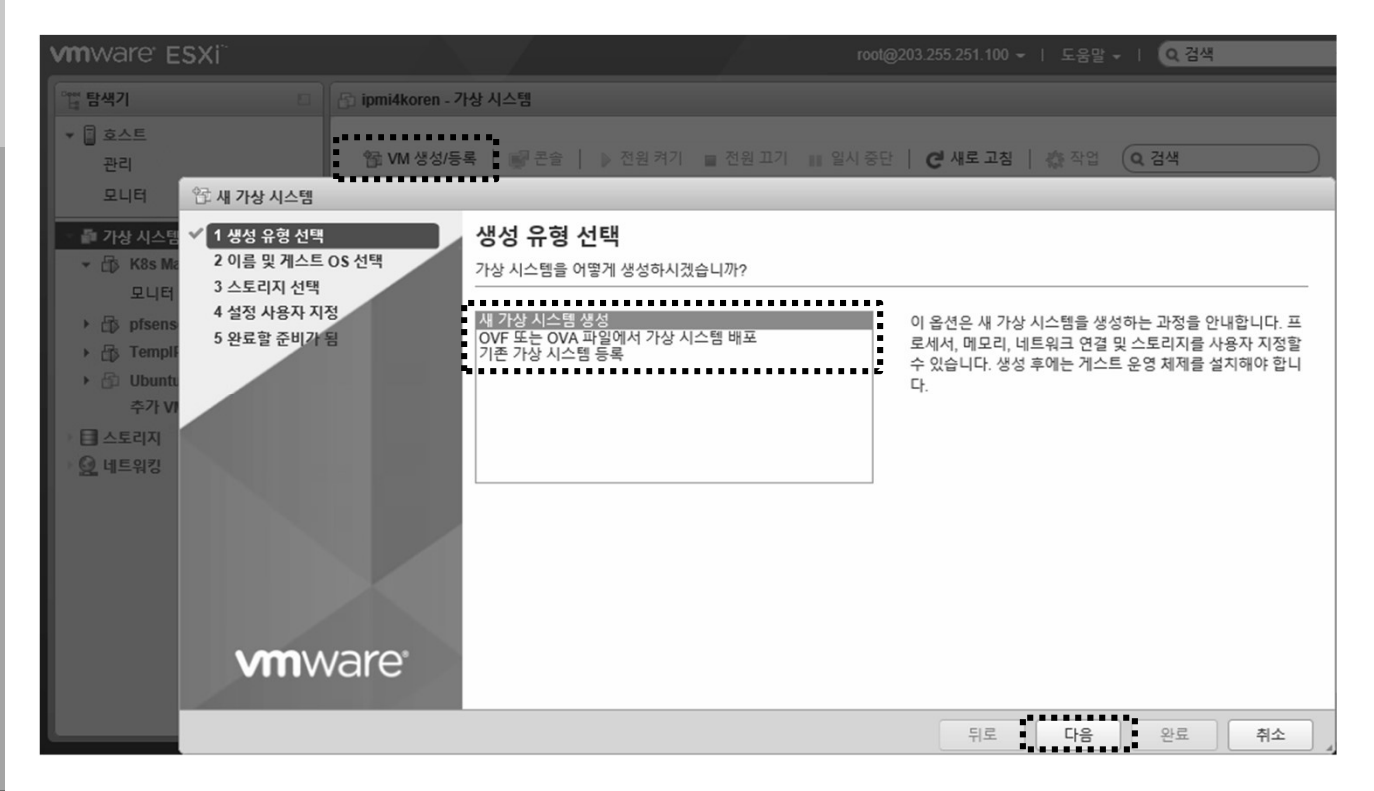

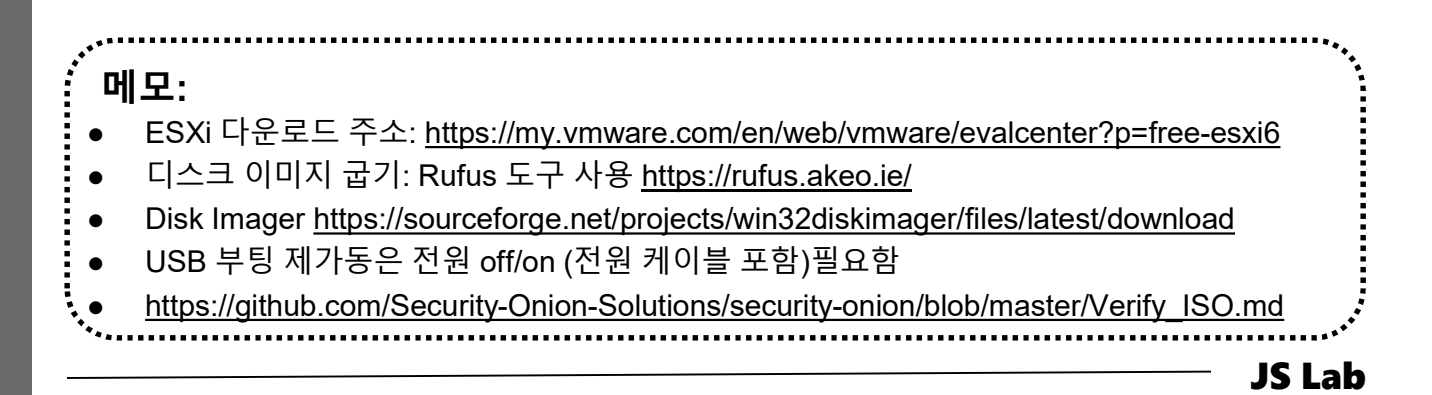

james@jslab.kr

- 이름
- ② 호환성
- ③ 게스트 OS 제품군
- ④ 게스트 OS 버전
- ⑤ 다음

| <sup>6</sup> 과 새 가상 시스템 - Security Onion (ES                                                       | Xi 6.5 가상 시스템)                                                                        |
|----------------------------------------------------------------------------------------------------|---------------------------------------------------------------------------------------|
| <ul> <li>✓ 1 생성 유형 선택</li> <li>2 이릉 및 게스트 OS 선택</li> <li>3 스토리지 선택</li> <li>4 성적 사용자 지정</li> </ul> | 이름 및 게스트 OS 선택<br>고유한 이름 및 OS 지정                                                      |
| 5 완료할 준비가 됨                                                                                        | 이를<br>Security Onion<br>가상 시스텍 이르에는 최대 80자를 포한함 수 있습니다. 이르은 간 FCVi 이스터스 내에서 고운해야 하니다. |
|                                                                                                    | 여기서 게스트 운영 체제를 식별하면 마법사에서 해당 운영 체제 설치에 적합한 기본값을 제공할 수 있습니다.                           |
|                                                                                                    | 으 완성<br>ESXi 6.5 가상 시스템 ▼                                                             |
|                                                                                                    | 게스트 OS 제품군<br>Linux V                                                                 |
|                                                                                                    | 게스트 OS 버전<br>Ubuntu Linux(64비트)                                                       |
| VIIIware                                                                                           |                                                                                       |
|                                                                                                    | 뒤로 다음 완료 취소 ,                                                                         |

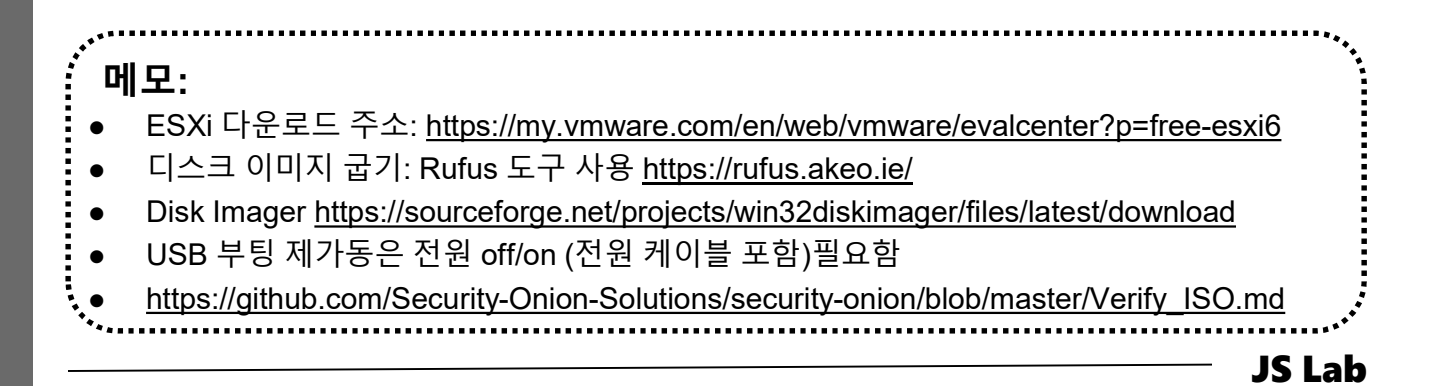

## \* Security Onion @ Hypervisor

- ① 스토리지 선택
- ② 다음

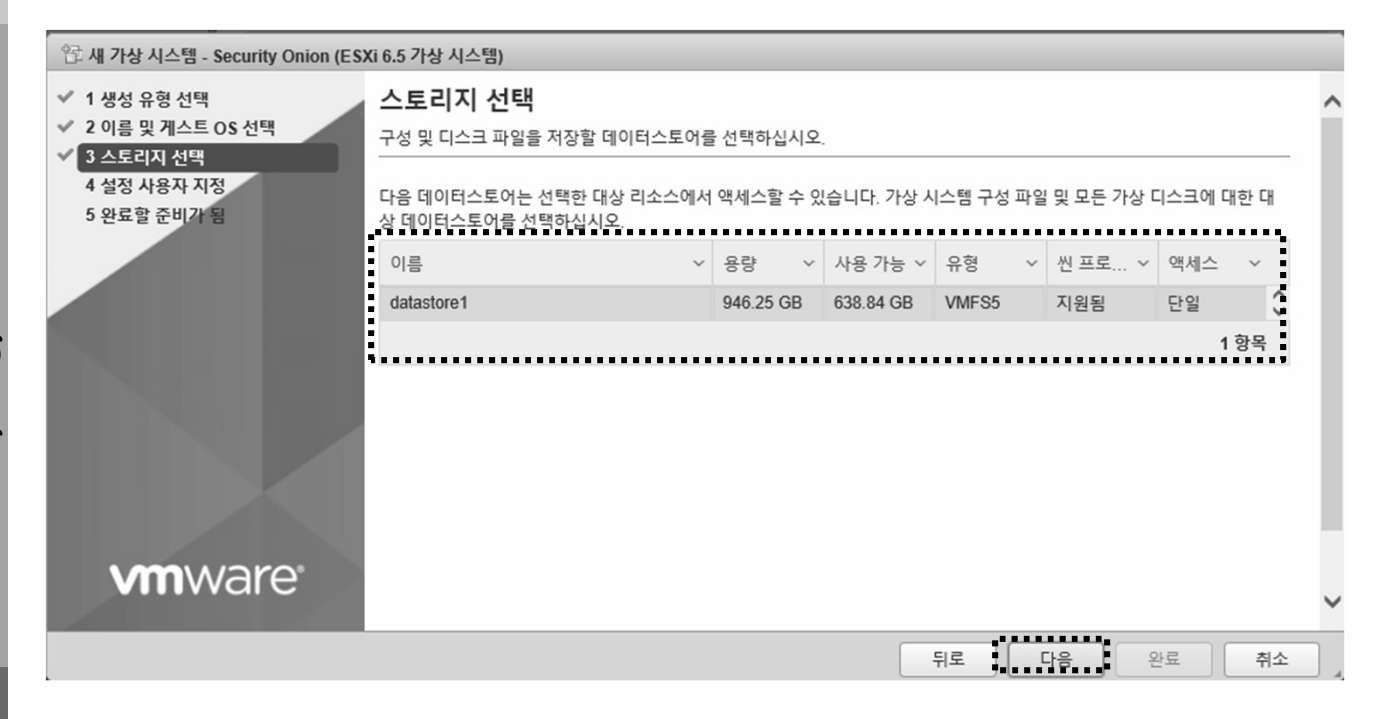

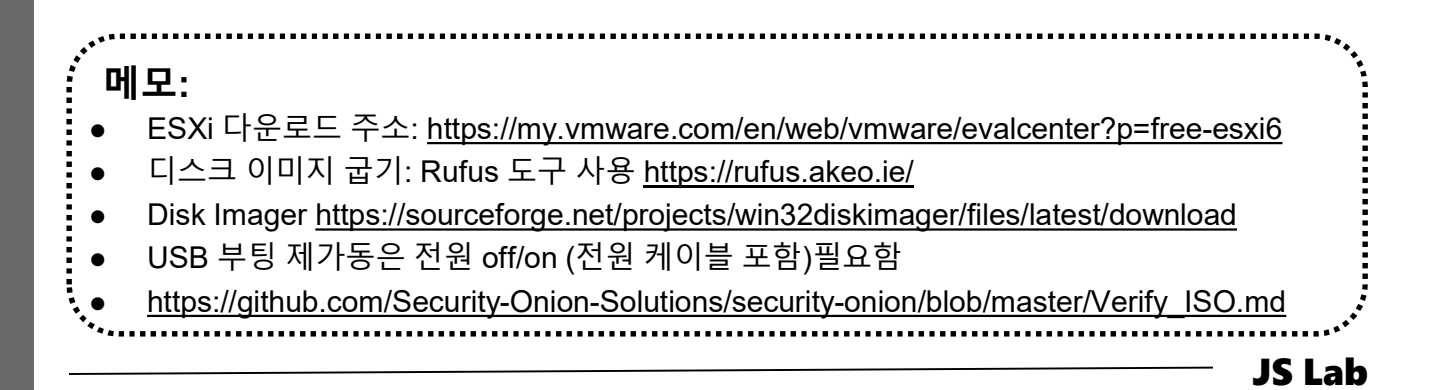

## \* Security Onion @ Hypervisor

- ① 네트워크 어댑터 추가
- ② CPU/메모리/하드디스크
- ③ 네트워크 어댑터 선택

④ 다음

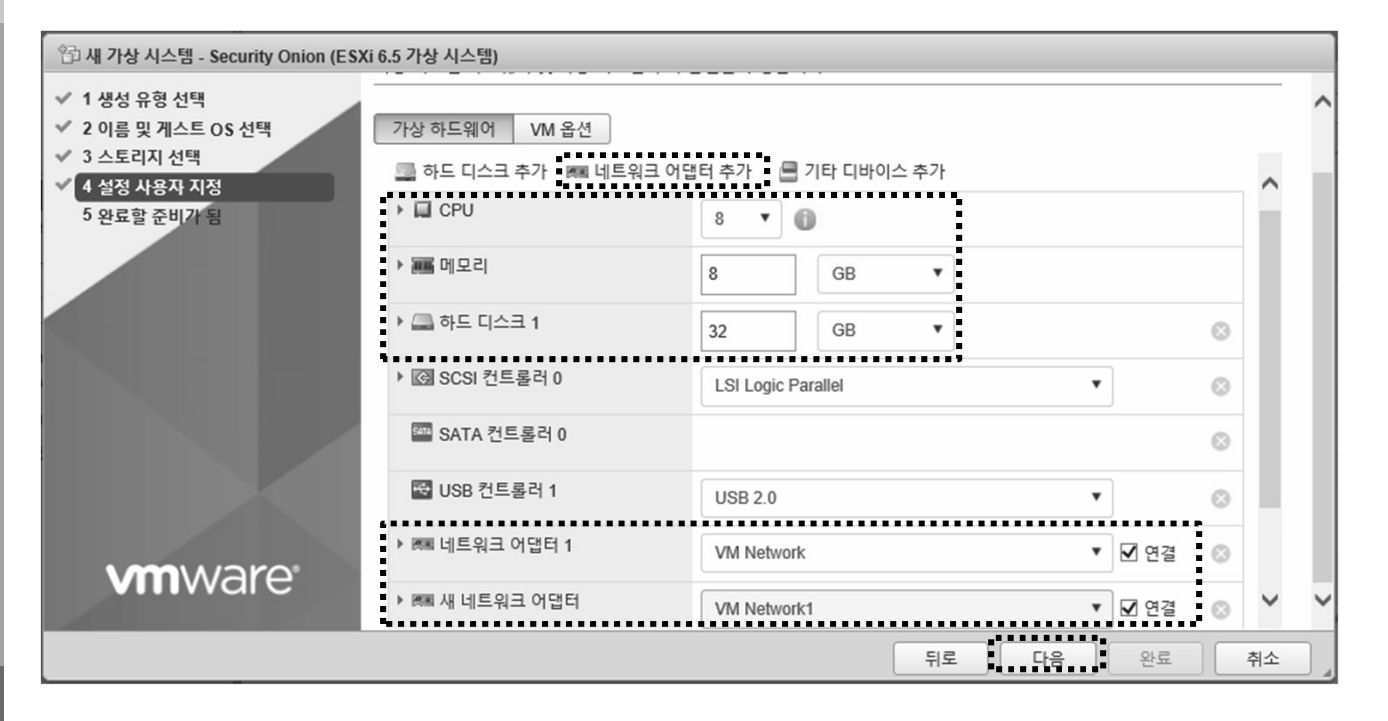

| <br>메모:                                                                                    | ***       |
|--------------------------------------------------------------------------------------------|-----------|
| • 하드웨어 규격: https://github.com/Security-Onion-Solutions/security-onion/wiki/Hard            | lware     |
| ● 최소 규격: RAM needed is 8GB                                                                 |           |
| <u>https://github.com/Security-Onion-Solutions/security-onion/blob/master/Verify_ISO.n</u> | <u>md</u> |
|                                                                                            |           |
|                                                                                            |           |
| ·**                                                                                        | JS Lab    |

## \* Security Onion @ Hypervisor

- ① 네트워크 어댑터 추가
- ② CPU 8 Core / 메모리 8GB / 하드디스크 씬(Thin)
- ③ 네트워크 어댑터 선택

④ 다음

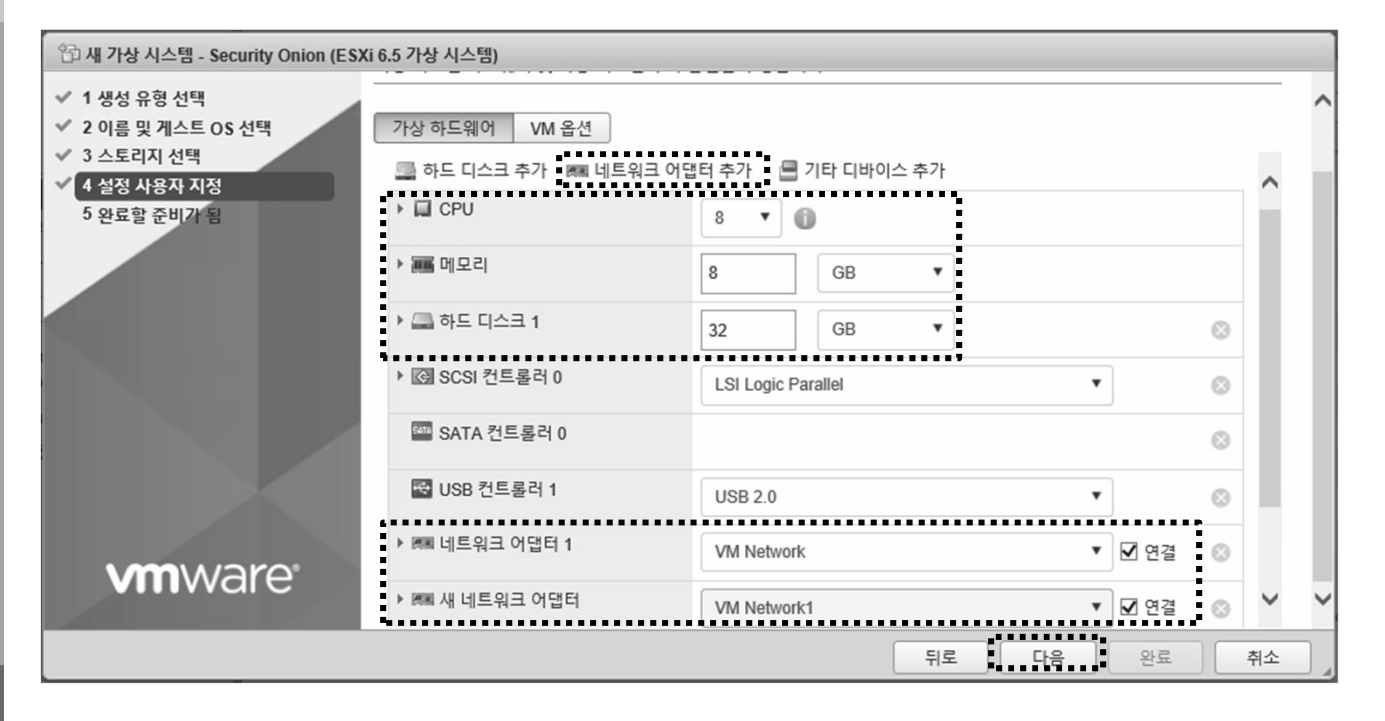

| <br>메모:                                                                                                    |
|----------------------------------------------------------------------------------------------------|
| <ul> <li>하드웨어 규격: https://github.com/Security-Onion-Solutions/security-onion/wiki/Hardware</li> <li>최소 규격: RAM needed is 8GB</li> </ul>          |
| <ul> <li><u>https://github.com/Security-Onion-Solutions/security-onion/blob/master/Verify_ISO.md</u></li> <li>스위치의 무작위 모드 확인 (미러링 효과)</li> </ul> |
|                                                                                                    |
| JS La                                                                                                    |

james@jslab.kr

# ① 설치 이미지 선택

| · 에 개상 시스템 - Security Onion (ES)                                                                                                    | (i 6.5 가상 시스템)                                                                                                    |                                                 |             |        |
|----------------------------------------------------------------------------------------------------|----------------------------------------------------------------------------------------------------|-------------------------------------------------|-------------|--------|
| <ul> <li>✓ 1 생성 유형 선택</li> <li>✓ 2 이름 및 게스트 OS 선택</li> </ul>                                                                                 | 가상 하드웨어 VM 옵션                                                                                                    |                                                 |             |        |
| <ul> <li>✓ 3 스토디시 선택</li> <li>✓ 4 설정 사용자 지정</li> </ul>                                                                                       | 🐨 USB 컨트롤러 1                                                                                                    | USB 2.0                                         | T           | ◎ ^    |
| 5 완료할 준비가 됨                                                                                                    | ▶ 團團 네트워크 어댑터 1                                                                                                    | VM Network                                      | ▼ 🗹 연결      | 0      |
|                                                                                                    | ▶ 國團 새 네트워크 어댑터                                                                                                    | VM Network1                                     | ▼ ✔ 연결      | 0      |
|                                                                                                    | ▼  CD/DVD 드라이브 1                                                                                                    | 데이터스토어 ISO 파일                                   | *           | 0      |
|                                                                                                    | 상태                                                                                                    | ☑ 전원을 켤 때 연결                                    |             |        |
|                                                                                                    | CD/DVD 미디어                                                                                                    | [datastore1] images/securityonion-16.04.4.1.iso |             |        |
|                                                                                                    |                                                                                                    | 찾아보기                                            |             |        |
| 🗟 데이터스토어 브라우저                                                                                                    |                                                                                                    |                                                 |             |        |
| 💧 업로드 🕞 다운로드 💽 삭제 🔒                                                                                                    | 이동 🗈 복사 🐑 디렉토리 생성 🗎                                                                                                    | 健 새로 고침                                         |             |        |
| 🗐 datastore1 🥢 📺 .sdo                                                                                                    | i.sf 💿 CentOS-7-xi                                                                                                    | 36_64                                           |             |        |
| <ul> <li>ma</li> <li>K8s</li> <li>K8s</li> <li>K8s</li> <li>K8s</li> <li>Pfse</li> <li>Ten</li> <li>Ubu</li> <li>vmv</li> <li>VyC</li> </ul> | ges securityonio<br>Master Securityonio<br>Worker 1 Securityonio<br>Worker 2<br>Worker 3<br>ense4ipmi<br>npIPMI<br>intu Server 16.04<br>ware111<br>S for Ansible | n-16.04<br>SA-all<br>visor-I                    |             |        |
| [datastore1] images/securityonion-16.0                                                                                                    | 04.4.1.iso                                                                                                    |                                                 |             |        |
|                                                                                                    |                                                                                                    |                                                 | 선택          | 취소     |
|                                                                                                    |                                                                                                    |                                                 |             |        |
| <br>● 하드웨어 규격: http<br>● 최소 규격: RAM ne<br>● https://github.com/                                                                              | os://github.com/Security<br>eeded is 8GB                                                                                                    | y-Onion-Solutions/security-onio                 | on/wiki/Har | rdware |

.....

JS Lab

|                        | Install                       |                        |        |          |   |
|------------------------|-------------------------------|------------------------|--------|----------|---|
|                        |                               |                        |        |          |   |
|                        |                               |                        |        |          |   |
| Your name:             | james                         |                        |        |          |   |
| Your computer's name:  | james-sopassword              |                        | -      |          |   |
|                        | The name it uses when it tall | is to other computers. |        |          |   |
| Pick a username:       | james                         |                        |        |          |   |
| Choose a password:     | •••••                         | Weak password          |        |          |   |
| Confirm your password: | •••••                         |                        |        |          |   |
|                        | Log in automatically          |                        |        |          |   |
|                        | Require my passwo             | rd to log in           |        |          |   |
|                        | Encrypt my hom                | e folder               |        |          |   |
|                        |                               |                        | - Pull |          |   |
|                        |                               |                        | Back   | Continue | e |
|                        |                               |                        |        |          |   |
|                        |                               |                        |        |          | _ |

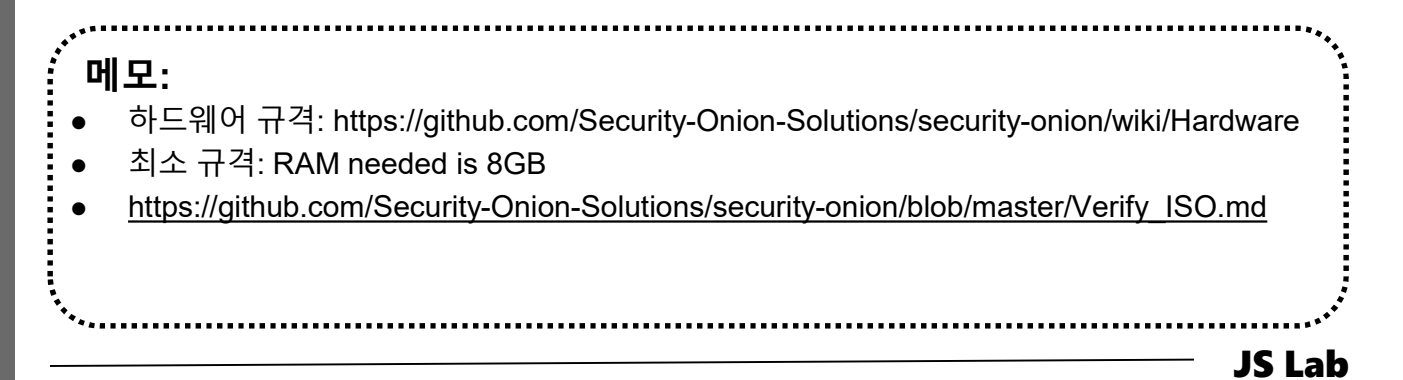

# ① 하이퍼바이저 확인

# ② 인터페이스 확인

| Applications | s Places Terminal                                                                                                    |                                                                                       |                                                                              |                                                                 | 11:45      | <b>u(</b> 0) | C  |
|--------------|----------------------------------------------------------------------------------------------------|---------------------------------------------------------------------------------------|------------------------------------------------------------------------------|-----------------------------------------------------------------|------------|--------------|----|
|              |                                                                                                    |                                                                                       | Securit                                                                      | y Onion Setup (james-s                                          | opassword  | )            |    |
|              |                                                                                                    | Which network i                                                                       | nterface should be the ma                                                    | anagement i                                                     | nterfa     | ace          |    |
| he           | ome                                                                                                    |                                                                                       | ens160                                                                       |                                                                 |            |              |    |
| (C)          | ar                                                                                                    |                                                                                       | ens192                                                                       |                                                                 |            |              |    |
|              |                                                                                                    | james@james-                                                                          | sopassword: ~                                                                |                                                                 | _          |              |    |
| -ile Edit    | View Search Terminal                                                                                                    | Help                                                                                  |                                                                              |                                                                 |            |              |    |
| ns160        | Link encap:Ethernet<br>UP BROADCAST RUNNIN<br>RX packets:487 error<br>TX packets:48 error<br>collisions:0 txqueu<br>RX bytes:43852 (43. | HWaddr 00:<br>IG MULTICAST<br>rs:0 dropped<br>s:0 dropped<br>elen:1000<br>8 KB) TX by | MTU:1500 M<br>MTU:1500 M<br>1:0 overruns:0<br>0 overruns:0<br>1tes:9184 (9.1 | 92<br>etric:1<br>9 frame:0<br>carrier:0<br>1 KB)                |            | DK           |    |
| 18192        | Link encap:Ethernet<br>UP BROADCAST RUNNIN<br>RX packets:4 errors<br>TX packets:48 error<br>collisions:0 txqueu                         | HWaddr 00:<br>G MULTICAST<br>:0 dropped:0<br>s:0 dropped:<br>elen:1000                | 0c:29:34:a8:<br>MTU:1500 M<br>0 overruns:0<br>0 overruns:0                   | 9c<br>etric:1<br>frame:0<br><u>carrier:0</u><br>7 网페 네트워크 어댑터 1 |            |              |    |
|              | RX Dytes:240 (240.0                                                                                                    | B) IX Dyte                                                                            | es:9184 (9.1                                                                 | 네트워크                                                            | VM Netwo   | rk1 (연       | 결됟 |
| 0            | Link encap:Local Lo                                                                                                    | opback                                                                                |                                                                              | 연결됨                                                             | ଜା         |              |    |
|              | inet addr:127.0.0.1                                                                                                    | Scope:Host                                                                            | O.O.O MAC                                                                    | MAC 주소                                                          | 00:0c:29:3 | 4:a8:92      | 2  |
|              | UP LOOPBACK RUNNING                                                                                                    | MTU:65536                                                                             | Metric:1                                                                     | 패스스루(Direct-path I/O)                                           | ଜା         |              |    |
|              | TX packets:560 erro                                                                                                    | ors:0 dropped<br>ors:0 dropped                                                        | 1:0 overruns                                                                 | ▼ 團團 네트워크 어댑터 2                                                 |            |              |    |
|              | collisions:0 txqueu                                                                                                    | elen:1000                                                                             |                                                                              | 네트워크                                                            | VM Netwo   | rk (연결       | 3됨 |
| Security     | Onion Setup (james-sopas                                                                                                    | iames@iam                                                                             | es-sopassword ~                                                              | 연결됨                                                             | ଜା         |              |    |
| ,            | 1.4                                                                                                    |                                                                                       |                                                                              | MAC 주소                                                          | 00:0c:29:3 | 4:a8:9c      | C  |
|              |                                                                                                    |                                                                                       |                                                                              | 패스스르(Direct-nath I/O)                                           | GI         |              |    |

.....

james@jslab.kr

## ① 설치 이미지 선택

- 2 Restart
- ③ Setup

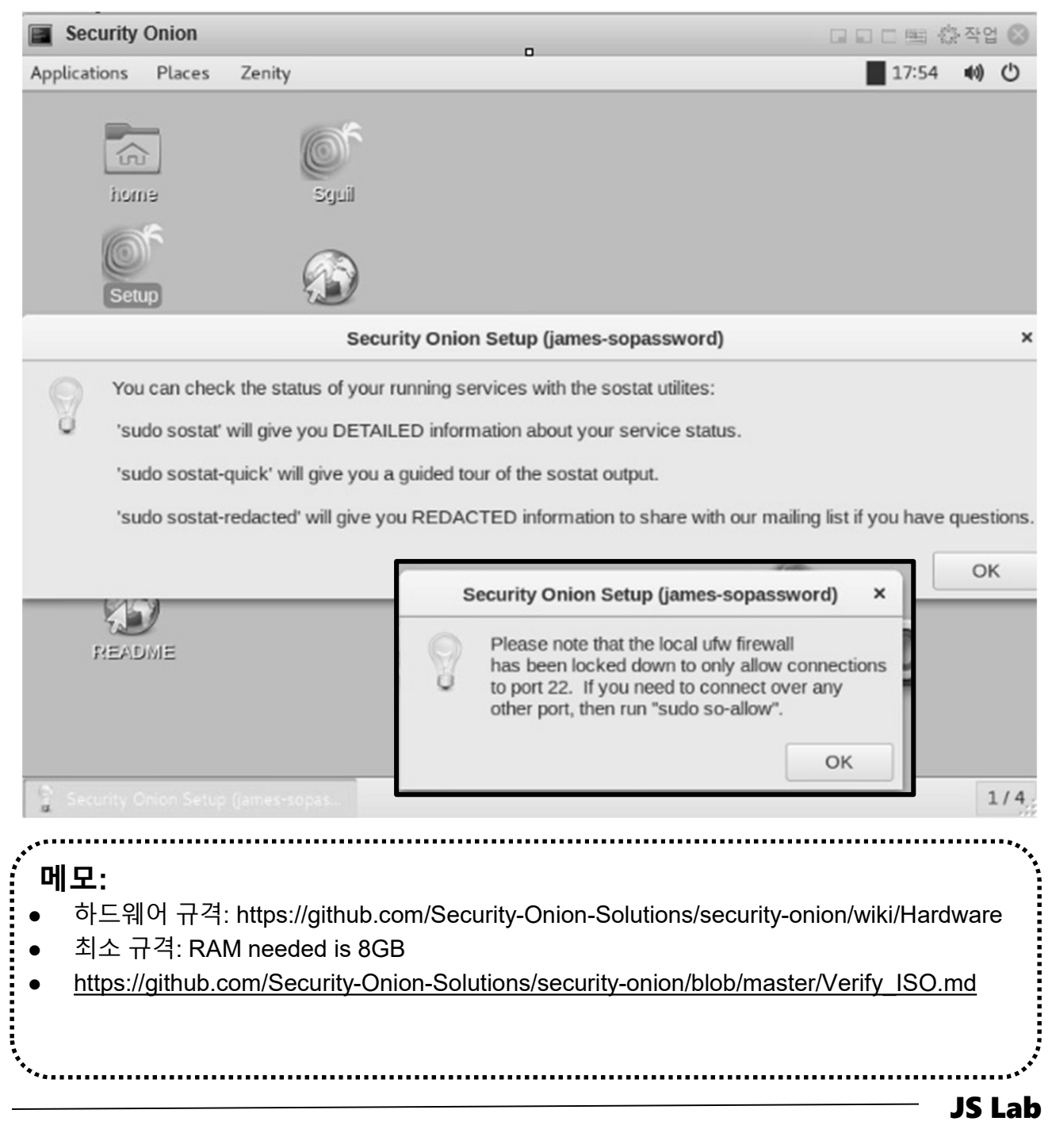

- sudo apt get update @ Ubuntu Desktop
- ② Check event @ Security Onion

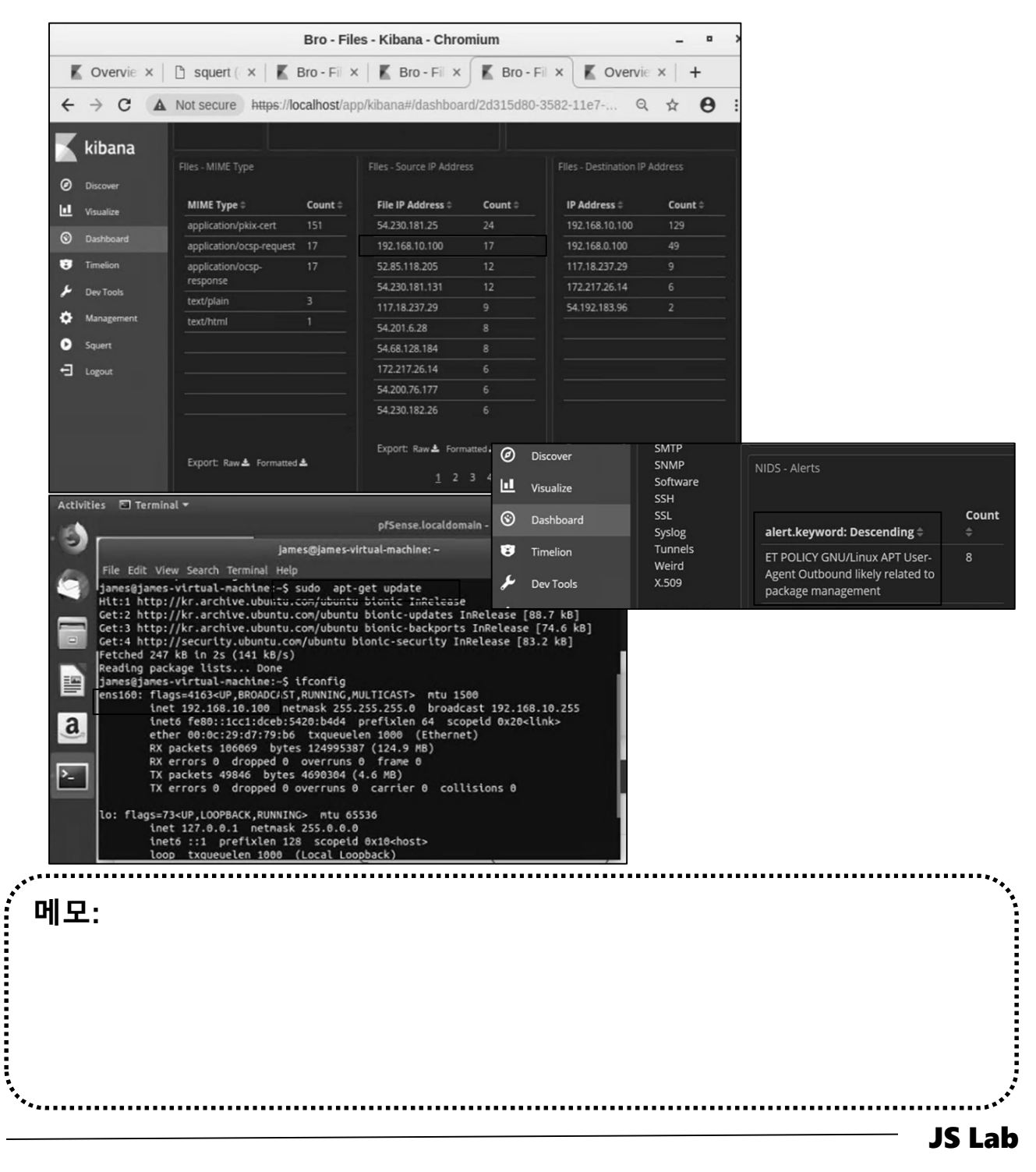

# ✤ X-RDP for Security Onion (선택)

# VM manager 사용하는 KVM/QEMU에서 마우스 인식 어려워 xrdp 설치

- sudo ufw allow in 3389seconds
- ② sudo ufw allow ot 3389sword
- ③ sudo apt-get install xrdp
- ④ sudo apt-get install xfce4
- **sudo service xrdp restart**
- ⑥ Remote Desktop 실행

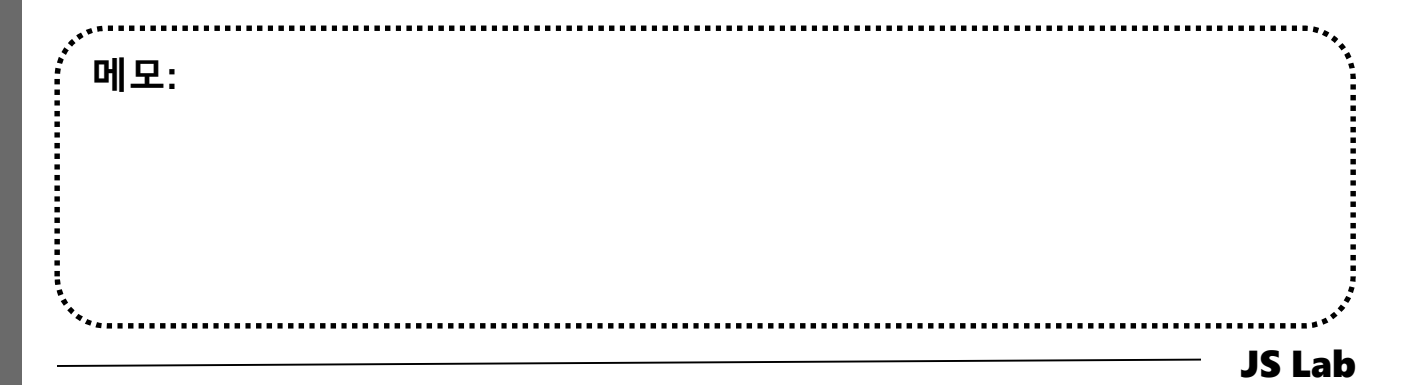

## \* sudo so-allow for Remote Access

## 1 sudo so-allow

## **2** IP address for Remote Access

| jslab@jslab-virtual-machine:~\$ sudo so-allow<br>[sudo] password for jslab:<br>This program allows you to add a firewall rule to allow connec<br>from a new IP address.                                                                                                    | tions                                                                                                    |                                                                                                |                                                                                |                                                                                                    |
|----------------------------------------------------------------------------------------------------|----------------------------------------------------------------------------------------------------|------------------------------------------------------------------------------------------------|--------------------------------------------------------------------------------|----------------------------------------------------------------------------------------------------|
| What kind of device do you want to allow?<br>[a] - Analyst - ports 22/tcp, 443/tcp, and 7734/tcp<br>[b] - Logstash Beat - port 5044/tcp<br>[c] - apt-cacher-ng client - port 3142/tcp<br>[e] - Elasticsearch REST endpoint - port 9200<br>[f] - Logstash forwarder - standard - port 6050/tcp<br>[j] - Logstash forwarder - JSON - port 6051/tcp<br>[l] - Syslog device - port 514<br>[n] - Elasticsearch node-to-node communication - port 9300<br>[o] - OSSEC agent - port 1514<br>[s] - Security Onion sensor - 22/tcp, 4505/tcp, 4506/tcp, and<br>If you need to add any parts other these listed shows | We're also whit<br>prevent OSSEC A<br>server will be<br>To continue and<br>Otherwise, pres<br>Rule added<br>Rule has been a<br>Here is the ent | elisting 19<br>ctive Respo<br>restarted o<br>add this r<br>s Ctrl-c to<br>dded.<br>ire firewal | 2.168.55.1(<br>nse from bl<br>nce configu<br>ule, press<br>exit.<br>I ruleset: | D0 in /var/ossec/etc/ossec.conf to<br>locking it. Keep in mind, the OSSEC<br>uration is complete.<br>Enter. |
| you can do so using the standard 'ufw' utility.<br>For more information, please see the Firewall page on our Wik<br>https://github.com/Security-Onion-Solutions/security-                                                                                                    | UFW Rules                                                                                                    |                                                                                                |                                                                                |                                                                                                    |
| onion/wiki/Firewall<br>Please enter your selection (a - analyst, c - apt-cacher-ng c<br>syslog, o - ossec, or s - Security Onion sensor, etc.):<br>a<br>Please enter the IP address of the analyst you'd like to allo<br>connect to port(s) 22,443,7734:<br>192.168.55.100                                                                                                    | To<br>                                                                                                    |                                                                                                | Action<br>ALLOW<br>ALLOW<br>ALLOW<br>ALLOW<br>ALLOW                            | From<br>                                                                                                    |
| We're going to allow connections from 192.168.55.100 to port(<br>22,443,7734.<br>Here's the firewall rule we're about to add:                                                                                                    | Docker IPTables                                                                                                    | Rules                                                                                          |                                                                                |                                                                                                    |
| sudo ufw allow proto top from 192.168.55.100 to any port 22,4                                                                                                    | To<br>                                                                                                    | Action Fr                                                                                      | om<br>                                                                         |                                                                                                    |
|                                                                                                    | Added whitelist<br>Restarting OSSE<br>jslab@jslab-vir                                                                                          | entry for<br>C Server<br>tual-machin                                                           | 192. 168. 55.<br>œ: <b>~\$</b>                                                 | 100 in /var/ossec/etc/ossec.conf.                                                                           |
| <br>메모:                                                                                                    |                                                                                                    |                                                                                                |                                                                                | ****                                                                                                    |

.....

·\*\*

# ✤ Squert for Security Onion (선택)

- 1. Squert is a web application that is used to query and view event data stored in a Sguil database (typically IDS alert data). Squert is a visual tool that attempts to provide additional context to events through the use of metadata, time series representations and weighted and logically grouped result sets.
- 2. Security Onion maintains its own fork of Squert
- 3. Squert authenticates against the Sguil user database, so you should be able to login to Squert using the same username/password you use to login to Sguil.
- 4. Data Type
  - NIDS alerts
  - HIDS alerts
  - Asset data from PRADS (if PRADS and pads\_agent are enabled)
  - HTTP logs from Bro (if http\_agent is enabled)

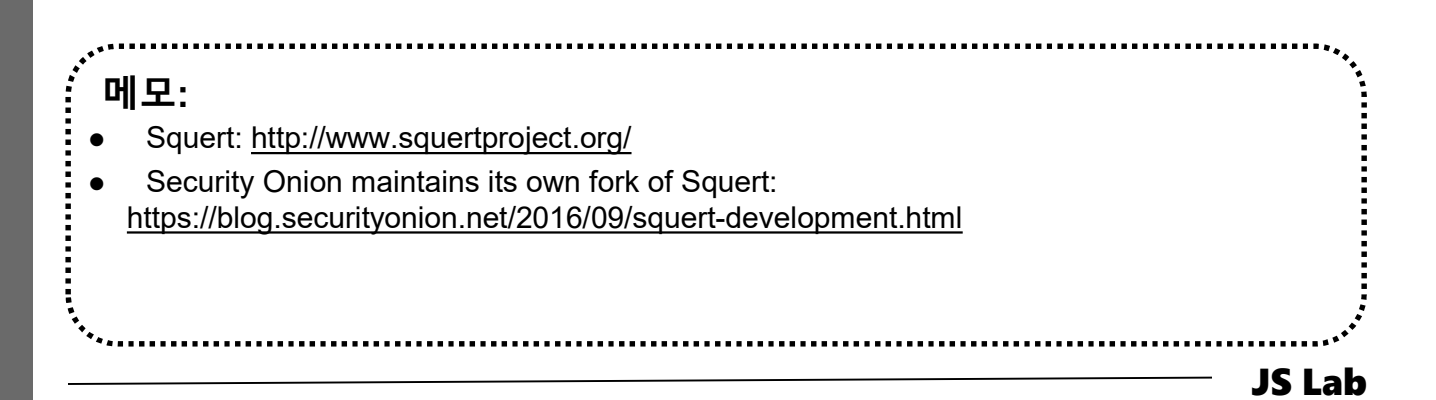

## sudo docker info

islab@islab-virtual-machine: \$ sudo docker info Containers: 7 Running: 7 Paused: 0 Stopped: 0 Images: 7 Server Version: 18.06.1-ce Storage Driver: overlay2 Backing Filesystem: extfs Supports d\_type: true Native Overlay Diff: true Logging Driver: json-file Cgroup Driver: cgroupfs Plugins: Volume: local Log: awslogs fluentd gcplogs gelf journald json-file logentries splunk syslog Swarm: inactive Runtimes: runc Default Runtime: runc Init Binary: docker-init containerd version: 468a545b9edcd5932818eb9de8e72413e616e86e runc version: 69663f0bd4b60df09991c08812a60108003fa340 init version: fec3683 Security Options: apparmor seccomp Profile: default Kernel Version: 4.15.0-36-generic Operating System: Ubuntu 16.04.5 LTS OSType: linux Architecture: x86\_64 CPUs: 8 Total Memory: 11.73GiB Name: jslab-virtual-machine ID: UDLG:YGGR:VHYI:DNNS:3GER:63BY:KNR4:AIN4:EYA2:F6GY:VOXU:SYWZ Docker Root Dir: /var/lib/docker Debug Mode (client): false Debug Mode (server): false Registry: https://index.docker.io/v1/ Labels: Experimental: false Insecure Registries: 127. 0. 0. 0/8 Live Restore Enabled: false

.....

WARNING: No swap limit support

#### 메모:

\*\*\*\*\*\*\*

• sudo docker version

## ✤ sudo docker info

## ① sudo iptables -t nat -L -n

# ② sudo docker ps

| jslab@jslab-virt                 | ual-machine:~\$ <b>sudo</b>       | docker networl | k Is  |
|----------------------------------|-----------------------------------|----------------|-------|
| NETWORK ID                       | NAME                              | DRIVER         | SCOPE |
| 9872b6d8bc21                     | bridge                            | bridge         | local |
| 80a0d461c98d                     | host                              | host           | local |
| 8400d338e2a3                     | none                              | null           | local |
| 8d1ed97b634e<br>jslab@jslab-virt | so-elastic-net<br>ual-machine:~\$ | bridge         | local |

| jslab@jslab-v | irtual-machine:~\$ <b>sudo docker ps</b>        |                           |            |                  |
|---------------|-------------------------------------------------|---------------------------|------------|------------------|
| CONTAINER ID  | IMAGE                                           | COMMAND                   | CREATED    | STATUS           |
| PORTS         |                                                 | NA                        | MES        |                  |
| 92fd22d9e34d  | securityonionsolutions/so-curator               | "/bin/bash"               | 11 hours a | ago Up 11        |
| hours         |                                                 |                           |            | so-curator       |
| 93764999e697  | securityonionsolutions/so-elastalert            | "/opt/start-elastale…"    | 11 hours   | ago Up 11        |
| hours         |                                                 |                           |            | so-elastalert    |
| 419f8db86c1e  | securityonionsolutions/so-kibana                | "/bin/sh -c /usr/loc…"    | 11 hours   | ago Up 11        |
| hours         | 127.0.0.1:5601->5601/tcp                        |                           |            | so-kibana        |
| 35fde0562d89  | securityonionsolutions/so-logstash              | "/usr/local/bin/dock…"    | 11 hours   | ago Up 11        |
| hours         | 0.0.0.0:5044->5044/tcp, 0.0.0:6050-6053->6050-  | -6053/tcp, 0.0.0.0:9600-2 | >9600/tcp  | so-logstash      |
| a541ecde19ef  | securityonionsolutions/so-elasticsearch         | "/bin/bash bin/es-do…"    | 11 hours   | ago Up 11        |
| hours         | 127.0.0.1:9200->9200/tcp, 127.0.0.1:9300->9300/ | tcp                       |            | so-elasticsearch |
| c4fd232d54dc  | securityonionsolutions/so-domainstats           | "/bin/sh -c '/usr/bi…"    | 11 hours   | ago Up 11        |
| hours         | 20000/tcp                                       |                           |            | so-domainstats   |
| 27e1571a4038  | securityonionsolutions/so-freqserver            | "/bin/sh -c '/usr/bi…"    | 11 hours   | ago Up 11        |
| hours         | 10004/tcp                                       |                           |            | so-freqserver    |
| jslab@jslab-v | irtual-machine:~\$                              |                           |            |                  |

|     | JS Lab |
|-----|--------|
|     | ····   |
|     |        |
|     |        |
|     |        |
|     |        |
| 메모: |        |
| ×** | **•,   |

# ✤ sudo iptables -t nat -L -n

| jslab@jslab-virtual-machine:~\$ <b>sudo</b><br>Chain PREROUTING (policy ACCEPT)                                                                                                    | iptables -t nat -L - | -n                                         |
|----------------------------------------------------------------------------------------------------|----------------------|--------------------------------------------|
| target prot opt source                                                                                                    | destination          |                                            |
| DOCKER all $$ 0.0.0.0/0                                                                                                    | 0 0 0 0/0            | ADDRTYPE match dst-type   OCA              |
|                                                                                                    | 0.0.0.0/0            |                                            |
| Chain INPUT (policy ACCEPT)                                                                                                    |                      |                                            |
| target prot opt source                                                                                                    | destination          |                                            |
|                                                                                                    |                      |                                            |
| Chain OUTPUT (policy ACCEPT)                                                                                                    |                      |                                            |
| target prot opt source                                                                                                    | destination          |                                            |
| DOCKER all 0.0.0.0/0                                                                                                    | !127.0.0.0/8         | ADDRTYPE match dst-type LOCAL              |
|                                                                                                    |                      |                                            |
| Chain POSTROUTING (policy ACCEPT)                                                                                                    |                      |                                            |
| target prot opt source                                                                                                    | destination          |                                            |
| MASQUERADE all 172.18.0.0/16                                                                                                    | 0. 0. 0. 0/0         |                                            |
| MASQUERADE all 172.17.0.0/16                                                                                                    | 0. 0. 0. 0/0         |                                            |
| MASQUERADE tcp 172.17.0.4                                                                                                    | 172. 17. 0. 4        | tcp dpt:9300                               |
| MASQUERADE tcp 172.17.0.4                                                                                                    | 172. 17. 0. 4        | tcp dpt:9200                               |
| MASQUERADE tcp 172.17.0.5                                                                                                    | 172. 17. 0. 5        | tcp dpt:9600                               |
| MASQUERADE tcp 172.17.0.5                                                                                                    | 172. 17. 0. 5        | tcp dpt:6053                               |
| MASQUERADE tcp 172.17.0.5                                                                                                    | 172. 17. 0. 5        | tcp dpt:6052                               |
| MASQUERADE tcp 172.17.0.5                                                                                                    | 172. 17. 0. 5        | tcp dpt:6051                               |
| MASQUERADE tcp 172.17.0.5                                                                                                    | 172. 17. 0. 5        | tcp dpt:6050                               |
| MASQUERADE tcp 172.17.0.5                                                                                                    | 172. 17. 0. 5        | tcp dpt:5044                               |
| MASQUERADE tcp 172.17.0.6                                                                                                    | 172. 17. 0. 6        | tcp dpt:5601                               |
|                                                                                                    |                      |                                            |
| Chain DUCKER (2 references)                                                                                                    | d + : + :            |                                            |
| DETURN all 0.0.0.0/0                                                                                                    |                      |                                            |
| RETURN ATT 0.0.0.0/0                                                                                                    | 0.0.0.0/0            |                                            |
| $\frac{1}{1000} = \frac{1}{1000} = 1$                                                                                                    |                      | ton dnt:0200 to:172 17 0 1:0200            |
| $\frac{1}{2} \frac{1}{2} \frac{1}$ |                      | $t_{0}$ dpt: 9300 to: 172, 17, 0, 4:9300   |
| DNAT top 0.0.0.0/0                                                                                                    |                      | $t_{cp}$ dpt: 9200 to: 172, 17, 0, 4: 9200 |
| DNAT top 0.0.0.0/0                                                                                                    |                      | $t_{cn}$ dnt 6053 to 172 17 0 5 6053       |
| DNAT $t_{cp} = 0.000 / 0$                                                                                                    | 0 0 0 0 0 0 0        | $t_{cp}$ dpt: 6052 to: 172 17 0 5: 6052    |
| DNAT $t_{cp} = 0.0.000/0$                                                                                                    | 0, 0, 0, 0/0         | tcp dpt:6051 to:172 17 0 5:6051            |
| DNAT $tcp 0.0.0.0/0$                                                                                                    | 0. 0. 0. 0/0         | tcp dpt:6050 to:172.17.0.5:6050            |
| DNAT tcp 0.0.0/0                                                                                                    | 0. 0. 0. 0/0         | tcp dpt:5044 to:172.17.0.5:5044            |
| DNAT tcp 0.0.0/0                                                                                                    | 127. 0. 0. 1         | tcp dpt:5601 to:172.17.0.6:5601            |
| jslab@jslab-virtual-machine:~\$                                                                                                    |                      |                                            |
|                                                                                                    |                      |                                            |
|                                                                                                    |                      |                                            |
|                                                                                                    |                      |                                            |
| ,*····                                                                                                    |                      | ***                                        |
| 메모:                                                                                                    |                      |                                            |

james@jslab.kr

# ✤ sudo iptables -L -n

| jslabijslab-virtual-machine: "\$ sudo iptables -L -n<br>Chain NRUT (policy DB0P)<br>stratet price opt source o destination<br>uffredors-iptogram, input all - 0.0.0/0 0.0.0.0/0<br>uffredors-iptogram, input all - 0.0.0/0 0.0.0.0/0<br>uffredors-input all - 0.0.0/0 0.0.0.0/0<br>uffredors-input all - 0.0.0/0 0.0.0.0/0<br>uffredors-input all - 0.0.0/0 0.0.0.0/0<br>uffredors-input all - 0.0.0/0 0.0.0.0/0<br>Uffredors-input all - 0.0.0/0 0.0.0.0/0<br>Uffredors-input all - 0.0.0/0 0.0.0.0/0<br>Uffredors-input all - 0.0.0/0 0.0.0.0/0<br>DOCEM-USER all - 0.0.0/0 0.0.0.0/0<br>DOCEM-USER all - 0.0.0/0<br>DOCEM-USER all - 0.0.0/0<br>DOCEM-USER all - 0.0.0/0<br>DOCEM-US | uf=-logging=deny all — 0.0.0.0/0<br>DBD = all — 0.0.0.0/0<br>ACCEPT imp = 0.0.0.0/0<br>ACCEPT imp = 0.0.0.0/0<br>ACCEPT imp = 0.0.0/0<br>ACCEPT imp = 0.0.0/0<br>ACCEPT imp = 0.0.0/0<br>ACCEPT imp = 0.0.0/0<br>ACCEPT imp = 0.0.0/0<br>ACCEPT imp = 0.0.0/0<br>Ufpruster-local all = 0.0.0/0<br>Ufpruster-local all = 0.0.0/0<br>Ufpruster-imput all = 0.0.0/0<br>Chain ufp-bfore-logging-input (I referent<br>target protogt surves | 0.0.0.0/0<br>0.0.0.0/0<br>0.0.0/0<br>0.0/0<br>0.0/0<br>0.0/0 | ctatate INVALID<br>totatate INVALID<br>totatate INVALID<br>totatate INVALID<br>totatate<br>totatate<br>totat |
|----------------------------------------------------------------------------------------------------|----------------------------------------------------------------------------------------------------|----------------------------------------------------------------------------------------------------|----------------------------------------------------------------------------------------------------|
| $ \begin{array}{cccccccccccccccccccccccccccccccccccc$                                                                                                    | Chain ufw-before-logging-output (1 refere<br>target prot opt source<br>Chain ufw-before-output (1 references)<br>target prot opt source<br>ACCEPT all - 0.0.0/0                                                                                                    | ences)<br>destination<br>destination<br>0.0.0.0/0                                                                                                    |                                                                                                    |
| uf#maftxm=forging=formerat all — 0.0.0.0.0.0.0.0.0.0.0.0.0.0.0.0.0.0.0                                                                                                    | ACCEPI all — 0.0.0.0/0<br>ufw-user-cutput all 0.0.0.0/0<br>Chain ufw-logging-allow (0 references)                                                                                                    | 0.0.0.0/0<br>0.0.0.0/0                                                                                                    | ctstato KELAIEU, ESIABLISHEU                                                                                                    |
| Ohan 001701 (policy ACCPT)         destination           tratef         policy stature         destination           ufwebsfore-content on unit         -0.0.0.0.0         0.0.0.0           ufwebsfore-content on unit         -0.0.0.0.0         0.0.0.0           ufwebsfore-content on unit         -0.0.0.0.0         0.0.0.0           ufwebsfore-content on unit         -0.0.0.0.0         0.0.0.0           ufwebsfore-content on unit         -0.0.0.0.0         0.0.0.0           ufwebsfore-content all         -0.0.0.0.0         0.0.0.0           ufwebsfore-content all         -0.0.0.0.0         0.0.0.0                                                                                                    | LOG         all         -0.0.0.0/0           Chain ufw-logging-deny (2 references)         target         prot opt source           RETURM         all         -0.0.0.0/0                                                                                                    | destination<br>0.0.0/0<br>destination<br>0.0.0/0<br>0.0.0/0                                                                                                    | limit: avg 3/min burst 10 LOB flags 0 level 4 prefix "(UFN ALLON)"<br>etstate INVALID limit: avg 3/min burst 10<br>limit: avg 3/min burst 10 LOB flags 0 level 4 prefix "(UFN BLOOK)"                                                                                                    |
| Other Detector by the form         Other Dot         Other Dot           Chain BODEER (For Ferences)         Estimation           CAZEFT         prot Opt Surves         Gestimation           ACEEPT         tap         0.0.0.00         172:17.0.4         top dot: 5300           ACEEPT         tap         0.0.0.00         172:17.0.4         top dot: 5300           ACEEPT         tap         0.0.0.00         172:17.0.5         top dot: 6003           ACEEPT         tap         0.0.0.00         172:17.0.5         top dot: 6003           ACEEPT         tap         0.0.0.0.00         172:17.0.5         top dot: 6003           ACEEPT         tap         0.0.0.0.00         172:17.0.5         top dot: 6003           ACEEPT         tap         0.0.0.00         172:17.0.5         top dot: 6003                                                                                                    | Chain uf#=not-local (1 references)           target prot opt sources)           RETURN all - 0.0.0/0           RETURN all - 0.0.0/0           RETURN all - 0.0.0/0           RETURN all - 0.0.0/0           DROP           off-optimized region           ptimin uf#=rejoct-forward (1 references)           target prototopt source           ptimin uf#=rejoct-forward (1 references)                                                | destination<br>0.0.0.0/0<br>0.0.0.0/0<br>0.0.0.0/0<br>0.0.0.0/0<br>0.0.0.0/0<br>destination                                                                                                    | ADORTIPE metch dat-type ALOAL<br>ADORTIPE metch dat-type BADDAST<br>ADORTIPE takto dat-type BADDAST<br>limit: avg 3/min burst 10                                                                                                    |
| ACCEPT top - 0.0.0.0/0 172.17.0.5 top.dot:0000<br>ACCEPT top - 0.0.0.0/0 172.17.0.5 top.dot:5044<br>ACCEPT top - 0.0.0.0/0 172.17.0.6 top.dot:5601<br>Chain DOCKEN-SOLATION-SIAE-1 (Ireferences)<br>tarent protos tasurce destination                                                                                                    | Chain ufw-reject-input (1 references)<br>target prot opt source<br>Chain ufw-reject-output (1 references)                                                                                                    | destination                                                                                                    |                                                                                                    |
| DOGER-ISULTIONESTAGE-2 all - 0.0.0.0/0 0.0.0.0/0<br>DOGER-ISULTIONESTAGE-2 all - 0.0.0.0/0 0.0.0.0/0<br>REINM all - 0.0.0/0 0.0.0.0/0                                                                                                    | target prot opt source<br>Chain ufw-skip-to-policy-forward (O refer<br>target prot opt source<br>DROP all 0.0.0.0/0                                                                                                    | destination<br>rences)<br>destination<br>0.0.0.0/0                                                                                                    |                                                                                                    |
| target protoptications<br>DRCP all − 0.0.0.0/0 0.0.0.0/0<br>DRCP all − 0.0.0.0/0 0.0.0.0/0<br>RRCPM all − 0.0.0.0/0 0.0.0.0/0<br>RRCPM all − 0.0.0.0/0 0.0.0.0/0                                                                                                    | Chain ufw-skip-to-policy-input (7 referen<br>target prot opt source<br>DROP all — 0.0.0.0/0                                                                                                    | nces)<br>destination<br>0.0.0.0/0                                                                                                    |                                                                                                    |
| Chain DOOKEH-USER (1 references)           tarset         prote to source           ACDEPT         all           -0.0.0.0/0         0.0.0/0           State RELATED_ESTABLISHED           DROP         all           -0.0.0.0/0         0.0.0/0           RETURN         all           -0.0.0.0/0         0.0.0/0                                                                                                    | Chain UTW-SKIP-CO-DDDICy-Output (0 rarefs<br>target protopt source<br>ACCEPT all — 0.0.0.0/0<br>Chain UTW-track-forward (1 references)<br>target protopt source                                                                                                    | ences)<br>destination<br>0.0.0.0/0<br>destination                                                                                                    |                                                                                                    |
| Chain ufw-after-formard (I references)<br>target protopt source destination<br>Chain ufw-after-input (I references)                                                                                                    | Chain ufw-track-input (1 references)<br>target protopt source                                                                                                    | destination                                                                                                    |                                                                                                    |
| target         protopt source         destination           uffrexkip-to-policy-input udp         -0.0.0.0         0.0.0.0         udp dot:137           uffrexkip-to-policy-input udp         -0.0.0.0         0.0.0.0         udp dot:137           uffrexkip-to-policy-input udp         -0.0.0.0         0.0.0.0         udp dot:138           uffrexkip-to-policy-input top         -0.0.0.0         0.0.0.0         top dot:139           uffrexkip-to-policy-input top         -0.0.0.0         0.0.0.0         top dot:139           uffrexkip-to-policy-input top         -0.0.0.0         0.0.0.0         top dot:145           uffrexkip-to-policy-input top         -0.0.0.0         0.0.0.0         top dot:147                                                                                                    | ACCEPT top - 0.0.0.0/0<br>ACCEPT top - 0.0.0.0/0<br>ACCEPT udp - 0.0.0.0/0<br>Chain uf#-user-forward (1 references)<br>target prot opt source                                                                                                    | destination<br>0.0.0.0/0<br>0.0.0.0/0<br>destination                                                                                                    | atalalo NEW<br>atalalo NEW                                                                                                    |
| une actigo zoo ingi mapo zoo zoo zoo zoo zoo zoo zoo zoo zoo z                                                                                                    | Chain ufm-user-input (1 references)<br>target protopt source<br>ACCEPT tcp - 0.0.0.0/0<br>ACCEPT tcp - 192.168.55.122<br>ACCEPT tcp - 192.168.55.120<br>ACCEPT tcp - 192.168.55.100                                                                                                    | destination<br>0.0.0.0/0<br>0.0.0.0/0<br>0.0.0.0/0<br>0.0.0.0/0                                                                                                    | top dot:22<br>miltiport doorts 22,443,7734<br>miltiport doorts 22,443,7734                                                                                                    |
| Chain (wfre-ftar-logging-input) (ir efferences)<br>target protogot acurca destination<br>LGG all — 0.0.0.00 0.0.0.0.0 init: avg 3/min burst 10 LGG flags 0 level 4 prefix "(UPM BLOOK)"<br>Chain ufw-sftar-logging-output) (Ir efferences)                                                                                                    | Chain ufw-user-limit (0 references)<br>target prot opt source<br>LOG all 0.0.0.00                                                                                                    | destination<br>0.0.0.0/0                                                                                                    | Hullfport uports 22,443,7734                                                                                                    |
| target protoptauruno destination<br>Chain ufm=sftar-output (ir references)<br>target protoptauruno destination                                                                                                    | REJECT all — 0.0.0.0/0<br>Chain ufw-user-limit-accept (0 references<br>target prot opt source<br>ACCEPT all — 0.0.0.0/0                                                                                                    | 0.0.0/0<br>s)<br>destination<br>0.0.0.0/0                                                                                                    | reject≕with iomp-port-unreachable                                                                                                    |
| Chain uml+sefore-formard (Ireferences)<br>target protoptisurce destination<br>A022FT all − 0.00.00/0 0.00.00 ctstate RELATED_ESTABLISHED<br>A022FT income 0.00.00/0 0.00.00 icometypes 3                                                                                                    | Chain ufw-user-logging-forward (O referen<br>target prot opt source<br>Chain ufw-user-logging-input (O reference                                                                                                    | nces)<br>destination<br>as)                                                                                                    |                                                                                                    |
| ADDEFT impu 0.0.0.0,0 0.0.00 imput 0.0.00<br>ADDEFT impu 0.0.0.0,0 0.0.0.0 imput 0.0.0.0<br>ADDEFT impu 0.0.0.0,0 0.0.0.0,0 imput 0.0.0.0<br>ADDEFT impu 0.0.0.0,0 0.0.0,0 imput 0.0.0,0                                                                                                    | target protopt source<br>Chain ufw-user-logging-output (Oreferenc<br>target protopt source                                                                                                    | destination<br>ces)<br>destination                                                                                                    |                                                                                                    |
| Chain ufm-before-input (1 references)<br>target protopt source destination<br>ACCEPT all — 0.0.0.0/0 0.0.0.0/0<br>ACCEPT all — 0.0.0.0/0 0.0.0.0/0 ctstate RELATED.ESTABLISHED                                                                                                    | Chain ufw-user-output (1 references)<br>target protopt source<br>jslab⊎jslab-virtual-machine:~\$                                                                                                    | destination                                                                                                    |                                                                                                    |
| 제가 제 - 00000 0000 etters #EAEDESIDE                                                                                                    |                                                                                                    |                                                                                                    | · · · · · · · · · · · · · · · · · · ·                                                                                                    |
|                                                                                                    |                                                                                                    |                                                                                                    | JS Lab                                                                                                    |

#### ✤ ip route

- ① ip route
- ② brctl show
- ③ Check 'sudo docker network ls' # 도커의 리눅스 브릿지 사용

#### jslab@jslab-virtual-machine:~\$ **ip route** default via 192.168.55.1 dev ens224 onlink

172. 17. 0. 0/16 dev docker0 proto kernel scope link src 172. 17. 0. 1 172. 18. 0. 0/16 dev br-8d1ed97b634e proto kernel scope link src 172. 18. 0. 1 192. 168. 55. 0/24 dev ens224 proto kernel scope link src 192. 168. 55. 43 jslab@jslab-virtual-machine: ~\$v

| jslab@jslab-vir<br>bridge name<br>br-8d1ed97b634e | tual-machine:~\$ <b>brct </b><br>bridge id<br>8000.02429b7f90e0 | show<br>STP enabled<br>no | interfaces<br>veth0a8d905<br>veth2fc6972<br>veth3b98e4f<br>veth5284a6f<br>veth783c90b<br>veth7a5200b                 |  |
|---------------------------------------------------|-----------------------------------------------------------------|---------------------------|----------------------------------------------------------------------------------------------------|--|
| docker0                                           | 8000. 0242d38891bc                                              | no                        | vethcdb21af<br>veth4021b3b<br>veth591b8ce<br>veth7ef17b0<br>veth8d500af<br>vetha1d41ca<br>vethbc57b2b<br>vethebda422 |  |

| jslab@jslab-virtua              | al-machine:~\$ <b>sudo d</b> | docker network Is |       |  |  |
|---------------------------------|------------------------------|-------------------|-------|--|--|
| NETWORK ID                      | NAME                         | DRIVER            | SCOPE |  |  |
| 9872b6d8bc21                    | bridge                       | bridge            | local |  |  |
| 80a0d461c98d                    | host                         | host              | local |  |  |
| 8400d338e2a3                    | none                         | null              | local |  |  |
|                                 |                              |                   |       |  |  |
| jslab@jslab-virtual-machine:~\$ |                              |                   |       |  |  |

.....

메모:

\*\*\*\*\*\*\*\*\*\*\*\*\*\*\*\*\*\*\*\*\*\*\*\*

Т

## \* Linux Perf Tools

### 1 sudo apt-get install nmh

- ② Fedora: 다음쪽 참조
  - bash <(curl -Ss <u>https://my-netdata.io/kickstart.sh</u>)

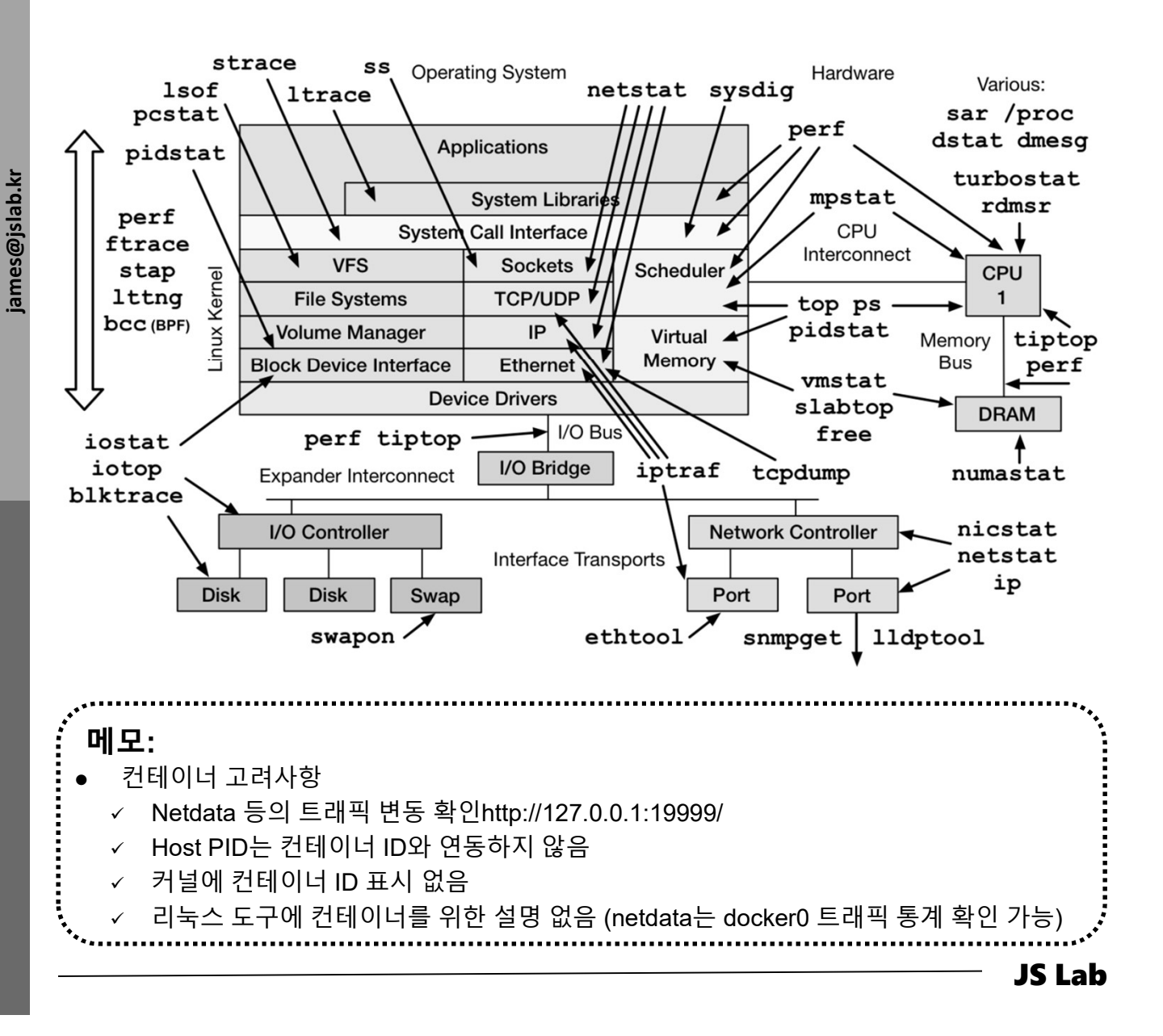

## \* sudo docker network Is & brctl show

- 1. sudo docker network ls
- 2. 'brctl show' & 'virsh net-list --all'

#### jslab@jslab-virtual-machine:~**\$ ip route** default via 192.168.55.1 dev ens224 onlink 172.17.0.0/16 dev docker0 proto kernel scope link src 172.17.0.1 172.18.0.0/16 dev br-8d1ed97b634e proto kernel scope link src 172.18.0.1 192.168.55.0/24 dev ens224 proto kernel scope link src 192.168.55.43 jslab@jslab-virtual-machine:~\$v

| jslab@jslab-vir<br>bridge name<br>br-8d1ed97b634@ | tual-machine:~ <b>\$ brct </b><br>bridge id<br>8000.02429b7f90e0 | <b>show</b><br>STP enal<br>no | oled interfaces<br>veth0a8d905<br>veth2fc6972<br>veth3b98e4f<br>veth5284a6f<br>veth783c90b<br>veth7a5200b<br>veth7a5200b |  |
|---------------------------------------------------|------------------------------------------------------------------|-------------------------------|----------------------------------------------------------------------------------------------------|--|
| docker0                                           | 8000. 0242d38891bc                                               | no                            | veth4021b3b<br>veth591b8ce<br>veth7ef17b0<br>veth8d500af<br>vetha1d41ca<br>vethbc57b2b<br>vethebda422                    |  |

| jslab@jslab-virtu<br>Name | ual-machine:~\$<br>State | <b>sudo virsh r</b><br>Autostart | n <b>et-list —all</b><br>Persistent |
|---------------------------|--------------------------|----------------------------------|-------------------------------------|
| default                   | active                   | yes                              | yes                                 |
| jslab@jslab-virtu         | ual-machine:~\$          |                                  |                                     |

·메모: • virsh is a command line interface tool for managing guests and the hypervisor JS Lab

## \* brctl showmacs docker0

## brctl showmacs docker0

| jslab@jslab-virtual-machine | :~\$ brctl showm | acs docker0  |
|-----------------------------|------------------|--------------|
| port no mac addr            | is local?        | ageing timer |
| 4 02:42:ac:11:00:05         | no               | 0.90         |
| 5 02:42:ac:11:00:06         | no               | 16.37        |
| 6 06:e9:55:0d:c7:4a         | yes              | 0.00         |
| 6 06:e9:55:0d:c7:4a         | yes              | 0.00         |
| 1 42:2c:60:88:9a:65         | yes              | 0.00         |
| 1 42:2c:60:88:9a:65         | yes              | 0.00         |
| 3 4e:b4:78:52:47:4b         | yes              | 0.00         |
| 3 4e:b4:78:52:47:4b         | yes              | 0.00         |
| 2 7a:02:82:10:c9:70         | yes              | 0.00         |
| 2 7a:02:82:10:c9:70         | yes              | 0.00         |
| 4 82:f5:84:ad:6b:f5         | yes              | 0.00         |
| 4 82:f5:84:ad:6b:f5         | yes              | 0.00         |
| 7 a6:f3:3a:e2:05:6f         | yes              | 0.00         |
| 7 a6:f3:3a:e2:05:6f         | yes              | 0.00         |
| 5 e2:d3:a5:2f:33:52         | yes              | 0.00         |
| 5 e2:d3:a5:2f:33:52         | yes              | 0.00         |
| jslab@jslab-virtual-machine | e:~\$            |              |
|                             |                  |              |

메모: • Network : bridge(bridge), host(host), none(null), so-elastic-net(bridge)

.....

.....

## \* sudo docker network inspect bridge

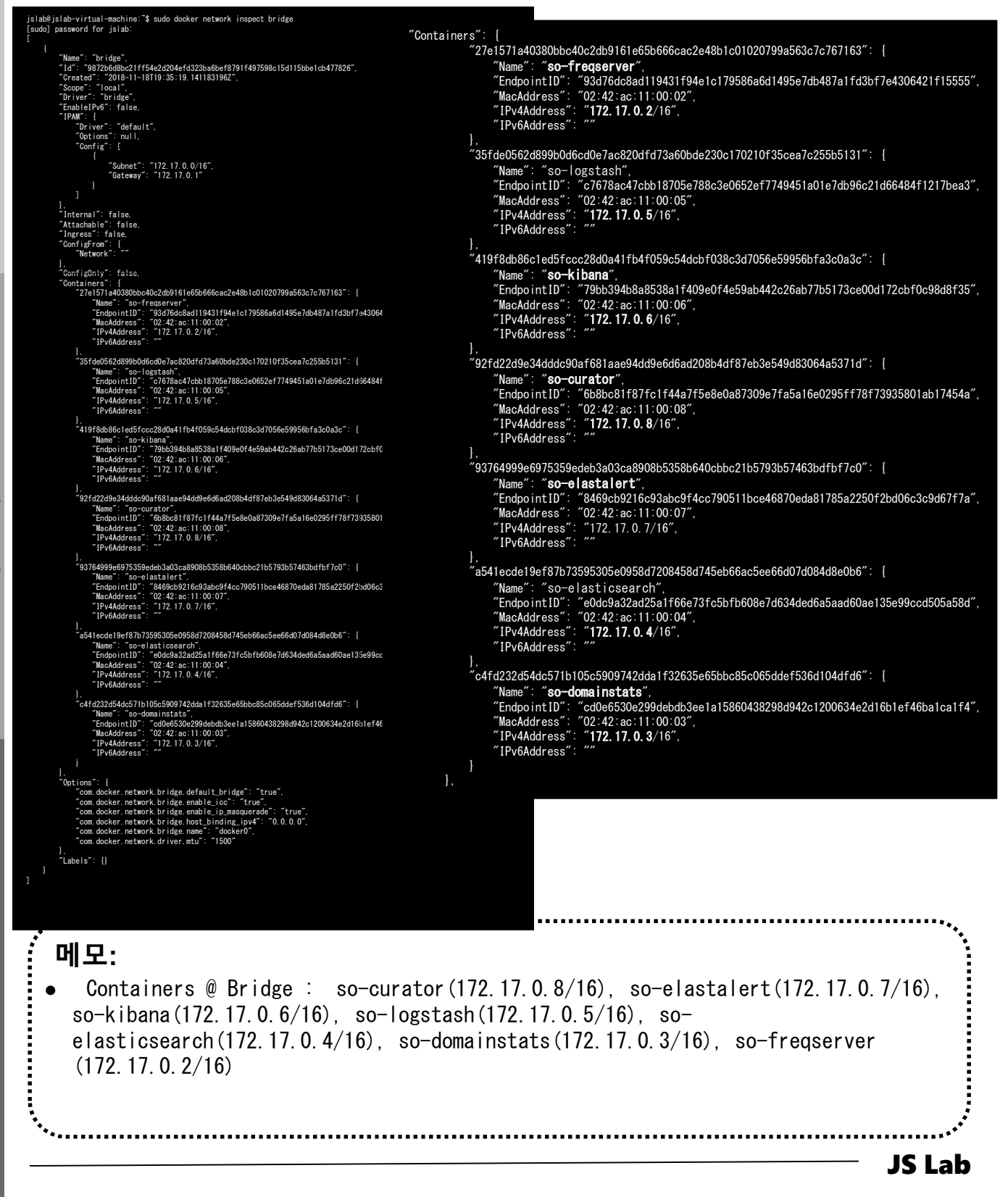

## \* sudo docker network inspect so-elastic-net

| jslab@jslab-virtual-machine:~\$ sudo docker network inspect so-elastic-net                                | "Containara": [                                                                                                    |
|----------------------------------------------------------------------------------------------------|----------------------------------------------------------------------------------------------------|
|                                                                                                    | 001LaTHEFS . [                                                                                                    |
| "Name": "so-elastic-net",<br>"Id": "041c407b624c400c725c4022bf4c2c2c222765bb5f1274dfccf7b22221c0070c"     | 2761571840-300DDC4022D310160500006402646016010207998505676707105 . [                                                                                                    |
| "Created": "2018-11-18T19:38:51. 7946058182",                                                             | Name - 50-11 eqset ver ,<br>"Endno.int ID" - "544355207f18c283aac673a5158c680f1cd16ab7473b06d43ac2cf643d78f488"                                                                                                    |
| "Scope": "local",<br>"Driver": "bridge"                                                                   | "Machidress" "(0):42:ac11020040000"                                                                                                    |
| "EnableIPv6": false,                                                                                      | "IPvdAddress": "172 18 0.2/16"                                                                                                    |
| "Driver": "default",                                                                                      | "IPv6Address": ""                                                                                                    |
| "Options": {}.                                                                                            |                                                                                                    |
|                                                                                                    | "35fde0562d899b0d6cd0e7ac820dfd73a60bde230c170210f35cea7c255b5131": {                                                                                                    |
| "Subnet": "172.18.0.0/16",<br>"Geteway": "1/2.18.0.1"                                                     | "Name": "so-logstash",                                                                                                    |
| }                                                                                                    | "EndpointID": "f0dfcc32661fc7fb04e8f5a08f24cbe4d1545f6b82b56375990a4367dbd417a3",                                                                                                    |
|                                                                                                    | "MacAddress": "02:42:ac:12:00:05",                                                                                                    |
| "Internal": ralse,                                                                                        | "IPv4Address": "172.18.0.5/16",                                                                                                    |
| "Ingross": false,                                                                                         | "IPv6Address": ""                                                                                                    |
| "ConfigFrom": (<br>"Natwork": ""                                                                          | ),                                                                                                    |
|                                                                                                    | ″419f8db86c1ed5fccc28d0a41fb4f059c54dcbf038c3d7056e59956bfa3c0a3c″: {                                                                                                    |
| "ConfigOnly": false.<br>"Containers": (                                                                   | "Name": "so-k i bana",<br>"E-k - k - k i bana", " $\sim$ - k i bana", " $\sim$ - k - k - t espectra - t espectra - t es                                                                                                    |
| "27e1571a40380bbc40c2db9161e65b666cac2e48b1c01020799a563c7c767163": {                                     | EndpointLD - Tattodouscesaaddea15155758675201ae45021d918164/c43c6447259333bab ,<br>"Madvidineas" - (702-14) co.: 10 - 00.06"                                                                                                    |
| "Mame : so=rreqserver ;<br>"EndpointID": "5443b5e27f18c283aac673a5158c680f1cd16ab7473b96d43ac2            | macAquiress - 02.42.36.12.00.00,<br>"IbulAddesso" (172.10.6/18")                                                                                                    |
| "MacAddress": "02:42:ac:12:00:02",<br>"IPv/Address": "172:18:0:2/16"                                      | $(10 + 40 \text{ durbes})^{-1}$ (12. 10. 0. 0/10, (12. 10. 10. 10. 10. 10. 10. 10. 10. 10. 10                                                                                                    |
| "IPv6Address": ""                                                                                         |                                                                                                    |
| }.<br>"35fde0562d899b0d6cd0e7ac820dfd73a60bde230c170210f35cea7c255b5131": (                               | 7.92fd22d9e34ddc90af681aae94dd9e6d6ad208b4df87eb3e549d83064a5371d″: {                                                                                                    |
| "Name": "so-logstash",                                                                                    | "Name": "so-curator".                                                                                                    |
| "MacAddress": "02:42:ac:12:00:05",                                                                        | "Endpoint1D": "ed12e89b81146df9beeb46156d778a2554fa8f0bedc43be7956f56c6c56e009b",                                                                                                    |
| "IPv4Address": "172.18.0.5/16",<br>"IPv6Address": ""                                                      | "MacAddress": "02:42:ac:12:00:08",                                                                                                    |
|                                                                                                    | "IPv4Address": "172. 18. 0. 8/16",                                                                                                    |
| "Al918db8bcledb1ccc28d0a4l1b41059c54dcb1038c3d7056e59956b1a3c0a3c 1 [<br>"Name": "so-kibana",             | "IPv6Address": ""                                                                                                    |
| "Endpoint1D": "1af0dd03cc5aadd4ea15f55758e752b1ae45b2fd9f8f647c43c6<br>"MacAddreas": "00:40:ac:10:00:06"  |                                                                                                    |
| "IPv4Address": "172.18.0.6/16",                                                                           | "93764999e6975359edeb3a03ca8908b5358b640cbbc21b5793b57463bdfbf7c0": [                                                                                                    |
| "IPv6Address": ""                                                                                         | "Name": "so-elastalert",<br>"E-L-L-L-LDTM (loops control L-2005 LINLALIA), pol 2010 (loop 2010), 2007 (                                                                                                    |
| "92fd22d9e34dddc90af681aae94dd9e6d6ad208b4df87eb3e549d83064a5371d": {                                     |                                                                                                    |
| "EndpointID": "ed12e89b81146df9beeb46156d778a2554fa8f0bedc43be7956f                                       | $\begin{array}{cccc} macAquitess & 0.2.42.ac.12.00.07 \\ & & \\ & & & \\ & & \\ & & & \\ & & \\ & & & \\ & & \\ & & & \\ & & & & \\ & &$ |
| "MacAddress": "02:42:ac:12:00:08",<br>"IPv4Address": "172:18:0.8/16"                                      | "IPv6Adress" ""                                                                                                    |
| "IPv6Address": ""                                                                                         |                                                                                                    |
| ).<br>~93764999e6975359edeb3a03ca8908b5358b640cbbc21b5793b57463bdfbf7c0~~: {                              | 7a541ecde19ef87b73595305e0958d7208458d745eb66ac5ee66d07d084d8e0b675                                                                                                    |
| "Name": "so-elastalert".<br>"EndopsiptID": "3d308fafa600188adce000fdd0b4d13aa30bc38595e10b03b3fa          | "Name": "so-elasticsearch",                                                                                                    |
| "MacAddress": "02:42:ac:12:00:07",                                                                        | "EndpointID": "ed4125e7734b9c3f46adc328fa8edc61c72f18ec644b605708590893c25512f6",                                                                                                    |
| "IPv4Address : 1/2.18.0.7/16 ,<br>"IPv6Address": ""                                                       | "MacAddress": "02:42:ac:12:00:04",                                                                                                    |
| ),<br>~====================================                                                               | "IPv4Address": "172. 18. 0. 4/16",                                                                                                    |
| "Name": "so-elasticsearch",                                                                               | "IPv6Address": ""                                                                                                    |
| "Endpoint1D": "ed4125e7734b9c3f46adc328fa8edc61c72f18ec644b60570859<br>"MacAddress": "02:42:ac:12:00:04". |                                                                                                    |
| "IPv4Address": "172. 18. 0. 4/16",                                                                        | C4T0Z2Z0340C5/1D1U5C59U9/4Z0081T32635655DDC85CU6500E753601U40T06 . {                                                                                                    |
| IPVOAddress .<br>).                                                                                       | Name - 50-400matristats ,<br>"Endno.inttl" - "2840-2aaaa12h12hdf61f0h88h02hf1a58a5ha8088f4076232a87080a2ca6584"                                                                                                    |
| "c4fd232d54dc571b105c5909742dda1f32635e65bbc85c065ddef536d104dfd6": {<br>"Name": "so-domainstats"         | "MacAdress": "(2:42:ac:12:00:03"                                                                                                    |
| "EndpointID": "4384c3eeee12b13bdf61f9b88b92bf1a58e5ba8988f4076333a8                                       | "IPv4Address": "172.18.0.3/16".                                                                                                    |
| "IPv4Address": "172.18.0.3/16",                                                                           | "IPv6Address": ""                                                                                                    |
| "IPv6Address": ""                                                                                         |                                                                                                    |
|                                                                                                    | ],                                                                                                    |
| "Labels": ()                                                                                              |                                                                                                    |
|                                                                                                    |                                                                                                    |
| jslab@jslab-virtual-machine: <b>~\$</b>                                                                   |                                                                                                    |
|                                                                                                    |                                                                                                    |
|                                                                                                    |                                                                                                    |

에모: • Containers @ so-elastic-net (bridge) : so-curator(172.18.0.8/16), soelastalert(172.18.0.7/16), so-kibana(172.18.0.6/16), so-logstash(172.17.0.5/16), so-elasticsearch(172.18.0.4/16), so-domainstats(172.18.0.3/16), so-freqserver (172.18.0.2/16)

**JS Lab** 

## \* ifconfig & ip show link

## ① ifconfig

② ip link show

|                                                                                                    | collisions:0.txopeuelen:0<br>9x.bytes:44057618 (41.0 MB) TX.bytes:47365561 (47.3 MB                                                                                                    |
|----------------------------------------------------------------------------------------------------|----------------------------------------------------------------------------------------------------|
| jslab@jslab-virtual-machine:~ <b>\$ ip link show</b>                                                                                                    | ena160 Link encapiEthermet Hiladdr 00.0c.20.2c.ics.ics<br>UP BRADCAST RUNKING NAMP PROMISE MALTICAST WTU 1500<br>RV market 2. ercner 0. decement 0. cover.num 0. frame it                                                         |
| 1: Io: <loopback, lower_up="" up,=""> mtu 65536 qdisc noqueue state UNKNOWN mode DEFAULT group default qlen 10(</loopback,>                                                                                                    | TX packets:0 errors:0 dropped:0 overruns:0 carrier:0<br>collisions:0 txqaeuelen:1000<br>RX bytes:120 (120:0 B) TX bytes:0 (0.0 B)                                                                                                 |
| link/loopback 00:00:00:00:00 brd 00:00:00:00:00                                                                                                    | ena192 Link encapiEthernet Hilleddr 00:0c:29:2e:ea:14<br>UP BROADCAST RUNNING NOAPP PROAESC MULTICAST WTU:1500                                                                                                    |
| 2: ens160: <broadcast, lower="" multicast,="" noarp,="" promisc,="" up="" up,=""> mtu 1500 gdisc mg state UP mode DEFAULT grou</broadcast,>                                                                                                    | TX packets: 14053 errors: 0 dropped 1 5 overnum: 0 trans<br>TX packets:2 errors: 0 dropped 0 overnum: 0 carrier: 0<br>col lisions: 0 txpacketer: 1000<br>PX local-staf2027 0 utd 4 M0. TX local-100, 000 0 00                     |
| link/ether 00:0c:29:2e:ea:ea brd ff:ff:ff:ff:ff                                                                                                    | em224 Link encapiEthermet Hilleddr 00 3b: 29 3b iei 16<br>imt addr 192 168 55 43 Boart 192 168 55 25 Mink 255                                                                                                    |
| 3: ens192: <broadcast. lower="" multicast.="" noarp.="" promisc.="" up="" up.=""> mtu 1500 adisc ma state UP mode DEFAULT grou</broadcast.>                                                                                                    | inet8 addr: fx80::20c.2017;fx2e:eufe,64 Scope 1.ink<br>UP BRARCAST RUNNING MULTICAST MTU:1500 Metric:1<br>RX packets:56622 errors:0 dropped/0 overrum:0 frame:0                                                                   |
| link/ether 00:0c:29:2e.ea:f4 brd ff:ff:ff:ff                                                                                                    | TX packats:22284 errors:0 dropped:0 overruns:0 carrier:<br>collisions:0 txopeuelen:1000<br>RX bytes:53192666 (S3.1 ME) TX bytes:15381697 (15.3 ME                                                                                 |
| 4: ens224: <broadcast.multicast.up.lower up=""> mtu 1500 gdisc mg state UP mode DEFAULT group default gler</broadcast.multicast.up.lower>                                                                                                    | Io Link enceptLocal Loopback<br>inst adds :127.0.0.1 Mask: 255.0.0.0<br>institution in 1.0 Mask: 255.0.0.0                                                                                                    |
| link/ether 00:0c:29:2e:ea:fe brd ff:ff:ff:ff:ff                                                                                                    | UP LOOPBACK RUNALNO MID 35536 Metric:1<br>RV packets:222550 errors:0 dropped:0 overruns:0 frame:0<br>TX packets:222550 errors:0 dropped:0 overruns:0 carrier                                                                      |
| 5: docker(): <broadcast lower="" multicast="" up=""> mtu 1500 gdisc poqueue state UP mode DEFAULT group defaul</broadcast>                                                                                                    | cellisions:0 txqaeuelen:1000<br>RX bytes:155636584 (155.6 MB) TX bytes:155636584 (155.                                                                                                    |
| link/ether 02:42:43:88:91:bc brd ff:ff:ff:ff:ff:ff                                                                                                    | vethOa8d005 Link encap Ethernet HNladdr 82:67:d2:ce:db:aa<br>inet5 addr: fe80:180667:c297:fece:dbaa/64 ScoperLink<br>UP 950A0267 HANNING MALTICAST WT9:1500 Metric:1                                                              |
| 6: br-8d1ed976634e: <broadcast lower="" multicast="" up=""> mtu 1500 gdisc poqueue state UP mode DEFAULT grou</broadcast>                                                                                                    | N. packets: Social errors: 0 propped 3 overruns: 0 trans. 0<br>TX packets: SOBS0 errors: 0 propped 3 overruns: 0 carrier:<br>collisions: 0 txpacketer: 0<br>FV lotter: 0020000 (105:540). TV lotter: 1000000 (10:2:340)           |
| Link/ether 02:42:9h:7f:90:e0 hrd ff:ff:ff:ff:ff:ff                                                                                                    | veth2fc6972 Link encep Ethernet Hillddr be:9e1dt:51:46:c7<br>inet8 addr: fe90:bc9a:ddff:fe51:46c7/64 Scope Link                                                                                                    |
| 8: veth4021b3/0if7: <broadcast lower="" multicast="" up=""> mtu 1500 gdisc poqueue master docker0 state UP mr</broadcast>                                                                                                    | LP BROADCAST REANNING MALTICAST WT9:1500 Metric:1<br>RX packats:229748 errors:0 dropped:0 overruns:0 frame:0<br>TX packats:158467 errors:0 dropped:0 overruns:0 carrier                                                           |
| Link/ather 42:20:60:88:9a:65 hrd ff:ff:ff:ff:ff:ff:ff:ff:ff:ff:ff:ff:ff:                                                                                                    | collisions:0 txqaeuelen:0<br>RX bytes:36534343 (26.6 MB) TX bytes:83684618 (82.6 MB                                                                                                    |
| 10. vetbedb21a6if0. (RROADCAST MILTICAST IIP LOWER IIP) mtu 1500 gdisc pogueue master hr-8d1ed97b634e st                                                                                                    | Vetrosvovi (INK endopiztnernet Insodor dal esizzi do 79.4)<br>inetti addri fe50::cbee:22ff:fe5b:744,164 Scope:Link<br>UP BROADCAST REMNING MELTICAST MTJ:1500 Metric:1<br>FET metedin:5668 erece:0.decement() coversus;0.frame:0. |
| Link/ather h6:35:00:7a:7d:03 hrd frf:ff:ff:ff:ff:ff:ff:ff:ff:ff:ff:ff:ff:                                                                                                    | TX packats:7334 errors:0 dropped:0 overnuns:0 carrier:0<br>collisions:0 txopeualen:0<br>RX bytes:441839 (441.8 KB) TX bytes:7046156 (796.1 KB)                                                                                    |
| 12. veth5ubkeedifti. (RPADCAST MILTICAST III) INWER III> mtu 1500 adise noqueue master dockar0 state III                                                                                                    | vetb4021s3b Link encep Ethernet Hilleddr 42:3c:60:88:9e:65<br>inet5 addr: fe80:402c:601f:fe88:9e65;64 ScoperLink                                                                                                    |
| Link/ather 7a:12:20:10:00-70 hrd ff:ff:ff:ff:ff:ff:ff:ff:ff:do link-nathoid 1                                                                                                    | D* BHDADDET HEINNING MELTICAGI WIJ:1500 Metric:1<br>RX packets:0 errors:0 dropped:0 overnums:0 frame /0<br>TX packets:1668 errors:0 dropped:0 overnums:0 carrier:0                                                                |
| 14. vetb2002046/6/112. (BPOADCAST MULTICAST ULD INVED UDV mtu 1500 adisc poqueue master br-941ed07b624e (                                                                                                    | 60 111 Johns C Exclaseuri en Co<br>RX bytes: 0 (0.0 B) TX bytes: 331168 (331.1 KB)<br>seth5393e6f Link annen Ethernet Hilleder os: 1a 12(1bd; 2b; bb                                                                              |
| Link / there as as 292 %b 76.41 brd ff ff ff ff ff ff ff ff ff ff ff ff ff                                                                                                    | inet8 addr: fe80 :c81a:2dff febd:2bbb/84 Scope Link<br>UP BRADCAST RUNNING MULTICAST MT0:1500 Metric:1<br>RX packets:20084 errors:0 dropped:0 overrum:0 frame:0                                                                   |
| The vehicle of the Repondent Mill Treat II (MEP III) mtu 1500 adise payaya matar daskar0 stata II                                                                                                    | TX packats:38416 errors:0 dropped:0 overruns:0 carrier:<br>cellisions:0 tropped:0 (0<br>RX bytes:3869652 (3 8 MB) TX bytes:287290710 (287.2 MB                                                                                    |
| Link / there as M. 79 52: 47: 46 hard fiftiff: ff: ff: ff: ff: ff: ff: ff: down and a start a start and the start and the start  | veth501b8ce Link encapiEthernet. HMaddr 7a:02:82:10:c0:70<br>inet8 addr: fe80::3802:8297:fe10:c070/64.Scope:Link<br>IP FEAAD24XT RIMAIN MR TICAXT MTI:5201 Metric:1                                                               |
| This etter 45.04.70.02.47.40 Dig Titti Titti Titti Helling 2                                                                                                    | 9X packats:145 errors:0 dropped:0 overruns:0 frame:0<br>TX packats:1806 errors:0 dropped:0 overruns:0 carrier:0<br>col lisions:0 txnaeuaten:0                                                                                     |
| Link other 82:01:20 Fd 72:20 brd ff: ff: ff: ff: ff: ff: ff: ff: ff: ff                                                                                                    | RX bytes:10080 ()0.0 KB) TX bytes:400301 (400.3 KB)<br>veth782c006 Link encap Ethernet HMeddr &:d):d2:fd:7c:cc                                                                                                    |
| This etief be used at the second second seco | rends addr: hebU: BocU e2P1 fend: boco 64 Scope Link<br>UP BRADCAST RUNNING MLTICAST WIJ: 500 Metric:1<br>RX packets:246652 errors:0 dropped:0 overrum:0 frame:0<br>TX website:200008                                             |
| Link (Athor 92:55:94) ad (6):55 hard (5):ff:ff:ff:ff:ff:ff:ff:ff:ff:ff:ff:ff:ff                                                                                                    | cellision:0 topeselen:0<br>98.byten:382801641 (382.8 MB) TX byten:114613094 (114.                                                                                                    |
| 21. vethosdolosifat. (BPOADCAST MILITERSTILLI OWER URV HILLISOD adies poqueus master hr=841ad07b6340 (                                                                                                    | veth7a5006 Link encap Ethernet Hilladdr 42:e8:33:50:67:d9<br>inetd addr: fe60: 40e8:33ff:fe50:67d9/64 Scope:Link<br>UP BROADCAST REMEIND MLLTICAST MT8:1500 Metric:1                                                              |
| Link /ather \$12.61.00.000 a hrd ff ff ff ff ff ff ff ff ink-national 3                                                                                                    | 10. packats. S1000 errors. 0 cropped 3 overrum. 0 trans. 0<br>TX packats:22011 errors:0 cropped 30 overrum:0 carrier:<br>collisions:0 txqasualen:0<br>RT betw. (61810.0 (6.5 M). TX betw. S10812. (5.1 M).                        |
| 24. vehicle of 25. (RPARCAST MULTICAST UP LINER UP) mtu 1500 odise nouveue master dockar0 state UP                                                                                                    | veth7ef17b0 Link encap Ethernet Hilladdr s2:d3:a5:25:33:52<br>inet8 addr: fe80:s043:a5ff:fe27:3352;64 Scope:Link                                                                                                    |
| Link / ther ar 20 - 21 - 25 - 25 - 25 - 25 - 25 - 25 - 25                                                                                                    | UP BROADCART RUNNING MALTICART WTG: 1500 Metric:1<br>RX packats:13049 errors:0 dropped:0 overrum:0 frame:0<br>TX packats:15105 errors:0 dropped:0 overrum:0 carrier:                                                              |
| 26. vetb/25.607.90if95: < RPDAPCAST MILLINST HIL INTER HILL 1500 adies poqueus master br-941ed07b624e (                                                                                                    | col in torn: 0 tropounter: 0<br>Fit byten: 39697846 (20.6 MB) TX byten: 13899876 (13.8 MB<br>unth@d?Worf 1 int means "Sthearest Mitchie 97 (5-91 at the 15                                                                        |
| Link other heige id 51/46/51/46/57 brd ff ff ff ff ff ff ff ff ff ff ff ff ff                                                                                                    | ineld addr. FeBU: Store Start Frank By Start By Syn Brown Link<br>UP BROADCAST RENNING MELTICAST W73: SSO Metric:<br>RX packets: 2005 errors: 0 drapped 0 overruns: 0 frame 0                                                     |
| Thiny etiter be sacual of second build in the second build of the second second s                                                                                                    | TX packets:31934 errors:0 dropped:0 overrum:0 carrier<br>collisions:0 txqaeuelen:0<br>RX bytes:1944063 (1.9 ME) TX bytes:33721300 (33.7 ME)                                                                                       |
| Link / there is a 0.55 od a 7.4 brd ff; ff; ff; ff; ff; ff; ff; ff; ff; ff                                                                                                    | vethald4lca Link enop Ethernet Hillddr 4a:b4/78:52:47:4b<br>inet8 addr: fe80: 4cb4/78ff;fe52:474b/64 Soper Link<br>in Stoneyer Detailing and There The Third Son Marciant                                                         |
| This effet of estation of the first million of the first method of the population of the population of | RX packata: 69 errora: 0 dropped:0 overnum: 0 frame: 0<br>TX packata: 155 errora: 0 dropped:0 overnum: 0 carrier: 0<br>cel lisiona: 0 tropped: er 0                                                                               |
| So: VettradoubleT29: SDKOADDAST, MOLTIAAST, OF, LUMEN_OF/ IILU TOOD YUTSC HOULDUE MASLET DF-OUTEU9/D0346 (                                                                                                    | 90. bytes: 9636 (9.6 KS) TX bytes: 339057 (339.0 KS)<br>vethbd57b2b Link encep:Ethernet: Hilleddr 06:e0:55:0d:c7:4a                                                                                                    |
| This eller 42:00:00:00:00:00:00:00:00:00:00:00:00:00                                                                                                    | inetä addr: fe80::4e9:55ff:fe0d:c14a,64 Scope 1.ink<br>UP 69040CAST RUNNING MULTICAST MT3:1500 Metric:1<br>RX packata:6 errors:0 dropped:0 overruns:0 frame:0                                                                     |
| 52. Vetilebud422@1131. DhvAbbA31, mbL11A31, ur, LumLn_ur/ million 1000 yurst houlebe master ubckero state ur<br>Link / then 6:52:22:02:05:65 hvd ff:ff:ff:ff:ff:ff:ff:ff:ff:ff:ff:ff:ff:                                                                                                    | 11. packata:11665 errors:0 dropped:0 overnuns:0 carrier:0<br>collisions:0 txqueuelen:0<br>RX.bytes:400 (400.0 B) TX.bytes:331050 (331.0 KB)                                                                                       |
| THIN, ELLIEF 40-15-04-62-00-01 DIG 11-11-11-111-111-111-111-111-111-10-                                                                                                    | vethods21af Link encep Ethernet HNuddr b6:35:0c:7e:7d:93<br>inet8 add: fe80:36455 cff;fe7e:7d53;84 Scope Link<br>UP BNARCAST RUNNING MLTICAST WT0:1500 Metric:1                                                                   |
| 34. Vetilozo4a01@1133. SDKVADVAS1, MULTIAAS1, UF, LUMEA_UF/ IIILU 1300 QUISC HOQUEUE IIIASLEF DF-601603/D0346 (                                                                                                    | 901, packata:9562, errors:0, dropped:0, overnums:0, frame:0<br>TX, packata:11303, errors:0, dropped:0, overnums:0, carrier;<br>collisions:0, txxpacuaten:0                                                                        |
| THIN, ELLIEF Garta. 20.00.20.00 DFU TITITITITITITITITITITITITITITUTUUUUUUUU                                                                                                    | 50 byten: 44446 (744.4.52) (X byten: 112/622 (), 1.165<br>vethebde422 Link encop Ethernet. Hilleddr ad: (): 3x a2:65:67<br>innil addr. 5697 val?? 2x67 fau? 5617 82:65:67                                                         |
| 35. VIEDTO, KNU-GARKIEK, BROADGASI, MULTICASI, UP/ MILI 1500 GAISC NOQUEUE SLALE DUWN MODE DEFAULT group of                                                                                                    | UP BRACK THEOL WH'S SATT THE STORE SOTTHE SCORE IT THE<br>UP BRACKET RUNNING MLTICAST MIJ: 1500 Metric: 1<br>RX packets:0 errors:0 dropped:0 overruns:0 frame 30<br>TX which 1660 metric 0 dropped:0 metricast 0 metricast        |
| TINK/ELNEY 00.00.00.00.00.00 DTG TI.TI.TI.TI.TI.TI.TI                                                                                                    | cel l'in torni: O txopecarler: O<br>RX bytes: O (0.0 B) TX bytes: 330316 (330.3 KB)                                                                                                    |
| 30. VTDTU-ITC. SDCADCAST, MULTICAST? MULTICAST? MULTICAU (attact at a state bown mode DEFAULI group detault (                                                                                                    | virb=9 Link encap Ethernet HNaddr 00.00.00.00.00.00<br>inet addr:192.168.122.1 Bcast:192.168.122.255 Mask:25<br>UP B9000CR3 M0LTICRST MTU:1500 Metric:1                                                                           |
| THR/ELITE 32.34.00.88.82.63 Drd TT.TT.TT.TT.TT                                                                                                    | Mit packata: 0 errora:0 dropped:0 overnuma:0 frame:0<br>TX packata:0 errora:0 dropped:0 overnuma:0 carrier:0<br>collisiona:0 togazeat en:1000<br>Ributa-0.0 0.0 00.0 todata-0.000.0                                               |
| Jsrabeysrab-virtuar-machine. \$                                                                                                    | jslabljslab virtual machina:"\$                                                                                                    |
|                                                                                                    |                                                                                                    |
|                                                                                                    |                                                                                                    |
|                                                                                                    |                                                                                                    |
|                                                                                                    |                                                                                                    |

#### 메모:

 Images: so-curator, so-elastalert, so-kibana, so-logstash, so-elasticsearch, so-domainstats, so-freqserver (@/securityonionsolutions/)

.....

**JS Lab** 

jslab@jslab-virtual-machine:~\$ if config

## \* sudo docker image Is

sudo docker image Is

## ② sudo docker image inspect c6

| jslab@jslab-virtual-machine:~\$ sudo docke | r image ls |              |              |       |
|--------------------------------------------|------------|--------------|--------------|-------|
| REPOSITORY                                 | TAG        | IMAGE ID     | CREATED      | SIZE  |
| securityonionsolutions/so-freqserver       | latest     | 7430335b16aa | 2 months ago | 312MB |
| securityonionsolutions/so-domainstats      | latest     | 0497f0bbe842 | 2 months ago | 400MB |
| securityonionsolutions/so-elastalert       | latest     | 0ee1d4814674 | 2 months ago | 418MB |
| securityonionsolutions/so-curator          | latest     | c1e5b6c06aad | 2 months ago | 324MB |
| securityonionsolutions/so-kibana           | latest     | ce42f28e58ab | 2 months ago | 800MB |
| securityonionsolutions/so-logstash         | latest     | c6f488b28175 | 2 months ago | 708MB |
| securityonionsolutions/so-elasticsearch    | latest     | 862bec843f98 | 2 months ago | 432MB |

.....

james@jslab.kr

# \* sudo docker image inspect d9

| jamesNacKoren;∵\$ sudo docker inspect d9                                                                                                    |                                                                     |
|----------------------------------------------------------------------------------------------------|---------------------------------------------------------------------|
| [<br> <br>"1d": "sha 256 : d9fdad1195505ad5 ca6e0007acce096 h0007ab27doc34c3b5553cdf69a9067ea",                                                                                                    |                                                                     |
| "Repolags" [<br>"securityonionsolutions/so-frequerver:latest"<br>].                                                                                                    |                                                                     |
| "Repolizests": [<br>"securityonionsolutions/so-freqserver8sha256:61bc467c2f324badf8028as40d16e6c51e994656c3289e0bc081626520db45d5"<br>].                                                                                                    |                                                                     |
| "Parent": "",<br>"Comment": "2018-03-21"11:37:07.342188.1922",<br>"Created": "2018-03-21"11:37:07.342188.1922",                                                                                                    |                                                                     |
| "Conta iner": "24006 fo 709ee831f:279bbc889c0288b7e743a62b41986f2b830428963248ee75",<br>"Conta iner Conf f g": {<br>"Not nume": "24006fe709eed".                                                                                                    |                                                                     |
| "Domainnese": "",<br>"Duse": "fragerver",<br>"AttachStdin", false.                                                                                                    |                                                                     |
| "AttachStdour": false,<br>"AttachStdorr": false,<br>"Encondencer" (                                                                                                    |                                                                     |
| "10004/top": []<br>].<br>].                                                                                                    |                                                                     |
| Topenstain": faise.<br>"SteinMnee": faise.<br>"SteinMnee": faise.                                                                                                    |                                                                     |
| "PATH=/usr/local/dbin:/usr/local/bin:/usr/sbin:/usr/bin:/bin"<br>].<br>"pam" - f                                                                                                    |                                                                     |
|                                                                                                    |                                                                     |
| """"""""""""""""""""""""""""""""""""""                                                                                                    | (freq_table_freqU)'                                                 |
| n (get solgen) i bue,<br>"Image": "solgen bue (frage)<br>"Volume ": null,<br>"Volume ": null,<br>"Tensing": "sol                                                                                                    |                                                                     |
| Therapolity of the second second seco |                                                                     |
| Lavers                                                                                                    |                                                                     |
| maintainer sedurty union solutions, LLU,<br>"name": "CentOS Base Image",<br>"vendor": "CentOS"                                                                                                    |                                                                     |
| L.<br>"StopSignal": "SIGTERN"<br>L.                                                                                                    |                                                                     |
| Doctor/PET uno ": "1).12.1-ce",<br>"Actor ": "",<br>"Config": (                                                                                                    | "                                                                   |
| "Notime": "",<br>"Desainnas": "",<br>"Ubri: "frequerve",                                                                                                    | "ContainerConfig":                                                  |
| "AttachStdun": false,<br>"AttachStdout": false,<br>"AttachStdour": false,                                                                                                    | "Heather coming . {                                                 |
| "ExposedPorts": (<br>"10004/top": ()<br> .                                                                                                    | Hostname · 24006te/09ed ,                                           |
| "Tty": false,<br>"Operation": false,<br>"Minimum": false,                                                                                                    | Domainname, ,                                                       |
| "Em"":[<br>"PATH=/usr/local/sbin:/usr/local/bin:/usr/sbin:/usr/bin:/usr/bin"]                                                                                                    | User treqserver,                                                    |
| "oad": [<br>                                                                                                    | "AttachStdin": false,                                               |
| ~oo,<br>"/war/bin/python /opt/freq_server/freq/freq_server.py -ip 0.0.0.0 10004 /opt/freq_server/freq/freq_table.freq"<br>].<br>"Interformer": tous                                                                                                    | "AttachStdout": false,                                              |
| na (zecoladeu i crue;<br>"Tange": "rabički eduběli bi 1009f6 de 17439bd6247e7c496c2e4b437e76c15cd8470f2a2ed857a";<br>"Vollade": rabili,<br>"Multiventi": "r"                                                                                                    | "AttachStderr": false,                                              |
| norrknoptir.<br>"Entrypoint": null,<br>"OnBuild": null,                                                                                                    | "ExposedPorts": {                                                   |
| Lazeris , 1<br>Touil-d-date ". "20180302",<br>"license": "GPLv2",                                                                                                    | "10004/tcp": {}                                                     |
| "maintainer": "Beaurity Union Solutions, LLU",<br>"mane": "Dent8 Base Image",<br>"vendor": "Cent08"                                                                                                    | <b>}</b> ,                                                          |
| l.<br>"StopSignal": "SIGTERN"<br>].                                                                                                    | "Tty": false,                                                       |
| "Architecture": "and04",<br>"Od": "linux",<br>"Size": 044/37066,                                                                                                    | "OpenStdin": false,                                                 |
| "VirtualSize": 94/16/006,<br>"GraphDriver": (<br>"Deta": null,                                                                                                    | "StdinOnce": false,                                                 |
| "Name": "aufs"<br> .<br>"Root53": {                                                                                                    | "Env": [                                                            |
| "Type": "layers",<br>"Layers": [<br>"min255:bi00095568bi7956e52ae5s6c20e5955a950e361m#964404e00b7dm7093847494a",                                                                                                    |                                                                     |
| "ana 256 : cb4en 72 ibcels: 1 cb3eclae9021 1092 234 bbc *f91 ef 1003 149 bbc 2cf ef 1 2921 42 f a" ,<br>"sha 256 : c21 698 f ad 458 66 f 590 7 can ab 800 1 dds 18 dae 8 na 97 556 17 ao 80 651 80 286 r 19 c 1 a" ,<br>"sha 256 : Sc20 C57 c1 e 61 1 Ad 593 58n Na 456 58e dd 250 r cos ad c56 4 cd 37 17 ef 6 h r au 45 " ,                                                                                                    | "PATH=/usr/local/sbin:/usr/local/bin:/usr/sbin:/usr/bin:/sbin:/bin" |
| "aha 256 : 585 dadHead/1545 78 coasti Gasti Catioda 256 105880 0021 46 cf 101 17 158 17 12688 bita ",<br>"sha 256 : 109 c031 dfaa 300 d i ce 125 700 615 d2 416 31 cfa 71 61 19 666 az 3a 668 00 94 551 i cati 56 ",<br>"sha 256 i co 156 cel 161 cel 60 cfa 72 of 41 e aadz cas 6c 73557 de 31 cel 77 to 6661 d551 12 200 i a "                                                                                                    | ],                                                                  |
| ]<br>].<br>"Metadata": (                                                                                                    | "Cmd": [                                                            |
| "LastIngTime": "2018-04-16114:21:01.083380059-04:00"<br>}<br>]                                                                                                    | "/bin/sh",                                                          |
| ]<br>james (Iso2koren : "\$                                                                                                    | ‴-c″,                                                               |
|                                                                                                    | "#(nop) ",                                                          |
|                                                                                                    | "CMD [¥"/bin/sh¥" ¥"-c¥" ¥"/usr/bin/python                          |
|                                                                                                    | /opt/freq_server/freq/freq_server.py -ip 0.0.0.0 10004              |
|                                                                                                    | /opt/freq_server/freq/freq_table.freq¥"]"                           |
|                                                                                                    | ],                                                                  |
|                                                                                                    |                                                                     |
|                                                                                                    |                                                                     |
| ,***                                                                                                    | ****                                                                |
|                                                                                                    |                                                                     |
| : 베포.                                                                                                    |                                                                     |
| X-RDP for Security Onion                                                                                                    |                                                                     |
|                                                                                                    |                                                                     |
|                                                                                                    |                                                                     |
|                                                                                                    |                                                                     |
|                                                                                                    |                                                                     |
|                                                                                                    |                                                                     |
|                                                                                                    |                                                                     |
| •                                                                                                    |                                                                     |
| **                                                                                                    | ······································                              |
|                                                                                                    | IS Lah                                                              |
|                                                                                                    |                                                                     |

- \* netdata / ntopng / sshd / Net-tools (Ubuntu 17.20)
- 1. netdata
  - bash <(curl -Ss <u>https://my-netdata.io/kickstart.sh</u>)
  - http://127.0.0.1:19999/
- 2. ntopng
  - sudo apt install ntopng
  - sudo ntopng
  - http://127.0.0.1:3000/ (admn/admin)
- 3. SSH server
  - sudo apt install openssh-server
- 4. Net tools for 'ifconfig'
  - sudo apt install net-tools

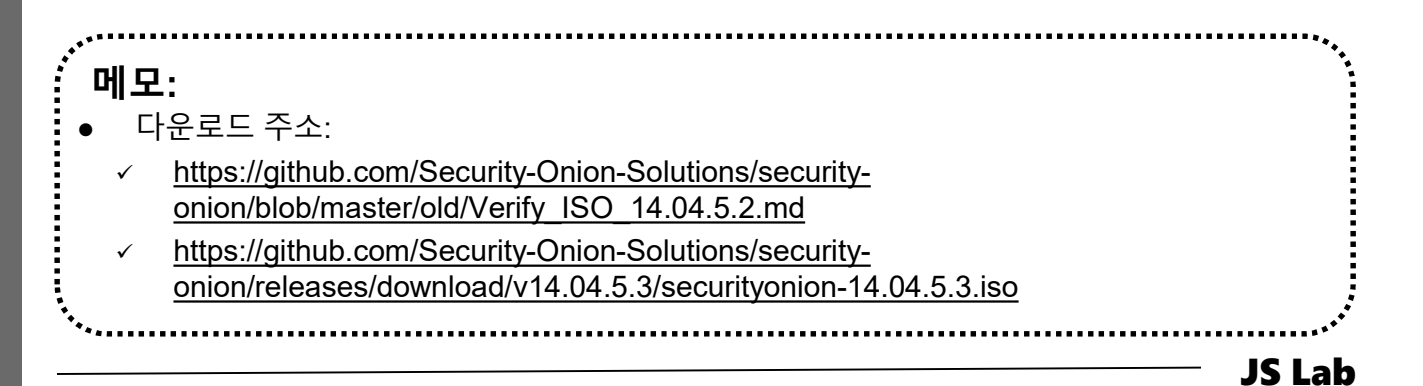

james@jslab.k

## \* Side-Kick

- sudo docker run -t -i -d -p 3331:3000 --name ntopng1 lucaderi/ntopng-docker
- ② sudo docker run -t -i -d --net=host --name ntopng2 lucaderi/ntopng-docker
- ③ sudo docker run --privileged -it -d --net=host --name ntopng lucaderi/ntopng-docker # @ cumulus

| •  |
|----|
| 2  |
| a  |
| js |
| 8  |
| ŝS |
| Ĕ  |
| E  |
|    |
|    |

| <br>에모: |  | ***  |
|---------|--|------|
|         |  |      |
|         |  |      |
|         |  | <br> |

# JS Lab

- I. 실습 환경
- II. 라우터 (VyOS)
- III. vUTM (pfSense)
- IV. 리눅스 (Linux)
- V. 컨테이너 (Docker)
- VI. OVS (Open vSwitch)
- VII. SDN 제어기 (ONOS)
- VIII. Container Networking (Docker)
- IX. Cloud Networking (Rancher/K8s/Istio)
- X. 도구 (NetData, ntopng, Security Onion)
- ✤ 별첨

# ✤ 별첨 1. Installing the Chart

## \* Helm chart

- helm install stable/wordpress
- ② helm install --name my-release stable/wordpress
- ③ helm delete my-release
- ④ helm install --name my-release \

--set

wordpressUsername=admin,wordpressPassword=password,m
ariadb.mariadbRootPassword=secretpassword \

stable/wordpress

stable/wordpress
Image: Stable --name my-release -f values.yaml

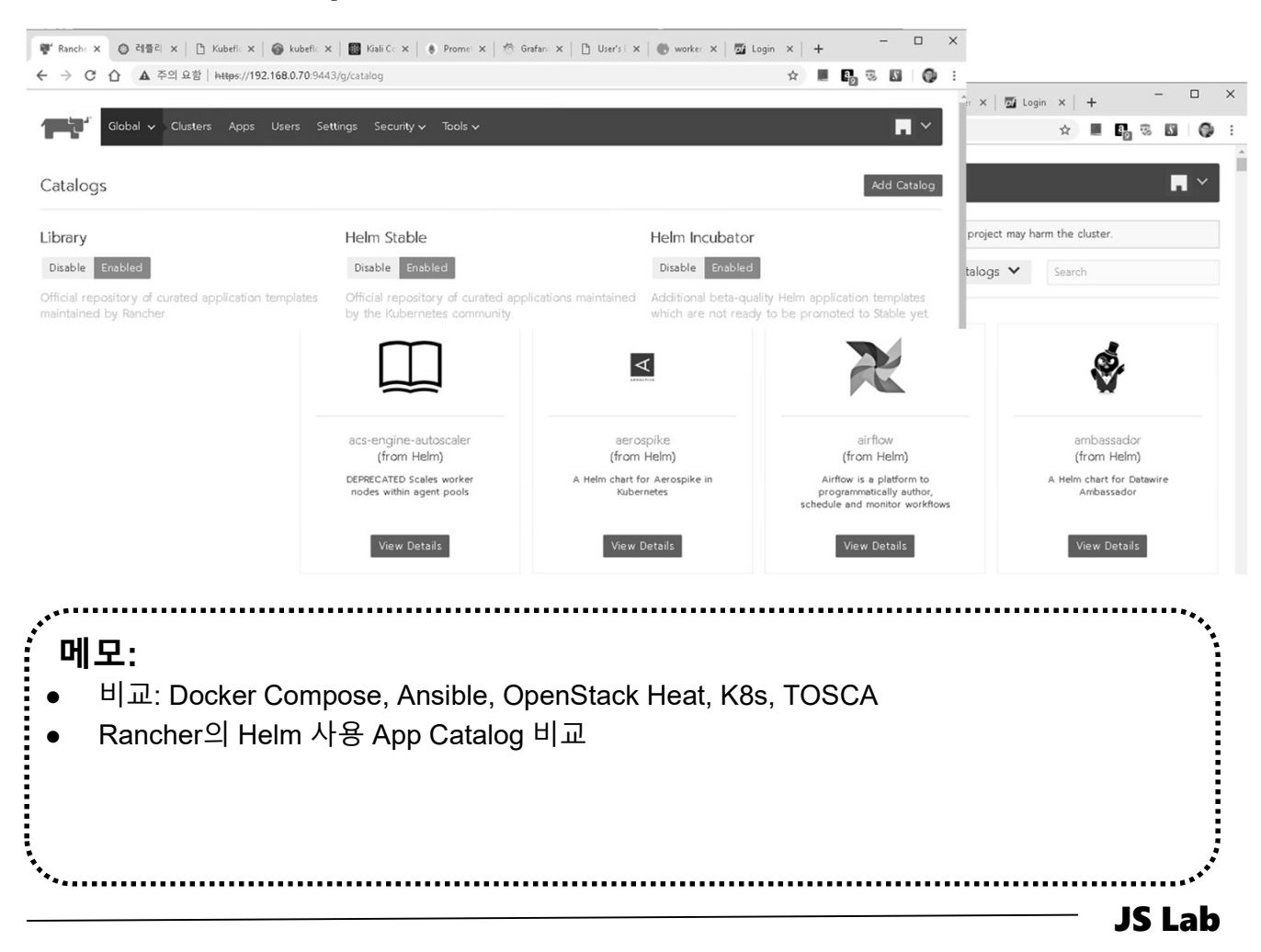

ames@jslab.kr

# ✤ 별첨 1. Installing the Chart

# \* Helm chart

| Parameter                      | Description                                                                 | Default                                                     |
|--------------------------------|-----------------------------------------------------------------------------|-------------------------------------------------------------|
| global.imageRegistry           | Global Docker image registry                                                | nil                                                         |
| global.imagePullSecrets        | Global Docker registry secret names as an array                             | [] (does not add image pull secrets to deployed pods)       |
| image.registry                 | WordPress image registry                                                    | docker.io                                                   |
| image.repository               | WordPress image name                                                        | bitnami/wordpress                                           |
| image tag                      | WordPress image tag                                                         | {VERSION}                                                   |
| image.pullPolicy               | Image pull policy                                                           | Always if imageTag is latest, else IfNotPresent             |
| image pullSecrets              | Specify docker-registry secret names as an array                            | Π (does not add image pull secrets to deployed pods)        |
| wordpressl Isername            | Liser of the application                                                    |                                                             |
| wordpressPassword              | Application password                                                        | random 10 character long alphanumeric string                |
| wordpressEmail                 | Admin email                                                                 |                                                             |
| wordpressEirstName             | First name                                                                  | EiretNamo                                                   |
| wordpressl astName             | l ast name                                                                  | LastName                                                    |
| wordpressEastName              | Plag name                                                                   |                                                             |
| wordpressBiogName              | Table prefy                                                                 | User's blog:                                                |
| wordpress rabiePrenx           | Allew DR blank personende                                                   | wp_                                                         |
| allowEmptyFassword             | Allow DB blaink passwolus                                                   | uue                                                         |
| allowOverrideNone              | Set Apache AllowOverride directive to None                                  | no                                                          |
| customer AccessCivi            | Conlightap with custom wordpress-maccess.com directives                     |                                                             |
| smtpHost                       | SMTP host                                                                   | nil                                                         |
| smtpPort                       | SMTP port                                                                   | nil                                                         |
| smtpUser                       | SMTP user                                                                   | nil                                                         |
| smtpPassword                   | SMTP password                                                               | nil                                                         |
| smtpUsername                   | User name for SMTP emails                                                   | nil                                                         |
| smtpProtocol                   | SMTP protocol [tls, ssl]                                                    | nil                                                         |
| replicaCount                   | Number of WordPress Pods to run                                             | 1                                                           |
| mariadb.enabled                | Deploy MariaDB container(s)                                                 | true                                                        |
| mariadb.rootUser.password      | MariaDB admin password                                                      | nil                                                         |
| mariadb.db.name                | Database name to create                                                     | bitnami_wordpress                                           |
| mariadb.db.user                | Database user to create                                                     | bn_wordpress                                                |
| mariadb.db.password            | Password for the database                                                   | random 10 character long alphanumeric string                |
| externalDatabase.host          | Host of the external database                                               | localhost                                                   |
| externalDatabase.user          | Existing username in the external db                                        | bn wordpress                                                |
| externalDatabase.password      | Password for the above username                                             | nil                                                         |
| externalDatabase database      | Name of the existing database                                               | bitnami wordpress                                           |
| externalDatabase port          | Database port number                                                        | 3306                                                        |
| service annotations            | Service annotations                                                         | Λ.                                                          |
| service type                   | Kubernetes Service type                                                     | U adBalancer                                                |
| service port                   | Service HTTP port                                                           | 80                                                          |
| service httpsPort              | Service HTTPS port                                                          | 443                                                         |
| service externalTrafficPolicy  | Enable client source IP preservation                                        | Cluster                                                     |
| service nodePorts http         | Kubernetes http node port                                                   |                                                             |
| service nodePorts https        | Kubernetes https node port                                                  |                                                             |
| service extraPorts             | Extra ports to expose in the service (normally used with the sidecar value) | nil                                                         |
| healthcheckHttps               | Lise https for liveliness and readiness                                     | false                                                       |
| livenessProbeHeaders           | Headers to use for livenessProbe                                            | nil                                                         |
| readinessProbeHeaders          | Headers to use for readinessProbe                                           | nil                                                         |
| ingross anabled                |                                                                             | feloo                                                       |
| ingress.enabled                | Add annotations for cart manager                                            | false                                                       |
| ingress.certiviariager         | Add annotations for cert-manager                                            | laise                                                       |
| ingress.annotations            | Ingress annotations                                                         |                                                             |
| ingress.nosts[U].name          | Hostname to your wordpress installation                                     | wordpress.iocai                                             |
| Ingress.nosts[U].path          | Path within the un structure                                                |                                                             |
| Ingress.tis[U].hosts[U]        | ILS hosts                                                                   | wordpress.local                                             |
| ingress.tis[U].secretName      | ILS Secret (certificates)                                                   | wordpress.local-tis                                         |
| ingress.secrets[0].name        | ILS Secret Name                                                             | nil                                                         |
| ingress.secrets[0].certificate | TLS Secret Certificate                                                      | nil                                                         |
| ingress.secrets[0].key         | TLS Secret Key                                                              | nil                                                         |
| persistence.enabled            | Enable persistence using PVC                                                | true                                                        |
| persistence.existingClaim      | Enable persistence using an existing PVC                                    | nil                                                         |
| persistence.storageClass       | PVC Storage Class                                                           | nil (uses alpha storage class annotation)                   |
| persistence.accessMode         | PVC Access Mode                                                             | ReadWriteOnce                                               |
| persistence.size               | PVC Storage Request                                                         | 10Gi                                                        |
| nodeSelector                   | Node labels for pod assignment                                              | {}                                                          |
| tolerations                    | List of node taints to tolerate                                             | 0                                                           |
| affinity                       | Map of node/pod affinities                                                  | {}                                                          |
| podAnnotations                 | Pod annotations                                                             | {}                                                          |
| metrics.enabled                | Start a side-car prometheus exporter                                        | false                                                       |
| metrics.image.registry         | Apache exporter image registry                                              | docker.io                                                   |
| metrics.image.repository       | Apache exporter image name                                                  | lusotycoon/apache-exporter                                  |
| metrics.image.tag              | Apache exporter image tag                                                   | v0.5.0                                                      |
| metrics.image.pullPolicy       | Image pull policy                                                           | IfNotPresent                                                |
| metrics.image.pullSecrets      | Specify docker-registry secret names as an array                            | [] (does not add image pull secrets to deployed pods)       |
| metrics podAppetations         | Additional annotations for Matrice experter pad                             | (promethous in/scrape: "true", promethous in/port: "0117")  |
| metrics.pouAnnotations         | Auditional annotations for Metrics exporter pou                             | {prometrieus.io/scrape. true , prometrieus.io/port: "9117"} |
| metrics.resources              | Exporter resource requests/limit                                            | 8                                                           |
| sidecars                       | Attach additional containers to the pod                                     | nil                                                         |
|                                |                                                                             |                                                             |

**JS Lab** 

# ✤ 별첨 2. Airship

- \* Ubuntu 16.04 VM (Min 4vCPU/20GB RAM/32GB disk)
- \* This will deploy Airship and Openstack Helm (OSH)
- 1 sudo -i

james@jslab.kr

- ② mkdir -p /root/deploy && cd "\$\_"
- ③ git clone https://git.openstack.org/openstack/airship-in-abottle
- cd /root/deploy/airship-in-abottle/manifests/dev\_single\_node
- **⑤** ./airship-in-a-bottle.sh

| \Lambda airship                                                               | Cloud Harbour                                                            | Cle                                                            | oud Region                                                                                                    | Airship Components (*)                                                                          |
|-------------------------------------------------------------------------------|--------------------------------------------------------------------------|----------------------------------------------------------------|----------------------------------------------------------------------------------------------------|-------------------------------------------------------------------------------------------------|
| 81/a Declaration                                                              | Image Registry                                                           |                                                                | Data Plane                                                                                                    | Kubernetes<br>Diving Bell<br>OSH<br>Docker<br>Host                                              |
| A riflecte<br>A riflecte<br>Trigger<br>CarCo<br>Stie L/Hocycle<br>Operations  | Source Code                                                              |                                                                | Control Plane<br>Kubernetes<br>K8S api, ctrl,<br>Deckhand<br>SDS (ceph)<br>Shipyand<br>IAM (Køystone)<br>Docker<br>Host | Kubernetes<br>OSH<br>Promenade<br>DryDock<br>CNI (calico)<br>Tiller<br>Armada<br>Docker<br>Host |
| ー<br>・<br><u>https://gi</u><br>・<br>Virtualiza<br>・<br>curl -O h<br>vagrant u | <u>thub.com/openst</u><br>ation enabled Ub<br>ttps://git.airshipit<br>up | <u>ack/airship-in-a-t</u><br>untu Host<br>.org/cgit/airship-ir | oottle<br>n-a-bottle/plain/Vagrantf                                                                                     | ile                                                                                             |
|                                                                               |                                                                          |                                                                |                                                                                                    | JS Lab                                                                                          |

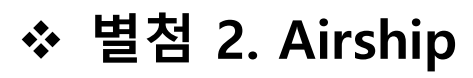

| root@airship:~ | # kubectl get services ·    | all-name   | espaces       |               |                                       |     |
|----------------|-----------------------------|------------|---------------|---------------|---------------------------------------|-----|
| NAMESPACE      | NAME                        | TYPE       | CLUSTER-IP    | EXTERNAL-IP   | PORT(S)                               | AGE |
| default        | kubernetes                  | ClusterIP  | 10.96.0.1     | <none></none> | 443/TCP                               | 1d  |
| kube-system    | calico-etcd                 | ClusterIP  | 10.96.232.136 | <none></none> | 6666/TCP                              | 1d  |
| kube-system    | coredns                     | ClusterIP  | 10.96.0.10    | <none></none> | 53/UDP,53/TCP                         | 1d  |
| kube-system    | ingress                     | ClusterIP  | None          | <none></none> | 80/TCP,443/TCP,18080/TCP              | 1d  |
| kube-system    | ingress-error-pages         | ClusterIP  | None          | <none></none> | 80/TCP                                | 1d  |
| kube-system    | ingress-exporter            | ClusterIP  | 10.96.226.29  | <none></none> | 10254/TCP                             | 1d  |
| kube-system    | kubernetes-apiserver        | ClusterIP  | 10.96.230.68  | <none></none> | 6443/TCP                              | 1d  |
| kube-system    | kubernetes-etcd             | ClusterIP  | 10.96.0.2     | <none></none> | 2379/TCP                              | 1d  |
| kube-system    | nfs-provisioner             | ClusterIP  | 10.96.154.39  | <none></none> | 2049/TCP, 20048/TCP, 111/TCP, 111/UDP | 1d  |
| openstack      | airship-rabb-dsv-5c0ce1     | ClusterIP  | None          | <none></none> | 5672/TCP.25672/TCP.15672/TCP          | 1d  |
| ,<br>openstack | airship-rabb-mgr-5c0ce1     | ClusterIP  | 10.96.191.94  | <none></none> | 80/TCP.443/TCP                        | 1d  |
| openstack      | cloudformation              | ClusterIP  | 10.96.122.200 | <none></none> | 80/TCP,443/TCP                        | 1d  |
| openstack      | glance                      | ClusterIP  | 10.96.75.218  | <none></none> | 80/TCP.443/TCP                        | 1d  |
| ,<br>openstack | glance-api                  | ClusterIP  | 10.96.246.179 | <none></none> | 9292/TCP                              | 1d  |
| openstack      | glance-registry             | ClusterIP  | 10.96.169.125 | <none></none> | 9191/TCP                              | 1d  |
| openstack      | heat                        | ClusterIP  | 10.96.132.160 | <none></none> | 80/TCP.443/TCP                        | 1d  |
| openstack      | heat-api                    | ClusterIP  | 10.96.111.46  | <none></none> | 8004/TCP                              | 1d  |
| openstack      | heat-cfn                    | ClusterIP  | 10.96.102.38  | <none></none> | 8000/TCP                              | 1d  |
| penstack       | horizon                     | ClusterIP  | 10.96.251.9   | <none></none> | 80/TCP.443/TCP                        | 1d  |
| penstack       | horizon-dashboard           | NodePort   | 10.96.197 72  | <none></none> | 80:31030/TCP                          | 1d  |
| penstack       | hor izon-int                | ClusterIP  | 10.96.44 137  | <none></none> | 80/TCP                                | 1d  |
| penstack       | ingress                     | ClusterIP  | 10.96.133 162 | <none></none> | 80/TCP.443/TCP.18080/TCP              | 1d  |
| penstack       | ingress-error-pages         | Cluster IP | None          | <none></none> | 80/TCP                                | 1d  |
| nenstack       | ingress-exporter            | Cluster IP | 10 96 26 54   |               | 10254/TCP                             | 1d  |
| nenstack       | keystone                    | Cluster IP | 10.96 107 227 |               | 80/TCP 443/TCP                        | 1d  |
| nenstack       | keystone-ani                | Cluster IP | 10.96 234 74  |               | 5000/TCP                              | 1d  |
| nenstack       | mariadh                     | Cluster IP | 10.96 86 106  |               | 3306/TCP                              | 1d  |
| nenstack       | mariadb-discovery           | Cluster IP | None          |               | 3306/TCP 4567/TCP                     | 14  |
| penstack       | mariadh-ingress-error-pages |            | None          |               | 80/TCP                                | 14  |
| penstack       | mariadh-server              |            | 10 06 22 67   |               | 3306/TCP                              | 14  |
| pensiduk       | memocoched                  |            | 10.00.22.07   |               | 11011 /TCP                            | 1d  |
| penstack       | metadata                    | Cluster IP | 10.90.04.103  |               |                                       | 1d  |
| penstack       |                             | Cluster IP | 10.90.112.101 |               | 90/TCP 443/TCP                        | 1 d |
| penstack       |                             | Cluster IP | 10.96.219.163 | <none></none> | 00/10P,443/10P                        | 10  |
| penstack       | neutron-server              | ClusterIP  | 10.96.106.117 | <none></none> | 90907 IUP                             | 10  |
| openstack      | nova                        | Cluster IP | 10.96.40.151  | <none></none> | 80/TCP,443/TCP                        | Id  |
| openstack      | nova-api                    | Cluster IP | 10.96.99.235  | <none></none> | 8/74/TCP                              | Id  |
| penstack       | nova-metadata               | ClusterIP  | 10.96.251.50  | <none></none> | 8775/TCP                              | 1d  |
| penstack       | nova-novncproxy             | ClusterIP  | 10.96.52.174  | <none></none> | 60807 ICP                             | 1d  |
| penstack       | novncproxy                  | ClusterIP  | 10.96.244.157 | <none></none> | 80/TCP,443/TCP                        | 1d  |
| penstack       | placement                   | ClusterIP  | 10.96.12.252  | <none></none> | 80/TCP,443/TCP                        | 1d  |
| penstack       | placement-api               | ClusterIP  | 10.96.172.114 | <none></none> | 8778/TCP                              | 1d  |
| openstack      | rabbitmq                    | ClusterIP  | 10.96.193.158 | <none></none> | 5672/TCP,25672/TCP,15672/TCP          | 1d  |
| іср            | airflow-flower              | ClusterIP  | 10.96.22.100  | <none></none> | 5555/TCP                              | 1d  |
| ю              | airflow-web                 | ClusterIP  | 10.96.83.4    | <none></none> | 80/TCP                                | 1d  |
| ср             | airflow-web-int             | NodePort   | 10.96.200.229 |               | 8080:30004/TCP                        |     |
| ср             | airflow-worker              | ClusterIP  | 10.96.138.1   | <none></none> | 8793/TCP                              | 1d  |
| ю              | airflow-worker-discovery    | ClusterIP  | None          | <none></none> | 8793/TCP                              | 1d  |
| юр             | airship-ucpdsv-8e72c0       | ClusterIP  | None          | <none></none> | 5672/TCP,25672/TCP,15672/TCP          | 1d  |
| юр             | airship-ucpmgr-8e72c0       | ClusterIP  | 10.96.58.52   | <none></none> | 80/TCP,443/TCP                        | 1d  |
| ср             | armada                      | ClusterIP  | 10.96.226.57  | <none></none> | 80/TCP,443/TCP                        | 1d  |
| ср             | armada-api                  | ClusterIP  | 10.96.69.184  | <none></none> | 8000/TCP                              | 1d  |
| ср             | barbican                    | ClusterIP  | 10.96.156.213 | <none></none> | 80/TCP,443/TCP                        | 1d  |
| ср             | barbican-api                | ClusterIP  | 10.96.5.47    | <none></none> | 9311/TCP                              | 1d  |
| icp            | deckhand-api                | ClusterIP  | 10.96.65.235  | <none></none> | 80/TCP,443/TCP                        | 1d  |
| ICD            | deckhand-int                | ClusterIP  | 10.96.67.0    | <none></none> | 9000/TCP                              | 1d  |
| lCD            | drvdock-api                 | ClusterIP  | 10.96.129 232 | <none></none> | 9000/TCP                              | 1d  |
|                | ingress                     | Cluster IP | 10.96 164 53  | <none></none> | 80/TCP 443/TCP 18080/TCP              | 1d  |
| ICD            | ingress-error-pages         | Cluster IP | None          | <none></none> | 80/TCP                                | 1d  |
|                | ingress-exporter            | Cluster IP | 10 96 229 232 |               | 10254/TCP                             | 1d  |
|                | keystone                    | Cluster IP | 10.96 131 108 |               | 80/TCP 443/TCP                        | 1d  |
|                | keystone-ani                | Cluster ID | 10.30.131.100 |               | 5000/TCP                              | 1d  |
|                | mage_ingress_orror          | Cluster IP | 10.00.240.120 |               | 8080/10                               | 1d  |
|                | maas myress error           | Cluster IP | 10.06.27 104  |               |                                       | 1d  |
| cp             | mariado                     | Cluster IP | 10.90.27.104  |               | 3306/TCP                              | 14  |
| icp            |                             | Cluster IP | 10.96.55.104  | <none></none> |                                       | 10  |
| ср             | mariadb-discovery           | Cluster IP | None          | <none></none> | 3306/TCP, 4567/TCP                    | Id  |
| ср             | mariadb-ingress-error-pages | Cluster IP | None          | <none></none> | 80/TCP                                | Id  |
| юр             | mar i adb-server            | Cluster IP | 10.96.248.182 | <none></none> | 3306/TCP                              | ld  |
| icp            | memcached                   | ClusterIP  | 10.96.227.155 | <none></none> |                                       | 1d  |
| ср             | postgresql                  | ClusterIP  | 10.96.228.132 | <none></none> | 5432/TCP                              | 1d  |
| ср             | promenade-api               | ClusterIP  | 10.96.115.230 | <none></none> | 80/TCP                                | 1d  |
|                | robbitma                    | ClusterIP  | 10.96.139.237 | <none></none> | 5672/TCP,25672/TCP,15672/TCP          | 1d  |
| icp            |                             |            |               |               |                                       |     |
| ср<br>ср       | shipyard-api                | ClusterIP  | 10.96.190.85  | <none></none> | 80/TCP                                | 1d  |

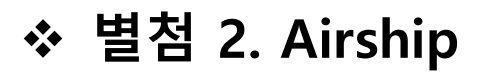

# root@airship:~# **docker ps**

| 1869643              | 94bc3af 972c9                                                                        | /bin/sh-c set -x11n…                              | Less than a second ago                           | Up Less than a second               | k8s_monitor_auxiliary-etcd-airship_kube-syst                                                                                                    |
|----------------------|--------------------------------------------------------------------------------------|---------------------------------------------------|--------------------------------------------------|-------------------------------------|----------------------------------------------------------------------------------------------------|
| x544368<br>x36f.4x6  | 94bc3at9/2c9<br>94bc3at972c9                                                         | "/usr/local/bin/etcd"                             | Less than a second ago                           | Up Less than a second               | k8s_etcd-auxiliary-1_auxiliary-etcd-airship_k                                                                                                    |
| 79974a               | 94bc3af972c9                                                                         | "/usr/local/bin/etcd"                             | Less than a second ago                           | Up Less than a second               | k8s_etcd_calico-etcd-airship_kube-system_3230                                                                                                    |
| faf3e6               | 94bc3af972c9                                                                         | /usr/local/bin/etcd                               | Less than a second ago                           | Up Less than a second               | k8s_etcd-auxiliary-0_auxiliary-etcd-airship_k                                                                                                    |
| 1/0824C              | 1/50004080/5                                                                         | /bin/sn -c set -eu…<br>"/schedulerfeatur…"        | Less than a second ago<br>Less than a second ago | up Less than a second               | kas_raproxy_raproxy_airsnip_kube-system_stoc<br>kas_scheduler_kubernetes-scheduler_airship_k                                                                                                    |
| 5f8143               | gcr.io/google_containers/pause-and64:3.1                                             | /pause*                                           | Less than a second ago                           | Up Less than a second               | k8s_P00_kubernetes-etcd-airship_kube-system_2                                                                                                    |
| 358ca96              | gcr.io/google_containers/pause-and64:3.1                                             | /pause                                            | Less than a second ago                           | Up Less than a second               | k8s_P0D_kubernetes-apiserver-airship_kube-sys                                                                                                    |
| be57db               | gcr.io/google_containers/pause-and64:3.1                                             | "/pause"                                          | Less than a second ago                           | Up Less than a second               | k8s_P0D_haproxy-airship_kube-system_516518973                                                                                                    |
| s5c8cd8              | gcr.io/google_containers/pause-and64:3.1                                             | /pause                                            | Less than a second ago                           | Up Less than a second               | k8s_P00_calico-etcd-airship_kube-system_32306                                                                                                    |
| 180/e16<br>x82f7ea   | gcr.io/google_containers/pause-and64-3.1<br>4r60514h5707                             | "/pause"<br>"/tmp/nova-ani-metad…"                | Less than a second ago<br>7 hours ago            | Up Less than a second<br>Up 7 hours | k8s_P0D_auxiiiary-etcd-airship_kube-system_13<br>k8s_pova-api_pova-api-metadata-696bdcc9cd-6d                                                                                                    |
| 15::0528             | 022283::44594                                                                        | "./entrypoint.sh web…"                            | 7 hours ago                                      |                                     | k8s_airflow-web_airflow-web-58dbd5466-5hdjq_                                                                                                    |
| 15e5d38              | 4c60514b5707                                                                         | /tmp/nova-compute.sh                              | 7 hours ago                                      | Up 7 hours                          | k8s_nova-compute-default_nova-compute-default                                                                                                    |
| 1153189<br>96aa107   | 405051405707<br>art585b177199                                                        | /tmp/nova-api.sn st…<br>"/tmp/start_nv"           | 7 hours ago<br>7 hours ago                       | Up / nours                          | kos_nova-osapi_nova-api-osapi-osap                                                                                                    |
| 7dd4b32              | 022283c44594                                                                         | ./entrypoint.sh                                   | 7 hours ago                                      | Up 7 hours                          | k8s_airflow-logrotate_airflow-worker-0_ucp_e2                                                                                                    |
| te8e3dc<br>+>3806 f  | 022283c44594                                                                         | "./entrypoint.sh wor…"<br>"/ten/alaoce-ani_sh_uu" | 7 hours ago<br>7 hours ago                       | Up 7 hours                          | k8s_airflow-worker_airflow-worker-0_ucp_e2ef<br>k8t_alance_ani_alance_ani_f4f67c579_aud15_an                                                                                                    |
| i25boef              | ocr.io/google.containers/pause-and64:3.1                                             | "/pause"                                          | 7 hours ago                                      | Up 7 hours                          | k8s P00 mariado-server-0 uco ca060c7d-6e4c-11                                                                                                    |
| £2d40a2              | gcr.io/google_containers/pause-and64:3.1                                             | /pause*                                           |                                                  |                                     | k8s_P00_airflow-worker-0_ucp_e2eff6af-6e4e-11                                                                                                    |
| 731ab86              | cae5b74b77de                                                                         | "/tmp/rabbitmq-start…"                            | 7 hours ago                                      | Up 7 hours                          | k8s_rabbitmq_airship-rabbitmq-rabbitmq-0_ope                                                                                                    |
| 3d00cc0              | cae5b74b77de                                                                         | "/tmp/rabbitmq-start…"                            | 7 hours ago                                      | Up 7 hours                          | k8s_rabbitmq_airship-ucp-rabbitmq-rabbitmq-                                                                                                    |
| 226e30               | 9b637660024c                                                                         | /tmp/start.sh                                     |                                                  | Up 7 hours                          | k8s_postgresql_postgresql=0_ucp_c967c03e-6e4c                                                                                                    |
| 5e/6ba1<br>±0d55f    | gcr.io/google_containers/pause-and64-3.1<br>gcr.io/google_containers/pause-and64-3.1 | "/pause"<br>"/pause"                              | 7 hours ago<br>7 hours ago                       | Up / hours<br>Up 7 hours            | k8s_P00_airship-rabbitmq-rabbitmq-0_openstack<br>k8s_P00_airship-ucp-rabbitmg-rabbitmg-0_ucp_c                                                                                                    |
| ocf6f3d              | gcr.io/google_containers/pause-and64:3.1                                             | "/pause"                                          | 7 hours ago                                      |                                     | k8s_P00_postgresq1-0_ucp_c967c03e-6e4c-11e9-8                                                                                                    |
| 45 fdef 1            | gcr.io/google_containers/pause-and64:3.1                                             | /pause                                            | 7 hours ago                                      | Up 7 hours                          | k8s_P0D_glance-api-f4f67c579-xvgf5_openstack_                                                                                                    |
| 1009:09              | gcr.io/google_containers/pause-and64:3.1                                             | "/pause"                                          | 7 hours ago<br>7 hours ago                       | Up 7 hours                          | k8s P00 nova-api-osapi-68d77cfd4b-dtrxz opens                                                                                                    |
| 694941               | 28cc1278a589                                                                         | /tmp/neutron-metada···                            |                                                  | Up 7 hours                          | k8s_neutron-metadata-agent-default_neutron-m                                                                                                    |
| 10.3e0/26<br>lac2155 | 9d33c7685d8a<br>28cc1278a589                                                         | / tmp/neat-crn.sn st<br>"/ tmp/neutron-13-age"    | 7 hours ago<br>7 hours ago                       | Up 7 hours<br>Up 7 hours            | k8s_neutron=13-agent-default_neutron=13-agent                                                                                                    |
| Macaf c              | 28abba643b4c                                                                         | "/home/shipyard/entr…"                            |                                                  |                                     | k8s_shipyard-api_shipyard-api-6cd8cdb548-1x5                                                                                                    |
| 13595e5<br>718.464   | gcr.io/google_containers/pause-and64:3.1<br>28cc1278s589                             | "/pause"<br>"/ten/neutron-coercirui"              | 7 hours ago<br>7 hours ago                       | Up 7 hours                          | k8s_P0D_neutron-metadata-agent-default-jzdsv_                                                                                                    |
| 176cc5               | gcr.io/google_containers/pause-and64:3.1                                             | "/pause"                                          | 7 hours ago                                      | Up 7 hours                          | k8s_P00_heat-cfn-7d74d6746-tcvm7_openstack_e4                                                                                                    |
| 0e6131               | gcr.io/google_containers/pause-and64:3.1                                             | /pause                                            | 7 hours ago                                      | Up 7 hours                          | k8s_P00_shipyard-api-6cd8cdb548-1x5p4_ucp_e2d                                                                                                    |
| 1769175              | gcr.io/google_containers/pause-ando4.3.1<br>4c60514b5707                             | /pause<br>"/tmp/nova-console-p···*                | 7 hours ago<br>7 hours ago                       | Up 7 hours                          | k8s_nova-novncproxy_nova-novncproxy=7bc4c99c                                                                                                    |
| 125dae               | 33abe 1970793                                                                        | /tnp/openvswitch-vs···*                           | 7 hours ago                                      |                                     | k8s_openvswitch-vswitchd_openvswitch-vswitch                                                                                                    |
| :1c2e63<br>:7bb81e   | 16ec948e6191<br>0001b1363945                                                         | "/tmp/keystone-api.s…"<br>"/tmp/libvirt_sh"       | 7 hours ago<br>7 hours ago                       | Up 7 hours                          | k8s_keystone-api_keystone-api-66d4459768-6g4<br>k8s_libvirt_libvirt_mrfd8_openstack_17dae918-                                                                                                    |
| 72d596f              | 137#07dfd084                                                                         | "/tmp/ingress-error-···*                          | 7 hours ago                                      | Up 7 hours                          | k8s_ingress-error-pages_ingress-error-pages-                                                                                                    |
| s51a450<br>2362.447  | gcr.io/google_containers/pause-and64:3.1                                             | /pause<br>(entryppint the other                   | 7 hours ago<br>7 hours ago                       | Up 7 hours                          | k8s_P00_nova-novncproxy-7bc4c99c7b-lwjgv_open                                                                                                    |
| 900d17a              | gcr.io/google_containers/pause-and64:3_1                                             | /pause                                            | 7 hours ago<br>7 hours ago                       | Up 7 hours                          | kas_arriiow-scheduler_arriiow-scheduler-7ff4<br>k8s_P00_openvswitch-vswitchd-k2zkw.coenstark                                                                                                    |
| 12c51 f              | gcr.io/google_containers/pause-and64:3.1                                             | /pause                                            | 7 hours ago                                      | Up 7 hours                          | k8s_P00_ingress-error-pages-7764d64996-6zznp_                                                                                                    |
| 19adf f<br>1671065   | gcr.ro/google_containers/pause-and64:3.1                                             | /pause<br>/pause                                  | 7 hours ago<br>7 hours ago                       | Up / hours                          | R8s_P0D_keystone-api-66d4459768-6g42x_opensta<br>k8s_P0D_libvirt_mtfo8_openstack_12de018_6e52                                                                                                    |
| 19147ea              | 6f1a824b2c81                                                                         | "/usr/bin/kube-contr…"                            | 7 hours ago                                      | Up 7 hours                          | k8s_calico-kube-controllers_calico-kube-cont                                                                                                    |
| 1f621cd              | 28cc1278a589                                                                         | /tmp/neutron-server                               | 7 hours ago                                      | Up 7 hours                          | k8s_neutron-server_neutron-server-79747bb4d5                                                                                                    |
| 350150               | 4c60514b5707                                                                         | / tmp/neat-apr.sh st····*                         | 7 hours ago<br>7 hours ago                       | Up 7 hours                          | k8s_nova-scheduler_nova-scheduler_7hds799598                                                                                                    |
| £9325ab              | 0a1048678dba                                                                         | "/tmp/horizon.sh_sta…"                            | 7 hours ago                                      | Up 7 hours                          | k8s_horizon_horizon-6f8dcd8cc7-7pqcg_opensta                                                                                                    |
| :71208e              | 022283c44594                                                                         | ./entrypoint.sh flo…                              | 7 hours ago                                      | Up 7 hours                          | k8s_airflow-flower_airflow-flower-58465648b9                                                                                                    |
| 3d4600b              | 33abe 1970793                                                                        | / tnp/openvswitch-db···*                          | 7 hours ago<br>7 hours ago                       | Up 7 hours                          | k8s_decknand-api_decknand-api-/96/bbd/8-m48c<br>k8s_openvswitch-db_openvswitch-db-zgjgp_open                                                                                                    |
| 346c62d              | a3f21ec4bd11                                                                         | /tmp/ingress-contro…*                             |                                                  |                                     | k8s_ingress_ingress-fb7469fb5-lfnkp_openstac                                                                                                    |
| 18d11fc<br>161/100   | gcr.io/google_containers/pause-and64:3.1<br>16ar0/8e6101                             | "/pause"<br>"/ten/kevrtone-ani_ruu"               | 7 hours ago<br>7 hours ago                       | Up 7 hours                          | k8s_P0D_nova-scheduler-7bdb799596-51mp5_opens<br>k8r_kevetore_ani_kevetore_ani_678f of/bdt-kre                                                                                                    |
| 35ffdcb              | a89b45f36d5e                                                                         | "start_runit"                                     | 7 hours ago                                      | Up 7 hours                          | k8s_cal ico-node_cal ico-node-85s5j_kube-system                                                                                                    |
| 366ebbe              | 02d8f0b977bb                                                                         | ./entrypoint.sh ser…                              | 7 hours ago                                      | Up 7 hours                          | k8s_drydock-api_drydock-api-c9bd57b45-jhhrf_                                                                                                    |
| abe1fc<br>Mandd6     | gcr.io/google_containers/pause-and64:3.1<br>ncr.io/nongle.containers/pause-and64:3.1 | "/pause"                                          | 7 hours ago<br>7 hours ago                       | Up / hours<br>Up 7 hours            | k8s_P00_heat-api-58cbcd95b4-69w/g_openstack_e<br>k8s_P00_neutron-server-79747bb4d5-65xri opens                                                                                                    |
| 14585e0              | gcr.io/google_containers/pause-and64:3.1                                             | "/pause"                                          | 7 hours ago                                      | Up 7 hours                          | k8s_P00_openvswitch-db-zqjgp_openstack_17cea2                                                                                                    |
| 25871c               | a3551444fc85                                                                         | /tmp/mounts.sh*                                   | 7 hours ago                                      | Up 7 hours                          | k8s_divingbell-mounts-default-75f494aa_diving                                                                                                    |
| 5013dc0              | gcr.io/google_containers/pause-and64:3.1                                             | "/pause"                                          | 7 hours ago<br>7 hours ago                       | Up 7 hours                          | k8s P0D airflow-flower-58465648b9-k666g ucp e                                                                                                    |
| db2c1b               | gcr.io/google_containers/pause-and64:3.1                                             | /pause                                            |                                                  | Up 7 hours                          | k8s_P0D_horizon-618dcd8cc7-7pqcg_openstack_e4                                                                                                    |
| 9607a4d<br>•0dd8cc   | gcr.io/google_containers/pause-and64-3.1                                             | "/pause"                                          | 7 hours ago<br>7 hours ago                       | Up / hours<br>Up 7 hours            | k8s_P0D_divingbell-mounts-default-/51494aa-4v<br>k8s_P0D_deckband_ani_7067bbd78-a48cr_ucn_9685                                                                                                    |
| 1254fd               | 8558f8c47fd7                                                                         | "/coredns -conf /etc···*                          | 7 hours ago                                      | Up 7 hours                          | k8s_coredns_coredns-7f56f846c8-j #zcz_kube-sy                                                                                                    |
| )d38cb9              | 4d60514b5707                                                                         | /tmp/nova-conductor…                              |                                                  | Up 7 hours                          | k8s_nova-conductor_nova-conductor-dc685c9b4-                                                                                                    |
| :6cc31a<br>17add6a   | 28cc1278a589<br>acr in/angle containers/nause-and64:3.1                              | "/tnp/neutron-dhcp-a···*<br>"/nause"              | 7 hours ago<br>7 hours ago                       | Up 7 hours                          | k8s_neutron-dhcp-agent-default_neutron-dhcp-<br>k8s_P00_nova-compute-default_voorsv_openstack                                                                                                    |
| f7c5600              | 4c60514b5707                                                                         | "/ tmp/nova-conso leau…"                          | 7 hours ago                                      |                                     | k8s_nova-conso leauth_nova-conso leauth-744d87                                                                                                    |
| 97a5o48              | gcr.io/google_containers/pause-and64:3.1                                             | "/pause"                                          | 7 hours ago                                      | Up 7 hours                          | k8s_P00_keystone-api-678fc44bdd-kzchl_ucp_fd6                                                                                                    |
| 120add4              | a3f21ec4bd11                                                                         | "/tmp/maas-ingress.s···*                          | 7 hours ago                                      | Up 7 hours                          | k8s_maas-ingress_maas-ingress-7561619d6-rwpr                                                                                                    |
| r7d5ea7              | a12174c517aa                                                                         |                                                   |                                                  | Up 7 hours                          | k8s_maas-ingress-vip_maas-ingress-7561619d6-r                                                                                                    |
| 31 d6b1 e<br>19c9423 | 9a/e6440a999<br>e56d6a14283a                                                         | "/tmp/memcached.sh"<br>"/tmp/mariadb-ingres"      | 7 hours ago<br>7 hours ago                       | Up 7 hours<br>Up 7 hours            | k8s_memcached_airship-openstack-memcached-mem<br>k8s ingress mariadb-ingress-55794d94c8-vlict                                                                                                    |
| sb1be81              | gcr.io/google_containers/pause-and64:3.1                                             | "/pause"                                          | 7 hours ago                                      |                                     | k8s_P00_nova-conductor-dc685c9b4-5s6r1_openst                                                                                                    |
| 13201d7<br>#53=032   | 137±07dfd084<br>+35514446±85                                                         | /tmp/ingress-error                                | 7 hours ago<br>7 hours ago                       | Up 7 hours                          | k8s_ingress-error-pages_ingress-error-pages-<br>k8r_divinchall-athtool-default_divinchall-ath                                                                                                    |
| 5a41a06              | gcr.io/google_containers/pause-and64:3.1                                             | "/pause"                                          | 7 hours ago                                      | Up 7 hours                          | k8s_P00_nova-consol eauth-744d87db5b-1 br tc_ope                                                                                                    |
| ic90d7d              | gcr.io/google_containers/pause-and64:3.1                                             | /pause                                            | 7 hours ago                                      | Up 7 hours                          | k8s_P0D_divingbell-ethtool-default-6wdlb_ucp_                                                                                                    |
| 142x899              | e56d6a14283a                                                                         | /tnp/apt.sn<br>*/tnp/mariadb-innees···*           | 7 hours ago<br>7 hours ago                       | Up / nours                          | k8s incress mariadb-incress-75c6f99b74-drobb                                                                                                    |
| 96e935e              | gcr.io/google_containers/pause-and64:3.1                                             | /pause                                            | 7 hours ago                                      |                                     | k8s_P0D_divingbel I-apt-defaul t-jnj92_ucp_8ee9                                                                                                    |
| rebdac4              | gcr.io/google_containers/pause-and64:3.1<br>9/bc/3st072c0                            | "/pause"<br>"/ten/bin/atodotl.souu"               | 7 hours ago<br>7 hours ago                       | Up 7 hours                          | k8s_P0D_nova-api-metadata-696bdcc9cd-6dt8w_op                                                                                                    |
| ldbb572              | 855818c471d7                                                                         | /coredns -conf /etc···*                           | 7 hours ago                                      | Up 7 hours                          | k8s_coredhs_coredhs-71561846c8-hqqvz_kube-sy                                                                                                    |
| 197bd9e              | gcr.io/google_containers/pause-and64:3.1                                             | /pause                                            | 7 hours ago                                      | Up 7 hours                          | k8s_P00_air ship-opens tack-memcached-memcached                                                                                                    |
| 12ad3/c<br>38e61dd   | gcr.io/google_containers/pause-ando4.3.1<br>gcr.io/google_containers/pause-and64:3.1 | /pause<br>"/pause"                                | 7 hours ago<br>7 hours ago                       | Up 7 hours                          | k8s_P0D_calico-etco-anchor-cores_kube-system_<br>k8s_P0D_neutron-dhco-acent-default-dc2bc_coen                                                                                                    |
| 1539a0c              | 137±07dfd084                                                                         | / tnp/ ingress-er ror*                            | 7 hours ago                                      |                                     | k8s_ingress-error-pages_ingress-error-pages-                                                                                                    |
| 64711b<br>#36709     | 137#07dfd084<br>#3551444fc85                                                         | "/tmp/mariadb-ingres…"<br>"/tmp/marc.rh"          | 7 hours ago<br>7 hours ago                       | Up 7 hours                          | k8s_ingress-error-pages_mariadb-ingress-erro                                                                                                    |
| 3d7bb6b              | 94d925863ee8                                                                         | "/opt/promenade/entr···*                          | 7 hours ago                                      | Up 7 hours                          | k8s_promenade-api_promenade-api-c7d86fbd9-qp                                                                                                    |
| 3d4fe3c              | gcr.io/google_containers/pause-and64:3.1                                             | /pause                                            | 7 hours ago                                      | Up 7 hours                          | k8s_P00_coredns-71561846c8-hqqvz_kube-system                                                                                                    |
| 3368e01              | gcr.io/google_containers/pause-and64:3.1                                             | "/pause"                                          | 7 hours ago<br>7 hours ago                       | Up 7 hours                          | k8s P00 cal ico-kube-control lers-56c54d8cf8-zf                                                                                                    |
| la585ee              | gcr.io/google_containers/pause-and64:3.1                                             | /pause                                            | 7 hours ago                                      | Up 7 hours                          | k8s_P00_airflow-scheduler-7ff49c49d6-a6vv7_uc                                                                                                    |
| :a1968d<br>3675080   | gcr.io/google_containers/pause-and64:3.1                                             | /pause<br>/pause                                  | 7 hours ago<br>7 hours ago                       | Up 7 hours<br>Up 7 hours            | k8s_P0D_divingbell-exec-default-vfcpb_ucp_8ef                                                                                                    |
| 50063c               | a3f21ec4bd11                                                                         | "/tmp/ingress-contro····"                         | 7 hours ago                                      | Up 7 hours                          | k8s_ingress_ingress-86576d6599-wnhz5_ucp_c95                                                                                                    |
| 4c10863              | 8558f8c47fd7                                                                         | /coredns -conf /etc···                            | 7 hours ago                                      | Up 7 hours                          | k8s_coredns_coredns-7f56f846c8-hj9xc_kube-sy                                                                                                    |
| ±536018<br>±57f989   | gcr.io/google_containers/pause-and64:3.1<br>gcr.io/google_containers/pause-and64:3.1 | /pause*                                           | 7 hours ago<br>7 hours ago                       | Up 7 hours                          | k8s_P00_promenade-api-c7d86fbd9-qph27_ucp-c22                                                                                                    |
| b8ed7a               | 9d33c7685daa                                                                         | /tnp/heat-engine.sh…                              | 7 hours ago                                      | Up 7 hours                          | k8s_heat-engine_heat-engine-65475b9869-hvxs7                                                                                                    |
| c61043               | gcr.io/google_containers/pause-and64:3.1<br>gcr.io/google_containers/pause-and64:3.1 | /pause                                            | 7 hours ago                                      | Up 7 hours                          | k8s_P00_mariadb-ingress_55794d94c8-ylic1_urn                                                                                                    |
| 1901450              | gcr.io/google_containers/pause-and64:3.1                                             | /pause                                            | 7 hours ago                                      | Up 7 hours                          | k8s_P00_neutron-ovs-agent-default-g5t65_opens                                                                                                    |
| b1156e               | ocr.io/google.containers/nause-and64:3_1                                             | / mp/bin/etodotl_an…*<br>*/pause*                 | 7 hours ago<br>7 hours ago                       | Up 7 hours                          | kos_etcocti_kubernetes-etcd-anchor-whtgk_kub<br>k8s P00 maas-ingress-756161946-rangt_uco_9a12                                                                                                    |
| 1644d7a              | gcr.io/google_containers/pause-and64:3.1                                             | /pause                                            | 7 hours ago                                      | Up 7 hours                          | k8s_P00_drydock-api-c9bd57b45-jhhrf_ucp_4b1cc                                                                                                    |
| 10ad4b<br>19860ed    | gcr.ro/google_containers/pause-and64:3.1                                             | /pause<br>/pause                                  | 7 hours ago<br>7 hours ago                       | Up / hours                          | k8s_P0D_coredns-71561846c8-hj 9xc_kube-system_<br>k8s_P0D_kubernetes-etod-aschor-abtek_base                                                                                                    |
| ad3f14               | gcr.io/google_containers/pause-and64:3.1                                             | "/pause"                                          | 7 hours ago                                      | Up 7 hours                          | k8s_P00_mariadb-ingress-error-pages-775697c4f                                                                                                    |
| id823d1<br>I5cau52   | gcr.io/google_containers/pause-and64:3.1<br>cdd3d70a55aa                             | "/pause"<br>"/entrypaint_do_ent_                  | 7 hours ago<br>7 hours ago                       | Up 7 hours                          | k8s_P00_ingress-error-pages-7c651766d-5x5s2_k                                                                                                    |
| 379f o4d             | a3551444fc85                                                                         | "/tmp/perm.sh"                                    | 7 hours ago                                      | Up 7 hours                          | k8s_divingbell-perm-default_divingbell-perm-d                                                                                                    |
| 312c22               | gcr.io/google_containers/pause-and64:3.1                                             | /pause                                            | 7 hours ago                                      | Up 7 hours                          | k8s_P00_ingress-86576d6599-wnhz5_ucp_c955cb4b                                                                                                    |
| 171198<br>I4fdada    | gcr.io/google_containers/pause-and64:3.1<br>0cccc6576d01                             | /pause"<br>"/tiller -loptostder:u"                | 7 hours ago<br>7 hours ago                       | Up 7 hours<br>Up 7 hours            | K85_P00_divingbell-perm-default-ckmcp_ucp_8ef<br>k8s tiller tiller-deploy-7d88c61956-out47 km                                                                                                    |
| I1df34c              | gcr.io/google_containers/pause-and64:3.1                                             | "/pause"                                          | 7 hours ago                                      | Up 7 hours                          | k8s_P00_tiller-deploy-7d88c6f966-nvf47_kube-s                                                                                                    |
| 3346e2e              | 137s07dfd084                                                                         | /tmp/maas-ingress-e···*                           | 7 hours ago<br>7 hours ago                       | Up 7 hours                          | k8s_maas-ingress-errors_maas-ingress-errors-<br>k8s_P00_best_engine_6547640800_best7                                                                                                    |
| 3638±64              | gcr.io/google_containers/pause-and64:3.1<br>gcr.io/google_containers/pause-and64:3.1 | "/pause"                                          | 7 hours ago                                      | Up 7 hours                          | k8s_P00_maas-ingress-errors-8686d56d98-i5axh                                                                                                    |
| #662860              | gcr.io/google_containers/pause-and64:3.1                                             | /pause                                            | 7 hours ago                                      | Up 7 hours                          | k8s_P00_armada-api-d51757d5-29wt1_ucp_4eb8a0a                                                                                                    |
| 231c58d              | 93768440a999                                                                         | / tip/mar1adb-ingres…*<br>*/ tip/mencached_sh*    | 7 hours ago<br>7 hours ago                       | Up 7 hours                          | kos_mgress_marrado-ingress-bb/94d94d8-qt82h<br>k8s memcached airship-uco-keystone-memorached                                                                                                    |
| 963f 155             | gcr.io/google_containers/pause-and64:3.1                                             | /pause                                            | 7 hours ago                                      | Up 7 hours                          | k8s_P00_a ir ship-ucp-keystone-mencached-mencac                                                                                                    |
| ne167d               | 28cc12/8a589<br>a3(21ac/bd11                                                         | /tmp/ingress-vip.sh···                            | / hours ago<br>7 hours ago                       | Up 7 hours                          | k8s_ingress-vip_ingress-d278f_kube-system_9d<br>k8r_ingress_ingress_d278f_kube-system_9d                                                                                                    |
| bbe8067              | a3551444fc85                                                                         | "/tmp/usmlite.sh"                                 | 7 hours ago                                      | Up 7 hours                          | k8s_divingbell-uanlite-default_divingbell-uan                                                                                                    |
| 38d3d5e              | 1c5cc31eb552                                                                         | /tmp/bin/anchor                                   | 7 hours ago                                      | Up 7 hours                          | k8s_anchor_kubernetes-controller-nanager-anch                                                                                                    |
| 942886d<br>\$500688  | gcr.io/google_containers/pause-and64:3.1<br>gcr.io/google_containers/pause-and64:3.1 | /pause<br>/pause                                  | 7 hours ago<br>7 hours ago                       | up 7 hours<br>Up 7 hours            | k8s_P00_mariadb-ingress-55794d94c8-qt82h_ucp_<br>k8s_P00_divingbell-uanlite-default-h29aarucs                                                                                                    |
| 7669625              | 1c0034f ce809                                                                        | /tmp/barbican.sh st                               | 7 hours ago                                      | Up 7 hours                          | k8s_barbican-api_barbican-api-5c4bdc8bc5-pgf                                                                                                    |
| a/od87d<br>stcsb12   | 8/162e41053b                                                                         | /tmp/start.sh*                                    | 7 hours ago<br>7 hours ago                       | Up / hours                          | k8s_maas-region_maas-region-0_ucp_9f13a88a-6e<br>k8s_P00_kuber retaincont rolling_engeneration                                                                                                    |
| 3150691              | 137a07d1d084                                                                         | "/tmp/mariadb-ingres"                             | 7 hours ago                                      | Up 7 hours                          | k8s_ingress-error-pages_mariadb-ingress-erro                                                                                                    |
| c17c6a               | a3551444fc85                                                                         | /tmp/sysctl.sh                                    | 7 hours ago                                      | Up 7 hours                          | k8s_divingbell-sysctl-default_divingbell-sysc                                                                                                    |
| 206bc0<br>70 (939a   | gcr.io/google_containers/pause-and64:3.1<br>gcr.io/google_containers/pause-and64:3.1 | /pause<br>/pause                                  | 7 hours ago<br>7 hours ago                       | up 7 hours<br>Up 7 hours            | kos_P00_mariado-ingress-error-pages-851961bd-<br>k8s_P00_divingbell-sysctl-default-gihz8 um 8                                                                                                    |
| ed4826               | 1c5cc31eb552                                                                         | "/tmp/bin/anchor"                                 | 7 hours ago                                      | Up 7 hours                          | k8s_anchor_kubernetes-schedul er-anchor-92 jmg                                                                                                    |
| 1d785f1<br>967241c   | b49c0 db0 c8b4<br>ocr.io/google.containers/nause-and64:3_1                           | "/nfs-provisioner -p…"<br>"/pause"                | 7 hours ago<br>7 hours ago                       | Up / hours<br>Up 7 hours            | k8s_n1s-provisioner_n1s-provisioner-7799d84d<br>k8s P0D kubernetes-scheduler-anchor-92ims kub                                                                                                    |
| ia2be01              | gcr.io/google_containers/pause-and64:3.1                                             | "/pause"                                          | 7 hours ago                                      | Up 7 hours                          | k8s_P0D_ingress-d2781_kube-system_9dc8b316-6e                                                                                                    |
| 46f2eb               | gcr.io/google_containers/pause-and64:3.1                                             | /pause                                            | 7 hours ago                                      | Up 7 hours                          | k8s_P00_cal ico-node-85s5j_kube-system_2eacb55                                                                                                    |
| 5461e3a              | gci.io/google_containers/pause-and64:3.1<br>gcr.io/google.containers/pause-and64:3.1 | /pause<br>*/pause*                                | 7 hours ago<br>7 hours ago                       | Up 7 hours                          | kos_ruu_liaas-regi on-0_ucp_9113a88a-6e4d-11e9-<br>k8s P0D coredns-71561846c8-iwzrz kube-evertee                                                                                                    |
| ta71 f6c             | a35514441c85                                                                         | /tmp/apparmor.sh                                  | 7 hours ago                                      | Up 7 hours                          | k8s_divingbell-apparmor-default_divingbell-ap                                                                                                    |
| ce8f 488<br>Te46c54  | gcr.io/google_containers/pause-and64:3.1                                             | /pause<br>/pause                                  | 7 hours ago<br>7 hours ago                       | Up 7 hours                          | k8s_P00_nfs-provisioner-7799d64d59-kpdx6_kube<br>k8s_P00_bachicap-api-5c-fbdc8bc5-pdf2r-yee_700                                                                                                    |
| 2153862              | gcr.io/google_containers/pause-and64:3.1                                             | "/pause"                                          | 7 hours ago                                      | Up 7 hours                          | k8s_P0D_divingbell-apparmor-default-sgfnk_ucp                                                                                                    |
| 0d6902c              | 1c5cc31eb552                                                                         | /tmp/bin/anchor*                                  | 7 hours ago                                      | Up 7 hours                          | k8s_anchor_kubernetes-apiserver-anchor-9bpkg                                                                                                    |
| 547b949              | a3551444fc85                                                                         | //mp/limits.sh*                                   | 7 hours ago                                      | Up 7 hours                          | k8s_divingbell-linits-default_divingbell-linits-default_divingbell- |
| f76fbce              | gcr.io/google_containers/pause-and64:3.1                                             | /pause                                            | 7 hours ago                                      | Up 7 hours                          | k8s_P00_divingbell-linits-default-mnlt7_ucp_8                                                                                                    |
| ab6d90               | act in/angle containers/muse-md8412.1                                                | /praxy —praxy-mode…"<br>"/nause"                  | 7 hours ago<br>7 hours ago                       | up / hours                          | kas_proxy_kubernetes-proxy-h5jng_kube-system                                                                                                    |
| 1120030              |                                                                                      |                                                   |                                                  |                                     |                                                                                                    |

666 1

# ✤ 별첨 3. Armada Integration

Airship

## \* Containerization – Armada Integration

I \$ sudo docker run -d --net host -p 8000:8000 --name armada \

-v ~/.kube/config:/armada/.kube/config \

-v \$(pwd)/examples/:/examples

quay.io/airshipit/armada:latest

② armada apply examples/openstack-helm.yaml [ --debug ]

| <ul> <li>https://github.com/openstack/airship-armada</li> </ul>                                                                        |
|----------------------------------------------------------------------------------------------------|
| <ul> <li><u>https://docs.starlingx.io/specs/specs/2019.03/approved/containerization-2003908-armada</u><br/>integration.html</li> </ul> |
|                                                                                                    |
| JS Li                                                                                                    |

# ✤ 별첨 4. TCP/UDP Port Number

# \* TCP/UDP Port Number

| 19 (<br>20-21 F<br>22 5<br>23 T | ECHO             | 554       | RTSP              | 2745      | Bagle.H           | 6891-6901   | Windows Live                   |
|---------------------------------|------------------|-----------|-------------------|-----------|-------------------|-------------|--------------------------------|
| 20-21 F<br>22 5<br>23 T         | Chargen          | 546-547   | DHCPv6            | 2967      | Symantec AV       | 6970        | Quicktime                      |
| 22 <b>2</b> 3 T                 | FTP              | 560       | rmonitor          | 3050      | Interbase DB      | 7212        | GhostSurf                      |
| 23 1                            | SSH/SCP          | 563       | NNTP over SSL     | 3074      | XBOX Live         | 7648-7649   | CU-SeeMe                       |
|                                 | Telnet           | 587       | SMTP              | 3124      | HTTP Proxy        | 8000        | Internet Radio                 |
| 25 9                            | SMTP             | 591       | FileMaker         | 3127      | MyDoom            | 8080        | HTTP Proxy                     |
| 42 1                            | WINS Replication | 593       | Microsoft DCOM    | 3128      | HTTP Proxy        | 8086-8087   | Kaspersky AV                   |
| 43 1                            | WHOIS            | 631       | Internet Printing | 3222      | GLBP              | 8118        | Privovy                        |
| 49 1                            | TACACS           | 636       | I DAR over SSI    | 3260      | ISCSI Target      | 8200        | VMware Server                  |
| 52 0                            | DNIS             | 630       | MSDP (PIM)        | 3206      | MUSOI             | 8500        | Adobe ColdEusic                |
| 67 69 0                         |                  | 646       |                   | 3300      | Terminal Server   | 9767        | TeamSpeak                      |
| 67-00 L                         |                  | 640       | LDF (MPL3)        | 3369      | Tunes             | 8767        | Pagio P                        |
| 70 1                            | Conhor           | 091       | is exchange       | 3009      | Cubuccelos        | 0100        | UD letDirect                   |
| 70 0                            | Gopher           | 860       | 15051             | 3090      | Subversion        | 9100        | Preside                        |
| 79 1                            | ringer           | 8/3       | rsync             | 3724      | world of warcrait | 9101-9103   | Bacula                         |
| 80 1                            | HIIP             | 902       | VMware Server     | 3/84-3/85 | ventrilo          | 9119        | MAIL                           |
| 88 1                            | Kerberos         | 989-990   | FTP OVER SSL      | 4333      | msQL              | 9800        | WebDAV                         |
| 102 1                           | MS Exchange      | 993       | IMAP4 over SSL    | 4444      | Blaster           | 9898        | Dabber                         |
| 110 P                           | POP3             | 995       | POP3 over SSL     | 4664      | Google Desktop    | 9988        | Rbot/Spybot                    |
| 113 1                           | dent             | 1025      | Microsoft RPC     | 4672      | eMule             | 9999        | Urchin                         |
| 119 1                           | NNTP (Usenet)    | 1026-1029 | Windows Messenger | 4899      | Radmin            | 10000       | Webmin                         |
| 123 M                           | NIP              | 1080      | SUCKS Proxy       | 5000      | UPnP              | 10000       | BackupExec                     |
| 135 M                           | Microsoft RPC    | 1080      | MyDoom            | 5001      | Slingbox          | 10113-10116 | NetlQ                          |
| 137-139 N                       | NetBIOS          | 1194      | OpenVPN           | 5001      | iperf             | 11371       | OpenPGP                        |
| 143                             | MAP4             | 1214      | Kazaa             | 5004-5005 | RTP               | 12035-12036 | Second Life                    |
| 161-162 5                       | SNMP             | 1241      | Nessus            | 5050      | Yahoo! Messenger  | 12345       | NetBus                         |
| 177 >                           | XDMCP            | 1311      | Dell OpenManage   | 5060      | SIP               | 13720-13721 | NetBackup                      |
| 179 E                           | BGP              | 1337      | WASTE             | 5190      | AIM/ICQ           | 14567       | Battlefield                    |
| 201 4                           | AppleTalk        | 1433-1434 | Microsoft SQL     | 5222-5223 | XMPP/Jabber       | 15118       | Dipnet/Oddbob                  |
| 264 E                           | BGMP             | 1512      | WINS              | 5432      | PostgreSQL        | 19226       | 6 AdminSecure                  |
| 318 1                           | TSP              | 1589      | Cisco VQP         | 5500      | VNC Server        | 19638       | Ensim                          |
| 381-383 H                       | HP Openview      | 1701      | L2TP              | 5554      | Sasser            | 20000       | Usermin                        |
| 389 L                           | LDAP             | 1723      | MS PPTP           | 5631-5632 | pcAnywhere        | 24800       | Synergy                        |
| 411-412                         | Direct Connect   | 1725      | Steam             | 5800      | VNC over HTTP     | 25999       | Xfire                          |
| 443                             | HTTP over SSL    | 1741      | CiscoWorks 2000   | 5900+     | VNC Server        | 27015       | Half-Life                      |
| 445 M                           | Microsoft DS     | 1755      | MS Media Server   | 6000-6001 | X11               | 27374       | Sub7                           |
| 464 K                           | Kerberos         | 1812-1813 | RADIUS            | 6112      | Battle.net        | 28960       | Call of Duty                   |
| 465                             | SMTP over SSL    | 1863      | MSN               | 6129      | DameWare          | 31337       | Back Orifice                   |
| 497 F                           | Retrospect       | 1985      | Cisco HSRP        | 6257      | WinMX             | 33434+      | <ul> <li>traceroute</li> </ul> |
| 500                             | SAKMP            | 2000      | Cisco SCCP        | 6346-6347 | Gnutella          | L           | egend                          |
| 512 r                           | rexec            | 2002      | Cisco ACS         | 6500      | GameSpy Arcade    | Ci          | hat                            |
| 513 r                           | rlogin           | 2049      | NFS               | 6566      | SANE              | Er          | ncrypted                       |
| <b>514</b> s                    | syslog           | 2082-2083 | cPanel            | 6588      | AnalogX           | G           | aming                          |
| 515 L                           | LPD/LPR          | 2100      | Oracle XDB        | 6665-6669 | IRC               | M           | allcious                       |
| 520 0                           | RIP              | 2222      | DirectAdmin       | 6679/6697 | IRC over SSL      | Pe          | eer to Peer                    |
| 520 1                           | RIPng (IPv6)     | 2302      | Halo              | 6699      | Napster           | St          | reaming                        |
| 521 F                           | UUCP             | 2483-2484 | Oracle DB         | 6881-6999 | BitTorrent        |             |                                |

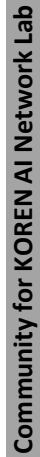

**JS Lab**
## JS Lab